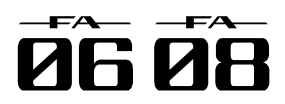

#### **EXAMPLE 1 EXAMPLE 1 EXAMP**

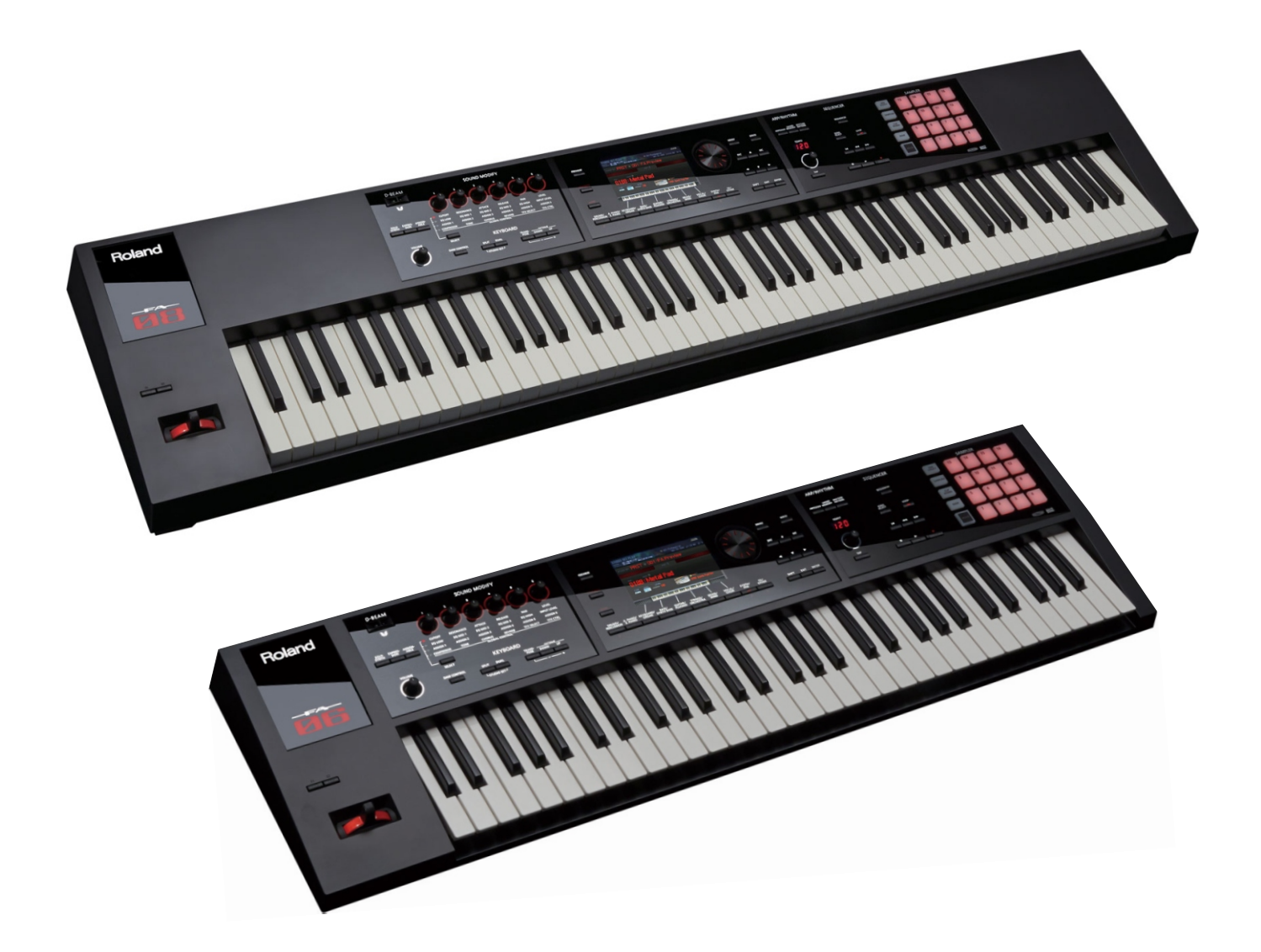

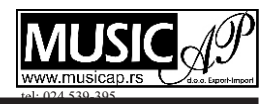

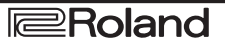

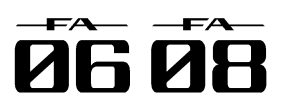

# Sadržaj

| 01: Uopšteno                                                                                                    | 5                                                                                                    |
|----------------------------------------------------------------------------------------------------|----------------------------------------------------------------------------------------------------|
| Detalji panela                                                                                                    | 6                                                                                                    |
| Gornji panel                                                                                                    | 6                                                                                                    |
| Zadnji panel (povezivanje uređaja)                                                                                                    | 8                                                                                                    |
| Opšte informacije o FA                                                                                                    | 10                                                                                                    |
| Struktura                                                                                                    | 10                                                                                                    |
| Sintesaizer                                                                                                    | 10                                                                                                    |
| Sekvencer                                                                                                    | 10                                                                                                    |
| Sampler                                                                                                    | 10                                                                                                    |
| Struktura gonoratora zvuka                                                                                                    | 10                                                                                                    |
|                                                                                                    | 11                                                                                                    |
| Studio Sotovi                                                                                                    | 11                                                                                                    |
|                                                                                                    | 12                                                                                                    |
|                                                                                                    | 13                                                                                                    |
| Memorija                                                                                                    | 14                                                                                                    |
| O Sekvenceru                                                                                                    | 15                                                                                                    |
| Songovi                                                                                                    | 15                                                                                                    |
| Kanali                                                                                                    | 15                                                                                                    |
| O sempleru                                                                                                    | 16                                                                                                    |
| Priprema                                                                                                    | 17                                                                                                    |
| Postavljanje na stalak                                                                                                    | 17                                                                                                    |
| Uključivanje i isključivanje                                                                                                    | 19                                                                                                    |
| Uključivanje                                                                                                    | 19                                                                                                    |
| Isključivanje                                                                                                    | 19                                                                                                    |
| Reprodukcija Demo songova                                                                                                    | 19                                                                                                    |
| 02: Sviranie                                                                                                    | 21                                                                                                    |
| Sviranie samo jednom bojom zvuka (Single Play)                                                                                                    | 22                                                                                                    |
| Izbor boja zvuka                                                                                                    | 22                                                                                                    |
| Izbor boje iz liste                                                                                                    | 23                                                                                                    |
| Sviranje dve boje istovremeno (Dual)                                                                                                    | 24                                                                                                    |
| Izmena boje zvuka                                                                                                    | 24                                                                                                    |
|                                                                                                    | 74                                                                                                    |
| Sviranje različitim bojama levom i desnom ri                                                                                                    | 24<br>Ikom                                                                                                    |
| Sviranje različitim bojama levom i desnom ru<br>(Split)                                                                                                    | 24<br>ukom<br>25                                                                                                    |
| Sviranje različitim bojama levom i desnom ru<br>(Split)                                                                                                    | 24<br>ukom<br>25                                                                                                    |
| Sviranje različitim bojama levom i desnom ru<br>(Split)<br>Izmena boja                                                                                                    | 24<br>ukom<br>25<br>25<br>25                                                                                                    |
| Sviranje različitim bojama levom i desnom ru<br>(Split)<br>Izmena boja<br>Izmena tačke podele klavijature (Split Point)                                                                                                    | 24<br>Jkom<br>25<br>25<br>25<br>25                                                                                                    |
| Sviranje različitim bojama levom i desnom ru<br>(Split)<br>Izmena boja<br>Izmena tačke podele klavijature (Split Point)<br>Sviranje sa više partova (Multi Part Play)                                                                                                    | 24<br>ukom<br>25<br>25<br>25<br>25<br>26                                                                                                    |
| Sviranje različitim bojama levom i desnom ru<br>(Split)<br>Izmena boja<br>Izmena tačke podele klavijature (Split Point)<br>Sviranje sa više partova (Multi Part Play)<br>Pregled postavki partova (PART VIEW Screen)                                                                                                    | 24<br>ukom<br>25<br>25<br>25<br>26<br>26<br>26                                                                                                    |
| Sviranje različitim bojama levom i desnom ru<br>(Split)<br>Izmena boja<br>Izmena tačke podele klavijature (Split Point)<br>Sviranje sa više partova (Multi Part Play)<br>Pregled postavki partova (PART VIEW Screen)<br>Izbor partova koji će se čuti (Keyboard Switch)                                                                                                    | 24<br>ukom<br>25<br>25<br>25<br>26<br>26<br>27                                                                                                    |
| Sviranje različitim bojama levom i desnom ru<br>(Split)<br>Izmena boja<br>Izmena tačke podele klavijature (Split Point)<br>Sviranje sa više partova (Multi Part Play)<br>Pregled postavki partova (PART VIEW Screen)<br>Izbor partova koji će se čuti (Keyboard Switch)<br>Izmena Studio setova                                                                                                    | 24<br>25<br>25<br>25<br>26<br>26<br>27<br>27                                                                                                    |
| Sviranje različitim bojama levom i desnom ru<br>(Split)<br>Izmena boja<br>Izmena tačke podele klavijature (Split Point)<br>Sviranje sa više partova (Multi Part Play)<br>Pregled postavki partova (PART VIEW Screen)<br>Izbor partova koji će se čuti (Keyboard Switch)<br>Izmena Studio setova<br>Registrovanje i pozivanje Favorite boja                                                                                                    | 24<br>ukom<br>25<br>25<br>25<br>26<br>26<br>27<br>27                                                                                                    |
| Sviranje različitim bojama levom i desnom ru<br>(Split)<br>Izmena boja<br>Izmena tačke podele klavijature (Split Point)<br>Sviranje sa više partova (Multi Part Play)<br>Pregled postavki partova (PART VIEW Screen)<br>Izbor partova koji će se čuti (Keyboard Switch)<br>Izmena Studio setova<br>Registrovanje i pozivanje Favorite boja<br>(Favorites)                                                                                                    | 24<br>ukom<br>25<br>25<br>25<br>26<br>26<br>27<br>27<br>27<br>28                                                                                                    |
| Sviranje različitim bojama levom i desnom ru<br>(Split)<br>Izmena boja<br>Izmena tačke podele klavijature (Split Point)<br>Sviranje sa više partova (Multi Part Play)<br>Pregled postavki partova (PART VIEW Screen)<br>Izbor partova koji će se čuti (Keyboard Switch)<br>Izmena Studio setova<br>Registrovanje i pozivanje Favorite boja<br>(Favorites)<br>Registrovanje boje u Favorite                                                                                                    | 24<br>Jkom<br>25<br>25<br>25<br>26<br>26<br>27<br>27<br>27<br>28<br>28                                                                                                    |
| Sviranje različitim bojama levom i desnom ru<br>(Split)<br>Izmena boja<br>Izmena tačke podele klavijature (Split Point)<br>Sviranje sa više partova (Multi Part Play)<br>Pregled postavki partova (PART VIEW Screen)<br>Izbor partova koji će se čuti (Keyboard Switch)<br>Izmena Studio setova<br>Registrovanje i pozivanje Favorite boja<br>(Favorites)<br>Registrovanje boje u Favorite<br>Pozivanje Favorite boje                                                                                                    | 24<br>Jkom<br>25<br>25<br>26<br>26<br>27<br>27<br>27<br>28<br>28<br>28<br>28                                                                                                    |
| Sviranje različitim bojama levom i desnom ru<br>(Split)<br>Izmena boja<br>Izmena tačke podele klavijature (Split Point)<br>Sviranje sa više partova (Multi Part Play)<br>Pregled postavki partova (PART VIEW Screen)<br>Izbor partova koji će se čuti (Keyboard Switch)<br>Izmena Studio setova<br>Registrovanje i pozivanje Favorite boja<br>(Favorites)<br>Registrovanje boje u Favorite<br>Pozivanje Favorite boje<br>Registrovanje, pozivanje i editovatnje                                                                                                    | 24<br>ukom<br>25<br>25<br>25<br>26<br>26<br>27<br>27<br>27<br>28<br>28<br>28<br>28                                                                                                    |
| Sviranje različitim bojama levom i desnom ru<br>(Split)<br>Izmena boja<br>Izmena tačke podele klavijature (Split Point)<br>Sviranje sa više partova (Multi Part Play)<br>Pregled postavki partova (PART VIEW Screen)<br>Izbor partova koji će se čuti (Keyboard Switch)<br>Izmena Studio setova<br>Registrovanje i pozivanje Favorite boja<br>(Favorites)<br>Registrovanje boje u Favorite<br>Pozivanje Favorite boje<br>Registrovanje, pozivanje i editovatnje<br>Favorite boja u listi                                                                                                    | 24<br>Jkom<br>25<br>25<br>25<br>26<br>26<br>27<br>27<br>27<br>28<br>28<br>28<br>28<br>28<br>28                                                                                                    |
| Sviranje različitim bojama levom i desnom ru<br>(Split)<br>Izmena boja<br>Izmena tačke podele klavijature (Split Point)<br>Sviranje sa više partova (Multi Part Play)<br>Pregled postavki partova (PART VIEW Screen)<br>Izbor partova koji će se čuti (Keyboard Switch)<br>Izmena Studio setova<br>Registrovanje i pozivanje Favorite boja<br>(Favorites)<br>Registrovanje boje u Favorite<br>Pozivanje Favorite boje<br>Registrovanje, pozivanje i editovatnje<br>Favorite boja u listi<br>Izmena postavki klavijature                                                                                                    | 24<br>Jkom<br>25<br>25<br>25<br>26<br>26<br>27<br>27<br>27<br>28<br>28<br>28<br>28<br>28<br>28<br>28<br>28<br>29                                                                                           |
| Sviranje različitim bojama levom i desnom ru<br>(Split)<br>Izmena boja<br>Izmena tačke podele klavijature (Split Point)<br>Sviranje sa više partova (Multi Part Play)<br>Pregled postavki partova (PART VIEW Screen)<br>Izbor partova koji će se čuti (Keyboard Switch)<br>Izmena Studio setova<br>Registrovanje i pozivanje Favorite boja<br>(Favorites)<br>Registrovanje boje u Favorite<br>Pozivanje Favorite boje<br>Registrovanje, pozivanje i editovatnje<br>Favorite boja u listi<br>Izmena postavki klavijature<br>Povišavanje/snižavanje tonaliteta u koracima od                                                                                                    | 24<br>Jkom<br>25<br>25<br>25<br>26<br>26<br>27<br>27<br>27<br>28<br>28<br>28<br>28<br>28<br>28<br>29<br>pola                                                                                               |
| Sviranje različitim bojama levom i desnom ru<br>(Split)<br>Izmena boja<br>Izmena tačke podele klavijature (Split Point)<br>Sviranje sa više partova (Multi Part Play)<br>Pregled postavki partova (PART VIEW Screen)<br>Izbor partova koji će se čuti (Keyboard Switch)<br>Izmena Studio setova<br>Registrovanje i pozivanje Favorite boja<br>(Favorites)<br>Registrovanje boje u Favorite<br>Pozivanje Favorite boje<br>Registrovanje, pozivanje i editovatnje<br>Favorite boja u listi<br>Izmena postavki klavijature<br>Povišavanje/snižavanje tonaliteta u koracima od<br>note (Transpose)                                                                                                    | 24<br>Jkom<br>25<br>25<br>25<br>26<br>26<br>27<br>27<br>27<br>28<br>28<br>28<br>28<br>28<br>28<br>29<br>pola<br>29                                                                                         |
| Sviranje različitim bojama levom i desnom ru<br>(Split)<br>Izmena boja<br>Izmena tačke podele klavijature (Split Point)<br>Sviranje sa više partova (Multi Part Play)<br>Pregled postavki partova (PART VIEW Screen)<br>Izbor partova koji će se čuti (Keyboard Switch)<br>Izmena Studio setova<br>Registrovanje i pozivanje Favorite boja<br>(Favorites)<br>Registrovanje boje u Favorite<br>Pozivanje Favorite boje<br>Registrovanje, pozivanje i editovatnje<br>Favorite boja u listi<br>Izmena postavki klavijature<br>Povišavanje/snižavanje tonaliteta u koracima od<br>note (Transpose)                                                                                                    | 24<br>Jkom<br>25<br>25<br>25<br>26<br>27<br>27<br>28<br>28<br>28<br>28<br>29<br>pola<br>29<br>pola<br>29<br>pola                                                                                           |
| Sviranje različitim bojama levom i desnom ru<br>(Split)<br>Izmena boja<br>Izmena tačke podele klavijature (Split Point)<br>Sviranje sa više partova (Multi Part Play)<br>Pregled postavki partova (PART VIEW Screen)<br>Izbor partova koji će se čuti (Keyboard Switch)<br>Izmena Studio setova<br>Registrovanje i pozivanje Favorite boja<br>(Favorites)<br>Registrovanje boje u Favorite<br>Pozivanje Favorite boje<br>Registrovanje, pozivanje i editovatnje<br>Favorite boja u listi<br>Izmena postavki klavijature<br>Povišavanje/snižavanje tonaliteta u koracima od<br>note (Transpose)<br>Povišavanje/snižavanje tonaliteta u koracima od<br>iednu oktavu (Octave Shift)                                                                                                    | 24<br>Jkom<br>25<br>25<br>25<br>26<br>27<br>27<br>28<br>28<br>28<br>29<br>pola<br>29<br>pola<br>29<br>od po<br>29                                                                                          |
| Sviranje različitim bojama levom i desnom ru<br>(Split)<br>Izmena boja<br>Izmena tačke podele klavijature (Split Point)<br>Sviranje sa više partova (Multi Part Play)<br>Pregled postavki partova (PART VIEW Screen)<br>Izbor partova koji će se čuti (Keyboard Switch)<br>Izmena Studio setova<br>Registrovanje i pozivanje Favorite boja<br>(Favorites)<br>Registrovanje boje u Favorite<br>Pozivanje Favorite boje<br>Registrovanje, pozivanje i editovatnje<br>Favorite boja u listi<br>Izmena postavki klavijature<br>Povišavanje/snižavanje tonaliteta u koracima od<br>note (Transpose)<br>Povišavanje/snižavanje tonaliteta u koracima od<br>note (Transpose)<br>Povišavanje/snižavanje tonaliteta u koracima od<br>note (Transpose)<br>Povišavanje/snižavanje tonaliteta u koracima od                                                                                                    | 24<br>Jkom<br>25<br>25<br>25<br>26<br>26<br>27<br>27<br>28<br>28<br>28<br>28<br>28<br>29<br>pola<br>29<br>pola<br>29<br>d po<br>29<br>31                                                                   |
| Sviranje različitim bojama levom i desnom ru<br>(Split)<br>Izmena boja<br>Izmena tačke podele klavijature (Split Point)<br>Sviranje sa više partova (Multi Part Play)<br>Pregled postavki partova (PART VIEW Screen)<br>Izbor partova koji će se čuti (Keyboard Switch)<br>Izmena Studio setova<br>Registrovanje i pozivanje Favorite boja<br>(Favorites)<br>Registrovanje boje u Favorite<br>Pozivanje Favorite boje<br>Registrovanje, pozivanje i editovatnje<br>Favorite boja u listi<br>Izmena postavki klavijature<br>Povišavanje/snižavanje tonaliteta u koracima od<br>note (Transpose)<br>Povišavanje/snižavanje tonaliteta u koracima od<br>sota (Javanje performansa<br>Sviranje Arpeggja                                                                                                    | 24<br>Jkom<br>25<br>25<br>25<br>26<br>26<br>27<br>27<br>28<br>28<br>28<br>28<br>28<br>29<br>pola<br>29<br>d po<br>29<br>31<br>32                                                                           |
| Sviranje različitim bojama levom i desnom ru<br>(Split)<br>Izmena boja<br>Izmena tačke podele klavijature (Split Point)<br>Sviranje sa više partova (Multi Part Play)<br>Pregled postavki partova (PART VIEW Screen)<br>Izbor partova koji će se čuti (Keyboard Switch)<br>Izmena Studio setova<br>Registrovanje i pozivanje Favorite boja<br>(Favorites)<br>Registrovanje boje u Favorite<br>Pozivanje Favorite boje<br>Registrovanje, pozivanje i editovatnje<br>Favorite boja u listi<br>Izmena postavki klavijature<br>Povišavanje/snižavanje tonaliteta u koracima od<br>note (Transpose)<br>Povišavanje/snižavanje tonaliteta u koracima od<br>sviranje Arpeggia<br>Korišćenie Arpeggia                                                                                                    | 24<br>Jkom<br>25<br>25<br>25<br>26<br>26<br>27<br>27<br>28<br>28<br>28<br>28<br>28<br>29<br>pola<br>29<br>d po<br>29<br>31<br>32<br>32                                                                     |
| Sviranje različitim bojama levom i desnom ru<br>(Split)<br>Izmena boja<br>Izmena tačke podele klavijature (Split Point)<br>Sviranje sa više partova (Multi Part Play)<br>Pregled postavki partova (PART VIEW Screen)<br>Izbor partova koji će se čuti (Keyboard Switch)<br>Izmena Studio setova<br>Registrovanje i pozivanje Favorite boja<br>(Favorites)<br>Registrovanje boje u Favorite<br>Pozivanje Favorite boje<br>Registrovanje, pozivanje i editovatnje<br>Favorite boja u listi<br>Izmena postavki klavijature<br>Povišavanje/snižavanje tonaliteta u koracima od<br>note (Transpose)<br>Povišavanje/snižavanje tonaliteta u koracima od<br>sviranje Arpeggia<br>Korišćenje Arpeggiatora<br>Postavljanje tempa Arpeggiatora                                                                                                    | 24<br>Jkom<br>25<br>25<br>26<br>27<br>27<br>28<br>28<br>29<br>pola<br>29<br>d po<br>29<br>31<br>32<br>32<br>32                                                                                             |
| Sviranje različitim bojama levom i desnom ru<br>(Split)<br>Izmena boja<br>Izmena tačke podele klavijature (Split Point)<br>Sviranje sa više partova (Multi Part Play)<br>Pregled postavki partova (PART VIEW Screen)<br>Izbor partova koji će se čuti (Keyboard Switch)<br>Izmena Studio setova<br>Registrovanje i pozivanje Favorite boja<br>(Favorites)<br>Registrovanje boje u Favorite<br>Pozivanje Favorite boje<br>Registrovanje, pozivanje i editovatnje<br>Favorite boja u listi<br>Izmena postavki klavijature<br>Povišavanje/snižavanje tonaliteta u koracima od<br>note (Transpose)<br>Povišavanje/snižavanje tonaliteta u koracima od<br>note (Transpose)<br>Povišavanje/snižavanje tonaliteta u koracima od<br>sviranje Arpeggia<br>Korišćenje Arpeggiatora<br>Postavljanje tempa Arpeggiatora<br>Produžavanje trajanja Arpeggiatora<br>Produžavanje trajanja Arpeggiatora                                                                                                    | 24<br>Jkom<br>25<br>25<br>26<br>26<br>27<br>27<br>28<br>28<br>28<br>28<br>29<br>29<br>29<br>29<br>29<br>29<br>29<br>31<br>32<br>32<br>32<br>32<br>32                                                       |
| Sviranje različitim bojama levom i desnom ru<br>(Split)<br>Izmena boja<br>Izmena tačke podele klavijature (Split Point)<br>Sviranje sa više partova (Multi Part Play)<br>Pregled postavki partova (PART VIEW Screen)<br>Izbor partova koji će se čuti (Keyboard Switch)<br>Izmena Studio setova<br>Registrovanje i pozivanje Favorite boja<br>(Favorites)<br>Registrovanje boje u Favorite<br>Pozivanje Favorite boje<br>Registrovanje, pozivanje i editovatnje<br>Favorite boja u listi<br>Izmena postavki klavijature<br>Povišavanje/snižavanje tonaliteta u koracima od<br>note (Transpose)<br>Povišavanje/snižavanje tonaliteta u koracima od<br>note (Transpose)<br>Povišavanje/snižavanje/snižavanje tonaliteta u koracima od<br>note (Transpose)<br>Povišavanje/snižavanje/snižavanje/snižavanje tonaliteta u koracima od<br>note (Transpose)             | 24<br>Jkom<br>25<br>25<br>26<br>26<br>27<br>27<br>28<br>28<br>28<br>29<br>29<br>29<br>29<br>29<br>29<br>29<br>31<br>32<br>32<br>32<br>32<br>32<br>32<br>32                                                 |
| Sviranje različitim bojama levom i desnom ru<br>(Split)<br>Izmena boja<br>Izmena tačke podele klavijature (Split Point)<br>Sviranje sa više partova (Multi Part Play)<br>Pregled postavki partova (PART VIEW Screen)<br>Izbor partova koji će se čuti (Keyboard Switch)<br>Izmena Studio setova<br>Registrovanje i pozivanje Favorite boja<br>(Favorites)<br>Registrovanje boje u Favorite<br>Pozivanje Favorite boje<br>Registrovanje, pozivanje i editovatnje<br>Favorite boja u listi<br>Izmena postavki klavijature<br>Povišavanje/snižavanje tonaliteta u koracima od<br>note (Transpose)<br>Povišavanje/snižavanje tonaliteta u koracima od<br>note (Transpose)<br>Povišavanje/snižavanje/snižavanje/snižavanje/snižavanje/snižavanje/snižavanje/snižavanje/snižavanje/snižavanje/snižavanje/snižavanje/snižavanje/snižavanje/snižavanje/snižavanje/sn     | 24<br>Jkom<br>25<br>25<br>26<br>26<br>27<br>27<br>28<br>28<br>28<br>28<br>28<br>28<br>29<br>29<br>29<br>29<br>29<br>29<br>31<br>32<br>32<br>32<br>32<br>33                                                 |
| Sviranje različitim bojama levom i desnom ru<br>(Split)<br>Izmena boja<br>Izmena tačke podele klavijature (Split Point)<br>Sviranje sa više partova (Multi Part Play)<br>Pregled postavki partova (PART VIEW Screen)<br>Izbor partova koji će se čuti (Keyboard Switch)<br>Izmena Studio setova<br>Registrovanje i pozivanje Favorite boja<br>(Favorites)<br>Registrovanje boje u Favorite<br>Pozivanje Favorite boje<br>Registrovanje, pozivanje i editovatnje<br>Favorite boja u listi<br>Izmena postavki klavijature<br>Povišavanje/snižavanje tonaliteta u koracima od<br>note (Transpose)<br>Povišavanje/snižavanje tonaliteta u koracima od<br>note (Transpose)<br>Povišavanje/snižavanje tonaliteta u koracima od<br>note (Transpose)<br>Povišavanje/snižavanje tonaliteta u koracima od<br>note (Transpose)<br>Povišavanje/snižavanje tonaliteta u koracima od<br>note (Transpose)<br>Povišavanje/snižavanje tonaliteta u koracima od<br>note (Transpose)<br>Povišavanje/snižavanje tonaliteta u koracima od<br>note (Transpose)<br>Povišavanje/snižavanje tonaliteta u koracima od<br>note (Transpose)<br>Povišavanje/snižavanje tonaliteta u koracima od<br>note (Transpose)<br>Povišavanje/snižavanje tonaliteta u koracima od<br>note (Transpose)<br>Povišavanje/snižavanje tonaliteta u koracima od<br>note (Transpose)<br>Postavljanje tempa Arpeggiatora<br>Produžavanje trajanja Arpeggia (Hold)<br>Postavke Arpeggiatora<br>Importovanje SMF fajla u Arpeggio stil<br>(Import SME).                                                                                                    | 24<br>Jkom<br>25<br>25<br>26<br>26<br>27<br>27<br>28<br>28<br>28<br>28<br>28<br>29<br>29<br>29<br>29<br>29<br>29<br>29<br>31<br>32<br>32<br>32<br>32<br>32<br>33<br>34                                     |
| Sviranje različitim bojama levom i desnom ru<br>(Split)<br>Izmena boja<br>Izmena tačke podele klavijature (Split Point)<br>Sviranje sa više partova (Multi Part Play)<br>Pregled postavki partova (PART VIEW Screen)<br>Izbor partova koji će se čuti (Keyboard Switch)<br>Izmena Studio setova<br>Registrovanje i pozivanje Favorite boja<br>(Favorites)<br>Registrovanje boje u Favorite<br>Pozivanje Favorite boje<br>Registrovanje, pozivanje i editovatnje<br>Favorite boja u listi<br>Izmena postavki klavijature<br>Povišavanje/snižavanje tonaliteta u koracima od<br>note (Transpose)<br>Povišavanje/snižavanje tonaliteta u koracima od<br>note (Transpose)<br>Postavljanje tempa Arpeggiatora<br>Postavke Arpeggiatora<br>Postavke Arpeggiatora<br>Postavke Arpeggiatora<br>Postavke Arpeggiatora<br>Postavke Arpeggiatora<br>Postavke Arpeggiatora<br>Postavke Arpeggiatora<br>Postavke Arpeggiatora<br>Postavke Arpeggi    | 24<br>Jkom<br>25<br>25<br>26<br>27<br>27<br>28<br>28<br>28<br>29<br>29<br>29<br>29<br>29<br>29<br>31<br>32<br>32<br>32<br>32<br>32<br>33<br>34<br>24                                                       |
| Sviranje različitim bojama levom i desnom ru<br>(Split)<br>Izmena boja<br>Izmena tačke podele klavijature (Split Point)<br>Sviranje sa više partova (Multi Part Play)<br>Pregled postavki partova (PART VIEW Screen)<br>Izbor partova koji će se čuti (Keyboard Switch)<br>Izmena Studio setova<br>Registrovanje i pozivanje Favorite boja<br>(Favorites)<br>Registrovanje boje u Favorite<br>Pozivanje Favorite boje<br>Registrovanje, pozivanje i editovatnje<br>Favorite boja u listi<br>Izmena postavki klavijature<br>Povišavanje/snižavanje tonaliteta u koracima od<br>note (Transpose)<br>Povišavanje/snižavanje tonaliteta u koracima od<br>note (Transpose)<br>Povišavanje/snižavanje/snižavanje/snižavanje/snižavanje/snižavanje/snižavanje/snižavanje/snižavanje/snižavanje/snižavanje/snižavanje/snižavanje/snižavanje/snižavanje/snižavanje/snižav | 24<br>Jkom<br>25<br>25<br>26<br>26<br>27<br>27<br>28<br>28<br>28<br>28<br>28<br>29<br>29<br>29<br>29<br>29<br>29<br>29<br>31<br>32<br>32<br>32<br>32<br>32<br>32<br>32<br>32<br>32<br>32<br>32<br>32<br>32 |

| Sviranje s Chord Memory Funkcijom                 | 35    |
|---------------------------------------------------|-------|
| Postavke parametara Chord Memory funkcije         | 35    |
| Sviranje sa ritamskim patternima                  | 36    |
| Izbor i sviranje sa ritamskim patternima          | 36    |
| Izmena tempa Ritamskog patterna                   | 37    |
| Snimanje grupe ritmova.                           | 37    |
| Import Standard MIDI Fajla u ritamski pattern     | 38    |
| Kreiranje ritamskog patterna iz songa             | 38    |
| Modifikacija zvuka u realnom vremenu              | 39    |
| Korišćenje SOUND MODIFY potenciometara            | a za  |
| variranje zvuka                                   | 39    |
| Izmena tonskog karaktera partova (CUT             | OFF,  |
| RESONANCE)                                        | 39    |
| Menjanje načina kako će varirati jačina zvuka     | parta |
| (ATTACK, RELEASE)                                 | 39    |
| Izmena stereo pozicije zvuka parta (PAN)          | 39    |
| Podešavanje jačine zvuka parta (LEVEL)            | 39    |
| Podešavanje jačine zvuka niskih, srednjih i vis   | sokih |
| frekvencija (EQ)                                  | 39    |
| Podešavanje jačine ulaznog zvuka                  |       |
| (INPUT LEVEL)                                     | 39    |
| Aktiviranje postavljene funkcije (ASSIGN 1-6)     | 39    |
| Primena efekata po želji (GLOBAL CONTROL)         | 40    |
| Variranje visine ili jačine zvuka kretanjem ruke  | e (D- |
| BEAM Controller)                                  | 41    |
| Menjanje visine zvuka (Pitch Bend)                | 41    |
| Primena Vibrato efekta ili Modulacije             | 41    |
| Varijacija u zvuku korišćenjem dodeljene funkcije |       |
| ([S1] [S2] tasterima)                             | 41    |
| Variranje zvuka pomoću pedale                     | 42    |
| Produžavanje nota (Hold Pedal)                    | 42    |
| Izražajno sviranje pomoću pedale (Control Pedal)  | 42    |
| Pevanje s mikrofonom (Vocoder)                    | 42    |
| Korišćenje Vocodera                               | 42    |
| Editovanje postavki Vocodera                      | 42    |

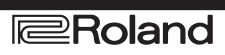

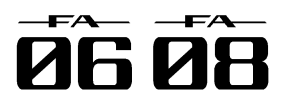

## Sadržaj

04 Editovanje 43 Editovanje Študio Seta 44 Ukupne postavke Studio Seta. 44 Postavke za svaki part. 44 Snimanje Studio Seta 45 Inicijalizacija studio Seta (Studio Set Init). 45 Inicijalizacija parta (Part Init). 45 Editovanje boje 46 Osnovna procedura editovanja boja. 46 SuperNATURAL akustične boje (SN-A) 46 SuperNATURAL sintesajzerske boje (SN-S) 46 SuperNATURAL set bubnjeva (SN-D) 47 PCM sintesajzerske boje (PCMS) 47 PCM set bubnjeva (PCMD) 48 Snimanje seta boja/bubnjeva 48 Inicijalizacija boje (Tone Initialize). 48 Izbor partiala koji će se trebali čuti (Partial Switch). 49 Kako izabrati partial koji će se editovati (Partial Select). 49 Inicijalizacija partiala (Partial Initialize). 49 Kopiranje partiala (Partial Copy). 49 Editovanje patterna. 50 Inicijalizacija patterna (Initialize). 50 Određivanje takta i dužine (Setup). 50 Određivanje skale razmere (Scale).50 Određivanje vrste, trajanja i glasnoće note (Note 72 Setup). 51 Ubacivanje nota. 51 Brisanje nota (Clear Step, Clear Note). 51 Snimanje Patterna. 51 Editovanje Efekata 52 Uključivanje i isključivanje efekata 52 Editovanje efekata studio seta. 53 Editovanje efekata za boje 53 Editovanje sistemskih efekata. 54 05: Sekvencer (Creating Songs). 55 Reprodukcija songova. 56 Izbor i sviranje songova. 56 Postavljanje tempa songa. 56 Lupovanje reprodukcije songa. 57 Snimanje songa. 58 Proces snimanja. 58 Priprema za snimanje. 58 Snimane u realnom vremenu. 59 Izbor podataka performansa koji se žele snimati (Recording Select). 60 Uklanjanje neželjenih podataka tokom snimanja (Realtime Erase). 60 Preslušavanje boja ili fraza u toku snimanja (Rehearsal Funkcija)60 Step Recording. 61 Poništavanje snimljenog ili zadnje napravljenih izmena (Undo/Redo). 62 Editovanje songa 63 Određivanje koji će procesor svirati koji kanal. 63 Isključivanje zvuka parta u performansu (MUTE). 63 Sviranje samo jednog parta (SOLO). 63 Editovanje performance podataka za pojedinačne kanale (Track Modify). 64

Osnovna procedura izmene kanala. 64 Ispravljanje tajminga u songu (Quantize). 64 Brisanje neželjenih podataka performansa (Erase) 65 Brisanje neželjenih taktova (Delete) 65 Kopiranje performance podataka (Copy). 65 Ubacivanje praznih taktova (Insert). 66 Transpozicija (Transpose). 66 Izmena osetljivosti na brzinu (Change Velocity). 66 Izmena trajanja nota (Change Duration). 67 Prebacivanje podataka napred ili natrag (Shift Clock). 67 Editovanje pojedinačnih eventa iz performansa (Microscope). 68 Izbor kanala koji se želi editovati i pregled određenih podataka iz performansa (View). 69 Ubacivanje podataka u performans (Create). 69 Brisanje podataka iz performansa (Erase). 69 Premeštanje podataka performansa (Move). 70 Kopiranje i postavljanje podataka performansa (Copy/Paste). 70 Izmena tempa u toku pesme 71 Izmena takta u toku songa. 71 Podešavanje balansa i položaja zvuka u stereo polju (Mixer). 72 Brisanje songa iz privremene memorije (Song Clear). Postavljanje naziva songa (Song Name). 72 Određivanje takta songa (Time Signature). 73 Brisanje songa (Delete Song). 73 Snimanje i exportovanje songa. 74 Snimanje songa. 74 Exportovanje kanala kao pojedinačnih WAV fajlova (Multi-track Export). 74 Export dvokanalnog mixa u WAV Formatu. 75 Export Songa u SMF Format. 75 Export semplova u wav formatu. 76 Učitavanje SMF fajla kao Song 76

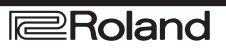

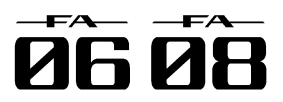

## Sadržaj

06 Sampler 77 Reprodukcija semplova. 78 Izbor i reprodukcija semplova. 78 Izmena banki, 78 Sempovanje 79 Procedura semplovanja 79 Podešavanje jačine ulaznog signala (Input Setting). 80 Premeštanje i kopiranje sempla (Clip Board). 80 Premeštanje sempla. 80 Kopiranje sempla. 80 Editovanje sempla 81 Procedura editovanja. 81 Promena naziva sempla (Rename). 81 Isecanje neželjenih regiona iz sempla (Truncate). 81 Brisanje sempla (Delete) 81 Zumiranje prikaza sempla (Zoom). 82 Preslušavanje rezultata editovanja (Preview). 82 Eksportovanje sempla u WAV fajl (Export Sample). 82 Importovanje audio fajlova (Sample Import). 82 Izmena prikazanih informacija o semplu (Change Information). 82 07: Numerički tasteri. 83 Korišćenje numeričkih tastera 84 Postavljanje funkcija na padove (PAD UTILITY). 84 Reprodukcija semplova (SAMPLE PAD). 84 Izbor partova (PART SELECT). 84 Isključivanje partova (PART MUTE). 84 Uključivanje samo jednog zvuka parta (PART SOLO). 84 Korišćenje numeričkih tastera (NUMERIC). 84 Izbor i uključivanje/isključivanje partiala (PARTIAL SW/SEL). 84 Uključivanje i isključivanje Keyboard Switch parametra (KBD SW). 85 08: DAW - Digital Audio Workstation. 87 Povezivanje sa kompjuterom preko USB porta 88 Instalacija USB drajvera 88 Podešavanje USB drajvera. 88 Korišćenje FA sa DAW programima. 89 Korišćenje FA kao DAW kontorlera. 89 Korišćenje za kontrolu DAW (Digital Audio Workstation) programa. 89 Dodela funkcija tasterima i potenciometrima. 90 Upotreba FA kao MIDI klavijature. 90 Korišćenje FAza reprodukciju iz DAW programa. 91 Korišćenje FA kao muzičke kartice. 91 Određivanje USB Audio izlaza. 91 Snimanje DAW CONTROL parametara.92 09: Postavke. 93 Korisne funkcije 94 Osnovna procedura korišćenja Utility alata 94 Pravljenje rezervne kopije User Data (Backup/Restore). 94 Kopiranje na SD karticu (Backup). 94 Povratak snimljenih rezervnih podataka na FA (Restore).94 Importovanje studijskog seta ili boje (Import Studio Set/Tone).95 Importovanje podataka iz rezervne kopije. 95 Importovanje boja skinutih sa Axial web sajta. 95

Povratak na fabričke postavke (FACTORY RESET) 95 Inicijalizacija SD kartice (Format SD Card). 96 Kopiranje podataka sa SD kartice na kompjuter. 96 Slanje podataka iz privremene memorije na Eksterni MIDI uređaj (BULK DUMP) 96 Postavke za ceo FA. 97 Osnovna procedura podešavanja sistemskih postavki 97 Snimanje sistemskih postavki 97 Sistemski parametri 97 O Wireless LAN funkciji 104 Šta je Wireless LAN funkcija? 104 Osnovni metod povezivanja (povezivanje preko WPS) 104 Postavke Wireless LAN funkcije 105 Indikator statusa (WIRELESS STATUS). 105 Povezivanje sa izabranim Wireless LAN Access Pointom (SELECTACCESS POINT). 105 Ostale postavke (Wireless Options) 106 Provera IP i MAC Adresa (WIRELESS **INFORMATION) 106** 10: Dodatak 107 O SD karticama 108 Chord Memory Lista 109 Šema 111 Poruke o greškama 112 Problemi i njihovo rešavanje 113 MIDI Implementation Chart 118

Specifikacije 120

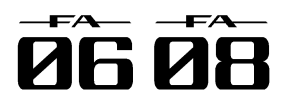

## 01: Pregled

Ovde su opisani gornji i zadnji panel FA sintesajzera i struktura njegovog zvučnog procesora i memorije.

| Komande na panelu      | 6  |
|------------------------|----|
| Opšte informacije o FA | 10 |
| Priprema               | 17 |

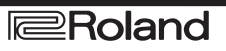

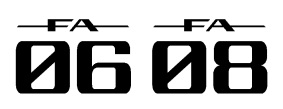

## Komande na panelu

## Gornji panel

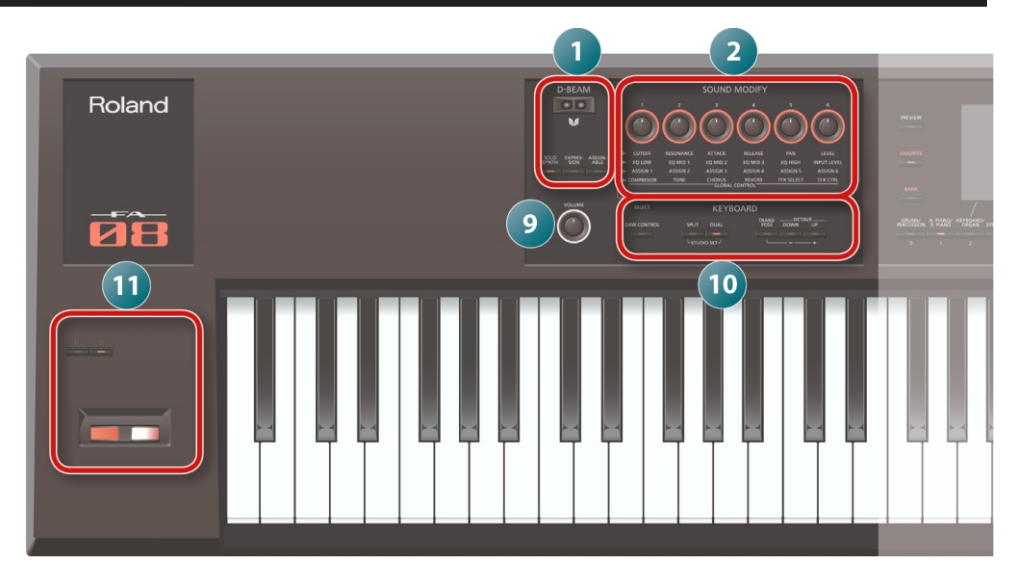

| broj | Sekcija | Naziv                  | Funkcija                                                                                                    | str              |
|------|---------|------------------------|----------------------------------------------------------------------------------------------------|------------------|
|      |         | D-BEAM kontroler       | Kretanjem ruke iznad D-BEAM-a se primenjuju razni efekti na zvuk.                                                                                                    | 41               |
| 1    |         | [SOLO SYNTH] taster    | Omogućuje da se sviraju monofoni sintesajzerski zvuci kretanjem ruke iznad D-BEAM kontrolera.                                                                                                    |                  |
|      | 0 00,   | [EXPRESSION] taster    | Omogućuje da se D-BEAM-om kontroliše jačina zvuka.                                                                                                    |                  |
|      |         | [ASSIGNABLE] taster    | Na ove tastere se uprogramiraju razni parametri funkcija koje menjaju zvuk u realnom vremenu.                                                                                                    |                  |
|      |         | [1]–[6] potenciometri  | Kontrolišu parametre koje postavite [SELECT] tasterom.                                                                                                    | 39               |
|      |         | [SELECT] taster        | Određuje grupu parametara koju će kontrolisati potenciometri [1]–[6].                                                                                                    |                  |
|      |         | [PREVIEW] taster       | Dok je pritisnut preslušava trenutno izabranu boju.                                                                                                    | 22               |
|      | SOUND   | [FAVORITE] taster      | Omogućuje da se favorite boje ili studio setovi registruju na                                                                                                    | 20               |
| 2    | MODIFY  | FAVORITE [BANK] taster | tastere [0]–[9].                                                                                                    | 28               |
|      |         | Tone tasteri ([0]–[9]) | Biraju kategorije boja.<br>Ako je uključen i osvetljen [FAVORITE] ili [BANK] taster ovi<br>tasteri funkcionišu kao numerički [0]–[9]. Pri izvršavanju<br>funkcija koje su prikazane na dnu ekrana ovi tasteri se koriste<br>kao funkcijski ([2]–[7]). | 22               |
| 4    | Display | Ekran                  | Prikazuje razne informacije u zavisnosti od trenutne operacije.                                                                                                    | -                |
|      |         | Točkić                 | Menja vrednosti. Ako se drži pritisnut [SHIFT] i okreće točkić,<br>vrednosti će se brže menjati.                                                                                                    | _                |
|      |         | [MENU] taster          | Omogućuje pristup detaljnijim postavkama raznih funkcija.                                                                                                    | _                |
|      |         | WRITE taster           | Snima studio set, boju ili song.                                                                                                    | 45,<br>48,<br>74 |
| 5    |         | [DEC] [INC] tasteri    | Menjaju vrednosti.<br>Ako se pritisne jedan od ovih tastera dok se drugi drži pritisnut,<br>vrednosti će se brže menjati. Ako se pritisne jedan od ovih<br>tastera dok se drži pritisnut SHIFT, vrednosti će se menjati u<br>većim koracima.          | -                |
|      |         | [▲][▼][◀][▶]tasteri    | Pomeraju kursor gore/dole/levo/desno.                                                                                                    | -                |
|      | -       | [SHIFT] taster         | Ako se pritisne u kombinaciji sa drugim tasterom prikazuje odgovarajući ekran.                                                                                                    | _                |
|      |         | [EXIT] taster          | Vraća na prethodni ekran ili zatvara trenutno otvoreni prozor.                                                                                                    | -                |
|      |         | [ENTER] taster         | Koristi se za potvrdu vrednosti, izvršavanje operacije ili pregled<br>lista boja ili drugih stvari.                                                                                                    | -                |

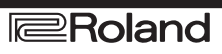

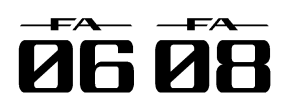

## Komande na panelu

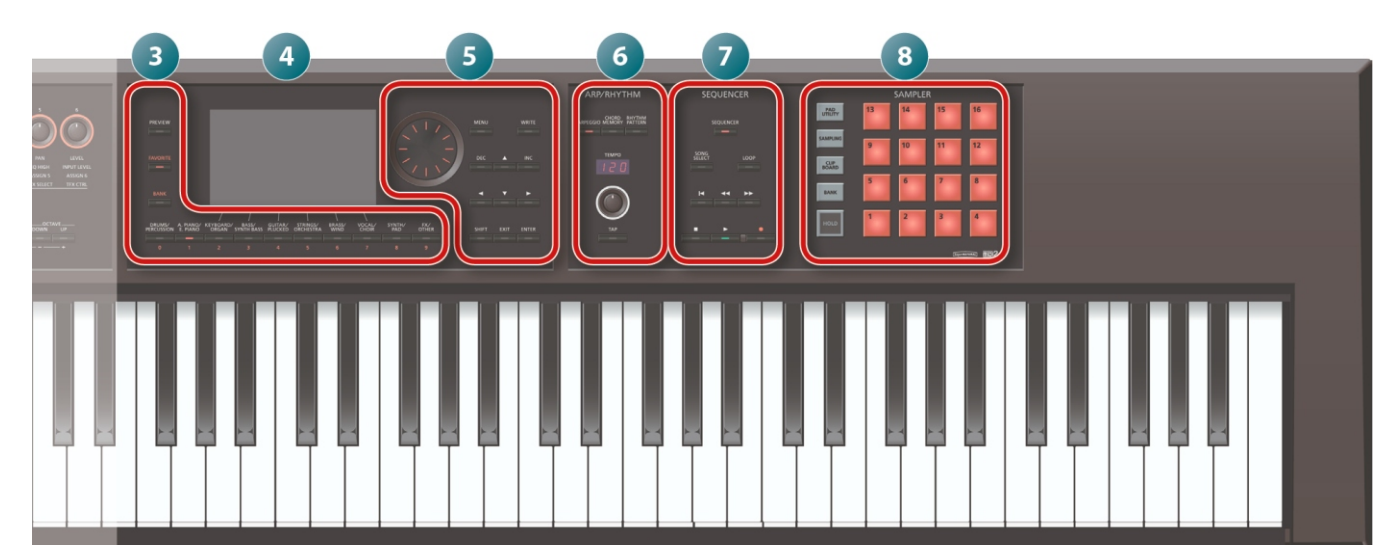

| broj | Sekcija    | Naziv                         | Funkcija                                                                | str      |
|------|------------|-------------------------------|-------------------------------------------------------------------------|----------|
|      |            | [ARPEGGI0] taster             | Uključuje i isključuje arpeggiator.                                     | 32       |
|      |            | [CHORD MEMORY] taster         | Uključuje i isključuje Chord Memory funkciju.                           | 35       |
|      |            | [RHYTHM PATTERN] taster       | Prikazuje RHYTHM PATTERN ekran.                                         | 36       |
| 6    | ARP/RHYTHM | TEMPO indikator               | Prikazuje tempo.                                                        |          |
|      |            | [TEMPO] potenciometar         | Podešava tempo.                                                         | 37       |
|      |            | [TAP] taster                  | Postavlja tempo u ritmu pritiska na taster.                             |          |
|      |            | [SEQUENCER] taster            | Prikazuje SEQUENCER ekran.                                              | 58       |
|      |            | [SONG SELECT] taster          | Bira song                                                               | 56       |
|      |            | [LOOP] taster                 | Lupuje song ili nasnimavanje.                                           | 57       |
|      |            | [   ◀] taster                 | Pomera poziciju u songu na početak. U toku                              |          |
|      |            |                               | reprodukcije ovaj taster vraća na početak songa i                       |          |
| 7    | SEKVENCER  |                               | reprodukcija se zaustavlja.                                             |          |
|      |            | [◀◀][►►]tasteri               | Pomeraju song na prvi beat prošlog ili sledećeg takta.                  | 56       |
|      |            | [∎]taster                     | Zaustavlja reprodukciju ili snimanje songa.                             |          |
|      |            | [▶] taster                    | Startuje reprodukciju songa.                                            |          |
|      |            | [●]taster                     | Priprema se za snimanje.                                                | 59       |
|      |            | [PAD UTILITY] taster          | Prikazuje status semplova i omogućuje editovanje ili                    | 84       |
|      |            | -                             | import. Moguće im je postaviti i druge funkcije.                        |          |
|      |            | [SAMPLING] taster             | Omogućuje semplovanje.                                                  | 79       |
| 0    |            | [CLIP BOARD] taster           | Omogućuje da se prebaci ili kopira sempl sa jednog na                   | 80       |
| 0    | SAMPLER    |                               | drugi taster.                                                           |          |
|      |            | [BANK] taster                 | Menja banku.                                                            | 78       |
|      |            | [HOLD] taster                 | Produžava reprodukciju sempla.                                          | 78       |
|      |            | Numerički tasteri [1]–[16]    | Reprodukuju semplove postavljene na njih.                               | 78       |
| 9    |            | [VOLUME] potenciometar        | Podešava jačinu zvuka koja izlazi na MAIN OUTPUT i                      | -        |
|      |            |                               | PRONES IZIZZE.<br>Omogućuje da se ovaj urođaj koristi kao DAW kontroler | 80       |
|      |            |                               | Uliučuje ud se ovaj uleuaj kolisti kao DAVV koliti olel.                | 25       |
|      |            |                               | Uključuje i isključuje split funkciju.                                  | 23       |
|      |            |                               | Ako držito pritisput ovaj tastor i pritiskato OCTAVE                    | 24       |
| 10   | KEYBOARD   |                               | IDOM/NI [LIP] možete povišavati ili spižavati visipu                    | 29       |
|      |            |                               | zvuka u koracima od po pola pote                                        |          |
|      |            |                               |                                                                         |          |
|      |            | OCIAVE [DOWN] [UP]            | Povisavaju i snizavaju tonalitet u koracima od po jednu                 | 29       |
|      |            |                               | oktavu.                                                                 |          |
|      |            | [S1][S2] tasteri              | Na ove tastere se mogu postaviti razni parametri raznin                 | 41       |
|      |            |                               | tantora, prikazaća za akran na kajam mu za postavlja                    |          |
| 11   | Controller |                               | funkcija                                                                |          |
|      |            | Pitch Bend/Modulat_ručica     | Varira visinu zvuka ili primeniuje vibrato                              | $\vdash$ |
|      |            | r terr Berla, modulat. Tuelea |                                                                         |          |
|      | Roland 7   |                               |                                                                         |          |

# **06 08**

# Zadnji panel (povezivanje uređaja)

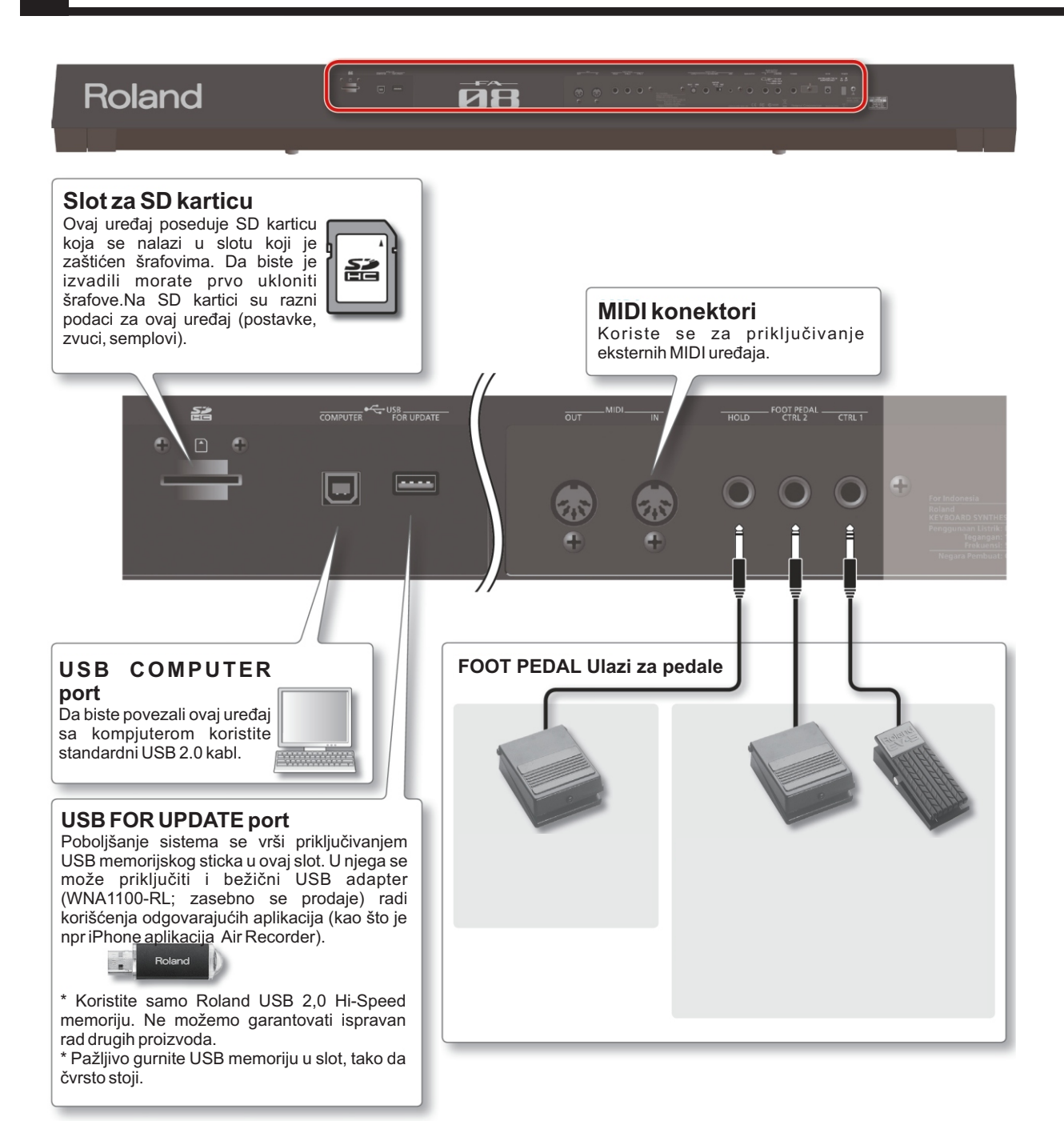

\* Da bi se sprečili kvarovi uvek potpuno snizite jačinu zvuka na svim uređajima pre povezivanja.

\* Ako se koriste kablovi sa otpornicima, jačina zvuka sa uređaja priključenih na AUDIO INPUT ulaze može biti preniska. U tom slučaju, koristite kablove koji nemaju otpornike.

\* U zavisnosti od položaja mikrofona u odnosu na zvučnike, postoji mogućnost da dođe do mikrofonije. To se sprečava:

Promenom orijentacije mikrofona.

Udaljavanjem mikrofona od zvučnika.

Snižavanjem nivoa zvuka.

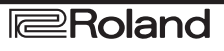

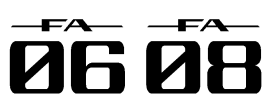

## Zadnji panel (povezivanje uređaja)

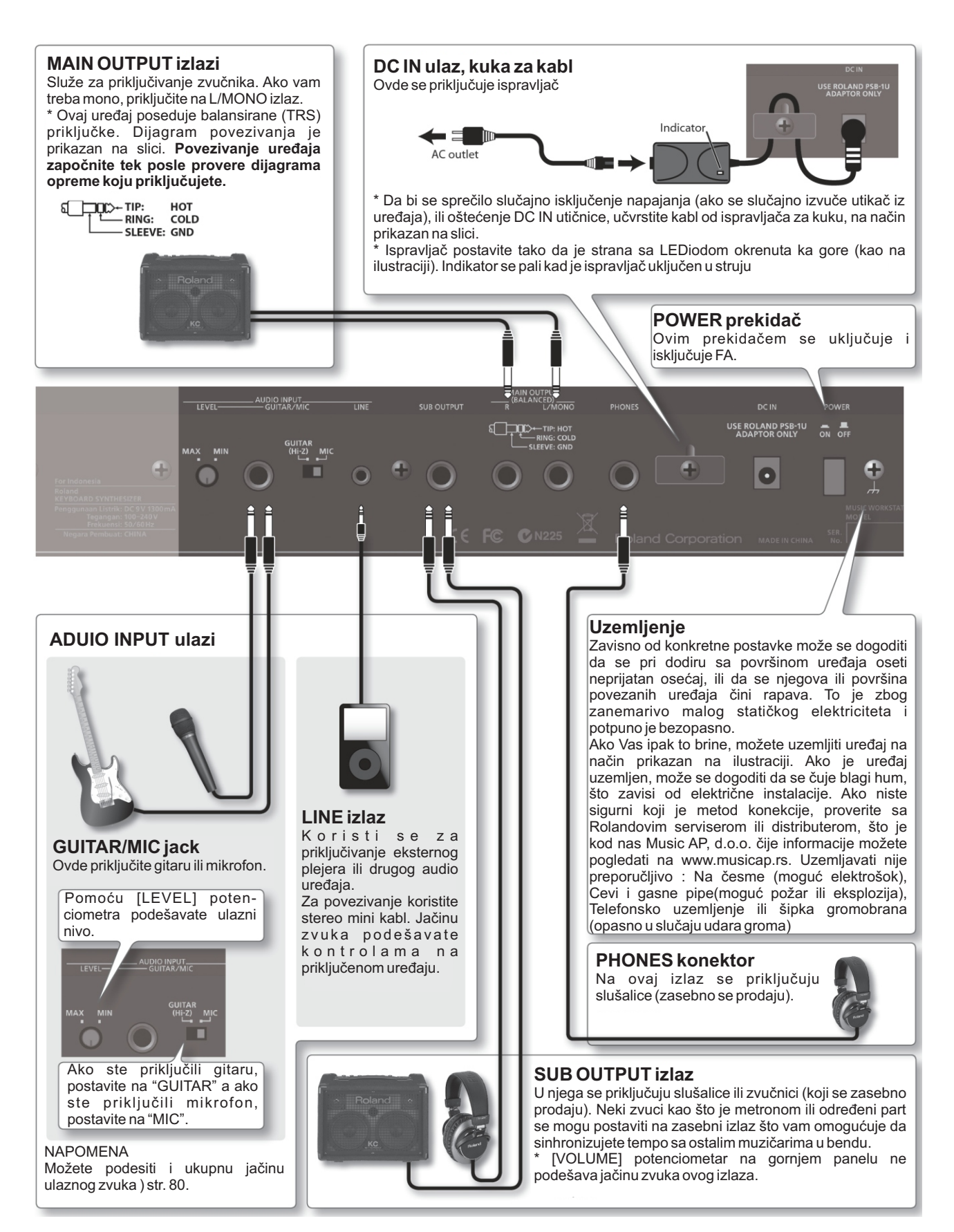

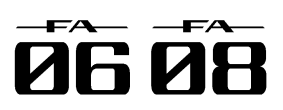

## Struktura

Najšire gledano, FA sastoji od tri sekcije: "sintesajzera", "sekvencera" i "semplera".

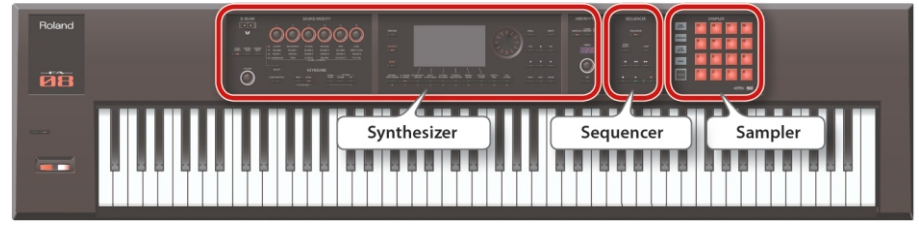

### Sintesajzer

FA poseduje 16 partova koji omogućuju da se istovremeno svira više boja.

Tih 16 partova se zajedno nazivaju "studio set." Jednu boju je moguće dodeliti svakom partu studio seta.

Obično se svira bojom iz parta 1 (single play).

Ako se koristi sekvencer za kreiranje songa koristiće se svih 16 partova studio seta (multi part play).

Moguće je i koristiti boje iz parta 1 i 2 za dual ili split svirku.

### Šta je "boja"?

Svaki zvuk koji možete koristiti za sviranje na FA se kod nas naziva "boja" (Engl. Tone) Pritiskom na tone taster birate boju.

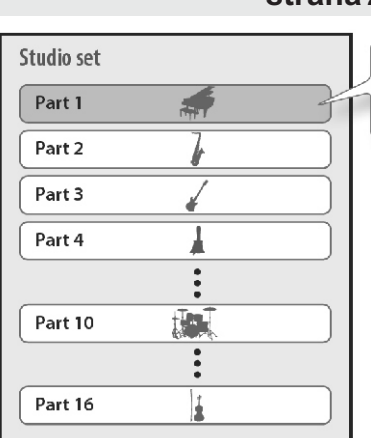

### strana 21

Normally you'll play the tone that's assigned to part 1.

### assigned to part 1.

### strana 55

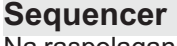

Na raspolaganju vam je i 16-kanalni MIDI sekvencer za kreiranje songova.

Možete snimiti do 16 kanala koristeći boje iz 16 partova studio seta.

Moguće je i snimiti podatke performansa koji se dobijaju kad god se pritisnu padovi za reprodukciju semplova.

### Šta je Song?

Song čine podaci performansa jedne pesme.

U songu se nalaze podaci performansa, tempa i studio seta koji je korišten.

Takođe se pamte i banke semplova za svaki song.

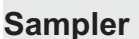

Ako koristite sempler možete na SD karticu snimiti (semplovati) zvuk koji svirate na FA ili zvuk sa nekog drugog audio uređaja ili mikrofona. Zvuci koje semplujete na SD karticu se mogu reprodukovati pritiskom na numeričke tastere (padove).

### Šta je sempl?

Sempl je spoj digitalizovanog zvuka sa podacima za lupovanje i ostalih podataka koji je postavljen na jedan od 16 numeričkih tastera.

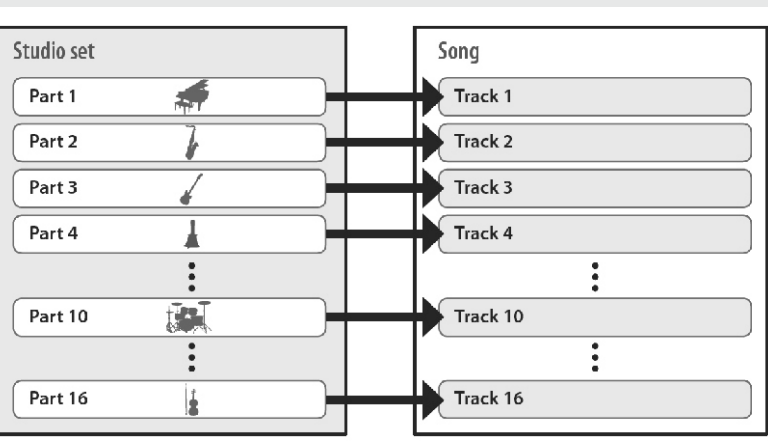

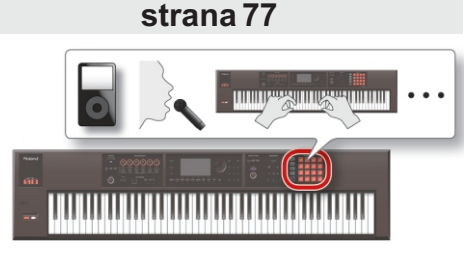

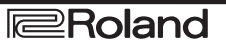

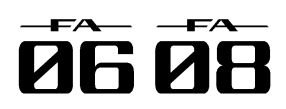

### Struktura generatora zvuka

### Boje

Postoje dve vrste boja zvuka: "SuperNATURAL" i "PCM" boje

Moguće je izabrati boju iz raspoložive kolekcije i postaviti je za part. Moguće je i editovati boju i snimiti je u user memoriju (str. 14).

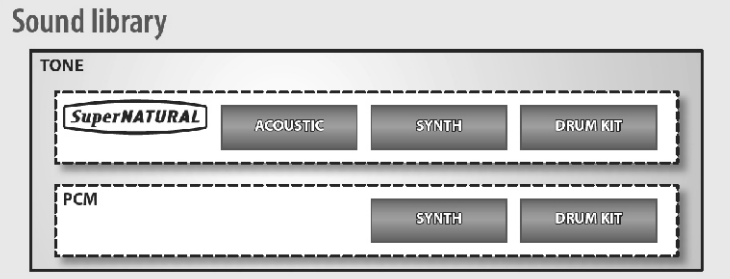

### SuperNATURAL boje zvuka

Postoje tri vrste SuperNATURAL boja: "SuperNATURAL acoustic tones," "SuperNATURAL synth tones," i "SuperNATURAL drum kits."

| Тір                                            | Objašnjenje                                                                                                    |
|------------------------------------------------|----------------------------------------------------------------------------------------------------|
| SuperNATURAL akustične boje (SN-A)             | Ove boje reprodukuju ne samo zvuke akustičnih<br>instrumenata već i razlike u tonu koje proizilaze iz fraze,<br>akorda ili melodijskih performansi umetnika i omogućuju<br>izražajnost karakterističnu za akustične instrumente. |
| SuperNATURAL sintesajzerske boje (SN-S) (SN-S) | Svaka boja se sastoji od sledećih komponenti: "OSC (oscilator)", "FILTER (filter)" i "AMP (amp)." Jedna boja može proizvesti moćne sintetizovane zvuke.                                                                          |
| SuperNATURAL set bubnjeva (SN-D)               | Ovo su zvuci bubnjeva koji reprodukuju prirodne tonalne<br>izmene od laganih do snažnih udaraca i načina na koji se<br>zvuk menja kod brzih repeticija.                                                                          |

### PCM boje

Postoje dve vrste PCM boja: "PCM synth tones" i "PCM drum kits."

| Тір                     | Objašnjenje                                                                                                    |
|-------------------------|----------------------------------------------------------------------------------------------------|
| PCM synth boje (PSMC)   | Ovo su zvuci koji su se zvali "patchevi" kod Rolandovih sintesajzera i koji su posebno prilagođeni ovom uređaju. Moguće je kombinovati do 4 partiala (wav-a, talasna oblika) u jednu PCM synth boju.                                                                                                    |
| PCM set bubnjeva (PCMD) | Ovo su zvuci koji su se zvali "ritamski setovi" kod Rolandovih sintesajzera i koji<br>su posebno prilagođeni ovom uređaju. Set bubnjeva je grupa zvukova<br>perkusionih instrumenata postavljenih tako da se koristi različit zvuk za svaku<br>pritisnutu dirku. *Svaka boja kod FA poseduje svoje postavke multi efekata<br>(MFX). |

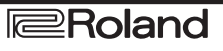

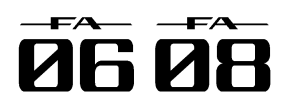

## Studijski setovi

Studio set sadrži 16 partova sa po jednom bojom u svakom od njih.

Standardno se svira bojom postavljenom na part 1 (single play). Ako se koristi sekvencer za kreiranje songa koristiće se svih 16 partova studio seta (multi part play).

U multi part sviranju moguće je postaviti boju ili set bubnjeva na svaki part kako bi se kreirao ansambl ili se može layerovati zvuk kako bi se dobila bogatija tekstura zvuka.

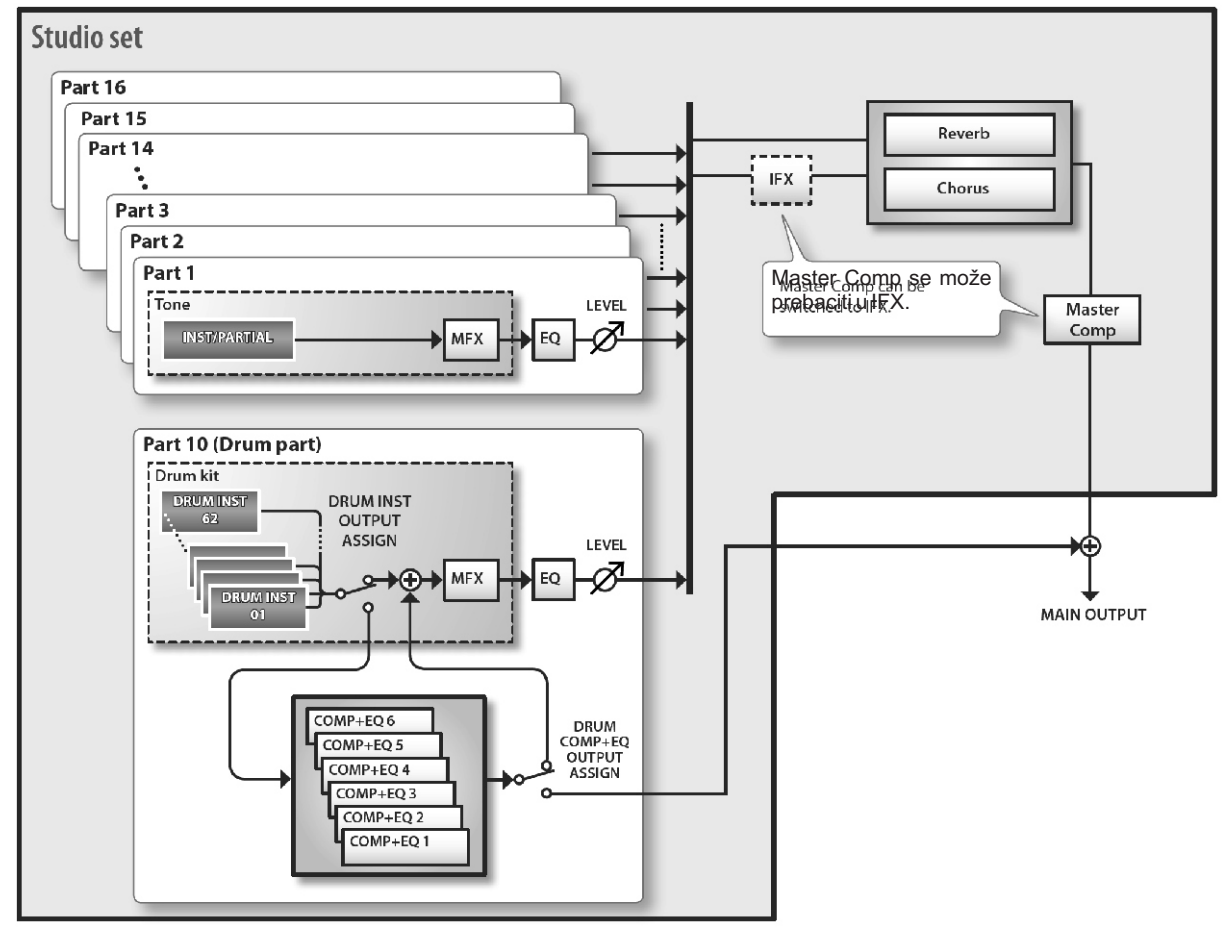

\* Ovde je kao primer part 10 postavljen kao perkusioni part.

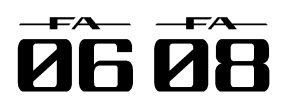

## O efektima

U FA se nalaze i sledeći efekti koji se mogu podešavati nezavisno.

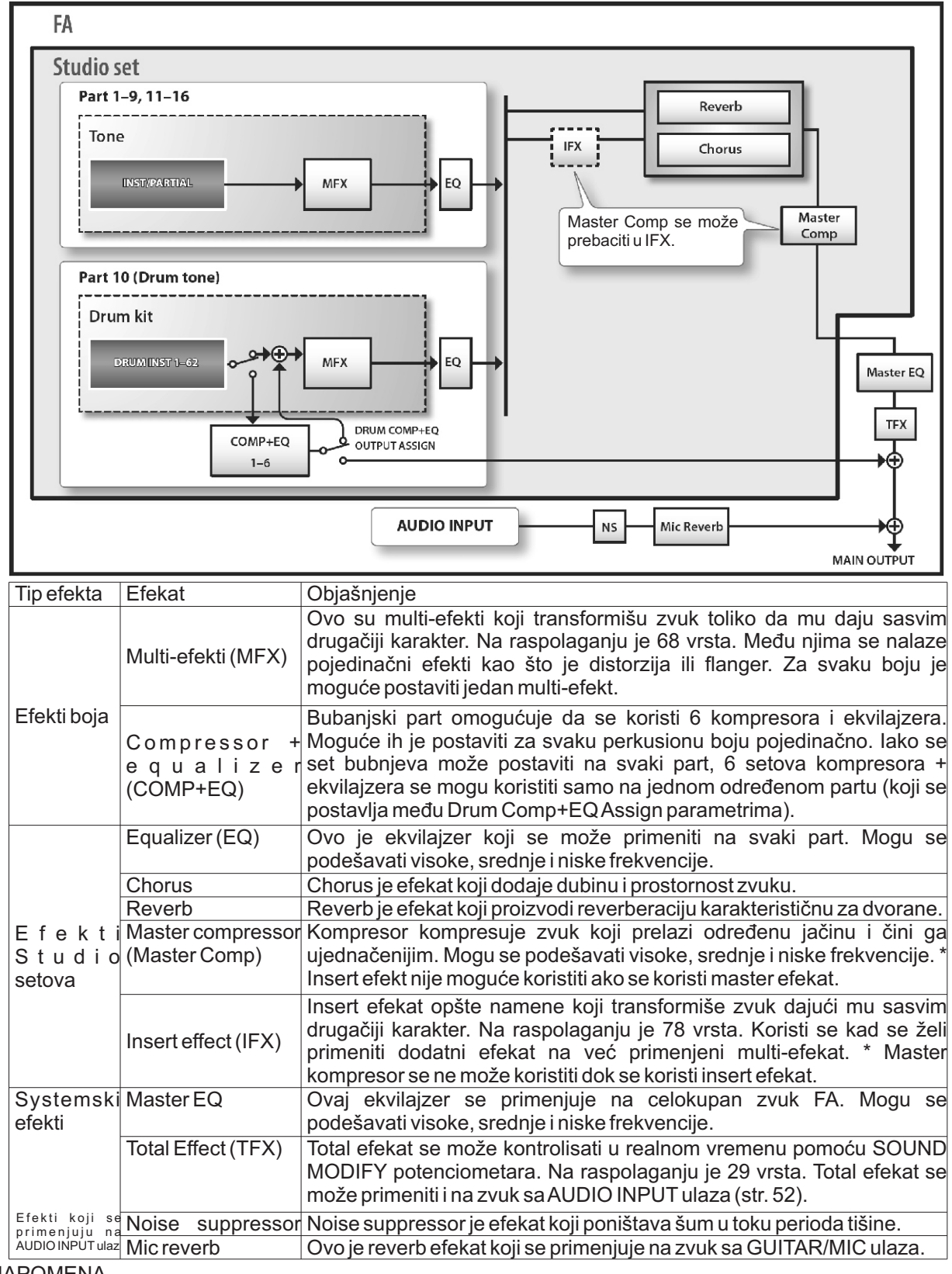

#### NAPOMENA

Detalje o načinu editovanja efekata pogledajte pod naslovom "Editovanje efekata" (str.52). Detaljniji opis parametara se nalazi u zasebnom uputstvu.

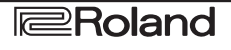

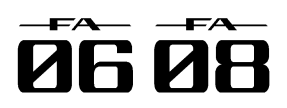

### Memorija

Memorija je deo gde se drže studio setovi, boje i ostale postavke.

Postoje tri vrste memorije razvrstane na osnovu njene funkcije: "privremena memorija (temporary area)," "pišibriši memorija (user, system memorija i SD kartica)" i "neizbrisiva memorija (preset memorija).'

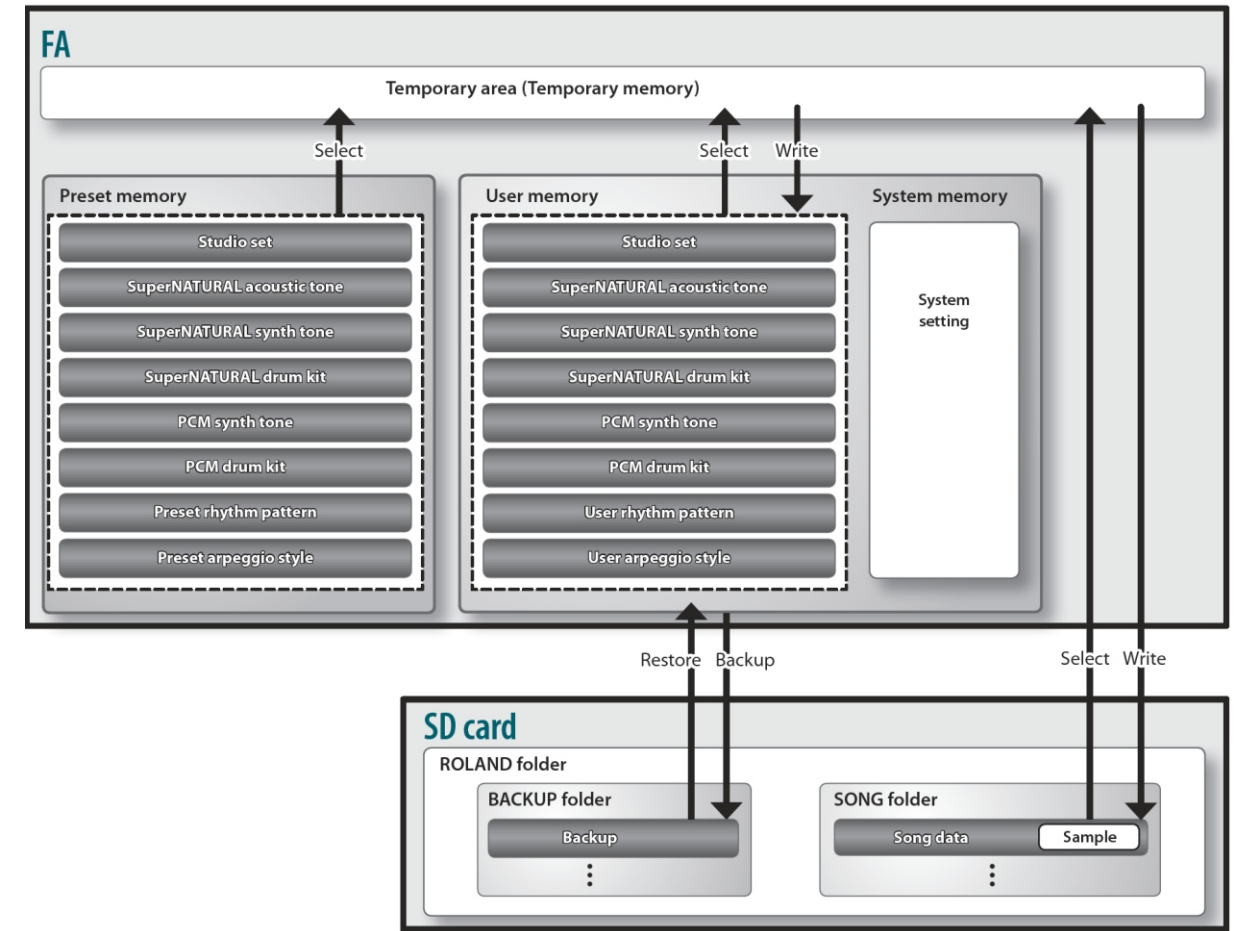

### Privremena memorija Rewritable memorija (Temporary memory)

### **Temporary memory - privremena**

U ovoj memoriji se privremeno drže studio setovi, boje i podaci o songu koji izaberete.

Dok svirate zvuci koje proizvodite zavise od postavki u ovoj memoriji. Isto tako kad editujete studijski set, boju ili song, ono što ste menjate se poziva u privremenu memoriju; ne menjate podatke iz originalne memoriie.

Sve što se nalazi u privremenoj memoriji se gubi kada se isključi uređaj ili kad se pozovu druge postavke.

Ako želite zadržati nešto što se nalazi u privremenoj memoriji morate to snimiti u user memoriju ili - Snimanje arpeggio stila (str. 45) na SD karticu.

### Sistemska Memorija

U ovoj se memoriji drže sistemske postavke za celokupan FA. Za snimanje sistemskih parametara se treba izvršiti system save operacija (str. 97).

### **User Memorija**

Korisnikovi podaci koji se snime na FA se drže u ovoj memoriji. Za snimanje tih podataka je potrebno izvršiti operaciju snimanja.

- Snimanje studio seta (str. 45)
- Snimanje boje (str. 48)
- Snimanje seta bubnjeva (str. 48)
- Snimanje ritam patterna (str. 51)

### SD kartica

Podaci iz user memorije i sistemske postavke se mogu bekapovati na SD karticu (str. 94).

Podaci za songove (uključujući i semplove) se takođe snimaju na SD karticu. Za snimanje songa se treba izvršiti operacija snimanja (str. 74). Semplovi se automatski snimaju kad prestanete semplovanje ili kad izađete iz SAMPLE EDIT ekrana.

Memorija koja se ne može menjati

### **Preset Memorija**

Podaci u preset memoriji se ne mogu menjati

Moguće je međutim pozvati ove podatke u privremenu memoriju, izmeniti ih i zatim izmenjene snimiti u user memoriju.

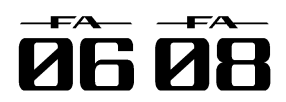

### Sekvencer

Sekvencer je funkcija koja snima signale sa klavijature i padova i sklapa ih u song.

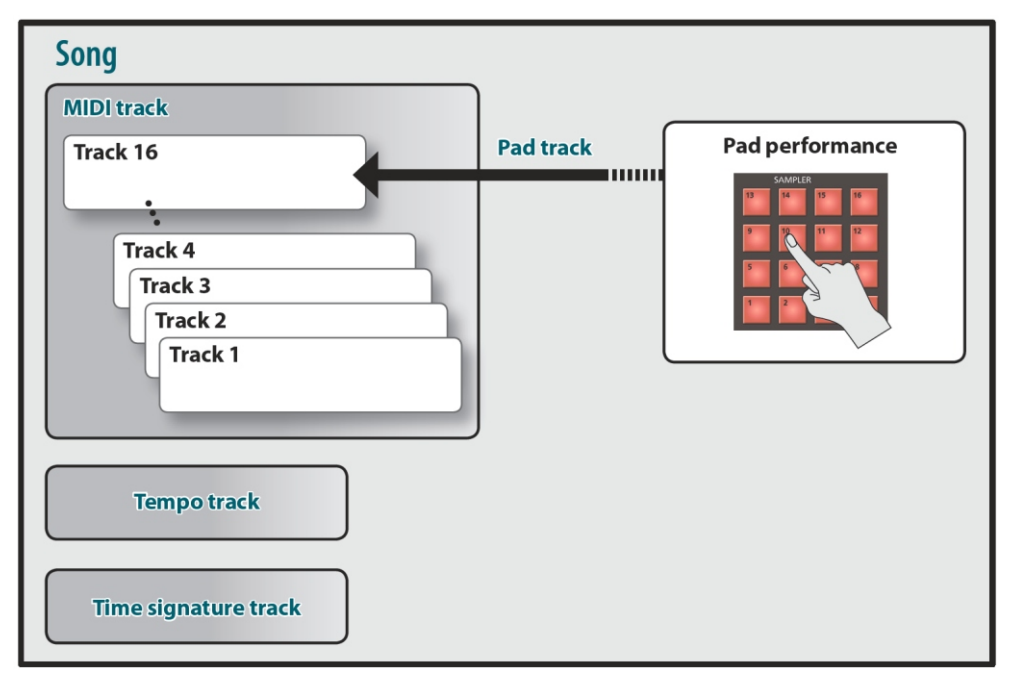

\* Moguće je koristiti kanale 1–16 za zvuk sa numeričkih tastera. Ovde smo za primer postavili kanal 16 za zvuk sa numeričkih tastera.

### Songovi

Podaci o performansu za jednu pesmu se nazivaju song. Među njima se nalaze podaci za kanale 1–16, tempo kanal, takt kanal i semplovi (str. 10).

### Kanali

Kanal je područje u koje se snimaju podaci performansa.

### Kanali 1–16

### MIDI kanali (MIDI)

Ovi kanali se koriste za snimanje performansa sa klavijature.

### Pad kanal (PAD)

Ovaj kanal snima perfromans semplova koji se reprodukuju pritiskom na numeričke tastere. Moguće je koristiti kanale 1–16 za zvuk sa numeričkih tastera.

### Tempo kanal

U ovaj kanal se snimaju izmena tempa songa. Koristi se kada tempo varira u toku songa.

### Takt kanal

Takt kanal snima brzinu svakog takta songa. Postavke ovog kanala podešavate kad kreirate novi song ili kad želite izmeniti takt u toku songa.

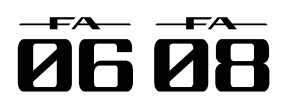

### Osempleru

Zvuk sa klavijature ili sa eksternog audio uređaja ili mikrofona se može semplovati (snimiti) pomoću semplera. Moguće je reprodukovati semplovan zvuk pritiskom na numeričke tastere. Moguće je i importovati WAV/AIFF/MP3 fajlove i koristiti ih kao semplove.

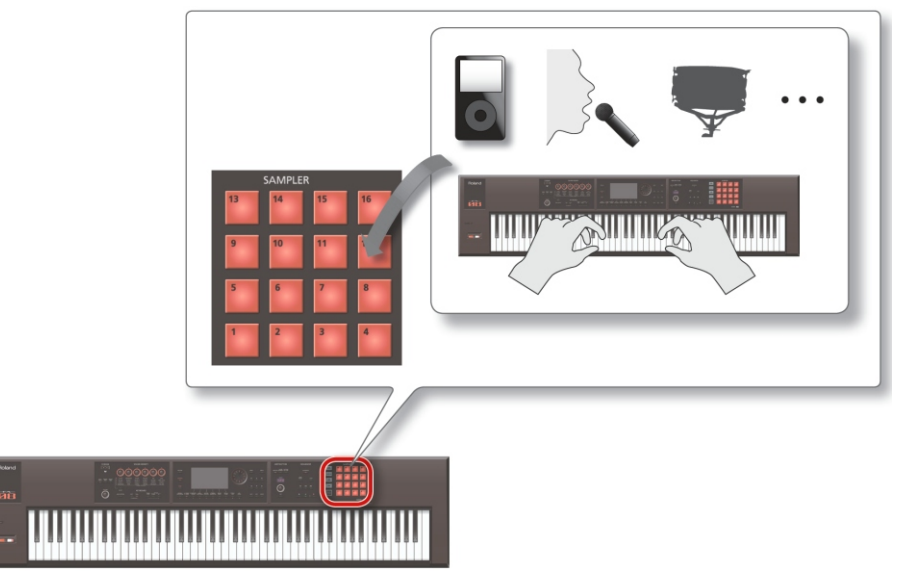

### Semplovi

Sempl je spoj digitalizovanog zvuka sa postavkama za lupovanje i ostalih podataka koji je postavljen na jedan od 16 numeričkih tastera.

Pritiskom na numerički taster [1]–[16] moguće je reprodukovati sempl koji mu je dodeljen.

NAPOMENA

Semplovi se automatski snimaju u podatke za song na SD kartici kad se prestane semplovati ili izađe iz SAMPLE EDIT ekrana.

Audio fajlovi koji se mogu importovati

|         | Frekvencija semplovanja | 44.1/48/96 kHz                       |       |     |
|---------|-------------------------|--------------------------------------|-------|-----|
| Bitrate |                         | 8/16/24 bita                         |       |     |
| MP3     | Format                  | MPEG-1 audio layer 3                 |       |     |
|         | Frekvencija semplovanja | 44.1 kHz                             |       |     |
|         | Bitrate                 | 64/80/96/112/128/160/192/224/256/320 | kbps, | VBR |
|         |                         | (Variable Bit Rate)                  |       |     |

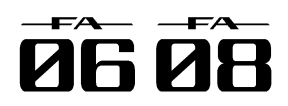

# Priprema

### Postavljanje na stalak

Pazite da ne uštinete prste pri postavljanju stalka.

Instrument postavite na stalak na sledeći način.

\* Ako koristite KS-18Z i KS-J8 pazite da visina stalka ne bude viša od jednog metra.

### Ako koristite FA-06

Ako želite postaviti FA-06 na stalak koristite Rolandove KS-12 ili KS-18Z stalke.

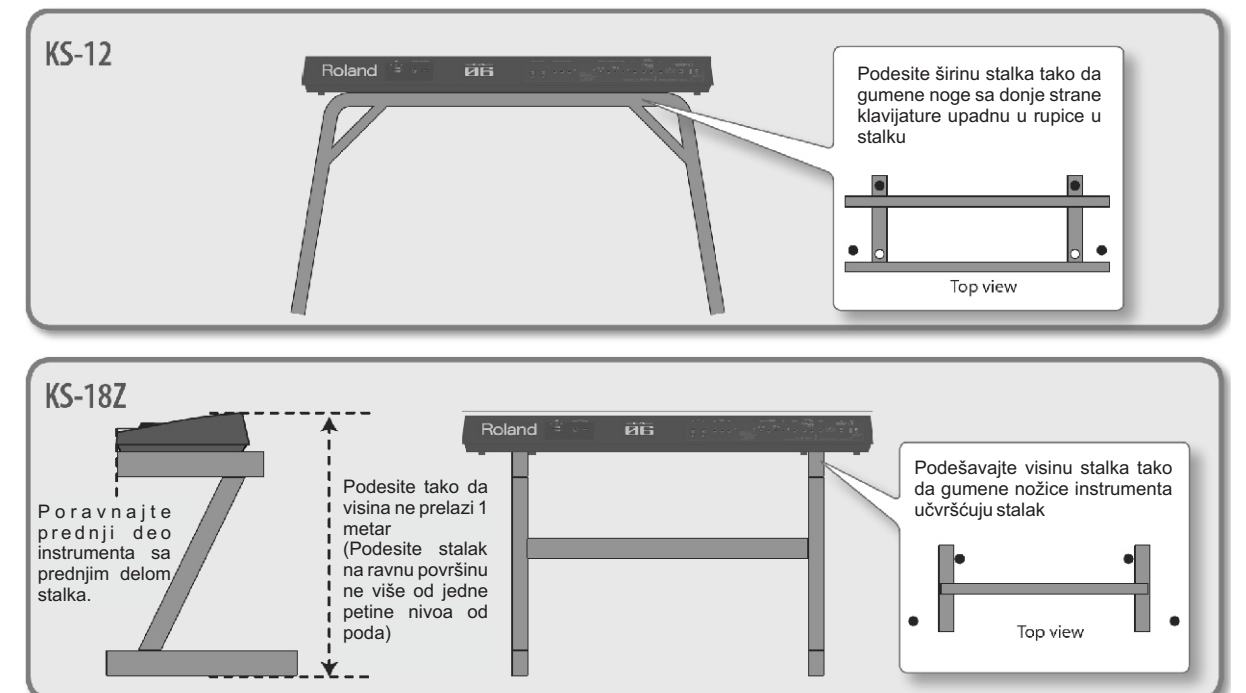

### Ako koristite FA-08

Ako želite postaviti FA-08 na stalak koristite Rolandove stalke KS-12, KS-18Z, KS-J8, KS-G8 ili KS-G8B.

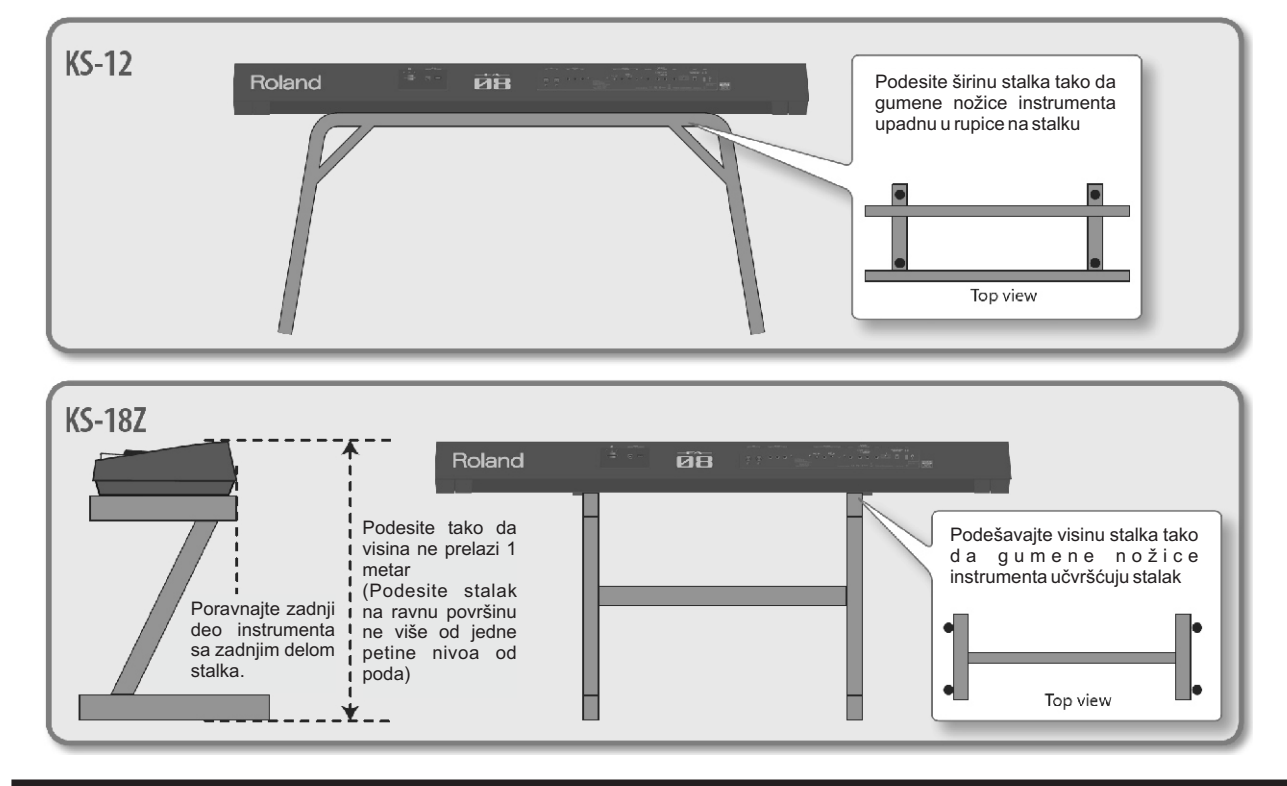

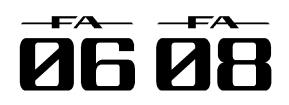

## Priprema

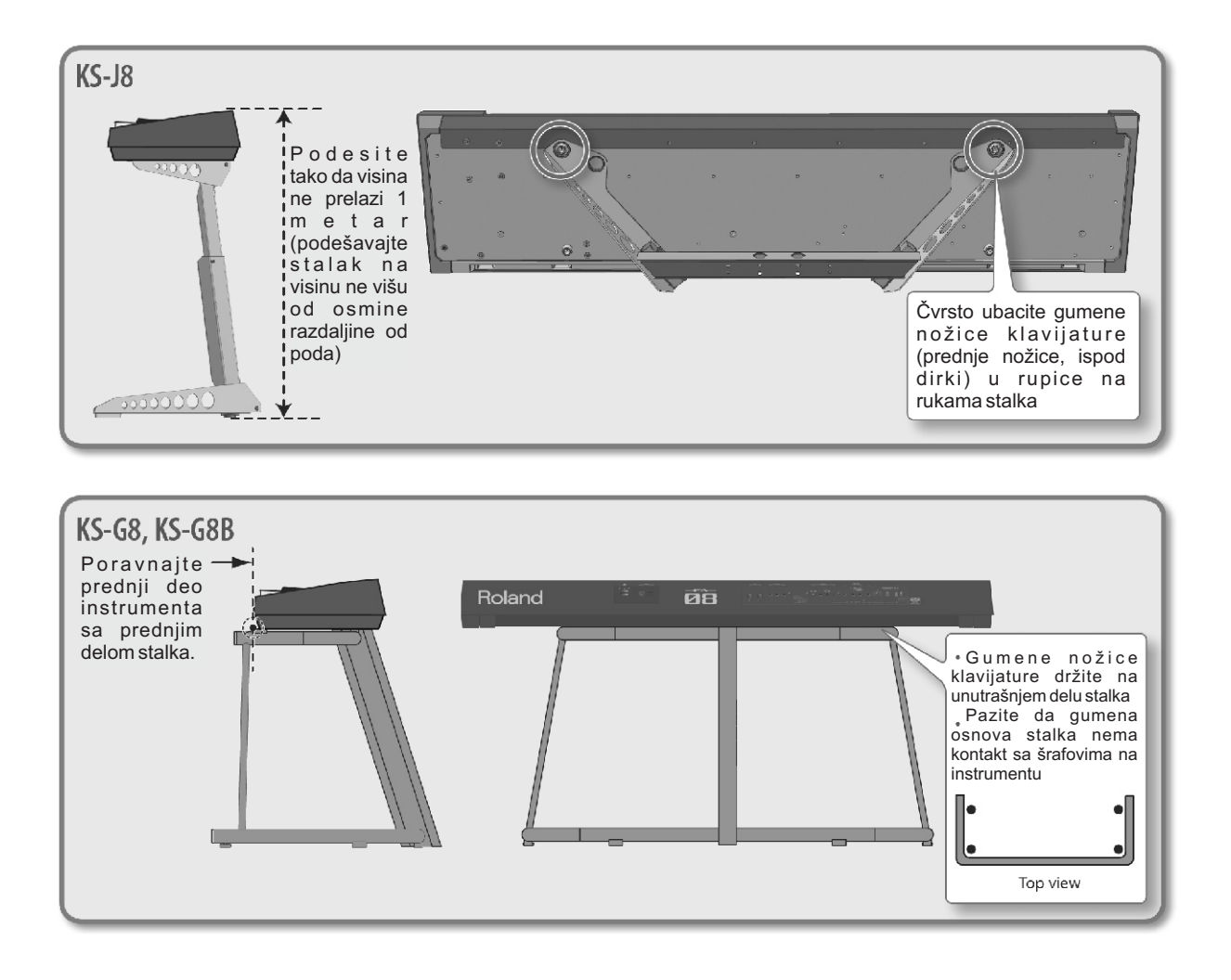

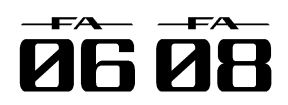

## Priprema

### Uključivanje i isključivanje

Kad se sve ispravno priključi (str. 8) uključivanje se vrši po sledećoj proceduri. Ako se oprema uključuje pogrešnim redosledom postoji rizik da se ošteti ili ne funkcioniše ispravno.

### Uključivanje

\* Pre uključivanja i isključivanja uvek smanjite jačinu zvuka na minimum. Čak i kad je jačina zvuka snižena na minimum čuće se ali tiho. To je normalno i nije znak neispravnosti.

1. Uređaje uključujte sledećim redom: FA -> priključeni uređaji

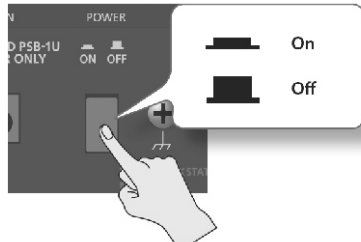

\* Ovaj uređaj poseduje zaštitnu elektroniku. Potrebno mu je par sekundi nakon uključivanja da se startuje.

2. Pomoću [VOLUME] potenciometra podesite jačinu zvuka.

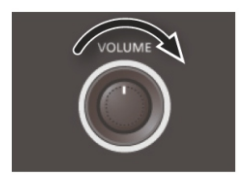

U vezi Auto Off funkcije

Ovaj uređaj se automatski isključuje nakon unapred podešenog vremena neaktivnosti (Auto Off funkcija). Ako ne želite da se automatski isključuje isključite Auto Off funkciju.

Sva podešavanja koja su u toku se gube kad se uređaj isključi. Ako želite zadržati neka od njih, trebate ih snimiti.

Da vratite uređaj u funkcionalno stanje, ponovo ga uključite.

### Isključivanje

1. Uređaje isključujte ovim redom: prvo priključene uređaje, pa onda FA.

### Reprodukcija Demo songa

Na SD kartici koja dolazi uz instrument se nalaze i demo songovi.

1. Pritisnite [▶] taster.

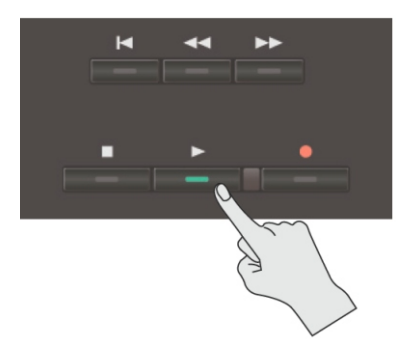

Demo song startuje.

2. Pritiskom na [■] taster se prekida.

\* Demo songovi se mogu koristiti za sopstveno uživanje, ali bilo kakva druga namena je regulisana Zakonom o autorskim pravima.

### lzbor songa

- 1. Pritisnite [SONG SELECT] taster. Prikazaće se SONG SELECT ekran.
- 2. Točkićem izaberite song.
- 3. Pritisnite taster [7] (Load). Prikazaće se poruka koja zahteva da potvrdite.
- 4. Pritisnite taster [6] (OK). Song je izabran.

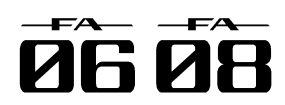

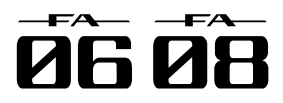

-----

## 02: Sviranje

|                                                      | <br> |
|------------------------------------------------------|------|
| Osnovne operacije performansa kao što je izbor boja. |      |

| Sviranje samo jednom bojom zvuka (Single Play)          | 22 |
|---------------------------------------------------------|----|
| Sviranje dve boje istovremeno (Dual)                    | 24 |
| Sviranje različitim bojama levom i desnom rukom (Split) | 25 |
| Sviranje sa više partova (Multi Part Play)              | 26 |
| Registrovanje i pozivanje Favorite boja (Favorites)     | 28 |
| Izmena postavki klavijature                             | 29 |

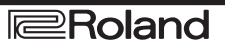

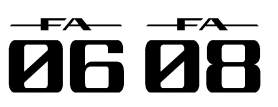

## Sviranje samo jednom bojom zvuka (Single Play).

Dok svirate na ovom instrumentu verovatno ćete svirati bojom zvuka postavljenom na part 1 studio seta (single play mod).

Boje su organizovane u sledeće banke.

| Banka         | Objašnjenje                          |
|---------------|--------------------------------------|
| PRST (preset) | Ove boje se ne mogu menjati, ali se  |
|               | mogu editovati i kao takve snimiti u |
|               | user banku.                          |
| USER (user)   | Boje koje editujete se snimaju u ovu |
|               | banku.                               |

### NAPOMENA

Kod PCM synth boja i setova bubnjeva moguće je izabrati i GM2 banku.

### Izbor boja zvuka

1. Pazite da su i [SPLIT] i [DUAL] tasteri neosvetljeni.

2. Pritisnite taster za boju zvuka kako bi izabrali grupu.

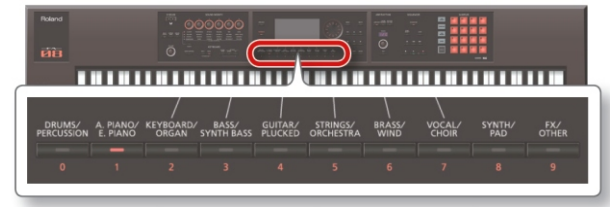

| Grupa             | Objašnjenje                      |
|-------------------|----------------------------------|
| DRUMS/PERCUSSION  | Perkusioni instrumenti           |
| A. PIANO/E. PIANO | Klaviri                          |
| KEYBOARD/ORGAN    | Klavijature / orgulje            |
| BASS/SYNTH BASS   | Bas                              |
| GUITAR/PLUCKED    | Gitare                           |
| STRINGS/ORCHESTRA | Žičani / orkestarski instrumenti |
| BRASS/WIND        | Duvački / limeni i drveni        |
| VOCAL/CHOIR       | Vokali / hor                     |
| SYNTH/PAD         | Sintesajzeri /padovi             |
| FX/OTHER          | Zvučni efekti i ostali           |
|                   |                                  |

3. Pritisnite taster za boju.

### NAPOMENA

Ako dva puta brzo pritisnete taster izabraće se druga kategorija u istoj grupi.

4. Točkićem izaberite boju zvuka.

Svirajte na klavijaturi i slušajte zvuk.

#### NAPOMENA

Detaljnije o bojama možete pročitati u drugom PDF dokumentu pod naslovom "Sound List".

Ako držite pritisnut [PREVIEW] taster FA će svirati demo koristeći frazu koja je odgovarajuća za izabranu boju.

Ako držite pritisnut [SHIFT] i zatim pritisnite [PREVIEW] taster, fraza nastavlja sa sviranjem i [PREVIEW] taster je osvetljen i kad ga otpustite. Kad ponovo pritisnete [PREVIEW] taster on će se ugasiti i reprodukcija će se zaustaviti.

### O ekranu

(Auto Knob Reset: str. 99).

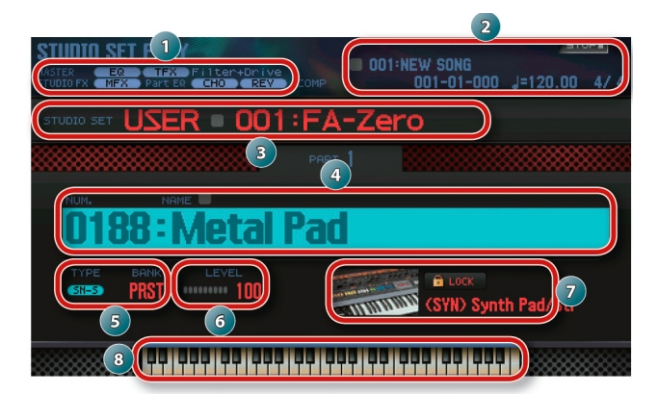

Ako želite možete podesiti da se parametri za SOUND

MODIFY potenciometar resetuju kad god se promeni boja

| Br. | Objašnjenje                                            | Strana  |
|-----|--------------------------------------------------------|---------|
| 1   | Informacije i status efekta                            | str. 52 |
| 2   | Informacije o Songu                                    | str. 56 |
| 3   | Banka, broj i naziv studio seta                        | str. 27 |
| 4   | Broj i naziv boje zvuka                                | -       |
| 5   | Tip i banka boje                                       | str. 11 |
| 6   | Tone Level                                             | str. 44 |
| 7   | Naziv kategorije i lock                                | _       |
| 8   | Status klavijature (aktivni region, dual, split, itd.) | str. 44 |

### Snimanje selekcije

Izbor boje je privremen. Ako se isključi uređaj ili izabere drugi studio set izabrana boja se ne pamti više. Ako želite da ovaj uređaj zapamti boju koju ste izabrali snimite studio set (str. 5).

### Izbor boje zvuka po kategoriji (Category Lock)

Ako kursor pomerite na lock ikonicu ( <sup>2</sup>) i pomoću točkića ili [DEC] [INC] tastera izaberete "UNLOCK", moći ćete birati boje iz različitih kategorija.

Ako je izabran "LOCK" parametar, boje će se moći birati iz trenutno izabrane kategorije.

### Možete dodavati boje

Moguće je skinuti veliki broj boja sa Axial web sajta i postaviti ih u FA.

Detaljniji opis možete naći na Axialovom sajtu http://axial.roland.com/

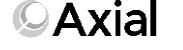

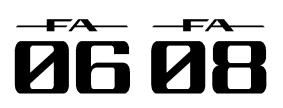

## Sviranje samo jednom bojom zvuka (Single Play).

### Izbor boje iz liste

Moguće je pregledati listu boja i izabrati neku od njih

- 1. Proverite da su [SPLIT] i [DUAL]tasteri ugašeni.
- 2. Pritisnite taster boje da izaberete grupu.
- 3. Pritisnite [ENTER] taster.
- Prikazaće se TONE LIST ekran.

| 1 | ONE  | LIST<br>/PAD | 1     |                      | Par    | rti 🕬  | PRST ==  | <b>a</b> 🖿 081 | 12 : Saw L | ead 1   |   |
|---|------|--------------|-------|----------------------|--------|--------|----------|----------------|------------|---------|---|
| 4 | S    | ynth L       | ead   | S                    | ynth B | Irass  | Synth Pa | d/Str          | Synth      | Bellpad | ► |
|   |      |              |       |                      |        |        |          |                |            |         |   |
| • | SN-S | PRST         | 11111 | <b>J812</b> :        | Saw    | Lead 1 |          |                |            |         |   |
|   | SN-S | PRST         | 1000  | )813:                | Saw    | Lead 2 |          |                |            |         | ' |
|   | SN-S | PRST         | 1000  | )814:                | Saw    | Lead 3 |          |                |            |         |   |
|   | SN-S | PRST         |       | ) <mark>81</mark> 5: | Saw    | Lead 4 |          |                |            |         |   |
|   | SN-S | PRST         | 1000  | )816:                | Saw    | Lead 5 |          |                |            |         |   |
|   | SN-S | PRST         |       | <b>)817</b> :        | Saw    | Lead 6 |          |                |            |         |   |
|   | SN-S | PRST         |       | )818:                | Saw    | Lead 7 |          |                |            |         |   |
|   | SN-S | PRST         | 1000  | )819:                | Saw    | Lead 8 |          |                |            |         |   |
|   | SN-S | PRST         |       | )820:                | Saw    | Lead 9 |          |                |            |         |   |

### NAPOMENA

TONE LIST ekran možete prikazati i ako kursor postavite na boju i pritisnete [ENTER] taster.

4. Kursorskim tasterima [ ◀ ] [ ▶ ] izaberite kategoriju.
5. Točkićem ili [DEC] [INC] tasterima izaberite boju i pritisnite [ENTER] taster.

### NAPOMENA

Detaljnije o bojama možete naći u zasebnom uputstvu.

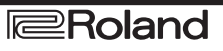

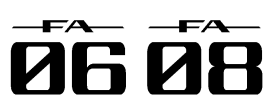

## Sviranje sa dve boje istovremeno (Dual).

Moguće je i layerovati dve boje tako da se Izmena boja istovremeno sviraju istom dirkom. To se naziva Dual performans mod.

U Dual modu se čuju boje iz parta 1 i parta 2 studio seta.

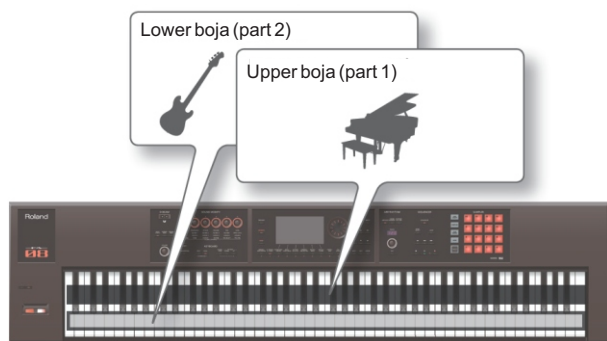

1. Pritisnite [DUAL] taster i on će se osvetliti.

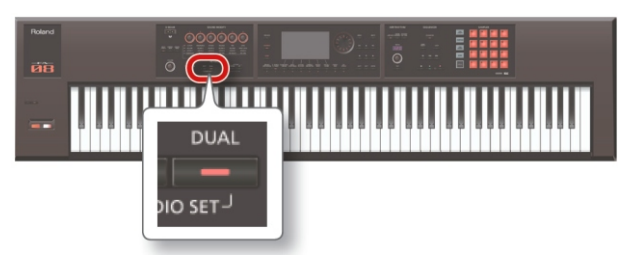

Prikazaće se DUAL ekran. Upper i lower boje će se čuti layerovano, jedna i druga.

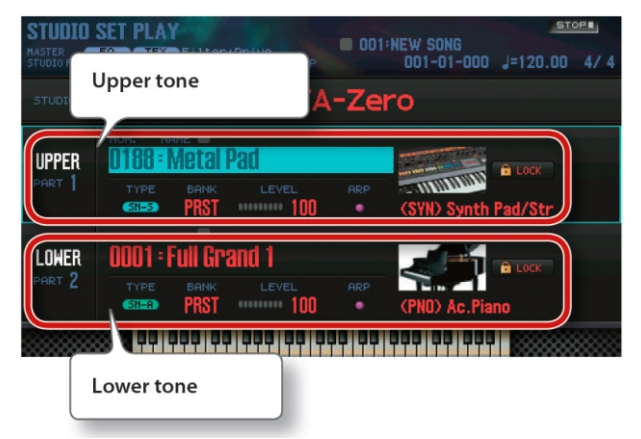

2. Za izlaz iz Dual moda ponovo pritisnite [DUAL] taster i on će se ugasiti.

Boje koje se sviraju u Dual modu se menjaju na sledeći način.

1. Prikažite Dual ekran.

2. Pomerite kursor na boju iz parta koju želite izmeniti i pomoću točkića ili [DEC] [INC] tastera izmenite boju.

### NAPOMENA

Boju je moguće izabrati pritiskom na taster.

Kad svirate u Single ili Dual modu moguće je izabrati dve boje istovremenim pritiskom na dva tone tastera.

Ako želite da se snime postavke Dual moda snimite studio set (str. 45).

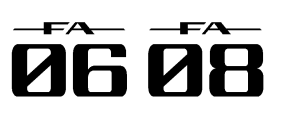

## Sviranje različitim bojama levom i desnom rukom (Split).

Klavijaturu je moguće podeliti na dva dela tako da se Izmena boja levom i desnom rukom sviraju različite boje.

Taj način korišćenja se naziva Split mod, a lokacija na kojoj se klavijatura deli se naziva tačka podele - "split point."

U Split modu se koriste boje iz parta 1 i parta 2 studio seta.

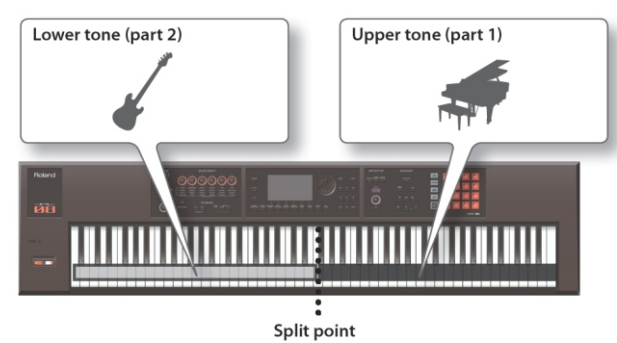

1. Pritisnite [SPLIT] taster i on će se osvetliti.

Prikazaće se Split ekran. Desni deo klavijature svira upper boju a levi lower.

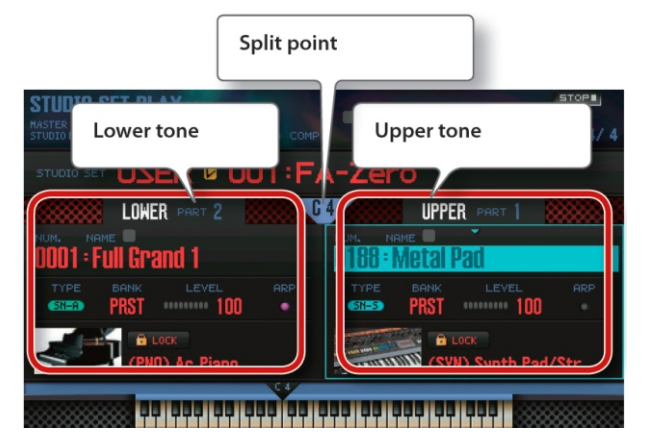

2. Za izlaz iz Split moda ponovo pritisnite [SPLIT] taster i on će se ugasiti.

Boje koje se sviraju u Split modu se menjaju na sledeći način.

1. Prikažite Split ekran.

2. Pomerite kursor na boju iz parta koju želite izmeniti i pomoću točkića ili [DEC] [INC] tastera izmenite boju.

### NAPOMENA

Boju je moguće izabrati pritiskom na taster.

Izmena tačke podele klavijature (Split Point).

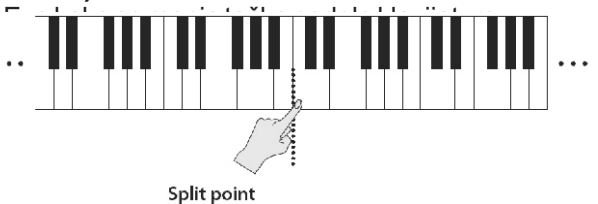

(i ona je u okviru upper regiona)

1. Držite pritisnut taster [SPLIT] i pritisnite dirku na koju želite postaviti novu tačku podele.

Dirka koju ste pritisnuli postaje nova tačka podele klavijature.

NAPOMENA

Tačku podele možete postaviti i na sledeće načine.

Na Split ekranu pomerite kursor na tačku podele i okrećite točkić.

Kad je kursor iznad tačke podele držite pritisnut [SHIFT] taster i pritisnite dirku na kojoj želite da bude tačka podele.

Ako želite da se snime postavke Split moda snimite studio set (str. 45).

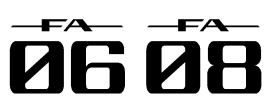

## Sviranje sa više partova (Multi Part Play).

kombinaciji ili ako koristite sekvencer za kreiranje songa trebaće vam svih 16 partova studio seta (multi part play).

1. Istovremeno pritisnite [SPLIT] i [DUAL] tastere.

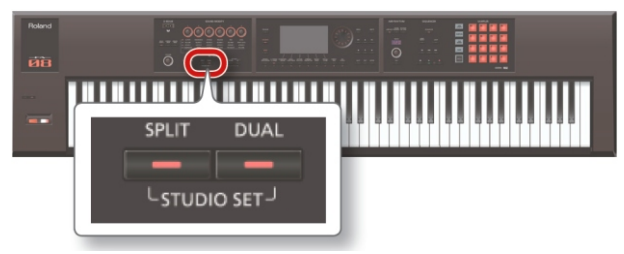

[SPLIT] i [DUAL] će se osvetliti i FA će biti u multi play modu rada.

Ako ih ponovo pritisnete istovremeno vratićete se u single play mod.

### **O**ekranu

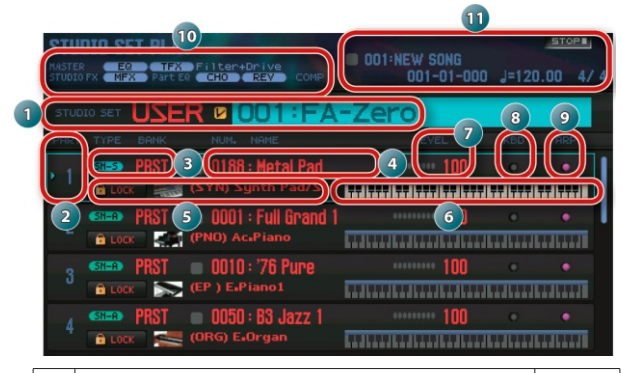

| Br. | Objašnjenje                            | Strana |
|-----|----------------------------------------|--------|
| 1   | Banka, broj i naziv studio seta        | 27     |
| 2   | Part broj                              | —      |
| 3   | Tip i banka boje                       | 11     |
| 4   | Broj i naziv boje zvuka                | _      |
| 5   | Naziv kategorije i lock                | _      |
| 6   | Status klavijature (raspon dirki itd.) | 44     |
| 7   | Tone Level                             | 44     |
| 8   | Postavke za Keyboard switch            | 27     |
| 9   | Postavke za Arpeggio switch            | 32     |
| 10  | Informacije i status efekta            | 52     |
| 11  | Informacije o Songu                    | 56     |

### NAPOMENA

Za editovanje neke vrednosti pomerite kursor na tu vrednost i okrećite točkić. Ako želite zadržati tu vrednost snimite studio set u user banku (str. 45).

Za izmenu raspona na klavijaturi pomerite kursor na klavijaturu (6) i pritisnite i držite pritisnut [SHIFT] taster i okrećite točkić.

Za pregled svih partova istovremeno držite pritisnut 

### Ako želite svirati sa tri ili više partova u kompleksnoj Pregled postavki partova (PART VIEW Screen).

Na PART VIEW ekranu možete videti i editovati listu postavki partova.

1. Pritisnite MENU taster.

2. Pomerite kursor na "Part View" i pritisnite [ENTER] taster.

Prikazaće se PART VIEW ekran.

|     | Leve   | l/Pan | Keyboard          |      | Out  | put/EF) |       | EB  |    |    |
|-----|--------|-------|-------------------|------|------|---------|-------|-----|----|----|
| art | Туре   | Bank  | Number            | Mute | 5010 |         | Leve1 | Pan | 5ω | Ch |
| 01  | SN-S   | PRST  | 0188:Metal Pad    |      | ٠    | ******  | 100   | 0   | ٠  | 1  |
| 02  | SN-A   | PRST  | 0001:Full Grand 1 |      |      |         | 100   |     |    |    |
| 03  | SN-A   | PRST  | 0010:'76 Pure     |      |      |         | 100   |     |    |    |
| 04  | SN-A   | PRST  | 0050:B3 Jazz 1    |      |      |         | 100   |     |    |    |
| 05  | SN-A   | PRST  | 0072:Ac Bass 1    |      |      |         | 100   |     |    |    |
| 06  | SN-S   | PRST  | 0785:Monster Bs 5 |      |      |         | 100   |     |    |    |
| 07  | SN-A   | PRST  | 0086:Gut Guitar   |      |      |         | 100   |     |    |    |
| 08  | SN-A   | PRST  | 0089:StringsSect1 |      |      |         | 100   |     |    |    |
| 2 1 | one Ty | pe    | SN-S              | 3    |      |         |       |     |    |    |

### NAPOMENA

PART VIEW ekran možete prikazati iz STUDIO SET PLAY ekrana držeći pritisnut [SHIFT] taster i pritiskajući taster [4] (Part View).

3. Kursorskim tasterima izaberite i value točkićem editujte vrednost parametra.

Tabove možete menjati ako držite pritisnut [SHIFT] i pritisnete kursorski taster [ ◀ ] [ ▶ ].

### NAPOMENA

Detaljniji opis parametara se nalazi u zasebnom uputstvu.

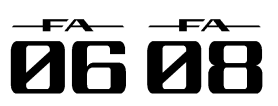

## Sviranje sa više partova (Multi Part Play).

### Izbor koji će se partovi čuti (Keyboard Izmena Studio setova. Switch)

Partovi koji će se čuti pri sviranju sa klavijature se biraju na sledeći način.

1. Postavite FA u multi part play mod (str. 26).

2. Pomerite kursor na "KBD" polje onog parta čije postavke želite izmeniti i točkićem ili [DEC] [INC] tasterima ga uključite ili isključite.

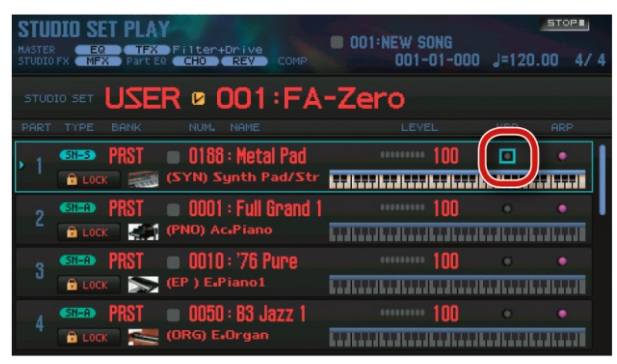

Kad svirate na klavijaturi čuju se samo partovi za koje je keyboard switch uključen.

### NAPOMENA

Ako želite layerovati više partova uključite keyboard switch tih partova. Naravno pobrinite se da je jedan od partova koji su uključeni i trenutno izabrani part.

Ako je isključen keyboard switch za trenutni part moći ćete svirati samo njega.

Trenutni part se pamti u okviru studio seta.

Keyboard switch možete menjati i numeričkim tasterima (str. 85).

Studio setove možete menjati na sledeći način. Postoje dve banke studio setova.

| Banka         | Objašnjenje                                                  |
|---------------|--------------------------------------------------------------|
| PRST (preset) | Neizbrisivi studio setovi. Ove studio                        |
|               | setove možete editovati i izmenjeni                          |
|               | rezultat snimiti u user banku.                               |
| USER (user)   | Editovani Studio setovi se mogu<br>snimiti samo u ovu banku. |
|               |                                                              |

1. Pomerite kursor na "STUDIO SET" i točkićem ili [DEC] [INC] tasterima izaberite studio set.

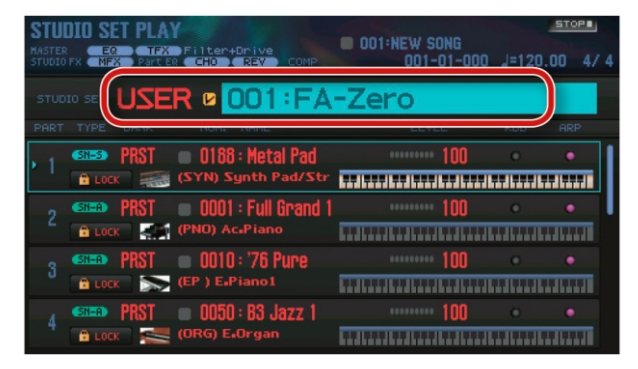

### NAPOMENA

Možete pomeriti kursor na "STUDIO SET" i pritisnuti [ENTER] kako bi prikazali STUDIO SET LIST ekran. Možete takođe izabrati studio set iz liste.

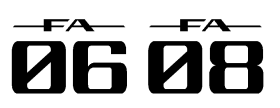

## Registrovanje i pozivanje Favorite boja (Favorites).

Ako neke boje zvuka često koristite u sviranju uživo Pozivanje Favorite boje. možete ih registrovati kao omiljene - "favorite" radi najbržeg pozivanja.

U svakoj banci možete registrovati deset boja, a moguće je napraviti deset takvih banki (0-9).

Na primer boje iz songova koje svirate uživo se mogu registrovati u redosledu kojem ćete ih svirati.

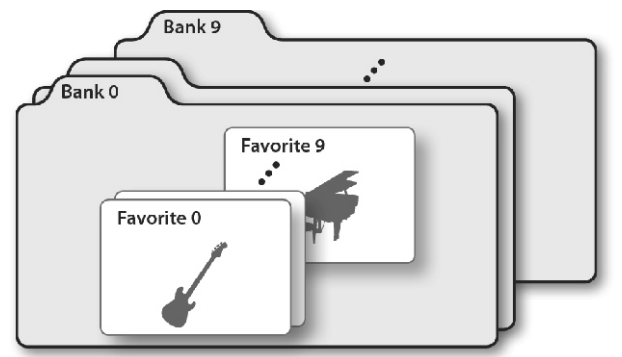

### Registrovanje boje u Favorite.

Boja zvuka se u favorite postavlja na sledeći način. 1. Izaberite boju (boju ili studio set) koji želite registrovati.

2. Pritisnite [FAVORITE] taster i on će se osvetliti.

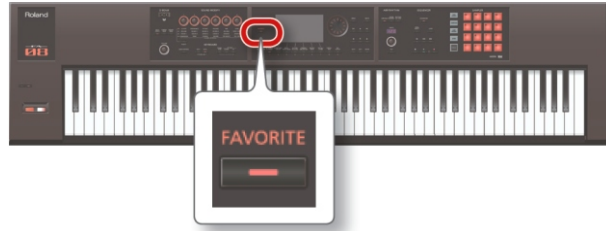

3. Izaberite banku u kojoj želite registrovati favorite.

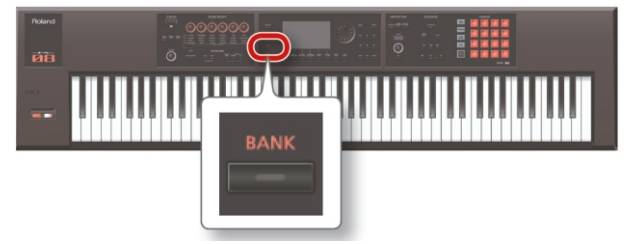

- 1. Pritisnite FAVORITE [BANK] taster.
- 2. Pritiskom na taster ([0]–[9]) određujete broj banke.

4. Držite pritisnut taster [FAVORITE] i pritiskom na jedan od [0]-[9] tastera određujete broj pod kojim će favorite boja biti memorisana. I boja je memorisana.

#### NAPOMENA

Sadržaj koji je registrovan kao favorite zavisi od stanja performansa.

| Stanje performansa | Registrovani sadržaj                      |
|--------------------|-------------------------------------------|
| Single play        | Boja iz parta 1 * Vrednost                |
|                    | Octave Shift (str. 44)                    |
|                    | parametra parta 1 se postavlja<br>na "0". |
| Dual play          |                                           |
| Splitplay          | Studio set                                |
| Multi part play    |                                           |

Ako ostavite ukilučen [FAVORITE] taster možete redom pozivati favorite boje pritiskom na numerički taster [0]-[9].

1. Pritisnite [FAVORITE] taster i on će se osvetliti.

Sada možete pritiskom na numerički taster pozvati favorite.

- 2. Izaberite banku koju želite pozvati.
- 1. Pritisnite FAVORITE [BANK] taster.

2. Pritiskom na numerički taster [0]-[9] birate željenu banku.

NAPOMENA

Banku favorita možete izmeniti i ako je [FAVORITE] taster isključen.

3. Numeričkim tasterima [0]-[9] izaberite favorite. I pozvaćete Favorite boju.

### Registrovanje, pozivanje i editovanje Favorite boja u listi.

Bez obzira da li je uključen ili isključen [FAVORITE] taster možete pregledati listu registrovanih favorita i registrovati ili pozvati favorite.

Možete i ukloniti registrovani favorite ili mu izmeniti broj.

1.Dok držite pritisnut [SHIFT] pritisnite [FAVORITE] taster.

Prikazaće se FAVORITE LIST ekran.

| F          | avo           | orite numb                                 | er                                   |                                                     | Bank r                                                  | number              | 57       | DP  |
|------------|---------------|--------------------------------------------|--------------------------------------|-----------------------------------------------------|---------------------------------------------------------|---------------------|----------|-----|
| HA.<br>STU | ER<br>to FX ( | EQ TFX<br>MFX Part EQ                      | Filter+Driv<br>CHO REV               | e<br>COMP                                           | OUTINET                                                 | W SUNG<br>01-01-000 | J=120.00 | 4/4 |
|            | (             | Bank o                                     | BANK                                 |                                                     | BANK 2                                                  | 2                   | BANK 3   |     |
| Þ          | 0123456709    | Tone<br>Tone<br>Studio Set<br>Tone<br>Tone | USER<br>PRST<br>USER<br>PRST<br>PRST | 0001:Sa<br>0001:Fu<br>001:FA-<br>0050:B3<br>0089:St | w Lead 1<br>III Grand 1<br>Zero<br>Jazz 1<br>ringsSect1 |                     | 671      |     |

2. Kursorskim tasterima [ ◀ ] [ ► ] izaberite banku. 3. Kursorskim [ ▲ ] [ ▼ ] ili [DEC] [INC] tasterima

izaberite favorite.

| Taster                                                          | Objašnjenje                                                                                                    |
|-----------------------------------------------------------------|----------------------------------------------------------------------------------------------------|
| [ENTERtaster ili<br>[7](Select) taster                          | Poziva izabrani favorite.                                                                                                    |
| Držite pritisnut taster<br>[SHIFT] i pritisnite [2]<br>(Remove) | Uklanja izabrani favorite.                                                                                                    |
| Držite pritisnut taster<br>[SHIFT] i pritisnite [3]<br>(Regist) | Registruje trenutnu boju na<br>izabranom favorite broju. Ako je<br>na izabranom broju već<br>registrovana boja, ona će biti<br>zamenjena novom. |
| Držite pritisnut [SHIFT] i<br>koristite [▲] [ ▼] tastere        | Izmeniće se registrovani broj.<br>Ako je na odredišnom mestu<br>već registrovan favorite novi će<br>se ubaciti na odredišnom broju.             |

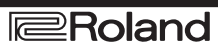

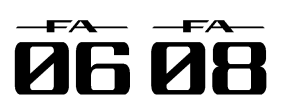

## Izmena postavki klavijature.

## koracima od pola note (Transpose)

Moguće je transponovati tonalitet klavijature u koracima od pola note.

1. Držite pritisnut [TRANSPOSE] i pritisnite [-] ili [+] taster.

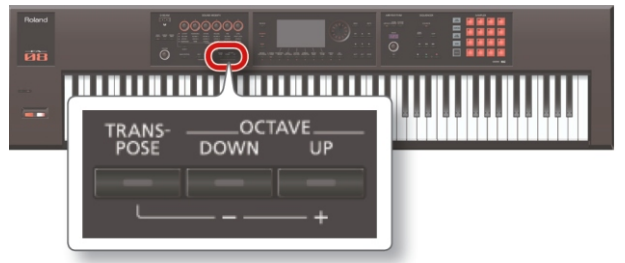

### NAPOMENA

Maksimalna transpozicija je u rasponu od -5 do +6 polunota.

Za povratak na originalne postavke držite pritisnut Za povratak na standardni tonalitet istovremeno [TRANSPOSE] i pritisnite [-] i [+] istovremeno.

### Povišavanje/snižavanje tonaliteta u Povišavanje/snižavanje tonaliteta u koracima od po jednu oktavu (Octave Shift).

Moguće je i transponovati klavijaturu u koracima od po jednu oktavu.

1. Pritisnite OCTAVE [DOWN] ili [UP] taster.

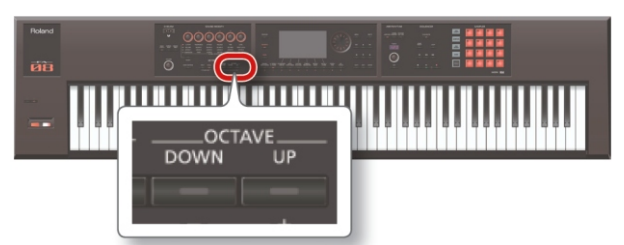

### NAPOMENA

Maksimalna izmena visine zvuka je u rasponu od ±3 oktave.

pritisnite OCTAVE [DOWN] i [UP] tastere.

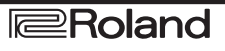

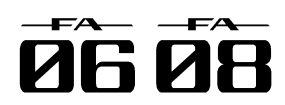

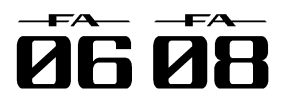

## 03: Funkcije performansa

Objašnjenje funkcija koje se koriste u toku performansa kao npr menjanje zvuka u realnom vremenu.

| Sviranje Arpeggia                    | 32 |
|--------------------------------------|----|
| Korišćenje Chord Memory funkcije     | 35 |
| Sviranje sa ritamskim patternima     | 36 |
| Modifikacija zvuka u realnom vremenu | 39 |

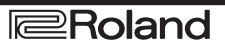

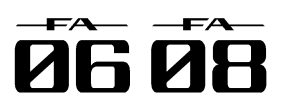

# Sviranje Arpeggia

### Korišćenje Arpeggiatora

FA poseduje i arpeggiator koji automatski generiše arpeggio. Ako se koristi ova funkcija arpeggio se automatski svira na osnovu dirki koje su pritisnute. NAPOMENA

Postavke arpeggia se snimaju u okviru studio seta. 1. Pritisnite [ARPEGGIO] taster i on će se osvetliti.

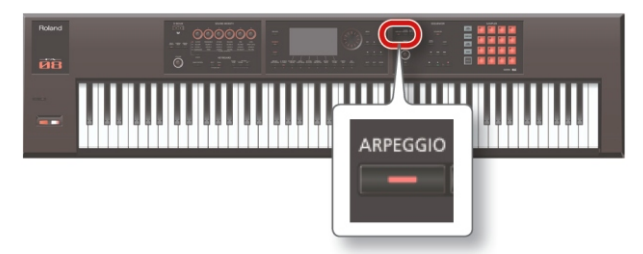

l arpeggiator je uključen.

### NAPOMENA

Ako FA nije u single play modu podesite sledeće parametre zavisno od modusa u kojem ste trenutno.

| Status Performansa | Akcija                                                                                                    |
|--------------------|----------------------------------------------------------------------------------------------------|
| Dual play          | Uključite arpeggio switch (ARP<br>na Dual ili Split ekranu) za part                                                                                 |
| Split Play         | za koji želite da koristite<br>arpeggio.                                                                                                    |
| Multi part play    | Uključite arpeggio switch<br>(ARP) za part za koji želite da<br>koristite arpeggio. Detaljniji<br>opis parametara se nalazi u<br>zasebnom uputstvu. |

Izaberite bilo koji part čiji je keyboard switch uključen (str. 27).

2. Svirajte akord na klavijaturi.

Arpeggio će pokrenuti part za koji je on uključen zavisno od nota akorda koji svirate.

3. Za isključivanje arpeggiatora ponovo pritisnite [ARPEGGIO] taster.

### NAPOMENA

Ako se arpeggiator koristi u kombinaciji sa chord memory funkcijom (Str. 35) moguće je jednostavno proizvesti razne arpeggio zvuke koristeći samo jedan prst.

### Postavljanje tempa Arpeggiatora.

Može se postaviti i tempo arpeggia. 1. Okrećite [TEMPO] potenciometar.

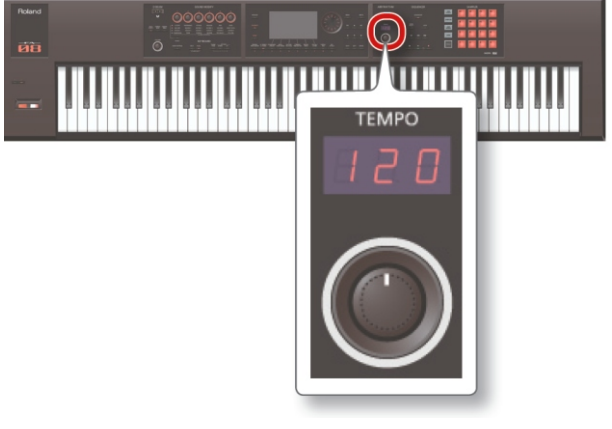

### NAPOMENA

Tempo se snima u studio setu. Ako postavite da sledi sistemski tempo, on se neće menjati čak i kad promenite studio set (Tempo Assign Source: str. 101).

Tempo možete postaviti i pritiskanjem [TAP] tastera u željenom intervalu ("tap tempo"). Pritisnite taster najmanje tri puta u četvrtinskim intervalima u željenom tempu.

Kad pritisnete [TAP] taster prikazaće se Tempo prozor.

U ovoj fazi možete držeći pritisnut [SHIFT] okretanjem točkića da podesite vrednost iza decimalnog zareza. Ako pritisnete [6] (Click) taster aktivirate zvuk metronoma u određenom tempu. Svakim pritiskom tastera se zvuk uključuje i isključuje.

### Produžavanje trajanja Arpeggia (Hold).

Evo kako se zvuk arpeggia nastavlja i kad se otpuste dirke.

1. Pritisnite [ARPEGGIO] taster.

Prikazaće se ARPEGGIO ekran.

2. Pritisnite taster [2] (Hold).

Hold funkcija će se aktivirati.

3. Svirajte akord na klavijaturi.

Arpeggio se startuje na kad i zvuk parta za koji je uključen. Ako svirate drugi akord ili note dok se drži prethodni arpeggio, on će se menjati u skladu s notama.

4. Za isključivanje hold funkcije ponovo pritisnite [2] (Hold) taster.

l hold funkcija će se isključiti.

### Korišćenje switch pedale

Ako držite pritisnutu switch pedalu (str. 42) u toku sviranja akorda arpeggio se nastavlja i kad otpustite dirke.

1. Priključite switch pedalu (npr pedalu iz DP serije) u HOLD ulaz.

2. Pritisnite [ARPEGGIO] taster.

3. Svirajte akord dok držite pritisnutu pedalu. Ako svirate drugi akord ili note dok se drži prethodni arpeggio, on će se menjati u skladu s notama

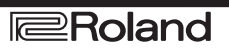

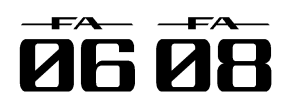

## Sviranje Arpeggia

Postavke Arpeggiatora. Moguće je detaljno podesiti stil, tajming i akcentiranje arpeggia.

1. Pritisnite [ARPEGGIO] taster.

Prikazaće se ARPEGGIO ekran.

2. Kursorskim tasterima izaberite i value točkićem editujte vrednost parametra.

| Parametar            | rVrednost              | Objašnjenje                                                                                                    |
|----------------------|------------------------|----------------------------------------------------------------------------------------------------|
| Style                | P001–P128<br>U001–U016 | Određuje način na koji će se svirati<br>arpeggio. NAPOMENA Moguće je<br>kreirati i svoj originalni Arpeggio Style<br>importovanjem Standard MIDI Fajla u<br>arpeggio user stil. Detaljniji opis<br>možete naći pod naslovom<br>"Importovanje SMF fajla u Arpeggio<br>Style (Import SMF)" (str.34).                                              |
| Hold                 | OFF, ON                | Uključuje i isključuje hold funkciju (str.<br>42).                                                                                                    |
| Variation            | 1_                     | Arpeggiator poseduje nekoliko<br>varijacija (patterna) za svaki stil<br>arpeggia. Ovaj parametar određuje<br>broj varijacije. Ukupan broj varijacija<br>zavisi od konkretnog arpeggio stila.                                                                                                    |
|                      | Određuje red           | dosled nota u akordu.                                                                                                    |
|                      | UP                     | Note koje pritiskate će se čuti od<br>dubokih do visokih.                                                                                                    |
|                      | DOWN                   | Note koje pritiskate će se čuti od<br>visokih do dubokih.                                                                                                    |
|                      | UP&DOWN                | Note koje pritiskate će se čuti od<br>dubokih do visokih, a zatim i obrnuto.                                                                                                    |
|                      | RANDOM                 | Note će se čuti slučajnim redosledom.                                                                                                    |
|                      | NOTE_ORD               | Note će se čuti redom kako ih                                                                                                    |
|                      | ER                     | pritiskate. Pritiskanjem nota<br>određenim redosledom, možete<br>napraviti i melodijske sekvence. Pamti<br>se do 128 nota.                                                                                                    |
| Motif                | GLISSANDO              | Svaki hromatski korak između najviše<br>i najniže note koju pritisnete će se čuti<br>redom, ponavljajući se ka višim i ka<br>nižim. Pritisnite samo najnižu i najvišu<br>dirku.                                                                                                    |
|                      | CHORD                  | Sve note čije dirke pritisnete će se čuti<br>istovremeno.                                                                                                    |
|                      | AUTO1                  | Tajming kada će se čuti koja od<br>pritisnutih dirki će se automatski<br>postaviti i to tako da se prvo čuje<br>najdubljanota                                                                                                    |
|                      | AUTO2                  | Tajming kada će se čuti koja od<br>pritisnutih dirki će se automatski<br>postaviti i to tako da se prvo čuje<br>najvišanota                                                                                                    |
|                      | PHRASE                 | Pritiskom na jednu dirku će se čuti<br>fraza koja odgovara visini zvuka te<br>dirke. Ako je pritisnuto više dirki,<br>važiće samo ona poslednje pritisnuta.                                                                                                    |
| Keyboard<br>Velocity | dR E A L .<br>1−127    | Određuje jačinu zvuka nota koje<br>svirate. Ako želite da se velocity za<br>svaku notu menja u zavisnosti od<br>jačine pritiska na dirke, postavite<br>vrednost ovog parametra na "REAL."<br>Ako želite da svaka nota ima fiksnu<br>vrednost velocity bez obzira na način<br>pritiska na dirke, postavite fiksnu<br>vrednost parametra (1–127). |

| Parametar             | Vrednost | Objašnjenje                                                                                                    |
|-----------------------|----------|----------------------------------------------------------------------------------------------------|
| Octave Range          | -3-+3    | Određuje od koje do koje oktave će<br>se kretati arpeggio. Ako želite da se<br>arpeggio čuje samo ako ga odsvirate<br>na klavijaturi, postavite vrednost<br>ovog parametra na "0." Ako želite da<br>koristite arpeggio jednu oktavu više<br>od note koju svirate, postavite<br>vrednost parametra na "+1."<br>Vrednost parametra od "-1" znači da<br>ćete koristiti arpeggio za jednu<br>oktavu dublji od note koju svirate. |
| Accent Rate           | 0–100 %  | Modifikuje jačinu naglašavanja i<br>dužinu nota kako bi se izmenio<br>"groove" osećaj arpeggia. Vrednost<br>"100%" će proizvesti najizraženiji<br>"groove" utisak.                                                                                                    |
| Shuffle Rate          | 0–100 %  | Ove postavke omogućuju izmenu<br>tajminga nota da bi se dobili<br>izmenjeni ritmovi. Ako je vrednost<br>ovog parametra "50%" note će biti<br>ravnomerno razmaknute. Sa<br>povećanjem vrednosti, tajming nota<br>će sve više biti "izmešan".<br>Shuffle Rate = 50 %                                                                                                    |
| Shuffle<br>Resolution | ٦,٦      | Određuje tajming kao notnu vrednost<br>pri kojem će se note čuti. Notne<br>vrednosti se mogu odrediti kao<br>šesnaestine ili osmine.                                                                                                    |

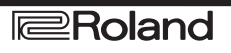

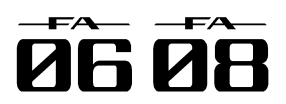

## Sviranje Arpeggia

## (Import SMF).

importovanjem SMF (Standard MIDI Fajla).

SMF koji se mogu importovati

Samo SMF format 0 je moguće importovati za ovu 3. Pomoću točkića ili [DEC] [INC] tastera izaberite namenu. Ako format ili podaci nisu ispravni prikazaće kanal koji želite importovati i pritisnite [7] (Import) se "Cannot Import SMF Format 1!" ili "Incorrect File!" poruka.

U arpeggio se mogu importovati sledeći podaci: note, control change signali, channel pressure, i pitch bend izabrani kanal. signali.

Moguće je importovati maksimalno 500 notnih signala 5. Pritisnite [2] (Rename) taster i postavite naziv pri čemu se svaki signal note-on/off računa kao jedan.

Osim notnih signala moguće je importovati ukupno 500 control change, channel pressure i pitch bend signala. Ako ste se predomislili pritisnite [7] (Cancel) taster. Ako se pokuša importovati više od dozvoljenog broja 7. Pritisnite taster [6] (OK). eventa prikazaće se poruka "Too Much Data!".

### NAPOMENA

Pre nego što nastavite, kopirajte SMF sa kompjutera u "IMPORT" folder na SD kartici.

Moguće je detektovati maksimalno 200 fajlova u "IMPORT" folderu.

- 1. Pritisnite [ARPEGGIO] taster.
- 2. Pritisnite taster [3] (Import SMF).

Prikazaće se ARPEGGIO SMF IMPORT ekran.

3. Pomoću točkića ili [DEC] [INC] tastera izaberite SMF koji želite importovati i pritisnite [7] (Import) taster.

NAPOMENA

Izabrani SMF možete preslušati pritiskom na [6] (Preview) taster.

4. Točkićem ili [DEC] [INC] tasterima odredite na koji broj stila ćete importovati (U001–U016).

5.Pritisnite [2] (Rename) taster i postavite naziv arpeggio stila (Str. 45).

6. Pritisnite taster [7] (Execute).

Prikazaće se poruka koja zahteva da potvrdite.

Ako ste se predomislili pritisnite [7] (Cancel) taster.

7. Pritisnite taster [6] (OK).

SMF je importovan u stil pod izabranim brojem.

### Importovanje SMF fajla u Arpeggio stil Kreiranje Arpeggio stila iz songa (Import Song).

Moguće je kreirati originalni arpeggio stil Moguće je kreirati originalni arpeggio stil importovanjem kanala iz trenutno izabranog songa. 1. Pritisnite [ARPEGGIO] taster.

2. Pritisnite taster [3] (Import Song).

Prikazaće se ARPEGGIO SONG IMPORT ekran.

taster.

### NAPOMENA

Pritiskom na [6] (Preview) taster možete preslušati

4. Točkićem ili [DEC] [INC] tasterima odredite na koji broj stila ćete importovati (U001–U016).

arpeggio stila (Str. 45).

6. Pritisnite taster [7] (Execute).

Prikazaće se poruka koja zahteva da potvrdite.

Kanal iz songa se importuje u stil čiji broj ste izabrali.

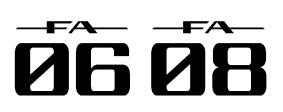

## Korišćenje Chord Memory funkcije.

### Sviranje s Chord Memory Funkcijom

Chord memory je funkcija koja omogućuje da se registruju forme akorda i proizvode akordi pritiskom na jednu dirku.

NAPOMENA

Postavke za Chord formu se snimaju u studio set.

1. Pritisnite [CHORD MEMORY] taster da bi ga uključili.

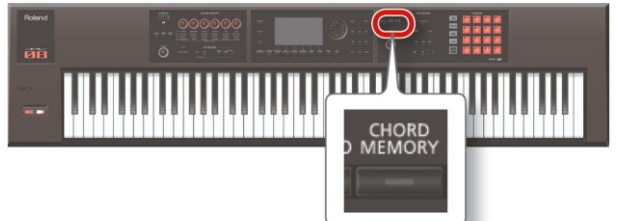

Chord memory funkcija se uključi i prikazaće se CHORD MEMORY ekran.

| Chord Form        |  | 01:Pop 1 |
|-------------------|--|----------|
| Chord Key         |  | C        |
| Rolled Chord      |  | ON       |
| Rolled Chord Type |  | UP       |
|                   |  |          |
|                   |  |          |
|                   |  |          |
|                   |  |          |
|                   |  |          |
|                   |  |          |

### NAPOMENA

Ako FA nije u single play modu podesite sledeće parametre zavisno od modusa u kojem ste trenutno.

| Status Performansa | Akcija                                                                                                    |
|--------------------|----------------------------------------------------------------------------------------------------|
| Dual play          | Uključite arpeggio switch (ARP na<br>Dual ili Split ekranu) za part sa kojim                                                                                                    |
| Split play         | želite koristiti chord memory<br>funkciju.                                                                                                    |
| Multi part play    | Uključite arpeggio switch (ARP) za<br>part sa kojim želite koristiti chord<br>memory funkciju. Detaljniji opis<br>parametara se nalazi u zasebnom<br>uputstvu. Izaberite bilo koji part čiji<br>je keyboard switch uključen (str.<br>27). |

2. Svirajte na klavijaturi.

Čuće se akord koji odgovara trenutno izabranoj formi. Detaljniji opis formi akorda možete naći na strani 109 pod naslovom "Chord Memory Lista".

3. Za isključivanje chord memory funkcije ponovo pritisnite [CHORD MEMORY] taster.

### Postavke Chord Memory funkcije.

Postavke chord memory funkcije se edituju na sledeći način.

1. Pritisnite [CHORD MEMORY] taster da bi ga uključili.

Chord memory funkcija se uključi i prikazaće se CHORD MEMORY ekran.

NAPOMENA

Ako držite pritisnut [SHIFT] taster i pritisnete [CHORD MEMORY] taster prikazaćete "Chord Memory" ekran bez izmene statusa chord memorije.

2. Kursorskim tasterima izaberite i value točkićem editujte vrednost parametra.

| Parametar            | Vrednost  | Objašnjenje                                                                                                    |
|----------------------|-----------|----------------------------------------------------------------------------------------------------|
| Chord Form           | 01-17     | Određuje tip akorda postavljen<br>na dirke C–B. Detaljniji opis<br>formi akorda možete naći na<br>strani 109 pod naslovom<br>"Chord Memory Lista".                                                                     |
| Chord Key            | G–F#      | Menja tonalitet akorda.                                                                                                    |
| Rolled Chord         | ON        | Note iz akorda se čuju<br>sekvencijalno umesto<br>istovremeno. Pošto brzina<br>performansa zavisi od snage<br>kojom se svira moguće je<br>proizvesti veoma realistične<br>zvuke gitare variranjem<br>dinamikesviranja. |
|                      | OFF       | Note će se čuti kao akord.                                                                                                    |
| Rolled Chord<br>Type | UP        | Note će se čuti sekvencijalno<br>od niskih do visokih.                                                                                                    |
|                      | DOWN      | Note će se čuti sekvencijalno<br>od visokih do niskih.                                                                                                    |
|                      | ALTERNATE | Redosled nota će se menjati<br>svaki put .                                                                                                    |

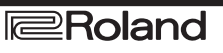

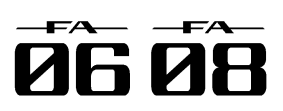

## Sviranje sa ritamskim patternima.

FA može reprodukovati i ritamski pattern dok svirate. Ritamski pattern koristi boju iz parta 10 studio seta. NAPOMENA

Postavke ritamskih patterna se snimaju u okviru studio Izbor ritamskih patterna seta.

### Šta je pattern?

Ritamski patterni kod FA se sastoje od kolekcija podataka nazvanih "patterni."

U bednu bubnjar standardno ponavlja fiksne sekvence od jednog ili dva takta. Kod FA se svaka od tih osnovnih sekvenci naziva "pattern."

FA poseduje unapred pripremljene patterne odgovarajuće za uvod, refren, popunu i završetak pesme. Naziv patterna je i indikacija vrste.

| Pattern      | Objašnjenje                                                                                                    |
|--------------|----------------------------------------------------------------------------------------------------|
| Intro        | Pattern namenjen uvodnim delovima.                                                                                               |
| Verse 1, 2   | Glavni patterni performansa. 1 je osnovni,<br>2 je napredniji.                                                                   |
| Fill-In 1, 2 | Detaljniji pattern koji se koristi između<br>fraza. Izaberite 1 ili 2 zavisno od toga koji<br>ćete izabrati nakon popune (fill). |
| Ending       | Pattern koji se koristi za završetak songa.                                                                                      |

FA poseduje sledeće tipove patterna.

| Pattern    | Objašnjenje                                                                                                    |
|------------|----------------------------------------------------------------------------------------------------|
| P (preset) | Preset su standardni patterni koji se ne<br>mogu brisati. Njihove postavke ili izmene<br>moguće je snimiti samo kao user pattern. |
| U (user)   | Patterni koje korisnik snimi u FA.                                                                                                |

### NAPOMENA

Editovanjem nekog patterna možete kreirati sopstveni user pattern (str. 50).

### Šta je grupa ritmova?

Grupa ritmova je set koji se sastoji od šest ritamskih patterna. Možete izabrati ritamski pattern za svaki intro (Pattern A–Pattern D) i Ending i snimiti svoj izbor kao grupu ritmova.

| Grupa ritmova | Objašnjenje                                                                                                    |
|---------------|----------------------------------------------------------------------------------------------------|
| PRST (preset) | Grupa ritmova koja se ne može<br>brisati ili izmeniti. Izmenjena grupa<br>ritmova se može snimiti kao user<br>grupa. |
| USER (user)   | Grupe ritmova koje snimate u FA.                                                                                     |

### Šta je set bubnjeva (drum kit)?

Zvuci bubnjeva koji se sviraju u patternu se nazivaju set bubnjeva.

U svakom studio setu može se snimiti po jedan set bubnjeva.

#### Izbor i sviranje ritamskih patterna. Evo kako se koriste ritamski patterni.

1. Pritisnite [RHYTHM PATTERN] taster kako bi prikazali RHYTHM PATTERN ekran.

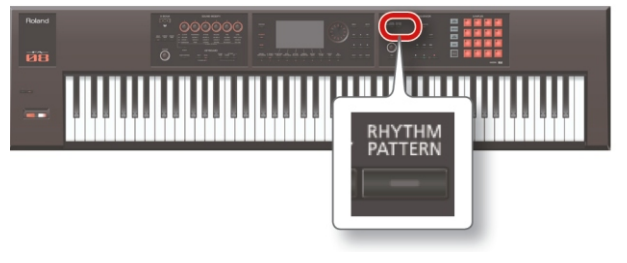

Izaberite grupu ritmova i set bubnjeva.

1. Pomerite kursor na "RHYTHM GROUP" ili "DRUM KIT." 2.Točkićem ili [DEC] [INC] tasterima izaberite grupu ritmova ili set bubnjeva.

3. Pomerite kursor na ritamski pattern i točkićem ili [DEC] [INC] tasterima izaberite ritamski pattern.

### NAPOMENA

Ako želite zadržati grupu koju ste izmenili snimite je (str. 37).

Ritamski patterni su sortirani tako da su prvo P (preset) paU(user).

### Sviranje ritamskih patterna

4. Pritiskom na neki od tastera [2] (Intro)–[7] (Ending) birate ritamski pattern koji želite koristiti.

Taster [RHYTHM PATTERN] se osvetli i ritamski pattern počinje.

5. Da bi ga zaustavili ponovo pritisnite isti taster.

### NAPOMENA

Ako se reprodukuje ritamski pattern koji je postavljen kao intro, kad se on završi automatski se startuje Pattern A.

Ako se reprodukuje ritamski pattern koji je postavljen kao Ending, kad se on završi, zaustavlja se i reprodukcija.
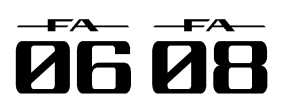

# Sviranje sa ritamskim patternima.

#### O RHYTHM PATTERN ekranu

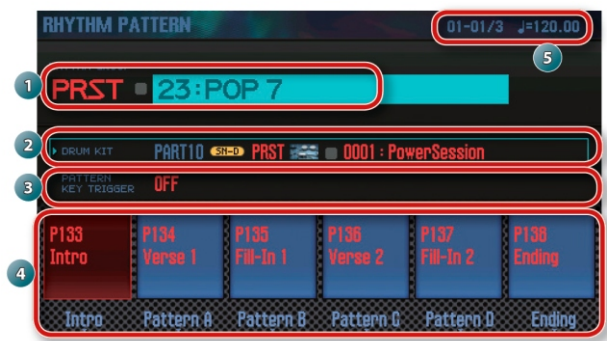

#### Br. Objašnjenje

- 1 Grupa ritmova, broj i naziv
- 2 Tip seta bubnjeva, banka, broj i naziv
- 3 Postavke PATTERN KEY TRIGGER-a
- 4 Ritamski pattern, broj i naziv
- 5 Tempo i trenutna pozicija ritamskog patterna

#### Izmena tempa Ritamskog patterna.

Tempo ritamskog patterna se menja na sledeći način. 1. Okrećite [TEMPO] potenciometar.

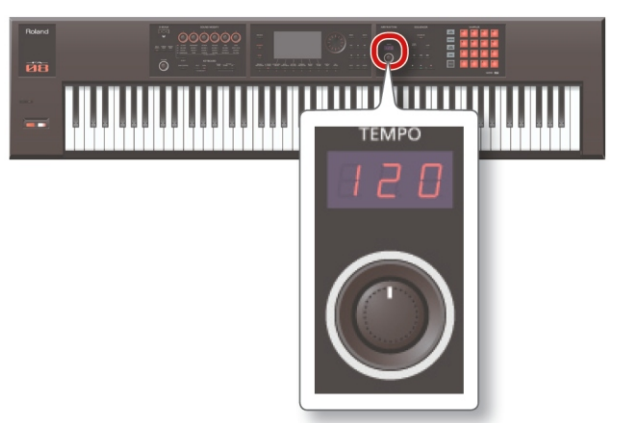

#### NAPOMENA

Tempo se može postaviti u rasponu od 5–300. Pomoću [TEMPO] potenciometra se može postaviti u rasponu od 60–240.

Tempo možete postaviti i pritiskanjem [TAP] tastera u željenom intervalu ("tap tempo"). Pritisnite taster najmanje tri puta u četvrtinskim intervalima u željenom tempu.

Kad pritisnete [TAP] taster prikazaće se Tempo prozor. U ovoj fazi možete držeći pritisnut [SHIFT] okretanjem točkića da podesite vrednost iza decimalnog zareza. Ako pritisnete [6] (Click) taster aktivirate zvuk metronoma u određenom tempu. Svakim pritiskom tastera se zvuk uključuje i isključuje.

#### Snimanje grupe ritmova.

Ritamska grupa koju editujete je privremenog karaktera i nestaje kad se isključi uređaj ili kad se izabere druga grupa ritmova.

Ako je želite zadržati snimite je u user grupe.

#### NAPOMENA

Nakon izvršenja operacije snimanja (Save) podaci koji su se nalazili na odredištu bivaju prepisani novim.

1. Na RHYTHM PATTERN ekranu pritisnite i držite pritisnut [SHIFT] i pritisnite [7] (Write) taster.

2. Pomerite kursor na odredište i točkićem ili [DEC] [INC] tasterima izaberite odredište gde želite snimiti podatke.

3. Pritisnite [2] (Rename) taster i postavite naziv ritamske grupe (Str. 45).

4. Pritisnite taster [7] (Write).

Prikazaće se poruka koja zahteva da potvrdite.

Ako ste se predomislili pritisnite [7] (Cancel) taster.

5. Pritisnite taster [6] (OK).

Ritamska grupa će biti snimljena.

#### NAPOMENA

Nikad ne isključujte uređaj dok se snima fajl.

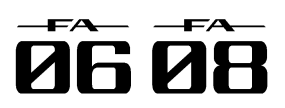

# Sviranje sa ritamskim patternima.

### Importovanje SMF u Ritamski Pattern

Moguće je kreirati originalne ritamske patterne importovanjem SMF (Standard MIDI File) podataka.

SMF koji se mogu importovati

Postavite ritamski part SMF na MIDI kanal 10.

Moguće je importovati do 4,000 eventa MIDI signala. Ako ih ima preko 4,000 prikazaće se poruka "Too Much Data!" - previše podataka.

SMF kjoi se importuje ne sme biti duži od 32 takta.

#### NAPOMENA

Pre nego što nastavite, kopirajte SMF sa kompjutera u "IMPORT" folder na SD kartici.

U navedenom folderu je moguće izlistati maksimalno 5. Pritisnite taster [7] (Execute). 200 fajlova.

1. Pritisnite [RHYTHM PATTERN] taster.

2. Držite pritisnut taster [SHIFT] i pritisnite [4] (Import 6. Pritisnite taster [6] (OK). SMF)

Prikazaće se RHYTHM PATTERN SMF IMPORT ekran.

3. Pomoću točkića ili [DEC] [INC] tastera izaberite SMF koji želite importovati i pritisnite [7] (Import) taster.

4. Točkićem ili [DEC] [INC] tasterima izaberite broj gde će se importovati ritamski pattern (U001–U120).

5. Pritisnite [2] (Rename) taster i postavite naziv ritamskog patterna (Str. 45).

6. Pritisnite taster [7] (Execute).

Prikazaće se poruka koja zahteva da potvrdite.

Ako želite odustati, pritisnite [7] (Cancel).

7. Pritisnite taster [6] (OK).

SMF će se importovati u ritamski pattern.

### Kreiranje ritamskog patterna iz songa.

Moguće je kreirati sopstveni ritamski patern na osnovu desetog kanala iz trenutno izabranog songa.

1. Pritisnite [RHYTHM PATTERN] taster.

2. Držite pritisnut taster [SHIFT] i pritisnite [5] (Import Song)

Prikazaće se RHYTHM PATTERN SONG IMPORT ekran.

3. Točkićem ili [DEC] [INC] tasterima izaberite broj gde će se importovati ritamski pattern (U001–U120). NAPOMENA

Izabrani kanal možete preslušati pritiskom na [5] (Preview) taster.

4. Pritisnite [2] (Rename) taster i postavite naziv ritamskog patterna (Str. 45).

Prikazaće se poruka koja zahteva da potvrdite.

Ako želite odustati, pritisnite [7] (Cancel).

Podaci će se importovati kao ritamski pattern

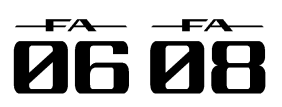

#### Korišćenje SOUND MODIFY potenciometara za variranie zvuka.

Pomoću SOUND MODIFY potenciometara moguće je kontrolisati zvuk u realnom vremenu.

Moguća je kontrola ukupno 24 parametra NAPOMENA organizovanih u četiri grupe po šest.

Grupa koja se kontroliše je osvetljena

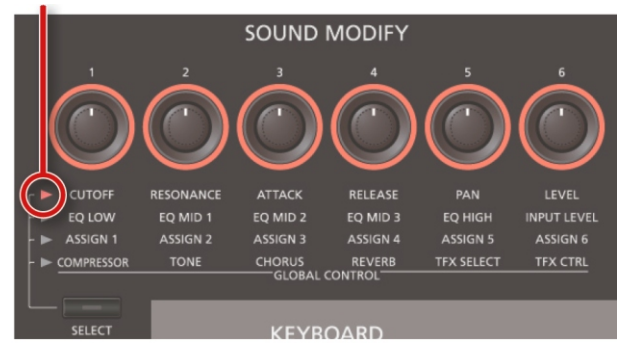

1. Pritiskom na [SELECT] taster bira se grupa parametara koja će se kontrolisati.

2. Okrećite potenciometre [1]-[6].

Zvuk se menja zavisno od potenciometra kojeg uputstvu. koristite.

#### NAPOMENA

Ako želite možete podesiti da se postavke SOUND MODIFY potenciometara resetuju svaki put kad menjate boje u single modu (Auto Knob Reset: str. 99).

Kod nekih zvukova neki potenciometri neće proizvesti nikakav efekat.

Detaljniji opis parametara se nalazi u zasebnom uputstvu.

#### Izmena tonskog karaktera partova (CUTOFF, **RESONANCE).**

Filter je jedna od stvari koje definišu karakter zvuka. Filteri modifikuju tonski karakter zvuka sasecajući ili

pojačavajući različite frekvencijske opsege.

\* Ovo ima uticaja na trenutni part.

NAPOMENA

Detaljniji opis pod naslovom "Postavke za svaki part" 1–6" (str.99). (str.44).

#### Menjanje načina kako će varirati jačina zvuka parta (ATTACK, RELEASE).

Moguće je podesiti vreme za koje će se jačina zvuka povećati od samog pritiska dirke do maksimuma i vreme za koje će njena jačina pasti na nulu nakon otpuštanja dirke.

\* Ovo ima uticaja na trenutni part.

### NAPOMENA

Detaljniji opis pod naslovom "Postavke za svaki part" (str.44).

#### Izmena stereo pozicije zvuka parta (PAN).

Moguće je podesiti stereo poziciju (pan) zvuka parta. \* Ovo ima uticaja na trenutni part.

Detaljniji opis pod naslovom "Postavke za svaki part" (str.44).

#### Podešavanje jačine zvuka parta (LEVEL).

Moguće je podesiti jačinu zvuka parta.

\* Ovo ima uticaja na trenutni part.

#### NAPOMENA

Detaljniji opis pod naslovom "Postavke za svaki part" (str.44).

#### Podešavanje jačine zvuka niskih, srednjih i visokih frekvencija (EQ).

Ekvilajzer se koristi za podešavanje celokupnog izlaznog zvuka.

### NAPOMENA

Detaljniji opis parametara se nalazi u zasebnom

#### Podešavanje jačine ulaznog zvuka (INPUT LEVEL).

Jačina zvuka sa AUDIO INPUT ulaza se takođe može podešavati (Audio Input Level: str. 80).

Ako se sempluje (str. 79) ili koristi vocoder (str. 42) to je odličan način da se podesi ulazni zvuk sa urešaja koji je priključen na AUDIO INPUT ulaz.

#### Aktiviranje postavljene funkcije (ASSIGN 1-6)

Na ASSIGN 1-6 potenciometre se mogu postaviti razni parametri

1. Držite pritisnut taster [SHIFT] i okrećite [1]-[6] (ASSIGN 1-6) potenciometre.

2. Kursorskim tasterima izaberite i value točkićem edituite vrednost parametra.

#### NAPOMENA

Detalji parametara se nalaze pod naslovom "Postavljanje funkcije na Sound Modify potenciometre

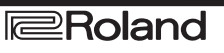

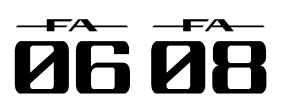

### Primena efekata po želji (GLOBAL Vrste total efekata CONTROL).

FA poseduje i "global control" funkciju koja po želji primenjuje efekte.

"Global control" je tehnologija koja optimizuje mnoštvo parametara efekata okretanjem samo jednog potenciometra.

| Potenciometar    | Objašnjenje                                                                                                    |
|------------------|----------------------------------------------------------------------------------------------------|
| [1] (COMPRESSOR  | Ako se potenciometar okrene sasvim<br>na levo neće se primeniti compressor<br>e f e k a t . O k r e t a n j e i s t o g<br>potenciometra na desno će izgladiti<br>ukupnu jačinu zvuka i smanjiti<br>ekstreme.                                                              |
| [2] (TONE)       | Okretanje potenciometra na levo će<br>pojačati srednje frekvencije. Ova se<br>opcija koristi pri sviranju u bendu.<br>Okretanje potenciometra na desno<br>će pojačati niske i visoke frekvencije i<br>tako obojiti zvuk . Ovo se koristi<br>uglavnom kod solo performansa. |
| [3] (CHORUS)     | Ako se potenciometar okrene sasvim<br>na levo neće se primeniti chorus<br>efekat. Okretanje potenciometra na<br>desno će produbiti chorus efekat.                                                                                                    |
| [4] (REVERB)     | Ako se potenciometar okrene sasvim<br>na levo neće se primeniti reverb<br>efekat. Okretanje potenciometra na<br>desno će produbiti reverb efekat.                                                                                                    |
| [5] (TFX SELECT) | Određuje vrstu total efekta Na<br>raspolaganju je 29 tipova total<br>efekata.                                                                                                    |
| [6] (TFX CTRL)   | Kontroliše parametre izabranog total<br>efekta.                                                                                                    |

| Br. | Тір          | Objašnjenje                                                                        |
|-----|--------------|------------------------------------------------------------------------------------|
| 01  | FILTER+DRIVE | Low-pass filter sa overdrajv zvukom.                                               |
|     |              | Filtrira visoke frekvencije i dodaje                                               |
|     |              | distorziju.                                                                        |
| 02  | ISOLATOR     | Izoluje ili uklanja niske, srednje ili<br>visoke frekventne opsege.                |
| 03  | DJFXLOOPER   | Lupuje kratki deo ulaznog zvuka. Može                                              |
|     |              | se menjati pravac i brzina reprodukcije                                            |
|     |              | ulaznog zvuka radi poslizanja<br>gramofonskog Dilefekta                            |
| 04  |              | unuje kratku sekciju ulaznog zvuka                                                 |
| 05  | BITCRASH     | Proizvodi ekstremno lo-fi efekat                                                   |
| 06  | WAH          | Proizvodi vah efekat.                                                              |
| 07  | REVERB       | Dodaje reverberaciju.                                                              |
| 08  | DELAY        | Ponavlja zvuk                                                                      |
| 09  | TAPE ECHO    | Simulira retro eho sa kasete.                                                      |
| 10  | PITCH        | Menja visinu zvuka.                                                                |
| 11  | VOICE TRANS  | Obrađuje ljudski glas kako bi proizveo<br>razne karaktere zvuka.                   |
| 12  | FLANGER      | Kreira modulaciju sličnu mlaznom<br>avionu koji sleće i poleće.                    |
| 13  | SLICER+FLG   | Iznova stalno filtrira zvuk. Dodaje i<br>flangerefekat.                            |
| 14  | PHASER       | Kreira modulaciju dodajući fazno<br>pomereni zvuk.                                 |
| 15  | CHORUS       | Dodaje prostornost i bogatsvo zvuku.                                               |
| 16  | TREMOLO/PAN  | Ciklično varira jačinu ili položaj zvuka.                                          |
| 17  | OVERDRIVE    | Blago torzira zvuk.                                                                |
| 18  | DISTORTION   | Intenzivno torzira zvuk.                                                           |
| 19  | FUZZ         | Dodaje sinhrone frekvencije i jaku<br>distorziju.                                  |
| 20  | OCTAVE       | Dodaje visinu na nižim oktavama.                                                   |
| 21  | SUBSONIC     | Dodaje niskofrekventnu sinusoidu na<br>osnovu jačine zvuka koja ulazi u<br>efekat. |
| 22  | RING MOD     | Daje zvuku metalni karakter.                                                       |
| 23  | CHROMATIC    | Dvoglasni pitch shifter koji menja                                                 |
|     | PS           | visinu zvuka u koracima od po pola<br>note.                                        |
| 24  | C.CANCELLER  | Snižava jačinu zvuka vokala ili<br>instrumenta u centru stereo polja.              |
| 25  | VINYLSIM     | Simulira zvuk analogne gramofonske<br>ploče.                                       |
| 26  | RADIO TUNING | Simulira zvuk kao sa radija.                                                       |
| 27  | NOISE GEN    | Primenjuje lo-fi efekat i dodaje beli šum                                          |
| 20  | COMP         | I ZVUK PIOCE.                                                                      |
| 20  |              | Ujeunacuje zvuk.<br>Dodožovo iočinu polodinočnih                                   |
| 29  | EQUALIZER    | rekventnih opsega.                                                                 |

#### NAPOMENA

Detaljnije o parametrima total efekata možete pročitati u zasebnom uputstvu.

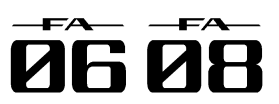

## Variranje visine ili jačine zvuka kretanjem ruke (D-BEAM Controller).

D-BEAM je kontroler koji se koristi kretanjem ruke iznad njega. Može se menjati funkcija koja mu je dodeljena i tako primenjivati razni efekti.

1. Pritisnite jedan od D-BEAM [SOLO SYNTH], [EXPRESSION] ili [ASSIGNABLE] tastera kako bi uključili D-BEAM kontroler (taster će se osvetliti).

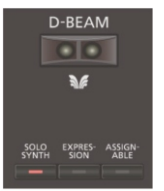

| Taster       | Objašnjenje                                                                                                    |
|--------------|----------------------------------------------------------------------------------------------------|
| [SOLO SYNTH] | Svira monofoni sintesajzer zvuk<br>kretanjem ruke iznad D-BEAM<br>kontrolera.                                                                                                    |
| [EXPRESSION] | Kontroliše zvuk D-BEAM kontrolerom.                                                                                                    |
| [ASSIGNABLE] | Moguće je postaviti razne parametre i<br>funkcije. Primenjuje se efekat koji je<br>odgovarajući za svaku boju. Držite<br>pritisnut taster [SHIFT] i pritiskom na ovaj<br>taster možete prikazati ekran na kome se<br>postavlja funkcija. Parametar se može<br>dodeliti i ako se drži pritisnut<br>[ASSIGNABLE] taster i okrene SOUND<br>MODIFY potenciometar ili pritisne<br>numerički taster. |

#### NAPOMENA

Na [ASSIGNABLE] taster se postavljaju funkcije vezane za performans. Detaljnije pod naslovom "D-BeamAssign" (str.100).

2. Dok svirate postavite ruku iznad D-BEAM kontrolera.

Primeniće se efekat izabran tasterom koji ste pritisnuli. 3. Da bi se isključio D-BEAM kontroler ponovo pritisnite isti taster kojim ste ga prethodno uključili.

#### Efektivan domet D-BEAM kontrolera

Na ilustraciji je prikazan efektivan domet D-BEAM kontrolera. Ako se ruka postavi van dometa neće se proizvesti nikakav efekat.

#### NAPOMENA

Efektivan domet D-BEAM kontrolera se menja u zavisno od osvetljenja. Ako D-BEAM ne funkcioniše na očekivani način podesite mu osetljivost. Detalji o

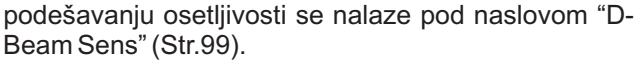

### Menjanje visine zvuka (Pitch Bend).

Dok svirate pomerajte ručicu na levo da snizite visinu zvuka i desno da povisite. To se naziva pitch bending.

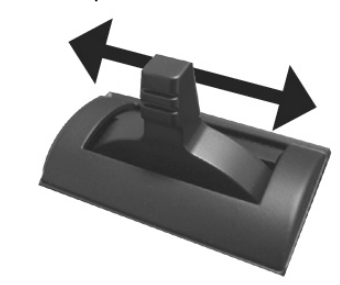

#### Primena Vibrato efekta ili Modulacije.

Ručicu gurnite od sebe kako bi primenili vibrato ili modulaciju.

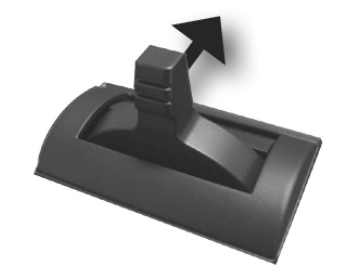

## Varijacija u zvuku korišćenjem dodeljene funkcije ([S1] [S2] tasterima).

Na ove tastere je moguće postaviti neke funkcije vezane za performans. Ako se isključe ili uključe [S1] [S2] tasteri istovremeno se isključuje i uključuje funkcija koja im je dodeljena.

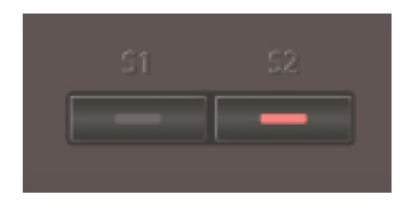

#### NAPOMENA

Na ove tastere je moguće postaviti neke funkcije vezane za performans. Detaljnije pod naslovom "Switch S1 Assign/Switch S2 Assign" (str. 98).

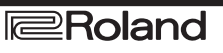

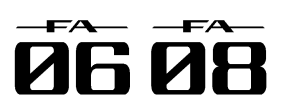

#### Variranje zvuka pomoću pedale.

Na FA se mogu priključiti hold i kontrolne pedale. Ako se na HOLD džek priključi switch pedala (DP serije; zasebno se prodaje) note će se produžiti dok držite pritisnutu pedalu i ako skinete ruke s klavijature. Ako se na CTRL 1 ili CTRL 2 priključak poveže ekspresiona pedala (EV-5; zasebno se prodaje) ili switch pedala, moguće je varirati jačinu zvuka ili NAPOMENA kontrolisati razne funkcije pomoću njih.

#### Produžavanje nota (Hold Pedal).

Pritisnite pedalu dok svirate na klavijaturi.

Moguće je produžiti (sustain) note pritiskanjem switch 1. pedale.

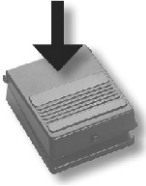

### Izražajno sviranje pomoću pedale (Control Pedal).

Varirajte pritisak na pedalu dok svirate na klavijaturi. Varijacijama jačine zvuka možete dodati ekspresivnost svom sviranju.

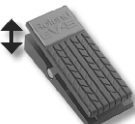

\* Koristite samo navedenu ekspresionu pedalu (EV-5, zasebno se prodaje).

Priključivanjem bilo koje druge pedale rizikujete da se uređaj ošteti ili pokvari.

NAPOMENA

Na pedale priključene na CTRL 1 i CTRL 2 ulaze se mogu postaviti razne funkcije vezane za performans. Detaljnije pod naslovom "Control Pedal 1 Assign/Control Pedal 2 Assign " (str. 98).

### Pevanje s mikrofonom (Vocoder).

FA koristi MFX za vocoder.

Na zadnjem panelu se nalazi GUITAR/MIC ulaz na koji se može priključiti mikrofon i na njegov zvuk se može primeniti vocoder efekat.

\* Vocoder se može koristiti samo za part 1.

### Podešavanje jačine ulaznog signala sa mikrofona

Jačinu zvuka podešavate pomoću [LEVEL] potenciometra na zadnjem panelu.

Ako je nivo prenizak ili ako ga ne možete podesiti pogledajte pod naslovom "Podešavanje ulaznog nivoa (INPUT LEVEL)" (str.39).

#### Korišćenje Vocodera.

1. Izaberite jednu od preset SuperNATURAL synth boja "1111 Vocoder Robt-1115 Vocoder Ens." Detaljniji opis izbora boja možete naći na strani 22. 2. Dok svirate na klavijaturi pevajte u mikrofon. \* Zvuk se ne čuje ako samo svirate bez pevanja.

I ako ne koristite gore pomenute boje možete primeniti vocoder efekat ako izaberete "68: Vocoder" za MFX.

### Editovanje postavki Vocodera.

Izaberite jednu od preset SuperNATURAL synth boja "1111 Vocoder Robt-1115 Vocoder Ens."

2. Držite pritisnut taster [SHIFT] i pritisnite [3] (Effects Edit) taster

3. Pritisnite taster [2] (MFX).

Prikazaće se TONE EDIT ekran. U ovom primeru je za MFX izabran "68: Vocoder".

4. Kursorskim tasterima izaberite i value točkićem editujte vrednost parametra.

| Parametar                | Vrednost | Objašnjenje                                                                             |
|--------------------------|----------|-----------------------------------------------------------------------------------------|
| Mic Sens                 | 0-127    | Podešava ulaznu osetljivost<br>mikrofona.                                               |
| Synth Level              | 0-127    | Podešava ulazni nivo signala<br>instrumenta.                                            |
| Mic Mix                  | 0-127    | Podešava odnos zvuka sa<br>mikrofona koji se dodaje na vocoder<br>izlaz.                |
| Level                    | 0-127    | Podešava jačinu signala koji je<br>prošao kroz vocoder.                                 |
| MFX Chorus               | 0-127    | Određuje koliko je jako primenjen                                                       |
| Send Level               |          | chorus na zvuk koji je prošao kroz<br>multi-efekt.                                      |
| MFX Reverb<br>Send Level | 0-127    | Određuje koliko je jako primenjen<br>reverb na zvuk koji je prošao kroz<br>multi-efekt. |

Ako želite snimiti postavke, snimite boju zvuka (p. 48).

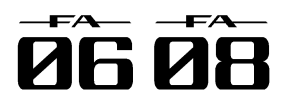

# 04 Editovanje

| Objašnjenje kako se edituju studio setovi, boje i efekti. |    |
|-----------------------------------------------------------|----|
| Editovanje Studio Seta                                    | 44 |
| Editovanje boje                                           | 46 |
| Editovanje patterna                                       | 50 |
| Editovanje Efekata                                        | 52 |

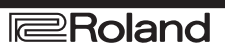

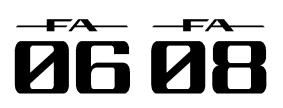

# Editovanje Studio Seta

### Postavke celokupnog Studio Seta.

Evo kako se podešavaju parametri koji se odnose na ceo studio set.

1. Pritisnite MENU taster.

2. Pomerite kursor na "Studio set Common" i pritisnite [ENTER] taster.

Prikazaće se STUDIO SET COMMON ekran.

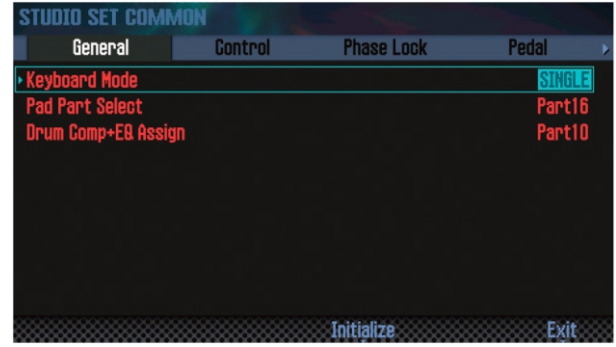

#### NAPOMENA

Sa STUDIO SET PLAY ekrana je moguće pristupiti STUDIO SET COMMON ekranu ako se drži [SHIFT] i pritisne [5] (Studio Common) taster.

3. Kursorskim tasterima izaberite i value točkićem editujte vrednost parametra.

#### NAPOMENA

Editovani studio set je privremen. Sve izmene se gube ako se isključi uređaj ili izabere drugi studio set. Ako ga želite zadržati snimite studio set (str. 45).

#### Zajednički parametri

#### NAPOMENA

Detaljniji opis parametara se nalazi u zasebnom uputstvu.

| Tab        | Objašnjenje                                                                                                    |
|------------|----------------------------------------------------------------------------------------------------|
| General    | Određuje modus sviranja, part za numeričke<br>tastere, i part za bubnjeve na koji se odnosi<br>Comp+EQ.                                             |
| Control    | Određuje koji MIDI signali će se koristiti za<br>kontrolu parametara kad se koristi kontrola<br>boja 1–4.                                           |
| Phase Lock | Ako želite smanjiti nedoslednosti između<br>tajminga uključivanja nota partova koji se<br>sviraju na istom MIDI kanalu uključite ovaj<br>parametar. |
| Pedal      | Određuje koji MIDI signali će se koristiti za<br>kontrolu parametara kad se koriste pedale<br>priključene na CTRL1 i CTRL2 ulaze.                   |
| S1, S2     | Određuje koji će se MIDI signali koristiti za<br>kontrolu parametara kad se koriste [S1] [S2]<br>tasteri.                                           |
| Knob       | Određuje koji će se MIDI signali koristiti za<br>kontrolu parametara kad se koriste SOUND<br>MODIFY potenciometri.                                  |
| D-Beam     | Određuje koji će se MIDI signali koristiti za<br>kontrolu parametara kad se koristi D-BEAM<br>kontroler.                                            |
| Control Sw | Za svaki part određuje da li će biti moguće<br>razne operacije sa raznim kontrolerima (ON)<br>ili ne (OFF).                                         |

#### Postavke za svaki part.

Studio set ima 16 partova, svaki sa sopstvenim postavkama kao što su jačina zvuka (Level), ekvilajzer (EQ) i raspon dirki (Keyboard).

1. Prikažite PART VIEW ekran (str. 26).

| PAR  | IT VIE | W     |        |              |    |         |        |          |     |    |            |   |
|------|--------|-------|--------|--------------|----|---------|--------|----------|-----|----|------------|---|
|      | Leve   | l/Pan |        | Keyboard     |    | Out     | put/EF | K        | E8  |    |            | • |
| Part | Туре   | Bank  | Number |              | Mu | te Solo |        | Leve1    | Pan | SW |            |   |
| ► 01 | SN-S   | PRST  | 0188:  | letal Pad    | •  | •       |        | 100      | 0   | ٠  | 1          |   |
| 02   | SN-A   | PRST  | 0001:F | 'ull Grand 1 |    |         |        | 100      |     |    | 2          |   |
| 03   | SN-A   | PRST  | 0010:7 | 76 Pure      |    |         |        | 100      |     |    | 3          |   |
| 04   | SN-A   | PRST  | 0050:B | 3 Jazz 1     |    |         |        | 100      |     |    |            |   |
| 05   | SN-A   | PRST  | 0072:A | ic Bass 1    |    |         |        | 100      |     |    |            |   |
| 06   | SN-S   | PRST  | 0785:  | lonster Bs 5 |    |         |        | 100      |     |    |            |   |
| 07   | SN-A   | PRST  | 0086:0 | ut Guitar    |    |         |        | 100      |     |    |            |   |
| 08   | SN-A   | PRST  | 0089:S | tringsSect1  |    |         |        | 100 •••• |     |    | 8          |   |
| 2 T  | one Ty | pe    |        | SN           | -S |         |        |          |     |    |            |   |
|      |        | ****  |        |              |    | Part    | Init   |          |     | E  | <u>ķit</u> | * |

2. Kursorskim tasterima izaberite i value točkićem editujte vrednost parametra.

Za izmenu tabova držite pritisnut [SHIFT] i koristite kursorske [◀] [▶] tastere.

#### Parametri partova

#### NAPOMENA

Detaljniji opis parametara se nalazi u zasebnom uputstvu.

| Tab                  | Objašnjenje                                                                                          |
|----------------------|----------------------------------------------------------------------------------------------------|
| Level/Pan            | Određuje postavke partova za boju, jačinu<br>zvuka, položaj u stereo polju i MIDI prijem<br>signala. |
| Keyboard             | Određuje za svaki part raspon dirki i da li se<br>primenjuje arpeggiator.                            |
| Output/EFX           | Određuje izlaz svakog parta i jačinu signala<br>koji se šalje na chorus i reverb.                    |
| EQ                   | Edituje ekvilajzer koji se primenjuje na ceo<br>part.                                                |
| Pitch                | Određuje za svaki part visinu zvuka i<br>postavkezaportamento.                                       |
| Scale Tune           | Scale tune postavke za svaki part.                                                                   |
| Vibrato              | Vibrato postavke za svaki part.                                                                      |
| Offset               | Određuje offset za parametre kao što su<br>cutoffiresonance.                                         |
| Mono/Poly/L<br>egato | Određuje postavke mono, poly i legato<br>svakog parta.                                               |
| Voice<br>Reserve     | Određuje broj glasova polifonije koji se<br>rezervišu za svaki part.                                 |
| MIDI Rx<br>Filter    | Određuje MIDI signale koje će primati svaki<br>part.                                                 |

\* Zavisno od konkretnog zvuka neki parametri neće imati nikakvog efekta

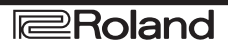

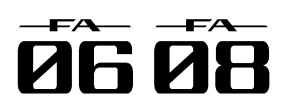

# Editovanje Studio Seta

### **Snimanje Studio Seta**

Editovani studio setovi su samo privremeni. Sve izmene se gube ako se isključi uređaj ili izabere drugi studio set. Ako želite zadržati izmenjene studio setove, morate ih snimiti.

NAPOMENA

Kad snimite studio set preko nekog drugog podaci u tom prethodnom su nepovratno izgubljeni.

1. Pritisnite [WRITE] taster.

Prikazaće se WRITE MENU prozor.

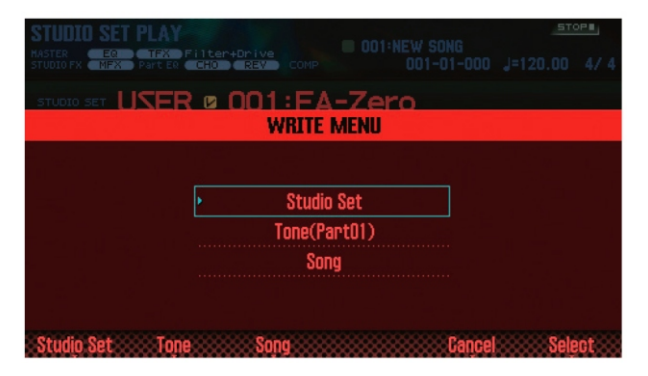

2. Pomerite kursor na "Studio set" i pritisnite [ENTER] Prikazaće se poruka koja zahteva da potvrdite. taster.

3. Točkićem ili [DEC] [INC] tasterima izaberite gde ćete snimiti.

4. Pritisnite [2] (Rename) taster i postavite naziv.

| Kontroler              | Funkcija                                                               |
|------------------------|------------------------------------------------------------------------|
| Točkić ili [DEC] [INC] | Određuje koji će se karakter<br>ubaciti.                               |
| [][]                   | Pomera kursor                                                          |
| [][]                   | Menja između velikih i malih slova.                                    |
| [4] (Delete)           | Briše karakter ispod kursora.                                          |
| [5] (Insert)           | Ubacuje prazno mesto na lokaciji<br>kursora.                           |
| [6] (Cancel)           | Odustaje od ubacivanja i izlazi iz<br>ekrana na kome se ubacuje naziv. |
| [7] (OK)               | Potvrđuje naziv                                                        |

5. Pritisnite taster [7] (OK).

6. Pritisnite taster [7] (Write).

Prikazaće se poruka koja zahteva da potvrdite. Ako ste se predomislili pritisnite [7] (Cancel) taster. 7. Pritisnite taster [6] (OK).

I studio set je snimljen.

NAPOMENA Nikad ne isključujte uređaj dok se snima fajl.

### Inicijalizacija studio Seta (Studio Set Init).

Inicijalizacija trenutno izabranog Studijskog seta se vrši na sledeći način.

1. Pritisnite MENU taster.

2. Pomerite kursor na "Studio set Init" i pritisnite [ENTER] taster.

3. Izaberite sadržaj koji želite inicijalizovati i pritisnite [7] (Select) taster.

| Parametar     | Objašnjenje                           |
|---------------|---------------------------------------|
| Studijski set | Sve postavke studio seta će biti      |
|               | inicijalizovane.                      |
| Sound Control | Vibrato svakog parta i sledeći offset |
|               | parametri će biti inicijalizovani.    |
|               | CutoffOffset                          |
|               | Resonance Offset                      |
|               | Attack Offset                         |
|               | Decay Offset                          |
|               | Release Offset                        |
|               | Vibrato Rate                          |
|               | Vibrato Depth                         |
|               | Vibrato Delay                         |

Ako ste se predomislili pritisnite [7] (Cancel) taster. 4. Pritisnite taster [6] (OK). Studio set je inicijalizovan.

#### NAPOMENA

Nikad ne isključujte uređaj dok se inicijalizuje.

### Inicijalizacija parta (Part Init).

Inicijalizacija postavki trenutnog parta se radi na sledeći način.

1. Na PART VIEW ekranu (str. 26), pritisnite [5] (Part Init) taster.

Prikazaće se poruka koja zahteva da potvrdite. Ako ste se predomislili pritisnite [7] (Cancel) taster. 2. Pritisnite taster [6] (OK). Part je inicijalizovan.

\* Postavke za Voice Reserve nisu inicijalizovane.

#### NAPOMENA

Nikad ne isključujte uređaj dok se inicijalizuje.

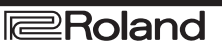

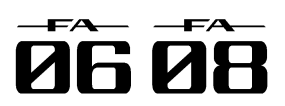

Evo kako se edituju boje postavljene u part.

### Osnovna procedura editovanja boja.

1. Izaberite part u koji je postavljena boja.

2. Pritisnite MENU taster.

3. Pomerite kursor na "Tone Edit" i pritisnite [ENTER] taster.

Prikazaće se TONE EDIT ekran.

TONE EDIT ekran se razlikuje u zavisnosti od tipa boje koja je izabrana za part.

4. Kursorskim tasterima izaberite i value točkićem editujte vrednost parametra.

#### NAPOMENA

Editovane boje su privremenog karaktera. Sve izmene se gube kad se isključi uređaj ili izabere druga boja zvuka. Ako želite snimiti postavke, snimite boju zvuka (str. 48).

NAPOMENA

Sa STUDIO SET PLAY ekrana je moguće pristupiti TONE EDIT ekranu ako se drži [SHIFT] i pritisne [2] (Tone Edit) taster.

Na TONE EDIT ekranu možete pritiskom na [6] (Part Select) izmeniti part koji editujete.

Detaljniji opis parametara se nalazi u zasebnom uputstvu.

## SuperNATURAL akustične boje (SN-A)

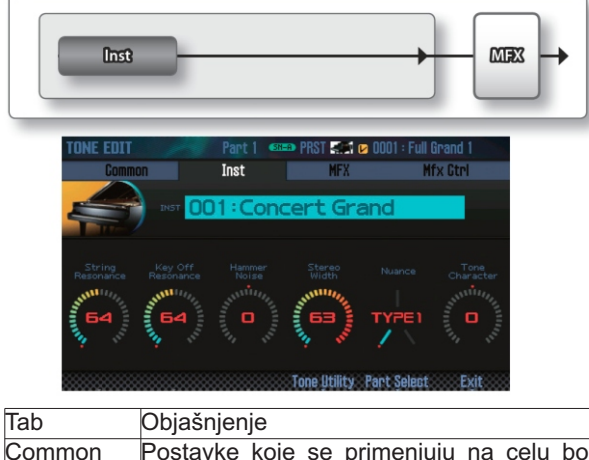

| Common     | Postavke koje se primenjuju na celu boju<br>zvuka.                                                    |
|------------|----------------------------------------------------------------------------------------------------|
| Inst       | Postavke za INST postavljen za boju zvuka.<br>Ovo su detaljne postavke za INST koji je<br>postavljen. |
| MFX        | postavke multi-efekata.                                                                               |
| MFX Contro | Postavke za kontrolu multi efekata preko<br>MIDI-a.                                                   |

### Inst

Inst je najmanja jedinica zvuka u okviru partiala. SuperNATURAL akustičnih boja (str. 38). Svaka SuperNATURAL akustična boja ima samo jedan "inst".

#### SuperNATURAL sintesajzerske boje (SN-S)

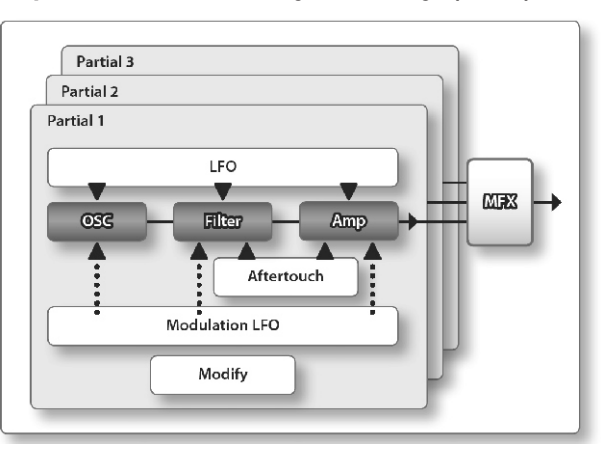

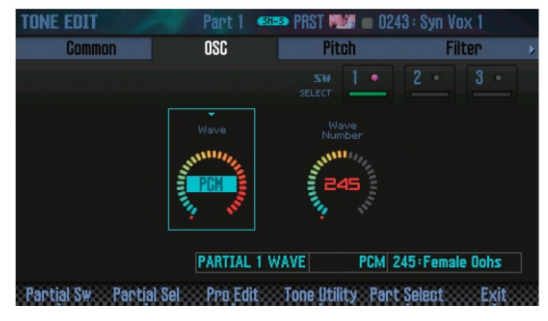

| Tab            | Objašnjenje                                                                                                    |
|----------------|----------------------------------------------------------------------------------------------------|
| Common         | Postavke koje se primenjuju na celu boju<br>zvuka.                                                                                                    |
| OSC            | Postavke za osnovni wav.                                                                                                    |
| Pitch          | Postavke vezane za visinu zvuka                                                                                                    |
| Filter         | Postavke vezane za filter                                                                                                    |
| Amp            | Postavke vezane za jačinu zvuka                                                                                                    |
| LFO            | Postavke za LFO koji moduliše zvuk.                                                                                                    |
| Modulation LFO | Postavke za modulaciju zvuka.                                                                                                    |
| Aftertouch     | Postavke vezane za aftertouch<br>NAPOMENA<br>Za korišćenje aftertoucha postavite ga<br>na SOUND MODIFY potenciometar ili D-<br>BEAM kontroler. Detaljnije o ovim<br>postavkama pod naslovom "Opšte<br>postavke studio Setova" (str.44) ili<br>"Postavke za ceo" (str.97). |
| Misc           | Postavke za envelope i kontrolu<br>vremena za portamento.                                                                                                    |
| MFX            | postavke multi-efekata.                                                                                                    |
| MFX Control    | Postavke za kontrolu multi efekata preko<br>MIDI-a.                                                                                                    |

#### Partial

"Partial" je jedinica zvuka u SuperNATURAL synth boji zvuka, SuperNATURAL setu bubnjeva, PCM synth boji ili PCM setu bubnjeva. Ove boje se sastoje od više partiala.

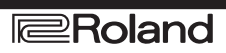

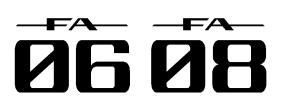

## SuperNATURAL set bubnjeva (SN-D)

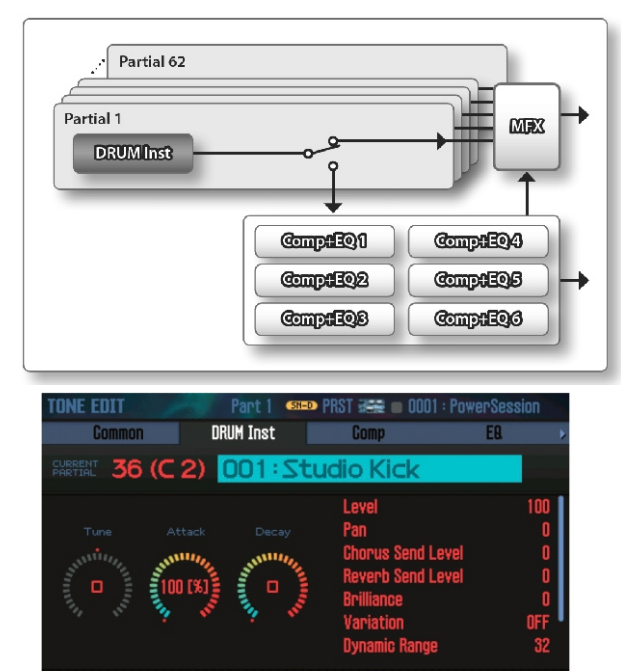

Partial Sel Tone Utility Part Select Exit

| Tab         | Objašnjenje                                                                                                    |
|-------------|----------------------------------------------------------------------------------------------------|
| COMMON      | Postavke koje se primenjuju na celu boju<br>zvuka.                                                                             |
| DRUMINST    | Postavke instrumenata za svaki partial.<br>NAPOMENA<br>Moguće je pritiskom na dirku izmeniti broj<br>partiala koji se edituje. |
| Comp        | Postavke kompresora za Drum Comp + EQ<br>Assign part kompresor                                                                 |
| EQ          | Postavke ekvilajzera za Drum Comp + EQ<br>Assign part ekvilajzer                                                               |
| MFX         | postavke multi-efekata.                                                                                                    |
| MFX Control | Postavke za kontrolu multi efekata preko<br>MIDI-a.                                                                            |

#### NAPOMENA

Postavke Drum Comp+EQ Assign parta se nalaze u opštim postavkama studio seta.

## PCM sintesajzerske boje (PCMS)

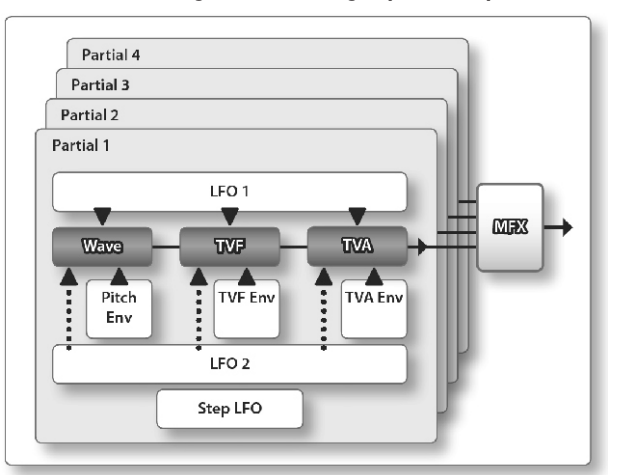

|                  | rart      |       | B PROT     |       | 4 : JZ UU' | nall  |
|------------------|-----------|-------|------------|-------|------------|-------|
| Common           | Wave      |       | PM         | IT    | Pitch      |       |
|                  |           |       |            |       |            |       |
| • Wave Group     |           |       | INT-A      | INT-A | INT-A      | INT-A |
| Wave No. L(Mono) |           |       | 150        | OFF   | OFF        | OFF   |
| Wave No. R       |           |       | OFF        | OFF   | OFF        | OFF   |
| Wave Gain        |           |       |            |       |            | +6    |
| Wave Tempo Sync  |           |       | OFF        | OFF   | OFF        | OFF   |
| FXM Switch       |           |       | OFF        | OFF   | OFF        | OFF   |
| PARTIAL          | 1 INT-A L | 150÷J | lazz Gtr A | R     | 0:0FF      |       |

Partial Sw. Partial Sel Tone Utility Part Select Exit

| Tab              | Obiašnienie                                                          |
|------------------|----------------------------------------------------------------------|
| COMMON           | Postavke koje se primenjuju na celu boju zvuka.                      |
| WAVE             | Postavke za wav koji je osnova boje.                                 |
| PMT (Partial Mix | Određuje kako se kombinuju partiali i                                |
| Table)           | opseg dirki.                                                         |
| Pitch            | Postavke vezane za visinu zvuka                                      |
| Pitch Env        | Podešavanje envelope visine zvuka                                    |
| TVF              | Postavke vezane za filter                                            |
| TVF Env          | Podešavanje envelope za TVF                                          |
| TVA              | Postavke vezane za jačinu zvuka                                      |
| TVAEnv           | Podešavanje envelope za TVA                                          |
| Output           | Postavke vezane za izlaz zvuka                                       |
| LFO 1            | Postovko za LEO koji moduliža zvuk                                   |
| LFO 2            | POStavke za LPO koji modulise zvuk.                                  |
| Step LFO         | Postavke koje određuju kako će se<br>modulisati zvuk iz koraka 1–16. |
| Control          | Postavke vezane za kontrolere                                        |
| Matrix Control1  |                                                                      |
| Matrix Control2  | Postoviko motriviko prodoro 1. 4                                     |
| Matrix Control3  | POSlavke matrix kontrolera 1–4.                                      |
| Matrix Control4  |                                                                      |
| MFX              | postavke multi-efekata.                                              |
| MFX Control      | Postavke za kontrolu multi efekata preko<br>MIDI-a.                  |

#### NAPOMENA

Ne možete editovati zvuke iz GM2 banke.

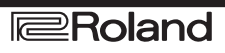

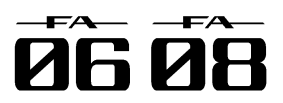

## PCM set bubnjeva (PCMD)

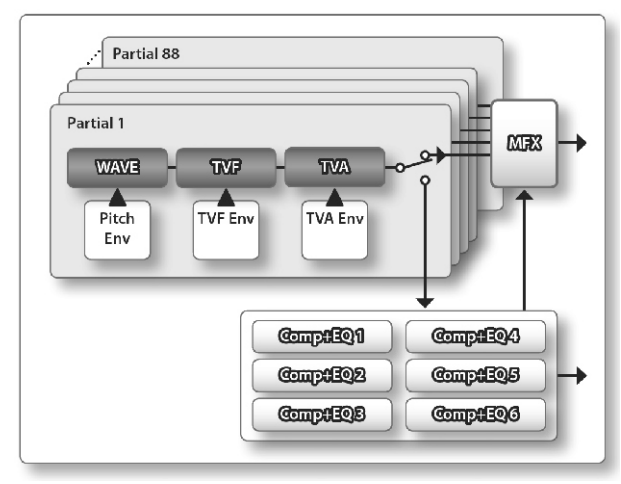

| TONE EDIT             | Part 1 🚥      | 🐢 PRST 😹   | 🗟 🔳 000 | 1 : LD Std | Kit 1 |
|-----------------------|---------------|------------|---------|------------|-------|
| Common                | Wave          | WM         | IT      | Pit        | ch 🔸  |
| CURRENT 36 (C 2)      |               |            |         |            |       |
| • Wave Group          |               | INT-B      | INT-B   | INT-B      | INT-B |
| Wave No. L(Mono)      |               | 113        | 113     | 115        | 117   |
| Wave No. R            |               | 114        | 114     | 116        | 118   |
| Wave Gain             |               | +12        | +12     | +12        | +12   |
| Wave Tempo Sync       |               | OFF        | OFF     | OFF        | OFF   |
| Wave FXM Switch       |               | OFF        | OFF     | OFF        | OFF   |
| PARTIAL 1             | INT-B L 113:1 | LD Kick mf | L R 11  | 14:LD Kick | mfR   |
| Partial Sw Partial Se |               | Tone Utili | ty Part | Select     | Exit  |

| Tab         | Objašnjenje                              |
|-------------|------------------------------------------|
| Common      | Postavke koje se primenjuju na celu boju |
|             | zvuka.                                   |
| Wave        | Postavke za osnovni wav.                 |
| WMT (Wave   | Podešava velocity-switching između boja  |
| Mix Table)  | zvuka                                    |
| Pitch       | Postavke vezane za visinu zvuka          |
| Pitch Env   | Podešavanje envelope visine zvuka        |
| TVF         | Postavke vezane za filter                |
| TVF Env     | Podešavanje envelope za TVF              |
| TVA         | Postavke vezane za jačinu zvuka          |
| TVAEnv      | Podešavanje envelope za TVA              |
| Output      | Postavke vezane za izlaz zvuka           |
| Comp        | Postavke kompresora za Drum Comp + EQ    |
|             | Assign part                              |
| EQ          | Postavke ekvilajzera za Drum Comp + EQ   |
|             | Assign part                              |
| MFX         | Postavke multi-efekata.                  |
| MFX Control | Postavke za kontrolu MFX preko MIDI-a.   |

#### NAPOMENA

Moguće je pritiskom na dirku izmeniti broj partala koji se edituje.

Postavke Drum Comp+EQ Assign parta se nalaze u opštim postavkama studio seta.

Ne možete editovati zvuke iz GM2 banke.

### Snimanje seta boja/bubnjeva

Izmene koje napravite za set boja ili bubnjeva su privremene i gube se ako se isključi uređaj ili se izabere drugi set. Ako ih želite zadržati, morate ih snimiti. NAPOMENA

Kad izvršite operaciju snimanja podaci na odredištu će biti prebrisani.

1. Pritisnite [WRITE] taster. Prikazaće se WRITE MENU prozor.

| STUDIO SET PLAY                            | STO  | oP∎ |
|--------------------------------------------|------|-----|
| RASTER EQ TFX Filter-Drive COMP D01-01-000 |      |     |
|                                            |      |     |
| WRITE MENU                                 |      |     |
|                                            |      |     |
| Studio Set                                 |      |     |
| Tone(Part01)                               |      |     |
| Song                                       |      |     |
|                                            |      |     |
|                                            |      |     |
| Studio Set Tone Song Cancel                | Sele | ect |

 Pomerite kursor na "Tone" i pritisnite [ENTER] taster.
 Točkićem ili [DEC] [INC] tasterima izaberite gde ćete snimiti.

4. Pritisnite [2] (Rename) taster i postavite naziv boje ili seta bubnjeva (str. 45).

5. Pritisnite taster [7] (Write).

Prikazaće se poruka koja zahteva da potvrdite. Ako ste se predomislili pritisnite [7] (Cancel) taster. 6. Pritisnite taster [6] (OK).

Boja ili set bubnjeva su snimljeni.

NAPOMENA

Nikad ne isključujte uređaj dok se snima fajl.

### Inicijalizacija boje (Tone Initialize).

Inicijalizacija postavki trenutne boje se radi na sledeći način.

1. Na TONE EDIT ekranu (str. 46) pritisnite [5] (Tone Utility) taster.

2. Izaberite "Tone Initialize" i pritisnite [7] (Select) taster.

Prikazaće se poruka koja zahteva da potvrdite.

Ako ste se predomislili pritisnite [7] (Cancel) taster.

3. Pritisnite taster [6] (OK). Boja ili set bubnjeva su inicijalizovani.

NAPOMENA

Nikad ne isključujte uređaj dok se inicijalizuje.

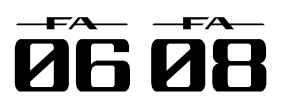

# Switch).

Moguće je izabrati koji partiali/wavovi bi se trebali čuti iz SuperNATURAL synth boje, PCM synth boje ili PCM seta bubnjeva.

1. Na TONE EDIT ekranu (str. 46) pritisnite [2] (Partial Sw) taster.

2. Pomoću [4] (Sw 1)-[7] (Sw 4) tastera izaberite partiale/wavove koje želite da se čuju i pritisnite [2] (Exit) taster.

#### NAPOMENA

Za SuperNATURAL synth boju možete koristiti [5] (Sw 1)-[7] (Sw 3) tastere za izbor partiala.

Partial možete izabrati i numeričkim tasterima (str. 84).

### Kako izabrati partial koji će se editovati Kopiranje partiala (Partial Copy). (Partial Select).

Ovde ćemo opisati kako se bira partial iz SuperNATURAL Synth boja, SuperNATURAL Drum seta, PCM Synth boja ili PCM Drum seta.

1. Na TONE EDIT ekranu (str. 46) pritisnite [3] (Partial Sel) taster.

2. Pomoću [4] (Sw 1)-[7] (Select 4) tastera izaberite partiale/wavove koje želite da editujete i pritisnite [2] (Exit) taster.

\* Ne možete isključiti sve partiale.

#### NAPOMENA

Za SuperNATURAL synth boju možete koristiti [5] (Select 1)-[7] (Select 3) tastere za izbor partiala.

Za SuperNATURAL set bubnjeva moguće je izabrati samo jedan partial.

Partial možete izabrati i numeričkim tasterima (str. 84).

### Izbor partiala koji bi se trebali čuti (Partial Inicijalizacija partiala (Partial Initialize).

Ovde ćemo opisati kako se inicijalizuje partial iz SuperNATURAL Synth boja, SuperNATURAL Drum seta, PCM Synth boja ili PCM Drum seta.

1. Na TONE EDIT ekranu (str. 46) pritisnite [5] (Tone Utility) taster.

2. Izaberite "Partial Initialize" i pritisnite [7] (Select) taster.

3. Izaberite partial koji želite inicijalizovati i pritisnite [7] (Select) taster.

Prikazaće se poruka koja zahteva da potvrdite. Ako ste se predomislili pritisnite [7] (Cancel) taster. 4. Pritisnite taster [6] (OK). Partial je inicijalizovan.

NAPOMENA

Nikad ne isključujte uređaj dok se inicijalizuje.

Kopiranje postavki partiala iz SuperNATURAL synth boje, SuperNATURAL seta bubnjeva, PCM synth boje ili PCM seta bubnjeva.

1.Na TONE EDIT ekranu (str. 46) pritisnite [5] (Tone Utility) taster.

2. Izaberite "Partial Copy" i pritisnite [7] (Select) taster.

3. Izaberite partial koji će se i gde će se kopirati. Prikazaće se poruka koja zahteva da potvrdite.

Ako ste se predomislili pritisnite [7] (Cancel) taster. 4. Pritisnite taster [6] (OK). Partial je kopiran.

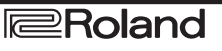

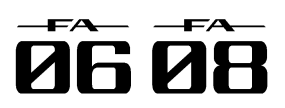

# Editovanje patterna.

Osim korišćenja preset patterna možete kreirati i Inicijalizacija patterna (Initialize). sopstvene (user).

Možete snimiti editovano kao user pattern.

1. Izaberite pattern koji želite editovati. (str. 36)

2. Na RHYTHM PATTERN ekranu (str. 36) držite pritisnite [7] (Initialize) taster. pritisnut [SHIFT] i pritisnite [6] (Ptn Edit) taster. Prikazaće se PATTERN EDIT ekran.

### **O PATTERN EDIT ekranu**

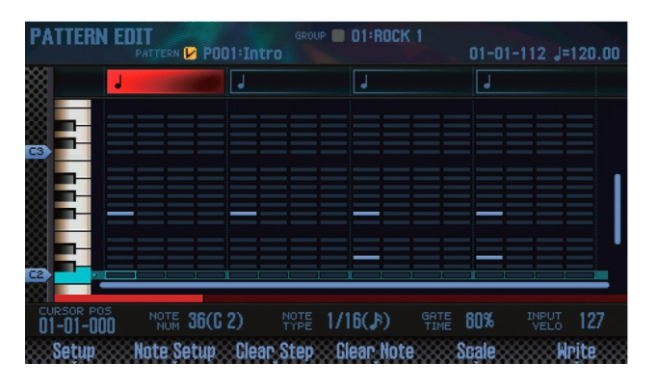

#### Operacije sa funkcijskim tasterima

| Taster                        | Funkcija                                                              | Strana |
|-------------------------------|-----------------------------------------------------------------------|--------|
| [2] (Setup)                   | Određuje takt i dužinu patterna.                                      | 50     |
| [3] (Note Setup)              | Određuje tip, dužinu i trajanje nota.                                 | 51     |
| [4] (Clear Step)              | Briše sve note koje su u istoj<br>vertikalnoj poziciji kao i kursor   | 51     |
| [5] (Clear Note)              | Briše sve note koje su u istoj<br>horizontalnoj poziciji kao i kursor | 51     |
| [6] (Scale)                   | Određuje stepen skale.                                                | 50     |
| [7] (Write)                   | Snima pattern                                                         | 51     |
| [SHIFT] + [7]<br>(Initialize) | Inicijalizuje pattern                                                 | 50     |

#### Ostali kontroleri

| Kontroler   | Funkcija                                                              |
|-------------|-----------------------------------------------------------------------|
| Kursor      | Određuje lokaciju na koju želite ubaciti notu.                        |
| Klavijatura | Određuje visinu zvuka (isto kao i kursorski<br>tasteri [ ▼ ] [ ▲ ] ). |
| [ENTER]     | Libeauia/briče potu                                                   |
| [DEC] [INC] | Obacuje/brise notu                                                    |
| [▶]         | Reprodukuje pattern                                                   |
| [•]         | Zaustavlja reprodukciju patterna                                      |

Ako želite napraviti pattern od početka umesto da editujete neki postojeći, morate ga prvo inicijalizovati. 1. Na PATTERN EDIT ekranu držite pritisnut [SHIFT] i

Prikazaće se poruka koja zahteva da potvrdite. Ako ste se predomislili pritisnite [7] (Cancel) taster. 2. Pritisnite taster [6] (OK). Pattern je inicijalizovan

#### Određivanje takta i dužine (Setup).

Takt i dužina patterna se postavljaju na sledeći način. 1. Na PATTERN EDIT ekranu pritisnite [2] (Setup) taster.

2. Kursorskim tasterima izaberite i value točkićem edituite vrednost parametra.

| Parametar | Vrednost            | Objašnjenje               |
|-----------|---------------------|---------------------------|
| Pattern   | 2/4-7/4, 5/8-7/8    | takt patterna. Ovaj,      |
| Time      | 9/8, 12/8,9/16      | parametar se može,        |
| Signature | 11/16, 13/16, 15/16 | odrediti samo za prazan,  |
|           | 17/16,19/16         | pattern                   |
| Measure   | 1-32                | Dužina patterna           |
| Lenght    | * Ne može biti kra  | ići od broja taktova koji |
|           | sadrže podatke.     |                           |

3. Za zatvaranje setup prozora pritisnite [6] (Close) ili [EXIT] taster.

#### Određivanje skale (Scale)

Moguće je odrediti veličinu skale.

1. Na PATTERN EDIT ekranu pritisnite [6] (Scale) taster.

Skala se menja svakim pritiskom na taster.

| Parametar | Vrednost       |        |              |          |       |
|-----------|----------------|--------|--------------|----------|-------|
| Scale     | Šesnaestina    | note,  | trideset     | polovina | note, |
|           | osmina note, s | šesnae | stinski trip | let      |       |

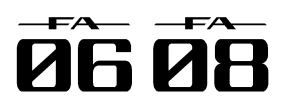

# Editovanje patterna.

### Određivanje vrste, trajanja i glasnoće note Brisanje nota (Clear Step, Clear Note). (Note Setup).

Moguće je postaviti tip, trajanje i glasnoću nota koje se ubacuju.

1. Na PATTERN EDIT ekranu (str. 50) pritisnite [3] (Note Setup) taster.

2. Kursorskim tasterima izaberite i value točkićem editujte vrednost parametra.

| Parametar            | Vrednost                           | Objašnjenje                                                                                                    |
|----------------------|------------------------------------|----------------------------------------------------------------------------------------------------|
| Note Type            | Pogledajte pod<br>"Vrednosti nota" | Bira ritamsku vrednost nota<br>koje ubacujete.                                                                                                    |
| Gate Time            | 5–200 %                            | Određuje gate time (koliko će<br>se dugo čuti nota) za note koje<br>ubacujete i to u procentu od<br>ritma postavljenog Note Type<br>parametrom.                                                                                                    |
| Velocity             | 1-127                              | Određuje velocity (jačinu)<br>zvuka note koju ubacujete.                                                                                                    |
| Input by<br>Keyboard | OFF, ON                            | Ako je uključen ovaj parametar<br>note se mogu ubacivati preko<br>klavijature. * Za ubacivanje<br>nota koristite 16 desnih belih<br>dirki (crne se ignorišu u ovom<br>slučaju). * Jačina kojom<br>pritisnete dirku se pamti kao<br>note-on velocity signal. |

3. Za zatvaranje editing prozora pritisnite [6] (Close) ili [EXIT] taster.

#### Vrednosti nota

| 1/32 ( 🔊 ) | Trideset polovina note |
|------------|------------------------|
| 1/24( 🎝 3) | Šesnaestinski triplet  |
| 1/16 ( 🎝   | Šesnaestina note       |
| 1/12( 🎝)   | Triplet osmina note    |
| 1/8 ( 🎝 )  | Osmina note            |
| 1/6 ( 🎝 )  | Četvrtinski triplet    |
| 1/4 ( 🌙 )  | Četvrt note            |
| 1/2 ( 🤳 )  | Pola note              |
| 1/1(•)     | Cela nota              |

#### Ubacivanje nota.

1. Na PATTERN EDIT ekranu (str. 50) pomerite kursor na lokaciju na kojoj želite ubaciti notu.

2. Pritisnite [INC] ili [ENTER] taster i nota je ubačena.

#### NAPOMENA

Moguće je pritiskom na dirku postaviti visinu zvuka (ista operacija kao pomoću kursorskih [▲][▼] tastera).

Ako ponovo pritisnete [ENTER] na lokaciji gde već postoji nota, ona će biti izbrisana.

#### Note se ubacuju u skladu sa Note Set postavkama.

1. Na PATTERN EDIT ekranu (str. 50) pomerite kursor na lokaciju na kojoj želite izbrisati notu.

2. Za brisanje nota pritisnite jedan od sledećih tastera.

| Taster            | Objašnjenje                                                           |
|-------------------|-----------------------------------------------------------------------|
| [DEC] ili [ENTER] | Briše notu na lokaciji kursora.                                       |
| [3] (Clear Step)  | Briše sve note koje su u istoj vertikalnoj<br>poziciji kao i kursor   |
| [4] (Clear Note)  | Briše sve note koje su u istoj<br>horizontalnoj poziciji kao i kursor |

#### Snimanje Patterna.

Pattern koji kreirate je privremen i gubi se kad se isključi uređaj ili izabere drugi pattern.

Ako ga želite zadržati snimite ga kao user pattern.

#### NAPOMENA

Snimanjem podataka se stari podaci brišu na mestu gde se snime novi.

1. Na PATTERN EDIT ekranu (str. 50) pritisnite [7] (Write) taster.

2. Pomerite kursor na odredište i točkićem ili [DEC] [INC] tasterima izaberite odredište gde želite snimiti podatke.

3. Pritisnite [2] (Rename) taster i postavite naziv patterna (Str. 45).

4. Pritisnite taster [7] (Write).

Prikazaće se poruka koja zahteva da potvrdite. Ako ste se predomislili pritisnite [7] (Cancel) taster. 5. Pritisnite taster [6] (OK). I pattern je snimljen.

#### NAPOMENA

Nikad ne isključujte uređaj dok se snima fajl.

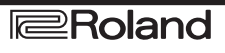

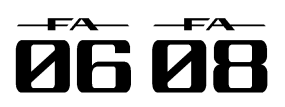

# Editovanje Efekata

### Uključivanje i isključivanje efekata

Evo kako se uključuju i isključuju efekti.

1. Pritisnite MENU taster.

2. Pomerite kursor na "Effects Edit" i pritisnite [ENTER] taster.

Prikazaće se EFFECTS EDIT ekran.

Na EFFECTS EDIT ekranu možete detaljno editovati parametre dok posmatrate rutiranje efekata.

Efekt boja Efekt studio seta

Effect switch

Efekat koji se primenjuje na ceo uređaj (System effect)

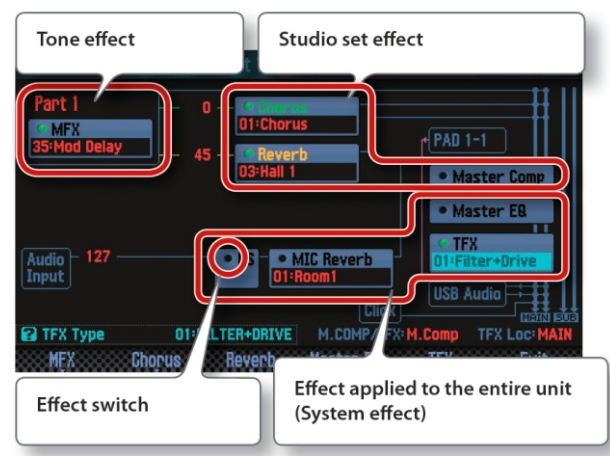

#### NAPOMENA

Sa STUDIO SET PLAY ekrana je moguće pristupiti EFFECTS EDIT ekranu ako se drži [SHIFT] i pritisne [3] (Effects Edit) taster.

3. Kursorskim tasterima izaberite prekidač za efekat i točkićem ga uključite ili isključite.

#### NAPOMENA

Detaljniji opis parametara se nalazi u zasebnom uputstvu.

#### NAPOMENA

Izmene efekata koje napravite su privremene. One će nestati ako se isključi uređaj ili izabere drugi studio set ili boja. Ako želite zadržati editovane postavke snimite boju, studio set ili sistemske postavke.

Snimanje studio seta (str. 45)

Snimanje boje (str. 48)

Snimanje sistemskih parametara (str. 97)

## Parametri koji se mogu editovati na EFFECTS EDIT ekranu

Na EFFECTS EDIT ekranu je moguće menjati i sledeće postavke.

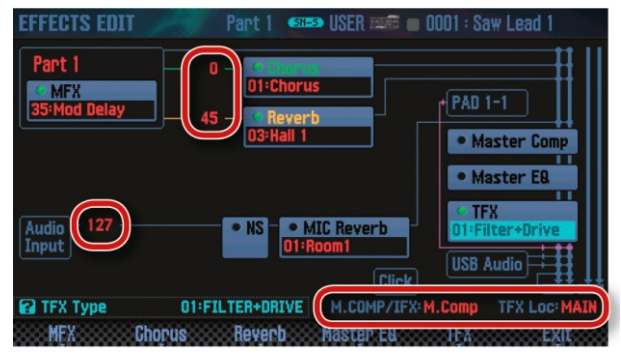

| Parametar  | Objašnjenje       |                                                                                                    |
|------------|-------------------|----------------------------------------------------------------------------------------------------|
|            | Chorus Send Level | Određuje dubinu<br>CHORUSa.                                                                                                    |
|            | Reverb Send Level | Određuje dubinu reverba.                                                                                                    |
| Studio set |                   | Određuje da li će se koristiti                                                                                                    |
|            | M.COMP/IFX        | master compressor                                                                                                    |
|            | Select            | (Master Comp) ili insert                                                                                                    |
|            |                   | effect (IFX).                                                                                                    |
|            | Audio Input Level | Podešava jačinu zvuka sa<br>AUDIO INPUT ulaza.                                                                                                  |
| System     | TFX Location      | Određuje da li će se total<br>efekat primeniti na zvuk<br>koji svirate na klavijaturi<br>(MAIN) ili na zvuk sa<br>AUDIO INPUT ulaza<br>(Input). |

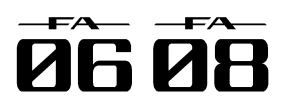

# Editovanje Efekata

### Editovanje efekata studio seta.

Efekti studio seta se edituju na sledeći način.

1. Prikažite EFFECTS Edit ekran (str. 52).

2. Pritisnite EFFECT taster.

Prikazaće se STUDIO SET EFFECTS ekran.

| STUDIO SET EFFECTS |        |        |             |
|--------------------|--------|--------|-------------|
| COMP+E& Output     | Chorus | Reverb | Master Comp |
| CHORUS Olic        | Chorus |        |             |
| Filter Type        |        |        | HPF         |
| Cutoff Freq        |        |        | 800[Hz]     |
| Pre Delay          |        |        | 2.0[msec]   |
| Rate (num/note sw) |        |        | Hz          |
| Rate               |        |        | 0.50[Hz] 🎴  |
| Depth              |        |        | 30          |
| Phase              |        |        | 180[deg]    |
| Chorus Sw          |        |        | Exit        |

| laster              | Objašnjenje                              |
|---------------------|------------------------------------------|
| [3] (CHORUS)        | Edituje postavke chorus efekta.          |
| [4] (REVERB)        | Edituje postavke reverb efekta.          |
| [SHIFT] + [3]       | Određuje izlaz za kompresor i            |
| (Comp+EQ            | ekvilajzer parta bubnjeva.               |
| Output)             | * To važi samo ako je boja parta koja je |
|                     | postavljena u Comp+EQ Assign             |
|                     | PCMD ili SN-D.                           |
| [SHIFT] + [7]       | Finalno podešava (kompresuje)            |
| (Master Comp)       | ukupan zvuk studio seta.                 |
|                     | * Ako je za M.COMP/IFX Select            |
|                     | postavljeno "Master Comp."               |
| [SHIFT] + [7] (IFX) | Edituje postavke insert efekata. * Ako   |
|                     | je za M.COMP/IFX postavljeno "IFX."      |
|                     |                                          |

3. Kursorskim tasterima izaberite i value točkićem uputstvu. editujte vrednost parametra.

#### NAPOMENA

Detaljniji opis parametara se nalazi u zasebnom uputstvu.

### Editovanje efekata za boje

Editovanje MFX i kompresor i ekvilajzera za bubanjski part se radi na sledeći način.

1. Prikažite EFFECTS Edit ekran (str. 52).

2. Pritisnite EFFECT taster.

Prikazaće se TONE EDIT ekran.

| TONE EDIT | Part 1    | 🕬 PRST 🖅 🔳 O     | 001 : Full Grand 1 |
|-----------|-----------|------------------|--------------------|
| Common    | Inst      | MFX              | Mfx Gtrl           |
|           | 1:Equaliz | er               |                    |
| Low Freq  |           |                  | 400[Hz]            |
| Low Gain  |           |                  | +2[dB]             |
| Mid1 Freq |           |                  | 1000[Hz]           |
| Mid1 Gain |           |                  | 0[dB]              |
| Mid1 8.   |           |                  | 4.0                |
| Mid2 Freq |           |                  | 2500[Hz]           |
| Mid2 Gain |           |                  | OCdBJ              |
| MFX Sw    |           | Tone Utility Par | rt Select Exit     |

| Taster                     | Objašnjenje                                                                                                    |
|----------------------------|----------------------------------------------------------------------------------------------------|
| [2] (MFX)                  | Editovanje MFX postavki.                                                                                                    |
| [SHIFT] + [2]<br>(Comp+EQ) | Edituje kompresor i ekvilajzer<br>parta s bubnjevima. * Samo ako je<br>izabran part 10 seta bubnjeva. To<br>važi samo ako je boja parta koja je<br>postavljena u Drum Comp+EQ<br>Assign PCMD ili SN-D. |

3. Kursorskim tasterima izaberite i value točkićem editujte vrednost parametra.

#### NAPOMENA

Detaljniji opis parametara se nalazi u zasebnom uputstvu.

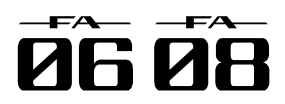

# Editovanje Efekata

### Editovanje sistemskih efekata.

Sistemski efekti (efekti koji se odnose na celokupan zvuk) se edituju na sledeći način.

1. Prikažite EFFECTS Edit ekran (str. 52).

- 2. Pritisnite EFFECT taster.
- Prikazaće se SYSTEM EFFECTS ekran.

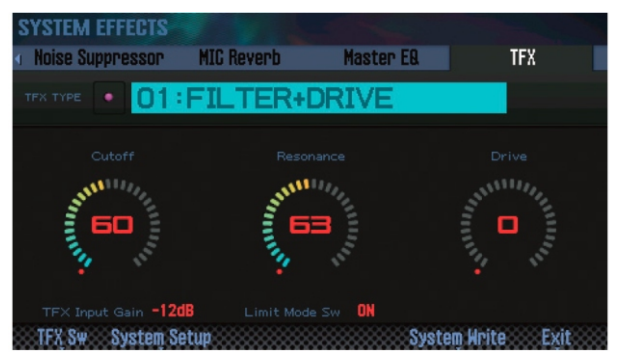

| Taster             | Objašnjenje                           |
|--------------------|---------------------------------------|
| [5] (Master EQ)    | Edituje ekvilajzer koji se primenjuje |
|                    | na celokupan zvuk.                    |
| [6] (TFX)          | Edituje postavke TFX (total effect).  |
| [SHIFT] + [4]      | Podešava jačinu zvuka sa AUDIO        |
| (Input)            | INPUT ulaza.                          |
| [SHIFT] + [5] (NS) | Edituje parametre noise               |
|                    | suppressora.                          |
| [SHIFT] + [6] (MIC | Primenjuje reverb na zvuk sa          |
| Reverb)            | mikrofona ili drugog uređaja          |
|                    | priključenog na AUDIO INPUT ulaz.     |

3. Kursorskim tasterima izaberite i value točkićem editujte vrednost parametra.

#### NAPOMENA

Detaljniji opis parametara se nalazi u zasebnom uputstvu.

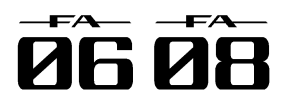

# 05: Sekvencer (pravljenje songova).

Ovde ćemo objasniti kako se koristi sekvencer za reprodukciju, snimanje i editovanje songova.

| Reprodukcija songova          | 56 |
|-------------------------------|----|
| Snimanje songa                | 58 |
| Editovanje songa              | 63 |
| Snimanje i exportovanje songa | 74 |

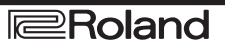

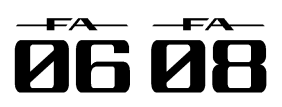

# Reprodukcija songova.

### Izbor i reprodukcija songova.

Evo kako da izaberete i pustite song.

1. Pritisnite [SONG SELECT] taster.

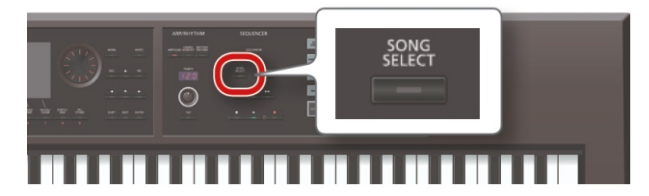

### Prikazaće se SONG SELECT ekran.

| SONG   | SELECT        |      |                                                                                                    |
|--------|---------------|------|----------------------------------------------------------------------------------------------------|
| SONG   | 001:NEW SONG  |      |                                                                                                    |
|        |               |      |                                                                                                    |
| ۰V     | 001:NEW SONG  | ,    |                                                                                                    |
|        | 002:INIT SONG |      |                                                                                                    |
|        | 003:INIT SONG |      |                                                                                                    |
|        | 004:INIT SONG |      |                                                                                                    |
|        | 005:INIT SONG |      |                                                                                                    |
|        | 006:INIT SONG |      |                                                                                                    |
|        | 007:INIT SONG |      |                                                                                                    |
|        | 008:INIT SONG |      |                                                                                                    |
| Relete | Song          | Exif | Section and Section and Section and Section and Section and Section and Section and Section and Section and Sec |

- 2. Točkićem izaberite song.
- 3. Pritisnite taster [7] (Load).
- Prikazaće se poruka koja zahteva da potvrdite. 4. Pritisnite taster [6] (OK).
- Song je izabran.
- 5. Pritisnite [►] taster. Song počinje sa reprodukcijom

Tasteri i njihove funkcije

Taster Objašnjenje []

[=]

- Pomera poziciju u songu na početak. Vraća song unatrag. [◀◀]
- Ubrzano ide napred u songu.
  - Stopira song

### NAPOMENA

Na ekranu su prikazane informacije o songu.

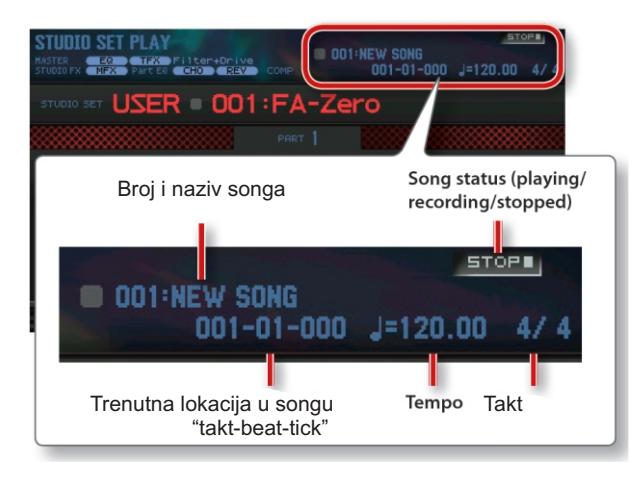

### Postavljanje tempa songa.

Tempo songa se postavlja na sledeći način. 1. Okrećite [TEMPO] potenciometar.

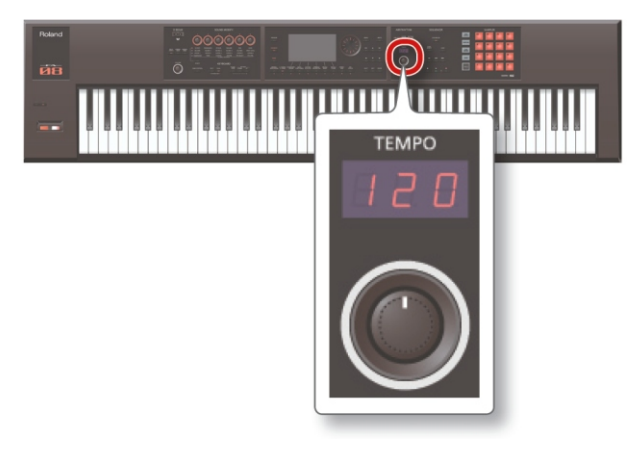

### NAPOMENA

Tempo se može postaviti i pritiskom na [TAP] taster u željenim intervalima (tap tempo). Taster pritisnite tri ili više puta u četvrtinskim intervalima u željenom tempu.

Kad pritisnete [TAP] taster prikazaće se Tempo prozor. Zatim možete držeći pritisnut [SHIFT] taster okretanjem točkića podesiti vrednosti iza decimalnog zareza. Ako pritisnete [6] (Click) taster čuće se zvuk metronoma u navedenom tempu. Svakim pritiskom tastera se zvuk uključuje i isključuje.

Postavljeni tempo se snima u okviru songa.

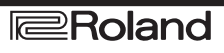

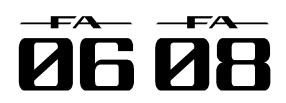

# Reprodukcija songova.

### Lupovanje reprodukcije songa.

Moguće je postaviti da se određeni deo songa ponavlja stalno isponova (loop playback).

1. Dok držite pritisnut [SHIFT] pritisnite [LOOP] taster.

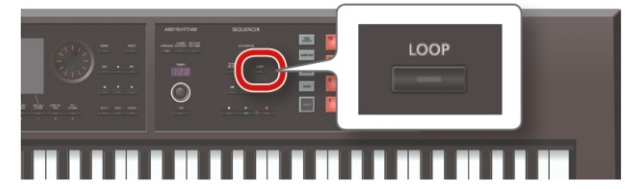

Prikazaće se Loop ekran.

| NASTER EQ TFX Filter<br>STUDIO FX MFX Part ER CHO | HOMIVE COMP 0            | SONG<br>01-01-000 J=120.00 4/4   |
|---------------------------------------------------|--------------------------|----------------------------------|
| STUDIO SET USER 🖻                                 | 001:FA-Zero              |                                  |
|                                                   | DART 1                   |                                  |
|                                                   | Loop                     |                                  |
|                                                   |                          | ENO                              |
| STES PRST                                         | Start Point<br>End Point | 001 - 01 - 000<br>005 - 01 - 000 |
|                                                   | Set Start Set End        | Loop Glose                       |

2. Kursorskim tasterima izaberite i value točkićem editujte vrednost parametra.

| Parametar   | Vrednost | Objašnjenje                                                                                                    |
|-------------|----------|----------------------------------------------------------------------------------------------------|
| Start point | 001–     | Određuje početak takta<br>regionakoji će se ponavljati.                                                                    |
| End point   | 002–     | Određuje kraj takta regiona<br>koji će se ponavljati. Lokacija<br>koju postavite se ne uključuje u<br>region za lupovanje. |

\* Ovu lokaciju ne možete postaviti nakon kraja songa.

Tasterima možete izvršiti sledeće operacije.

Taster Objašnjenje

[4] (Set Start) Postavlja trenutni takt kao početni.
 [5] (Set End) Postavlja trenutni takt kao završni.

3. Pritisnite [EXIT] taster.

4. Pritisnite [LOOP] taster i on će se osvetliti.

5. Reprodukujte song.

Reprodukcija se ponavlja u regionu koji ste podesili.

6. Za prestanak lupovane reprodukcije ponovo pritisnite [LOOP] taster i on će se ugasiti.

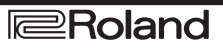

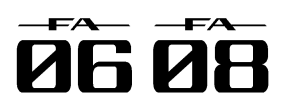

Snimanje songa možete obaviti na dva načina.

#### Metod snimanja Objašnjenje

Snimanje u realnom vremenu. Realtime recording je metod u kojem se kompletno sviranje i svi podaci sa dirki i kontrolera snimaju dok ih svirate.

Step Recording Step recording je metod u kojem se note i pauze ubacuju jedna po jedna. Ovaj metod se standardno koristi kad je potreban precizan tajming kao kad se ubacuju note bubnjeva ili basa.

#### Proces snimanja.

Proces snimanja novog songa ide na sledeći način.

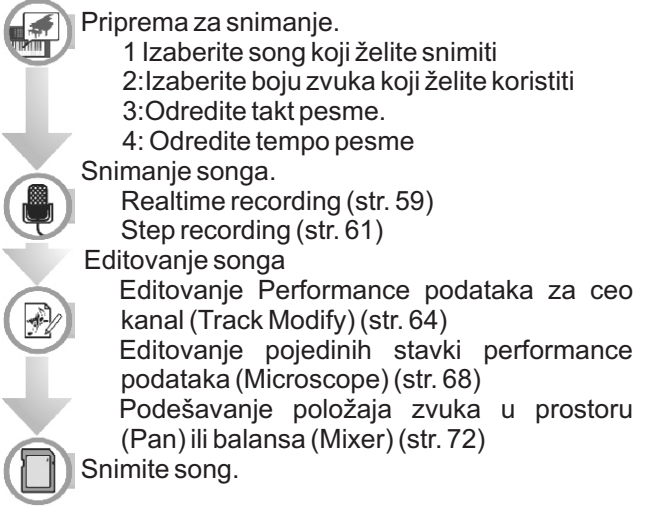

Po potrebi možete snimiti i Studio Set

### Priprema za snimanje.

Pre snimanja potrebno je pripremiti sledeće.

Realtime recording je 1: Izaberite song koji želite snimiti

Izaberite song koji želite snimiti (str. 56). Ako želite snimiti novi song, izaberite blanko song (INIT SONG).

2: Izaberite boju zvuka koji želite koristiti Editujte studio set tako da su boje koje ćete koristiti za snimanje izabrane na svakom kanalu (str. 44). Preporučljivo je snimiti studio set kako bi boje koje ste

izabrali za snimanje bile zabeležene (str. 45).

\* Ako ne snimite studio set pre snimanja, reprodukcija će koristiti boje koje su prethodno snimljene.

3: Odredite takt pesme.

Standardno se koristi 4/4 takt.

Ako želite bilo koji drugi takt, podesite ga (str. 73).

4. Odredite tempo pesme

Odredite tempo songa (str. 56).

### O SEQUENCER ekranu

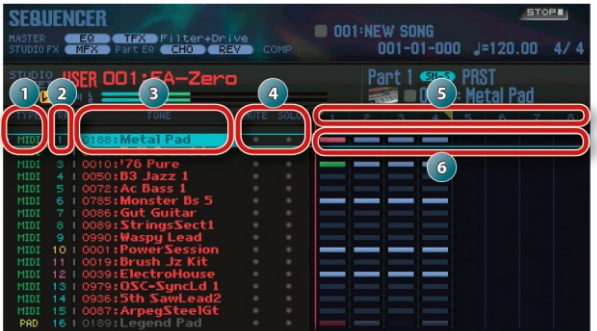

 Br. Objašnjenje
 Strana

 1 Vrste kanala
 MIDI Snima performans sa klavijature.

|   | PAD              | Snima performans sa numeričkih tastera<br>(padova). Jedan od kanala se može<br>koristiti za zvuk sa num. tastera |    |
|---|------------------|----------------------------------------------------------------------------------------------------|----|
| 2 | Kanal            | broj                                                                                                    | -  |
| 3 | Broj i r         | naziv boje                                                                                                    | _  |
| 4 | Posta            | vke za Mute i Solo                                                                                               | 63 |
| 5 | Broj ta          | Ikta                                                                                                    | -  |
|   | Snimlj<br>prikaz | eni podaci * Note-off signali se ne<br>uju.                                                                      |    |
| 6 |                  | Notni i drugi signali postoje                                                                                    | _  |
|   |                  | Postoje signali koji nisu note                                                                                   |    |
|   |                  | Postoje notni signali                                                                                            |    |
|   |                  |                                                                                                    |    |

NAPOMENA

Možete držati pritisnut [SHIFT] i pritisnuti [7] ( ■↔■) taster kako bi se zumirao prikaz postavki kanala.

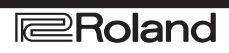

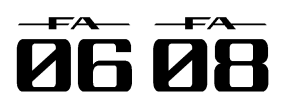

### Snimanje u realnom vremenu.

Evo kako se radi snimanje u realnom vremenu.

- 1. Pripreme za snimanje (str. 58).
- 2. Pritisnite [SEQUENCER] taster.

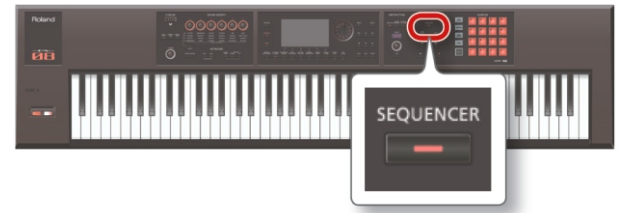

Prikazaće se SEQUENCER ekran.

3. Kursorskim tasterima [▲ ] [▼ ] izaberite kanal koji želite snimiti.

4. Pritisnite [•] taster.

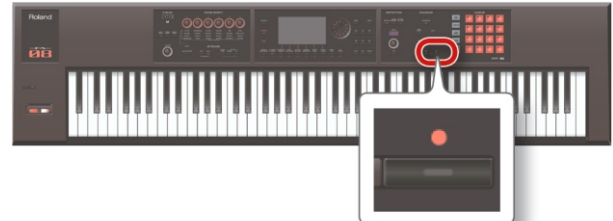

Taster [•] treperi i FA je spreman za snimanje. Prikazaće se Realtime Rec Standby prozor.

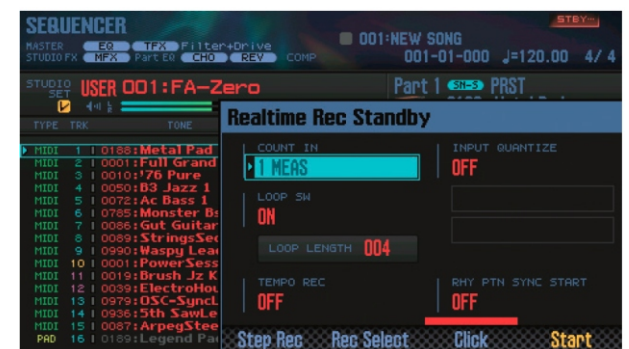

5. Podesite postavke za snimanje.

Kursorskim tasterima izaberite i value točkićem editujte vrednost parametra.

| Parametar         | Vrednost Objašnjenje              |                                                                                                    |  |  |
|-------------------|-----------------------------------|----------------------------------------------------------------------------------------------------|--|--|
|                   | Određuje kako će početi snimanje. |                                                                                                    |  |  |
|                   | OFF                               | Snimanje počinje odmah kad<br>pritisnete[▶]taster.                                                                     |  |  |
| COUNTIN           | 1 MEAS                            | Kad pritisnete [▶] taster počinje<br>jedan takt ubrojavanja i snimanje<br>počinje kad se stigne do lokacije za         |  |  |
|                   | 2 MEAS                            | Kad pritisnete [▶] taster počinje dva<br>takta ubrojavanja i snimanje počinje<br>kad se stigne do lokacije za početak. |  |  |
|                   | W A I T<br>NOTE                   | Snimanje počinje kad pritisnete [▶ ]<br>taster, dirku, pad ili pedalu.                                                 |  |  |
| L O O P<br>SWITCH | OFF, ON                           | Određuje da li će se snimati i lup<br>(ON)iline(OFF).                                                                  |  |  |
| L O O P<br>LENGTH | 001–997                           | Određuje dužinu (broj taktova) koliko<br>će se lupovati.                                                               |  |  |

| Parametar                | Vrednost                                                                          | Objašnjenje                                                                                                    |
|--------------------------|-----------------------------------------------------------------------------------|----------------------------------------------------------------------------------------------------|
|                          | Quantizaci<br>neprecizno<br>padovi i po<br>moguće p<br>vremenu. (<br>kvantizaciji | ja je funkcija koja automatski ispravlja<br>osti u tajmingu u kojem se svira klavijatura ili<br>oboljšava preciznost ritma. Kvantizaciju je<br>primeniti i u toku snimanja u realnom<br>Ova postavka određuje da li će se primeniti<br>a u toku snimanja.                                                                                                    |
|                          | OFF                                                                               | Kvantizacija se ne primenjuje u toku<br>snimanja.                                                                                                    |
| INPUT<br>QUANTIZE        | GRID                                                                              | Grid kvantizacija se primenjuje u toku<br>snimanja. Koristite ovu funkciju kad je<br>potreban precizan tajming, kao za<br>perkusiju ili basove.                                                                                                    |
|                          |                                                                                   |                                                                                                    |
|                          | SHUFFLE                                                                           | Shuffle kvantizacija se primenjuje u toku<br>snimanja. Koristite ovu funkciju kada želite<br>skakutavi ritam kao kod swinga.                                                                                                    |
| RESOLUTI<br>ON           | Određuje<br>kvantizacij                                                           | tajming nota pri kojem se primenjuje<br>a.                                                                                                    |
|                          | GRID: 1/32 (                                                                      | ▶)-1/4 (  )                                                                                                    |
|                          | SHUFFLE: 1/                                                                       | /16 (♪)−1/8 (♪)                                                                                                    |
| Strength                 | 0–100 %                                                                           | Ova postavka se koristi sa grid<br>kvantizacijom. Određuje stepen u kojem<br>će se note pomerati na precizne intervale<br>notnih vrednosti određenih u<br>RESOLUTION parametrima. Ako je<br>vrednost "100 %" note koje snimate se<br>pomeraju na 100% precizne intervale<br>postavljene RESOLUTION parametrom.<br>Sa nižim procentima se primenjuje manje<br>korekcije. Ako je vrednost "0 %" tajming se<br>neće ni ispravljati. |
| RATE                     | 0–100 %                                                                           | Ova postavka se koristi sa shuffle<br>kvantizacijom. Ako je na "50 %" note će se<br>čutl u jednakim intervalima. Viša vrednost<br>daje skakutavi osećaj kao kod nota s<br>tačkom. Rate = 50 %                                                                                                    |
|                          |                                                                                   | Rate = 90 %                                                                                                    |
| TEMPO<br>REC             | OFF, ON                                                                           | Određuje da li će se snimati (ON) ili ne<br>(OFF) izmene tempa. Ako želite da se<br>tempo menja u toku songa, snimite te<br>izmene tempa u tempo kanal (tempo<br>recording). Ako su postojale izmene tempa<br>preko njih će biti snimljene nove.                                                                                                    |
| RHY PTN<br>SYNC<br>START | OFF, ON                                                                           | Određuje da li će se trenutno izabrani<br>ritamski pattern automatski reprodukovati i<br>snimati (ON) ili ne (OFF) kad počne<br>snimanje.                                                                                                    |

### NAPOMENA

Ako koristite loop play ([LOOP] taster je osvetljen), početna lokacija za snimanje je ona koja je navedena u Start Point parametru.

Ako pritisnete [6] (Click) taster aktivirate zvuk metronoma u određenom tempu. Svakim pritiskom tastera se zvuk uključuje i isključuje.

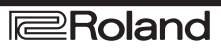

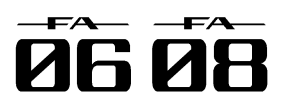

6. Pritisnite [▶] ili [7] (Start) taster.

Snimanje počinje i prikazaće se Realtime Rec prozor.

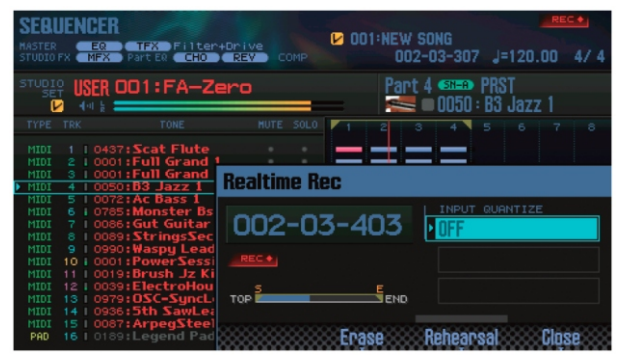

#### NAPOMENA

Realtime Rec prozor se zatvara pritiskom na [7] (Close) ili [▶] taster.

Ako ga želite ponovo prikazati pritisnite [▶] taster. 7. Snimanje zaustavljate pritiskom na [■] taster.

Taster [●] će se ugasiti i snimanje zaustaviti.

NAPOMENA

Moguće je i odustati od snimljenog (str. 62).

# Izbor podataka performansa koji se žele snimati (Recording Select).

Moguće je podesiti koji podaci će se snimati pri snimanju u realnom vremenu.

1.Na Realtime Rec Standby prozoru (str. 59) pritisnite [5] (Rec Select) taster.

Prikazaće se Recording Select prozor.

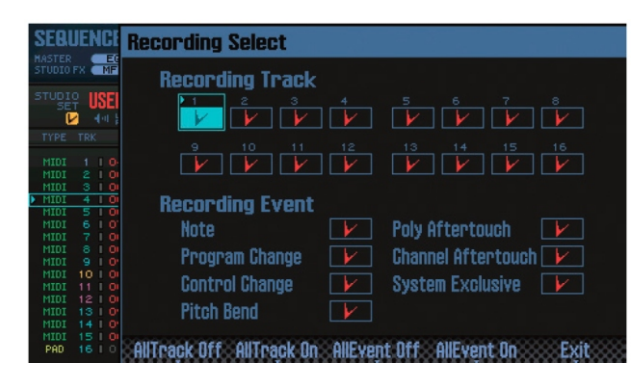

2. Kursorskim tasterima izaberite i value točkićem editujte vrednost parametra.

Štiklirane stavke se snimaju, ostale ne.

Detaljniji opis snimljenih podataka možete pročitati pod naslovom "Performance podaci u kanalu" (str.68).

| Taster             | Objašnjenje                              |
|--------------------|------------------------------------------|
| [3] (AllTrack Off) | Sve štiklirano postaje ne-štiklirano.    |
| [4] (AllTrack On)  | Štiklira se kanale.                      |
| [5] (AllEvent Off) | Čisti štiklirane oznake iz svih signala. |
| [6] (AllEventk On) | Štiklira sve signale.                    |

3.Pritisnite taster [7] (Exit). Recording Select prozor će se zatvoriti.

# Brisanje neželjenih podataka tokom snimanja (Realtime Erase).

Realtime Erase je funkcija koja briše nepotrebne podatke tokom snimanja u realnom vremenu. Ovo je veoma korisno za snimanje u lup, pošto vam omogućuje brisanje podataka bez zaustavljanja snimanja.

1. Startujte realtime snimanje (str. 59).

2. Pritisnite taster [5] (Erase).

Prikazaće se Realtime Erase prozor.

| SEBUENCER<br>MASTER<br>STUDIO FX MFX Part ER                                                           | Iter+Drive     | NEW SONG<br>003-01-137 J=120.00 4/4 |
|----------------------------------------------------------------------------------------------------|----------------|-------------------------------------|
|                                                                                                    | -Zero          | Part 4 🕬 PRST 🛁 🕬 0050 : B3 Jazz 1  |
| TYPE TRK TONE<br>MIDI 1   0437:Scat FM<br>MIDI 2   0001:Full Gra                                       | MUTE SOLO      | 2 3 4 5 6 7 8                       |
| MIDI 3 1 0001 : Full Gra<br>MIDI 4 1 0050 : B3 Jazz<br>MIDI 5 1 0072 : Ac Bass                         | Realtime Erase |                                     |
| MIDI 6   0785: Monste<br>MIDI 7   0086: Gut Gui<br>MIDI 8   0089: Strings<br>MIDI 9   0990: Waspul     | 003-01-159     | Lowest Note()                       |
| MIDI 10   0001: PowerS<br>MIDI 11   0019: Brush J<br>MIDI 12   0039: Electro<br>MIDI 13   0979: DSC-Su | Press keys. 🗰  |                                     |
| MIDI 14   0936:5th Sau<br>MIDI 15   0087:ArpegS<br>PAD 16   0189:Legend                                | Erase Sy       | sEx Erașe All Close                 |

3. Izbrišite neželjene podatke.

| Operacija                                | Objašnjenje                                                         |
|------------------------------------------|---------------------------------------------------------------------|
| Brisanje system                          | Pritisnite taster [5] (Erase SysEx).                                |
| exclusive signala                        | Podaci se brišu dok držite taster.                                  |
| Brisanje svih                            | Pritisnite taster [6] (Erase All). Podaci                           |
| podataka                                 | se brišu dok držite taster.                                         |
| Brisanje nota<br>određenog<br>tonaliteta | Pritisnite odgovarajuću dirku. Podaci<br>se brišu dok držite dirku. |
| Brisanje nota                            | Pritisnite prvu i poslednju dirku                                   |
| određenih                                | željenog raspona. Podaci se brišu dok                               |
| rasponadirki                             | držite dirke.                                                       |

4.Pritisnite taster [7] (Close). Realtime Erase prozor će se zatvoriti.

# Preslušavanje boja ili fraza u toku snimanja (Rehearsal Funkcija)

U toku snimanja u realnom vremenu možete koristiti rehearsal funkciju (proba) kako bi privremeno sprečili snimanje. Ako koristite loop snimanje to vam može omogućiti da uvežbate sledeću frazu koju nameravate svirati pre nego što je počnete snimati.

1. Startujte realtime snimanje (str. 59).

2.Pritisnite [6] (Rehearsal) ili [•] taster.

[REC] indikator će treperiti i tako pokazati da je aktivna funkcija probe. U ovom modu se note koje svirate ne snimaju.

3. Pritisnite [6] (Rehearsal) ili [●] taster.

Snimanje se nastavlja.

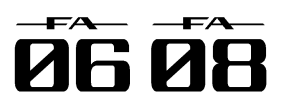

### Step Recording.

Step recording je snimanje korak po korak i radi se na sledeći način.

1. Pripreme za snimanje (str. 58).

2. Pritisnite [SEQUENCER] taster.

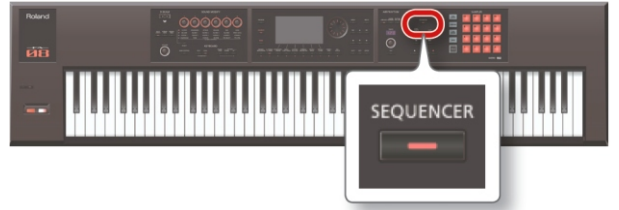

3. Kursorskim tasterima [▲ ] [▼ ] izaberite kanal koji želite snimiti.

4. Na SEQUENCER ekranu (str. 59) pritisnite [●] taster.

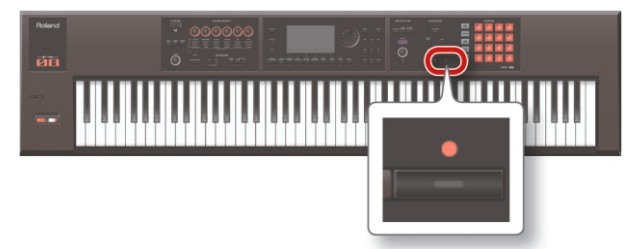

Taster [ $\bullet$ ] će treperiti i tako pokazati da je sekvencer spreman za snimanje.

Prikazaće se Realtime Rec Standby prozor.

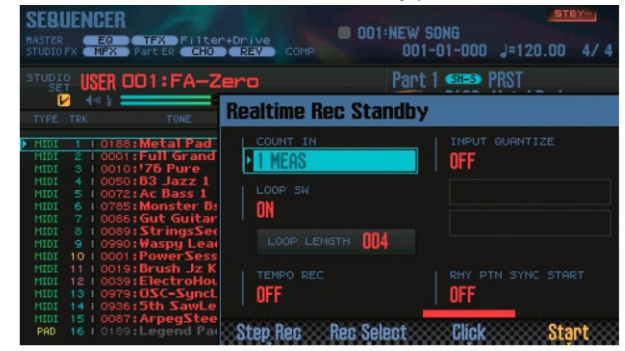

## 5. Pritisnite [4] (Step Rec) taster.

Prikazaće se Step Rec Standby prozor.

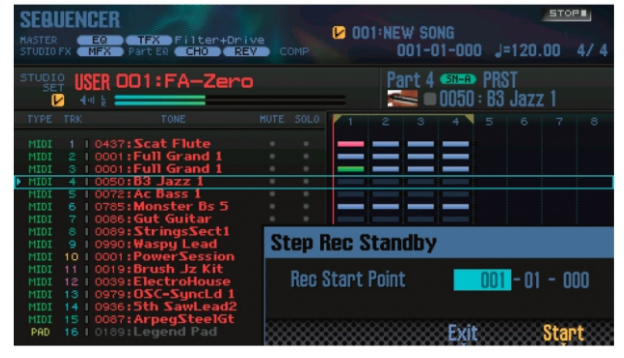

6. Točkićem ili [DEC] [INC] tasterima odredite početnu lokaciju za step recording.

\* Ako u songu nema nikakvih podataka ne možete odrediti početnu lokaciju.

#### 7. Pritisnite taster [7] (Start). Prikazaće se STEP RECORDING ekran.

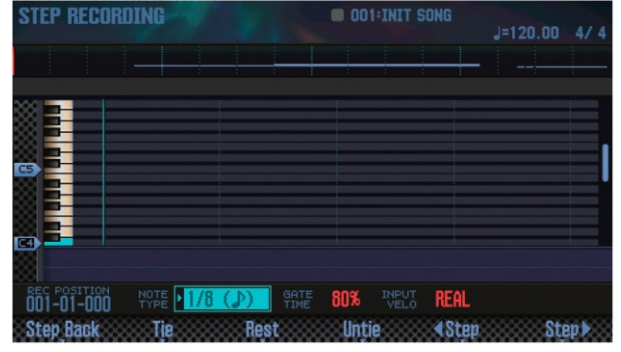

8. Podesite note koje želite ubaciti.

Kursorskim tasterima izaberite i value točkićem editujte vrednost parametra.

| ParametarVre                        | ednostObjašnjenje                                                                                                    |
|-------------------------------------|----------------------------------------------------------------------------------------------------|
| NOTE <sub>1/6</sub><br>TYPE 2/1     | 64(♪) _Određuje trajanje nota koje želite<br>ubaciti u notnim vrednostima. Note<br>( IIIII) Type je u ovom slučaju trajanje od<br>note-on do sledećeg note-on signala.                                                                                                  |
| G A T E1-<br>TIME                   | 100 % Određuje gate vreme kao procenat<br>trajanja note type. Gate time je trajanje<br>od note-on do note-off signala. Niskom<br>vrednošću se proizvodi staccato a<br>visokom tenuto. Standardno se koristi<br>vrednost od oko "80 %".                                  |
| INPUTRI<br>VELO 1-<br>9. Ubacuite r | E A L ,Određuje snagu kojom se pritiska<br>127 dirka. Ako želite da se koristi realna<br>snaga kojom svirate postavite "REAL."<br>U suprotnom odredite željenu jačinu<br>pri čemu su približne vrednosti p<br>(piano) = 60, mf (mezzo forte) = 90 i f<br>(forte) = 120. |
| 1. Pritisnite                       | [6] ( ◀Step) ili [7] (Step▶ ) taster d                                                                                                    |
| pomerite na                         | lokaciju na kojoj želite ubaciti notu                                                                                                    |

2. Svirajte notu na klavijaturi ili numeričkom tasteru. Tasterima možete izvršiti sledeće operacije.

| Taster               | Objašnjenje                                                               |  |  |
|----------------------|---------------------------------------------------------------------------|--|--|
| [2] (Step Back)      | Poništava prethodno ubačenu notu.                                         |  |  |
| [3] (Tie)            | Produžava prethodno ubačenu notu za<br>vrednost trenutne note (povezuje). |  |  |
| [4] (Rest)           | Ubacuje pauzu. Postavlja tip note na<br>dužinu pauze koju želite ubaciti. |  |  |
| [5] (Untie)          | Otkazuje prethodno ubačenu vezu.                                          |  |  |
| [6] ( <b>∢</b> Step) | Pomera lokaciju za ubacivanje unatrag za<br>dužinu trenutne note.         |  |  |
| [7] (Step▶ )         | Pomera lokaciju za ubacivanje napred za<br>dužinu trenutne note.          |  |  |
| [▲][▼]               | Pomera prikazani opseg visine na gore ili<br>dole.                        |  |  |

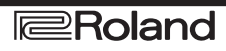

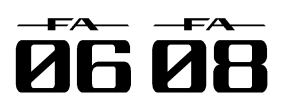

10. Po potrebi ponavljajte korake 8 i 9.

11. Snimanje zaustavljate pritiskom na [■] taster. Taster [●] će se ugasiti i snimanje zaustaviti.

### NAPOMENA

Moguće je i odustati od snimljenog (str. 62).

### Kako su povezani notne vrednosti i gate vreme

Sledeća tabela prikazuje kako su povezani note value i gate time vrednosti.

Kod sekvencera je rezolucija TPQN (tickova po četvrt note) 480.

To znači da četvrt note ima gate time od 480 tickova.

| Note           | Gate time | Note       | Gate time |
|----------------|-----------|------------|-----------|
| ÷              | 30        | þ          | 240       |
| A3             | 40        | •3         | 320       |
| ÷              | 45        | λ          | 360       |
| )              | 60        |            | 480       |
| $\mathbb{A}_3$ | 80        | <i>a</i> 3 | 640       |
| A              | 90        | _          | 720       |
| ♪              | 120       | a          | 960       |
| ♪3             | 160       | 0          | 1920      |
| A              | 180       | ю          | 3840      |

#### NAPOMENA

Gate time koji se snima u step recordingu je originalno gate time vreme pomnoženo sa GATE TIME vrednošću. Na primer ako je GATE TIME postavljeno 80 % i ubacite četvrt note, gate time je 480 x 0.8 = 384.

# Poništavanje snimljenog ili zadnje napravljenih izmena (Undo/Redo).

Moguće je odustati od snimljenog ili editovanog i vratiti se u stanje pre poslednje unesene izmene (Undo). Može se i odustati od Undo operacije (Redo).

#### Povratak na prethodno stanje (Undo)

1. Na SEQUENCER ekranu (str. 59) držite pritisnut [SHIFT] taster i pritisnite [6] (Undo).

Izvršiće se Undo operacija čime će se poništiti poslednje izvršena operacija snimanja ili editovanja.

### Otkazivanje Undo operacije (Redo)

1. Na SEQUENCER ekranu (str. 59) držite pritisnut [SHIFT] taster i pritisnite [6] (Redo).

Izvodi se Redo operacija čime se poništava prethodno izvršena Undo operacija.

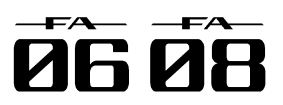

Evo kako se edituje song koji ste snimili.

# Određivanje koji će procesor svirati koji kanal.

Moguće je podesiti izlaz za svaki kanal. Na ovaj način se može reprodukovati song koristeći eksterni modul kao dodatak internom zvučnom procesoru.

1. Na SEQUENCER ekranu (str. 59) držite pritisnut [SHIFT] taster i pritisnite [3] (Song Util).

2. Pomerite kursor na "Track Settings" i pritisnite [7] (Select) taster.

3. Kursorskim tasterima [▼] [▲] i točkićem izmenite vrednosti parametara.

| Vredr | nost | Objašnjenje                                                          |
|-------|------|----------------------------------------------------------------------|
| INT   |      | Koristi se interni zvučni procesor.                                  |
| EXT   |      | Koristi se eksterni zvučni modul priključen na<br>MIDI OUT konektor. |
| BOTH  | Η    | Koriste se i interni i eksterni zvučni procesor.                     |
| OFF   |      | Kanal neće slati podatke.                                            |

4. Pritisnite taster [7] (Exit).

# Isključivanje zvuka parta u performansu (MUTE).

Pri reprodukciji songa moguće je isključiti određeni part.

1. Prikažite SEQUENCER ekran (str. 59).

2. Kursorskim tasterima pomerite kursor na "MUTE" kanala kojeg želite isključiti.

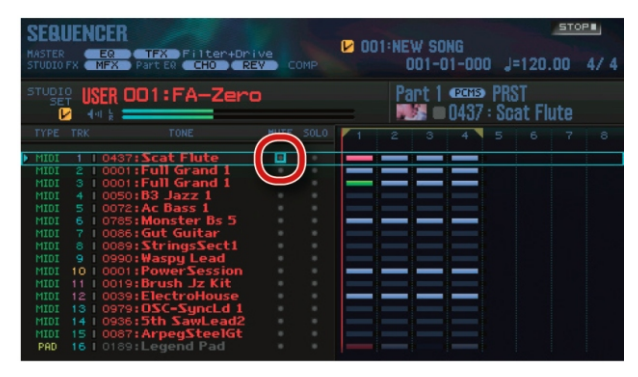

3. Točkićem ili [DEC] [INC] tasterima uključite ili isključite Mute.

#### NAPOMENA

Mute funkciju je moguće uključiti ili isključiti i pomoću numeričkih tastera (str. 84).

## Sviranje samo jednog parta (SOLO).

Pri reprodukciji songa moguće je slušati samo trenutno izabrani part.

1. Prikažite SEQUENCER ekran (str. 59).

2. Kursorskim tasterima pomerite kursor na "SOLO" kanala kojeg želite slušati solo.

| SEBI<br>MASTER<br>STUDIO |        | R<br>TFX Filter+Dri<br>Part ER CHO RE | ve<br>V com | (<br>1P | 001:NE | W SONG<br>101-01-000 | <u>s</u><br>120.00 | 4/ 4 |
|--------------------------|--------|---------------------------------------|-------------|---------|--------|----------------------|--------------------|------|
| STUDI<br>SE              |        | 001:FA-Zero                           |             |         | Pa     | nt 1 🚥 s             | PRST<br>Scat Flute | 9    |
| TYPE                     |        |                                       | HUTE        |         | 1 2    | 3 4                  |                    | 7 8  |
| MIDI                     |        | 37:Scat Flute                         |             |         |        |                      |                    |      |
| MIDI                     | 2 1 00 | D1:Full Grand 1                       |             |         |        |                      |                    |      |
|                          |        | D1:Full Grand 1                       |             |         |        |                      |                    |      |
|                          |        | 50: <b>63 Jazz 1</b>                  |             |         |        |                      |                    |      |
|                          |        | 72:Ac Bass 1                          |             |         |        |                      |                    |      |
|                          |        | 85:Monster Bs 5                       |             |         |        |                      |                    |      |
|                          |        | 86 : Gut Guitar                       |             |         |        |                      |                    |      |
|                          |        | 89:StringsSect1                       |             |         |        |                      |                    |      |
|                          |        | 90:Waspy Lead                         |             |         |        |                      |                    |      |
|                          | 10 000 | 01:PowerSession                       |             |         |        |                      |                    |      |
|                          |        | 19:Brush Jz Kit                       |             |         |        |                      |                    |      |
|                          |        | 39:ElectroHouse                       |             |         |        |                      |                    |      |
|                          |        | 79:0SC-SyncLd 1                       |             |         |        |                      |                    |      |
|                          |        | 36:5th SawLead2                       |             |         |        |                      |                    |      |
|                          |        | 87:ArpegSteelGt                       |             |         |        |                      |                    |      |
| PAD                      |        | 89:Legend Pad                         |             |         |        |                      |                    |      |
|                          |        |                                       |             |         |        |                      |                    |      |

3. Točkićem ili [DEC] [INC] tasterima uključite ili isključite Solo.

NAPOMENA

Solo funkciju je moguće uključiti ili isključiti i pomoću numeričkih tastera (str. 84).

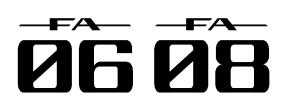

### Editovanje performance podataka za pojedinačne kanale (Track Modify).

Osnovna procedura izmene kanala.

Track Modify funkcijama je moguće editovati podatke u određenim regionima ili taktovima.

1. Na SEQUENCER ekranu (str. 59) držite pritisnut [SHIFT] taster i pritisnite [4] (Track Modify).

Prikazaće se TRACK MODIFY MENU.

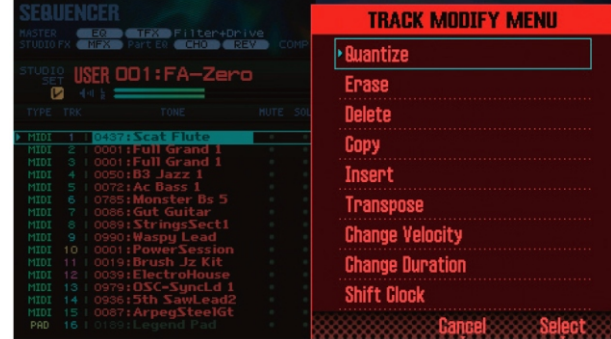

2. Kursorskim tasterima izaberite stavku i pritisnite [ENTER] taster

3. Kursorskim tasterima izaberite i value točkićem editujte vrednost parametra.

4. Pritisnite taster [7] (Execute).

Prikazaće se poruka koja zahteva da potvrdite.

Ako ste se predomislili pritisnite [7] (Cancel) taster.

5. Pritisnite taster [6] (OK).

l izvršiće se tražena operacija.

NAPOMENA

Moguće je otkazati poslednje izvršenu operaciju (str. 62).

| Stavka   | Parametar                                                                                                    | Vrednost                                                                                             | Objašnjenje                                                                                                    |  |
|----------|----------------------------------------------------------------------------------------------------|----------------------------------------------------------------------------------------------------|----------------------------------------------------------------------------------------------------|--|
| QUANTIZE | E <b>Ispravljanje tajminga u songu (Quantize).</b> Ova funkcija kvantizuje već snimljeni song.<br>NAPOMENA                                                                                                    |                                                                                                    |                                                                                                    |  |
|          | Kvantizacija ispravlja samo tajming pritiskanja dirke (note-on) i tajming otpuštanja dirke (note-off) ali ne<br>ispravlja tajming ostalih podakata performansa. To znači da bi moglo doći do neželjenih rezultata ako se<br>podaci sa pro pitch bend ili modulation ručice pomere u odnosu na pote na koje su originalno |                                                                                                    |                                                                                                    |  |
|          | nameravane.                                                                                                    |                                                                                                    |                                                                                                    |  |
|          | TRACK                                                                                                    | Određuje kan                                                                                         | al koji će se kvantizovati.                                                                                                    |  |
|          | TrackAll                                                                                                    | Kanali 1–16                                                                                          |                                                                                                    |  |
|          | Track1–Track16                                                                                                    | željeni kanal                                                                                        |                                                                                                    |  |
|          | MEASURE                                                                                                    | 001–END                                                                                              | Određuje od kojeg do kojeg takta će se kvantizacija vršiti.                                                                                                    |  |
|          | QUANTIZE TYPE                                                                                                    | Određuje nač                                                                                         | in na koji će se kvantizovati.                                                                                                    |  |
|          |                                                                                                    | Grid kvantiza<br>potreban prec                                                                       | acija se primenjuje u toku editovanja. Koristite ovu funkciju kad je<br>sizan tajming, kao za perkusiju ili basove.                                                                                                    |  |
|          | GRID                                                                                                    | -                                                                                                    |                                                                                                    |  |
|          | SHUFFLE                                                                                                    | Shuffle kvanti<br>swing osećaj.                                                                      | izacija se primenjuje u toku editovanja. Koristi se kad se želi dati ritmu                                                                                                    |  |
|          |                                                                                                    | Određuje tajn                                                                                        | ning kvantizacije u notnim vrednostima.                                                                                                    |  |
|          |                                                                                                    | GRID: 1/32 ( 🎝 )-                                                                                    | .1/4 ( 🎝 )                                                                                                    |  |
|          |                                                                                                    | SHUFFLE: 1/16 (                                                                                      | ♪)-1/8 (♪)                                                                                                    |  |
|          | RESOLUTION                                                                                                    | Ako koristite<br>regionu u koj<br>performans p<br>rezultat. U tor<br>se poravna u<br>željeni efekat. | grid kvantizaciju izaberite najkraću notnu vrednost koja postoji u<br>jem ćete vršiti kvantizaciju. * Ako se shuffle kvantizacija primeni na<br>odatke koji imaju velike razlike u tajmingu možda nećete dobiti željeni<br>n slučaju prvo primenite grid kvantizaciju na originalne podatke tako da<br>skladu sa notama a potom primenite shuffle kvantizaciju da dobijete |  |

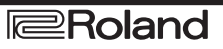

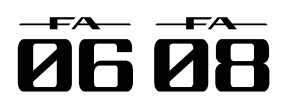

Detaljniji opis osnovne procedure funkcija menjanja podataka u kanalima pogledajte na strani 64.

| Stavka   | Parametar                                           | Vrednost                                                                                                    | Objašnjenje                                                                                                    |
|----------|-----------------------------------------------------|----------------------------------------------------------------------------------------------------|----------------------------------------------------------------------------------------------------|
|          | Strength                                            | 0–100 %                                                                                                    | Ove postavke koristite kad koristite grid kvantizaciju. Određuju koliko će se<br>note pomerati ka notnim vrednostima postavljenim u Grid Resolution<br>parametru. Ako se postavi na "100 %" note će se pomeriti na sasvim tačne<br>intervale postavljene u Grid Resolution parametru. Uz niže vrednosti će se<br>primeniti manja ispravka tajminga nota. Ako je vrednost ovog parametra "0<br>%" neće se ispravljati tajming.                                                                                                    |
| QUANTIZE | Rate                                                | Ove postavke koristi<br>note će se čuti u je<br>skakutavi efekat.                                                                                                    | te kad koristite shuffle kvantizaciju. Ako je vrednosti ovog parametra 50%<br>ednakim razmacima. Kako se povećava vrednost parametra dobija se<br>Rate = 50 %                                                                                                    |
|          | RANGE MIN<br>RANGEMAX                               | ,Određuje od koje do l                                                                                                    | koje note se vrši kvantizacija.                                                                                                    |
|          | Brisanje nežel<br>Ova funkcija br<br>ostaju na svom | <b>jenih podataka perfo</b><br>iše sve podatke iz oo<br>mestu.                                                                                                    | ormansa (Erase)<br>Iređenog regiona. Pošto se izbrisani podaci zamenjuju pauzama, taktovi                                                                                                    |
|          |                                                     | Određuje kanale iz ko                                                                                                    | pjih će se brisati.                                                                                                    |
|          |                                                     | Track All                                                                                                    | Kanali 1–16 i tempo kanal                                                                                                    |
|          | TRACK                                               | Track1–Track16                                                                                                    | Izabrani kanal                                                                                                    |
|          |                                                     | Tempo                                                                                                    | Tempo kanal                                                                                                    |
|          | MEASURE                                             | 001–END                                                                                                    | Određuje region taktova iz kojih će se brisati podaci.                                                                                                    |
|          |                                                     | Određuje vrstu podat                                                                                                    | aka performansa koji će se brisati.                                                                                                    |
| EDAGE    |                                                     | * "Tempo" se može iz                                                                                                    | abrati samo ako je za TRACK izabran "Tempo."                                                                                                    |
|          |                                                     | ALL                                                                                                    | Svi podaci performansa                                                                                                    |
|          |                                                     | Note                                                                                                    | Notni signali.                                                                                                    |
|          |                                                     | Program Change                                                                                                    | Signali promene programa                                                                                                    |
|          | EVENT                                               | Control Change                                                                                                    | Signali promene kontrole                                                                                                    |
|          |                                                     | Pitch Bend                                                                                                    | Pitch Bend signali                                                                                                    |
|          |                                                     | PolyAftertouch                                                                                                    | Polifoni aftertouch                                                                                                    |
|          |                                                     |                                                                                                    | Channel aftertouch signali                                                                                                    |
|          |                                                     | System Exclusive                                                                                                    | System aftertouch signali                                                                                                    |
|          |                                                     | Tompo                                                                                                    |                                                                                                    |
|          | Range Min<br>RangeMax<br>Brisanie nežel             | Ako je za EVENT po<br>možete odrediti rasp<br>vrednost raspona.<br>NAPOMENA<br>Ako želite izbrisati sv<br>Max na vrednost "G9<br>na "C4." Ako želite iz<br>Max "C4."<br>Ako želite izbrisati sv<br>"128." Ako želite izbrisati sv<br>"128." Ako želite izbrisati sv<br>brojeve od 3 do 14 po | e note ili sve poly aftertouch podatke postavite Range Min na "C1" a Range<br>on vrednosti. Range Min postavlja minimalnu a Range Max maksimalnu<br>e note ili sve poly aftertouch podatke postavite Range Min na "C1" a Range<br>." Ako želite izbrisati "C4" postavite obe vrednosti i Range Min i Range Max<br>brisati od "C3" do "C4" postavite za Range Min vrednost "C3" a za Range<br>ve kontrolere postavite Range Min na vrednost "0" a Range Max na "127."<br>ve program brojeve postavite Range Min na vrednost "1" a Range Max na<br>isati broj 4 postavite i Range Min i Range Max na "4." Ako želite izbrisati<br>stavite Range Min na "3" a Range Max na "14." |
|          | Ova funkcija b                                      | jenin taktova (Delete                                                                                                    | ansa iz odrađanog ragiona pomarajući sladaća taktovo proma početku                                                                                                    |
|          | songa kako hi s                                     | e popunila praznina                                                                                                    | Dužina songa se skraćuje za broj taktova koji su izbrisani                                                                                                    |
|          |                                                     | Određuje kanalizkoj                                                                                                    | en će se brisati taktovi                                                                                                    |
| Delete   |                                                     | Track All                                                                                                    | Kanali 1–16, kanal sa taktovima i tempom                                                                                                    |
|          | TRACK                                               | Track1–Track16                                                                                                    | Izahan i Te, kanal                                                                                                    |
|          |                                                     | Tempo                                                                                                    | Tempo kanal                                                                                                    |
|          | MEASURE                                             | 001_END                                                                                                    | Određuje raspon taktova koji se briše                                                                                                    |
|          | Koniranie ner                                       | formance podataka                                                                                                    | (Conv) Ova funkcija konira podatke performansa iz određenog regiona                                                                                                    |
|          | Koristi se kad že                                   | elite često koristiti nek                                                                                                    | efraze.                                                                                                    |
|          |                                                     | Određuje kanale iz ko                                                                                                    | piih se kopira.                                                                                                    |
|          |                                                     | ALL                                                                                                    | Kanali 1–16, kanal sa taktovima i tempom                                                                                                    |
| COPY     | SRC TRACK                                           | Track1–Track16                                                                                                    | Izabrani kanal                                                                                                    |
|          |                                                     | TEMPO                                                                                                    | Tempo kanal                                                                                                    |
|          |                                                     |                                                                                                    | Određuje od kojeg do kojeg takta će se konirati                                                                                                    |
|          | MEASURE                                             |                                                                                                    |                                                                                                    |

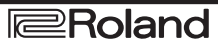

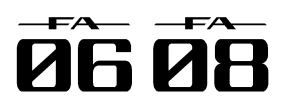

Detaljniji opis osnovne procedure funkcija menjanja podataka u kanalima pogledajte na strani 64.

| Stavka    | Parametar                                     | Vrednost            | Objašnjenje                                                         |  |
|-----------|-----------------------------------------------|---------------------|---------------------------------------------------------------------|--|
| COPY      |                                               | u koji se kopira.   |                                                                     |  |
|           |                                               | NAPOMENA            |                                                                     |  |
|           |                                               | Ako je SRC TR       | ACK postavljen na "Track All" DEST TRACK će moći biti samo          |  |
|           | DESTTRACK                                     | "Track All". Ako    | je SRC TRACK postavljen na "Tempo" DEST TRACK će moći biti          |  |
|           | DESTIRACK                                     | samo "Tempo."       |                                                                     |  |
|           |                                               | TrackAll            | Kanali 1–16, kanal sa taktovima i tempom                            |  |
|           |                                               | Track1–Track16      | کا zabrani kanal                                                    |  |
|           |                                               | Tempo               | Tempo kanal                                                         |  |
|           | DES                                           | T001–END            | Određuje od kojeg takta se kopirano postavlja u odredište. Ako      |  |
|           | MEASURE                                       |                     | želite dodati na kraj postavite vrednost "END."                     |  |
|           | COPYMODE                                      | Određuje da li će   | e se sačuvati podaci performansa na odredištu.                      |  |
|           |                                               | MIX                 | Kopirani podaci se kombinuju sa podacima na odredištu.              |  |
|           |                                               | REPLACE             | Podaci na odredištu se brišu i postavljaju novi.                    |  |
|           | COPYTIMES                                     | 1–998               | Određuje broj koliko puta će se kopirani podaci postaviti.          |  |
|           |                                               | (maximum)           |                                                                     |  |
|           | EVENT                                         | Određuje vrstu p    | oodataka performansa koji će se kopirati.                           |  |
|           |                                               | Detaljnije pod na   | aslovom "EVENT" (str.65).                                           |  |
|           | Range Min                                     | ,Detaljnije pod na  | aslovom "Range Min, Range Max" (str.65).                            |  |
|           | RangeMax                                      |                     |                                                                     |  |
| INSERT    | Ubacivanie praz                               | znih taktova (In    | sert). Ova funkcija obacuje nove, prazne taktove na određenu        |  |
|           | lokaciju. Pošto se                            | e i za blanko takt  | ove može odrediti takt ovo predstavlja odličan metod da se usred    |  |
|           | songa ubace fraz                              | e drugačijih takto  | Va.                                                                 |  |
|           | TRACK                                         | Određuje kanale     | e u koje se ubacuju blanko taktovi                                  |  |
|           |                                               | Track All           | Kanali 1–16 kanal sa taktovima i tempom                             |  |
|           |                                               | Track1–Track16      | Jzahrani kanal                                                      |  |
|           |                                               | Tempo               | Tempo kanal                                                         |  |
|           | MEASURE                                       | 001–FND             | Određuje odakle se ubacuju taktovi                                  |  |
|           | I FNGTH                                       | 001-ALI             | Određuje broj taktova koji se ubacuje                               |  |
| Transpose | Transpozicija (T                              | ranspose).          |                                                                     |  |
| manopooe  | Ova funkcija tran                             | sponuie note od     | ređenog regiona u rasponu od ±24 polunote. Koristi se kad želite    |  |
|           | izmeniti tonalitet                            | u toku songa ili ka | d želite transponovati kompletan song.                              |  |
|           | TRACK Određuje kanal koji će se transponovati |                     | koji će se transponovati                                            |  |
|           |                                               | Track All           | Kanali 1–16 (kanal 10 se ne transponuie)                            |  |
|           |                                               | Track1_Track16      | lzahrani kanal                                                      |  |
|           | MEASURE                                       | 001-END             | Određuje raspon taktova koji se transponuju                         |  |
|           | NOTE MIN                                      | Određuje od koj     | e do koje note se transponuje. Na primer, ako želite transponovati  |  |
|           | NOTEMAX                                       | od C3 do C4 po      | stavite "Note Min" na "C3 " a "Note Max" na "C4 "                   |  |
|           |                                               |                     |                                                                     |  |
|           | Elzmena osetijivos                            | sti na brzinu (Cha  | nge velocity). Ova funkcija menja dinamiku klavijature (velocity) u |  |
| VELOCIT   | rzeijenom regionu                             |                     |                                                                     |  |
|           | TRACK                                         | Određuje kanale     | e u kojima se menja dinamika.                                       |  |
|           |                                               | TrackAll            | Kanali 1–16                                                         |  |
|           |                                               | Track1–Track16      | کار از از از از از کار کار کار کار کار کار کار کار کار کار          |  |
|           | MEASURE                                       | 001–END             | Određuje od kojeg do kojeg takta se menja dinamika.                 |  |
|           | VALUE                                         | -99–+99             | Određuje za koliko će se menjati snimljena dinamika (velocity).     |  |
|           | NOTE MIN                                      | ,Određuje od ko     | je do koje note se menja velocity. Na primer, ako želite izmeniti   |  |
|           | NOTE MAX                                      | velocity od C3 d    | o C4, postavite "Note Min" na "C3," a "Note Max" na "C4."           |  |
|           |                                               |                     |                                                                     |  |

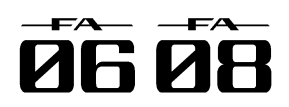

Detaljniji opis osnovne procedure funkcija menjanja podataka u kanalima pogledajte na strani 64.

| Stavka     | Parametar                                                                             | Vrednost              | Objašnjenje                                                                                                    |  |
|------------|---------------------------------------------------------------------------------------|-----------------------|----------------------------------------------------------------------------------------------------|--|
|            | lzmena traja                                                                          | nja nota (Chang       | e Duration).                                                                                                    |  |
|            | Ova funkcija                                                                          | menja trajanje n      | nota (vreme od note-on do note-off) u određenom regionu. Ovu                                                              |  |
|            | konverzionu                                                                           | funkciju možete       | e iskoristiti kako bi dodali staccato ili tenuto osećaj svom                                                              |  |
|            | performansu.                                                                          |                       |                                                                                                    |  |
|            |                                                                                       | Određuje kanale       | u kojima se menja trajanje nota.                                                                                          |  |
| Change     | TRACK                                                                                 | TrackAll              | Kanali 1–16                                                                                                    |  |
| Duration   |                                                                                       | Track1–Track16        | Izabrani kanal                                                                                                    |  |
|            | MEASURE                                                                               | 001–END               | Određuje od kojeg do kojeg takta se menja trajanje nota.                                                                  |  |
|            | VALUE                                                                                 | -960-+960             | Određuje za koliko se menja trajanje nota.                                                                                |  |
|            | NOTE MIN                                                                              | ,Određuje od koje     | do koje visine note se menja trajanje note.                                                                               |  |
|            | NOTE MAX                                                                              | Na primer, ako že     | elite izmeniti trajanje od C3 do C4, postavite "Note Min" na "C3," a                                                      |  |
|            |                                                                                       | "Note Max" na "C      | 4."                                                                                                    |  |
|            | Prebacivanj                                                                           | e podataka napr       | ed ili natrag (Shift Clock).                                                                                              |  |
|            | Ova funkcija                                                                          | pomera tajming        | podataka performansa u određenom regionu napred natrag za                                                                 |  |
|            | iznos u tickovima. Biagim pomeranjem podataka moguce je dati performansu osec         |                       |                                                                                                    |  |
|            | razviacenja il                                                                        | i ubrzavanja.         | ione nodoci nomovili ionzod nožetko opnac ovi op nostavljaju no                                                           |  |
|            | Ako bi se Shili Clock lunkcijom podaci pomenili ispred početka songa oni se postavlja |                       |                                                                                                    |  |
|            | pocetak. Ako bi se ovom lunkcijom podaci pomenili nakon kraja songa, na kraj se oc    |                       |                                                                                                    |  |
|            | potrebarrbro                                                                          |                       | aktovniniaju isti tajining kao onaj pre njin.                                                                             |  |
|            |                                                                                       | Odreduje kanale       | Koji se pomeraju.                                                                                                    |  |
| SHIFTCLOCK | TRACK                                                                                 | Track All             | Kanali 1–16 i tempo kanal                                                                                                 |  |
|            |                                                                                       | Track I-Track Ib      | izabrani kanal                                                                                                    |  |
|            |                                                                                       |                       | Tempo Kanal<br>Odrađuja od kajag da kajag takta sa podasi pomorsju u tiskovima                                            |  |
|            |                                                                                       |                       | Određuje od kojeg do kojeg lakta se podaci pomeraju u lickovima.<br>Određuje proj tjekova za kolika će se podaci pomerati |  |
|            |                                                                                       | Odrođujo vrstu p      | odataka performansa koji će se pomeriti. Detalinije pod paslovom                                                          |  |
|            |                                                                                       | "EVENT" (str 65)      | odalaka performarisa koji će se pomenti. Delaljnije pod naslovom                                                          |  |
|            | Range Min                                                                             | Detalinije pod pa     | slovom "Range Min, Range Max" (str.65)                                                                                    |  |
|            | Range May                                                                             | , Detaiji iije pou na | Siovoni Itanye Mili, Itanye Mar (Str.00).                                                                                 |  |
|            | i tange wax                                                                           |                       |                                                                                                    |  |

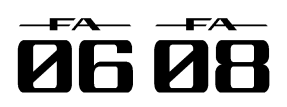

### Editovanje pojedinačnih eventa iz Performance podaci u kanalu performansa (Microscope).

Microscope je funkcija koja omogućuje editovanje pojedinačnih eventa performansa, kao što su MIDI signali ili tempo podaci snimljeni u songu.

1. Na SEQUENCER ekranu (str. 59) držite pritisnut [SHIFT] taster i pritisnite [5] (Microscope).

Prikazaće se MICROSCOPE ekran.

NAPOMENA

Moguće je otkazati poslednje izvršenu operaciju (str. 62).

### O MICROSCOPE ekranu

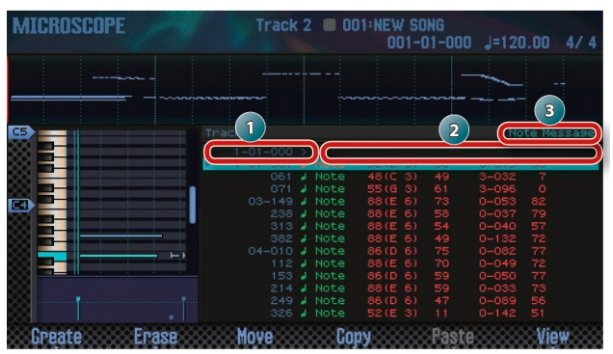

BrojObjašnjenje

- Lokacija podataka performansa
- (Takt (Meas) Beat (Beat) Tick (Tick))
- Performance podaci
- 3 Podaci o parametru koji se nalazi na lokaciji kursora

#### Operacije sa funkcijskim tasterima

| Taster             | Funkcija                                                                                                    | Strana |
|--------------------|----------------------------------------------------------------------------------------------------|--------|
| [2] (Create)       | Ubacuje podatke.                                                                                               | 69     |
| [3] (Erase)        | Briše podatke.                                                                                                 | 69     |
| [4] (Move)         | Pomera podatke.                                                                                                | 70     |
| [5] (Copy)         | Kopira podatke                                                                                                 | 70     |
| [6] (Paste)        | Postavlja prethodno<br>kopiranepodatke.                                                                        |        |
| [7] (View)         | Bira kanal koji će se<br>editovati. Možete i<br>izabrati da vidite samo<br>određene podatke iz<br>performansa. | 69     |
| [SHIFT] +[7] ( ■↔■ | Menja piano-roll prikaz.                                                                                       | _      |

#### Ostali kontroleri

| Kontroler             | Funkcija                                                         |
|-----------------------|------------------------------------------------------------------|
| Kursor                | Određuje podatke ili parametar<br>koji će se editovati.          |
| Točkić<br>[DEC] [INC] | Edituje vrednosti                                                |
| [ENTER]               | Šalje izabrane podatke. Ako su<br>izabrane note, one će se čuti. |

U kanal je moguće snimiti sledeće vrste performance podataka.

| Performance<br>podaci     | Objašnjenje                                                                                                    |
|---------------------------|----------------------------------------------------------------------------------------------------|
| Note                      | Notni signali. Ovi MIDI signal<br>predstavljaju muzičke note. S leva na<br>desno parametri su notni brojevi koj<br>predstavljaju naziv note (Note Number)<br>snagu kojom je dirka pritisnuta (Or<br>Velocity), trajanje note (Duration) i koliko<br>je brzo dirka otpuštena (Off Velocity). |
| Program Change            | Signali promene programa. Ovi MID<br>signali menjaju boje. Odredite program<br>number (PC#) da izaberete boju.                                                                                                    |
| Control Change            | Signali promene kontrole. Ovi MID<br>signali primenjuju razne efekte, kao što<br>su modulacija ili expresioni signali<br>Brojem kontrolera (CC#) bira se funkcija<br>i stepen njene primene (Value).                                                                                        |
| Pitch Bend                | Pitch Bend signali. Ovi MIDI signal<br>menjaju visinu zvuka. Vrednost određuje<br>koliko će se menjati visina zvuka.                                                                                                    |
| Poly Aftertouch           | Polifoni aftertouch. Ovi MIDI signal<br>primenjuju aftertouch na pojedinačne<br>dirke. S leva na desno parametri su notn<br>brojevi koji određuju tonalitet (Note<br>Number) i vrednost koja određuje koliko<br>se jako primenjuje aftertouch (Value).                                      |
| C h a n n e<br>Aftertouch | Channel aftertouch signali. Ovi MID<br>signali primenjuju aftertouch na<br>celokupan MIDI kanal. Vrednos<br>određuje koliko jako će se primenit<br>aftertouch.                                                                                                    |
| System<br>Exclusive       | System exclusive signali. Ovi MID<br>signali su kontrolni signali koji su<br>jedinstveni za FA kao što su zvuk i tonsk<br>karakter. Podatke ubacujte između "F0"<br>"F7."                                                                                                    |
| Tempo Change              | Promena tempa. Ovo su podaci o tempu<br>koji se snimaju u tempo kanal. Song se<br>reprodukuje u skladu sa ovim<br>vrednostima (Value).                                                                                                    |
| Time Signature            | Ovo je takt koji se snima u takt kanal.                                                                                                    |

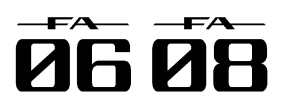

### Izbor kanala koji se želi editovati i pregled Ubacivanje podataka u performans određenih podataka iz performansa (Create). (View).

Ovde ćemo opisati kako se bira kanal koji će se editovati i pregledaju samo performance podaci koji se žele pregledati.

1. Na MICROSCOPE ekranu (str. 68) pritisnite taster [7] (View).

Prikazaće se View Select prozor.

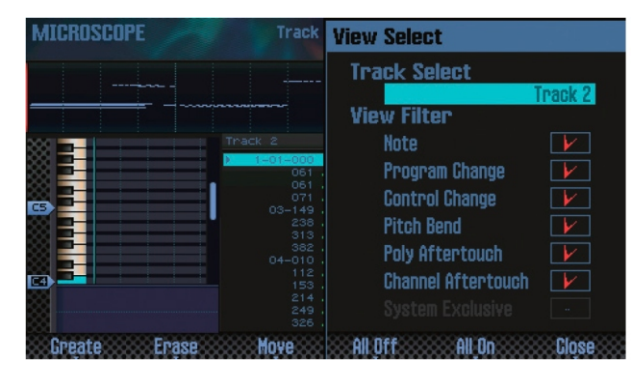

2. Kursorskim tasterima izaberite i value točkićem edituite vrednost parametra.

### Izbor kanala koji će se editovati.

Pomerite kursor na "Track Select" i izaberite kanal koji želite editovati.

#### Pregled određene vrste podataka

Prikazuju se podaci koji su štiklirani; oni koji nisu se neće prikazivati.

Detaljniji opis podataka performansa možete naći pod naslovom "Performance podaci u kanalu" (str.68).

Taster Objašnjenje

```
[5] (All Off)
                   Čisti štiklirane oznake iz svih signala.
[6] (All On)
                  Štiklira sve signale.
```

3. Pritisnite taster [7] (Close). Zatvoriće se View Select prozor.

Evo kako se ubacuju novi performans podaci na željeno mesto u kanalu.

1. Na MICROSCOPE ekranu (str. 68) pritisnite taster [2] (Create).

Prikazaće se Create Event prozor.

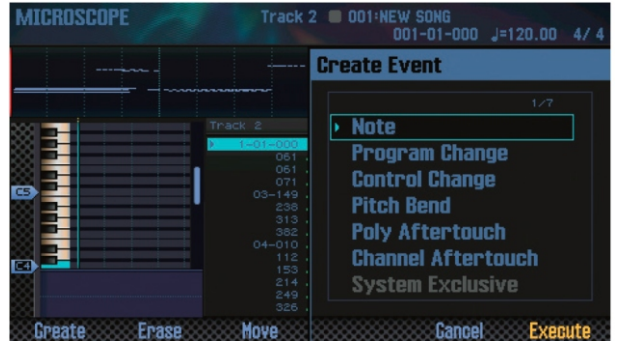

2. Kursorskim tasterima [▲] [▼] izaberite podatke koje želite ubaciti.

#### NAPOMENA

Detaljniji opis podataka performansa možete naći pod naslovom "Performance podaci u kanalu" (str.68). System Exclusive signali se mogu ubaciti samo u kanal 1.

3.Pritisnite taster [7] (Execute). Podaci su ubačeni. 4. Editujte vrednosti podataka.

### Brisanje podataka iz performansa (Erase).

Evo kako se brišu određeni podaci performansa. Ne može se izbrisati takt koji je na početku takt kanala.

1. Prikažite Microscope ekran (str. 68).

2. Kursorskim tasterima [▲] [▼] pomerite kursor na podatke koje želite izbrisati.

3. Pritisnite taster [3] (Erase).

Podaci će biti izbrisani.

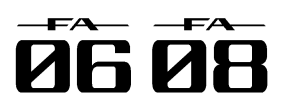

# (Move).

Evo kako se premeštaju određeni podaci performansa. \* Ne mogu se premeštati podaci u tempo ili takt kanalima.

1. Prikažite Microscope ekran (str. 68).

2. Kursorskim tasterima [▲] [▼] pomerite kursor na podatke koje želite premestiti.

#### NAPOMENA

Ako želite premestiti više podataka držite pritisnut [SHIFT] i koristite kursorske tastere  $[\blacktriangle][\nabla]$ .

3. Pritisnite taster [4] (Move).

Prikazaće se Move Event prozor.

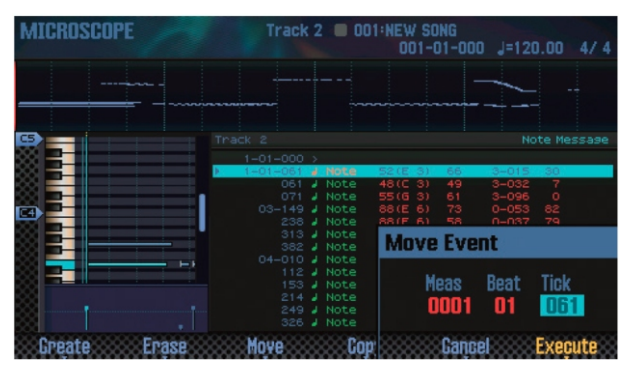

4. Postavite odredište gde će se premestiti podaci. Pomerite kursor na vrednost koju želite editovati i točkićem postavite novu vrednost.

5. Pritisnite taster [7] (Execute).

Podaci će se premestiti.

### Premeštanje podataka performansa Kopiranje i postavljanje podataka performansa (Copy/Paste).

Evo kako se kopiraju podaci i kopija postavlja na željeno mesto. Ovo je korisna opcija ako se žele nekoliko puta koristiti isti podaci.

\* Ne mogu se kopirati podaci iz tempo ili takt kanala.

1. Prikažite Microscope ekran (str. 68).

2. Kursorskim tasterima [▲] [▼] pomerite kursor na podatke koje želite kopirati.

3. Pritisnite taster [5] (Copy).

Podaci će se prekopirati.

4. Pritisnite taster [6] (Paste).

Prikazaće se Paste Event prozor.

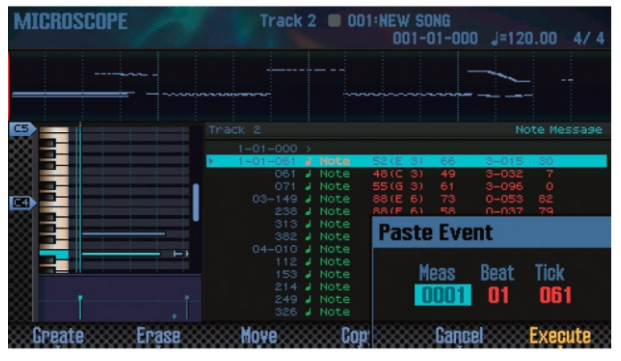

5. Postavite odredište gde će se prekopirati podaci.

Pomerite kursor na vrednost koju želite editovati i točkićem postavite novu vrednost.

6.Pritisnite taster [7] (Execute). Podaci će biti postavljeni.

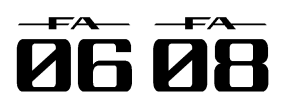

### Izmena tempa u toku pesme

Ako želite da se tempo menja u toku pesme, možete snimiti izmene u tempo kanalu. Od lokacije na kojoj startuje izmena tempa će se pesma nastaviti u novom tempu.

### NAPOMENA

Ako želite da se tempo postepeno menja kako bi se kreirao ritardando ili accelerando, najbolje je koristiti snimanje tempo (str. 59).

- 1. Izaberite tempo kanal (str. 69).
- 2. Pritisnite taster [2] (Create).

Prikazaće se Create Event prozor i izabrati "Tempo Change".

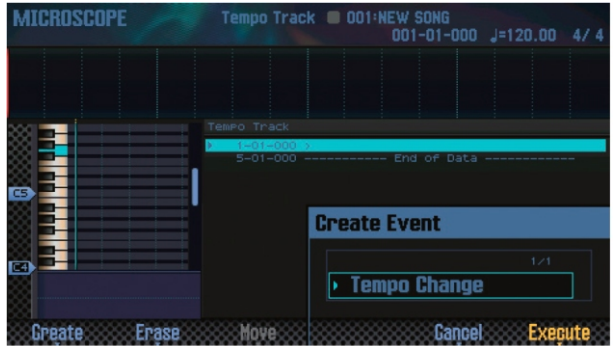

- 3. Pritisnite taster [7] (Execute).
- 4. Postavite lokaciju gde će se ubaciti podaci.

Pomerite kursor na vrednost koju želite editovati i točkićem postavite novu vrednost.

tockicem postavite novu vredno

- 5. Pritisnite taster [7] (Execute).
- Izmena tempa će biti ubačena.

6.Editujte vrednost izmene tempa.

### Izmena takta u toku songa.

Ako želite da se u toku songa menja takt možete ubaciti novi takt. Nakon lokacije gde ste ubacili novi takt song će se reprodukovati po novom.

\* Ne može se menjati ritam usred takta.

Ritam se mora promeniti na početku takta.

1. Izaberite takt kanal (str. 69). 2. Pritisnite taster [2] (Create).

Prikazaće se Create Event prozor i izabrati "Time Signature".

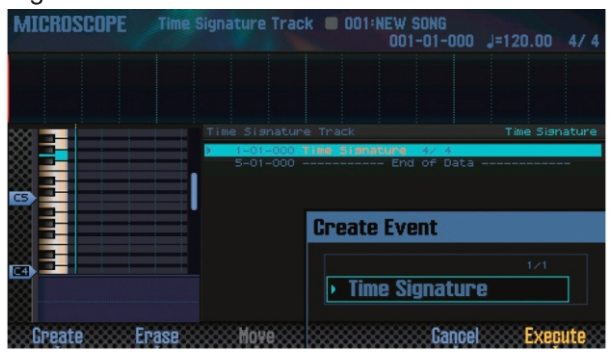

3.Pritisnite taster [7] (Execute).

4. Postavite lokaciju gde će se ubaciti podaci.

Pomerite kursor na vrednost koju želite editovati i točkićem postavite novu vrednost.

5. Pritisnite taster [7] (Execute).

Taktje ubačen.

6. Editujte vrednost takta.

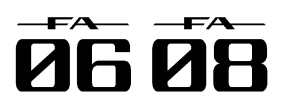

### Podešavanje balansa i položaja zvuka u Brisanje songa iz privremene memorije stereo polju (Mixer).

Na MIXER ekranu se podešava balans jačine zvuka i položaj u stereo polju za svaki kanal.

\* Parametri koje možete editovati na MIXER ekranu se snimaju u okviru studio seta. Ako želite zadržati izmene koje napravite na MIXER ekranu snimite studio set (str. Prikazaće se SONG UTIL MENU prozor. 45).

1. Na SEQUENCER ekranu (str. 59) držite pritisnut [SHIFT] taster i pritisnite [2] (Mixer).

Prikazaće se MIXER ekran.

#### NAPOMENA

MIXER ekran možete prikazati ako držite [SHIFT] i pritisnete [SEQUENCER] taster.

2. Kursorskim tasterima izaberite i value točkićem editujte vrednost parametra.

#### **O MIXER** ekranu

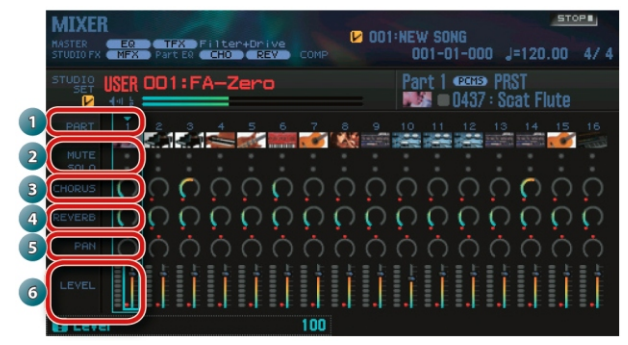

| br. | Objašnjenje                          | Strana |
|-----|--------------------------------------|--------|
| 1   | Part broj                            | -      |
| 2   | Postavke za Mute i Solo              | 63     |
| 3   | Chorus (Chorus Send Level) parametri | 52     |
| 4   | Reverb (Reverb Send Level) parametri | 52     |
| 5   | Pan parametri                        | 44     |
| 6   | Volume (Level) parametri             | 44     |

# (Song Clear).

Evo kako se brišu performans podaci iz privremene memorije (str. 14).

1. Na SEQUENCER ekranu (str. 59) držite pritisnut [SHIFT] taster i pritisnite [3] (Song Util).

|                                                            |          | SONG UTIL MENU |
|------------------------------------------------------------|----------|----------------|
| STUDIO FX MFX Part EQ CHO REV                              | Сомр     |                |
| STUDIO USER 001:FA-Zero                                    |          |                |
|                                                            | MUTE COL | • Song Clear   |
| MIDI 4 0492: Scat Eluto                                    | HUTE SUE | Song Name      |
| MIDI 2   0001 : Full Grand 1                               |          | Time Signature |
| MIDI 4   0050:B3 Jazz 1                                    |          |                |
| MIDI 6   0785: Monster Bs 5                                |          | Track Settings |
| MIDI 8   0089:StringsSect1                                 |          | Export Song    |
| MIDI 10   0001:PowerSession                                |          | Import SMF     |
| MIDI 12   0039:ElectroHouse                                | 1.1      |                |
| MIDI 14   0936:5th SawLead2<br>MIDI 15   0087:ArnegSteelGt | 1.1      |                |
| PAD 16   0189:Legend Pad                                   |          | Gançel Select  |

2. Pomerite kursor na "Song Clear" i pritisnite [7] (Select) taster.

Prikazaće se poruka koja zahteva da potvrdite. Ako ste se predomislili pritisnite [7] (Cancel) taster. 3. Pritisnite taster [6] (OK). Podaci će biti izbrisani.

## Postavljanje naziva songa (Song Name).

Evo kako se postavlja naziv songa.

1. Prikažite SONG UTIL MENU prozor.

2.Pomerite kursor na "Song Name" i pritisnite [7] (Select) taster.

Prikazaće se SONG NAME prozor.

|                                                                                       | · · ·              |
|---------------------------------------------------------------------------------------|--------------------|
| SEGUENCER                                                                             | SONG UTIL MENU     |
|                                                                                       | SONG NAME          |
|                                                                                       | STEP 1/16          |
| MIDI 1 0437: Scat Flut                                                                |                    |
| MIDI 3   0001 : Full Gran<br>MIDI 4   0050 : B3 Jazz 1                                | 1                  |
| MIDI 5   0072 : Ac Bass 1<br>MIDI 6   0785 : Monster I N<br>MIDI 7   0086 : Gut Guita | EW SONG            |
| MIDI 8   0089:StringsS<br>MIDI 9   0990:Waspy Le                                      |                    |
| MIDI 11   0019:Brush Jz<br>MIDI 12   0039:ElectroHo                                   | P                  |
| MIDI 13 0979:USC-Sync<br>MIDI 14 0936:5th SawL<br>MIDI 15 0087:ArpegStcorracev        | Q                  |
| PAD 16 CONTRACTOR DELET                                                               | e Insert Gancel OK |

3. Postavite željeni naziv (str. 45).

NAPOMENA

Ako je želite zadržati song snimite ga na SD karticu (str. 74).

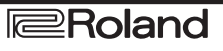
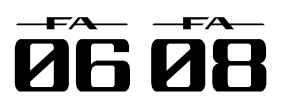

# Editovanje songa

### Određivanje takta songa (Time Signature). Brisanje songa (Delete Song).

Takt songa se postavlja na sledeći način.

1. Prikažite SONG UTIL MENU prozor (str. 72).

2. Pomerite kursor na "Time Signature" i pritisnite [7] (Select) taster.

Prikazaće se Time Signature prozor.

| SEBI<br>MASTER<br>STUDIO |          | TFX Filter+Dri<br>Part ER CHO RE |  |   |    | w so<br>001-0 | NG<br>)1-000 |              | 20.00  | 4/4  |
|--------------------------|----------|----------------------------------|--|---|----|---------------|--------------|--------------|--------|------|
|                          |          | 001:FA-Zero                      |  |   | Pa | nt 1          | 0437         | PRST<br>Scat | Flute  |      |
| TYPE                     |          |                                  |  | 1 |    |               | 4            |              |        | 8    |
| MIDI                     | 1 1 043  | 7:Scat Flute                     |  | _ | _  | _             | _            |              |        |      |
| MIDI                     | 2 1 000  | 1:Full Grand 1                   |  |   |    |               |              |              |        |      |
| MIDI                     |          | 1:Full Grand 1                   |  |   | _  | _             | _            |              |        |      |
| MIDI                     |          | 0:83 Jazz 1                      |  |   |    |               |              |              |        |      |
| MIDI                     |          | 2:Ac Bass 1                      |  |   |    |               |              |              |        |      |
| MIDI                     |          | 5:Monster Bs 5                   |  |   |    |               |              |              |        |      |
| MIDI                     | 7 1 008  | 6:Gut Guitar                     |  |   |    | Tie           | no Ci        | anat         |        |      |
| MIDI                     | 8 1 008  | 9:StringsSect1                   |  |   |    |               | IIG 21       | ynau         | n.e    |      |
| MIDI                     | 9 1 099  | 0:Waspy Lead                     |  |   |    |               |              |              |        |      |
| MIDI                     | 10 000   | Power Session                    |  |   |    |               | D+-          | bl-s         | - U-L  | _    |
| MIDI                     | 11 1 001 | 9: Drush JZ Kit                  |  |   |    |               | Beats        | NOT          | e vaiu | IE I |
| MIDI                     | 12 1 003 | 9:ElectroHouse                   |  |   |    |               |              | 1 1          |        |      |
| MIDI                     | 14 1 093 | 5 5th Saul and?                  |  |   |    |               | -            |              |        |      |
| MIDI                     | 15 1 005 | 7: ArnegSteelGt                  |  |   |    |               |              |              |        |      |
| PAD                      | 16 I 018 | 9:Legend Pad                     |  |   |    |               | Cance        | el 🔅 🔅       | Exeg   | ute  |

3. Kursorskim tasterima i točkićem odredite takt. 4.Pritisnite taster [7] (Execute).

### NAPOMENA

Takt se može izmeniti i u toku songa (str. 71).

Prethodno snimljeni song se briše na sledeći način. 1. Pritisnite [SONG SELECT] taster. Prikazaće se SONG SELECT prozor.

| SONG   | SELECT        |      |      |
|--------|---------------|------|------|
| SONG   | 001:NEW SONG  |      |      |
|        |               |      |      |
| • 🖌    | 001:NEW SONG  | D    |      |
|        | 002:INIT SONG |      |      |
|        | 003:INIT SONG |      |      |
|        | 004:INIT SONG |      |      |
|        | OO5:INIT SONG |      |      |
|        | OO6:INIT SONG |      |      |
|        | 007:INIT SONG |      |      |
|        | 008:INIT SONG |      |      |
| Delete | Song          | Exit | Load |

2. Okretanjem točkića izaberite song koji želite izbrisati.

3. Pritisnite taster [2] (Delete Song).

Prikazaće se poruka koja zahteva da potvrdite. Ako ste se predomislili pritisnite [7] (Cancel) taster.

### NAPOMENA

Ako se u songu nalaze podaci i semplovi prikazaće se Delete Song Menu.

Pomoću točkića ili [DEC] [INC] tastera izaberite podatke koje želite izbrisati i pritisnite [7] (Select) taster.

| Parametar        | Objašnjenje            |
|------------------|------------------------|
| Song Only        | Briše samo song.       |
| Song With Sample | Briše song i semplove. |

4. Pritisnite taster [6] (OK). Song je izbrisan.

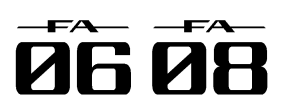

# Snimanje i exportovanje songa.

### Snimite song.

Song koji snimite je privremenog karaktera. On nestaje iz memorije kad se isključi uređaj ili izabere drugi song. Ako ga želite zadržati snimite ga na SD karticu.

### NAPOMENA

Kad izvršite snimanje podaci na odredištu se prepisuju novim.

Osim performance podataka u songu se nalaze i informacije o studio setu. To znači da ako editujete studio set ili boje koje koristi song to utiče i na sam song.

### 1. Pritisnite [WRITE] taster.

Prikazaće se WRITE MENU ekran.

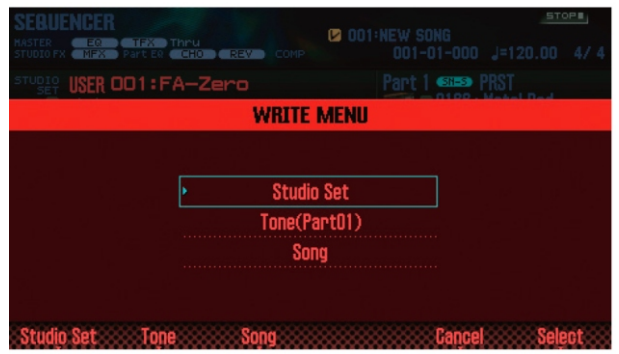

2. Pomerite kursor na "Song" i pritisnite [7] (Select) taster.

### Prikazaće se SAVE SONG prozor.

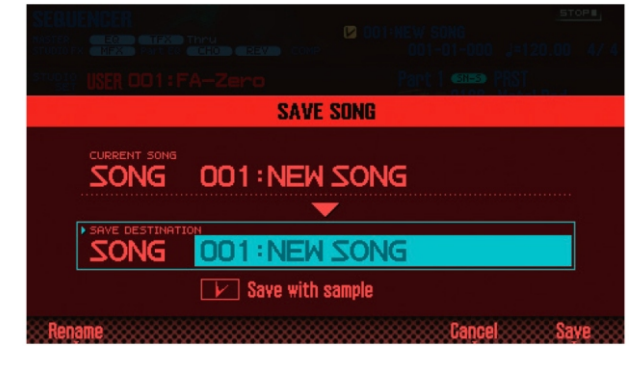

3. Točkićem ili [DEC] [INC] tasterima izaberite gde ćete snimiti.

### NAPOMENA

Ako želite da snimiti song sa semplovima štiklirajte "Save with sample" opciju.

4. Pritisnite [2] (Rename) taster i postavite naziv songa(Str. 45).

5. Pritisnite taster [7] (Save).

Prikazaće se poruka koja zahteva da potvrdite.

Ako ste se predomislili pritisnite [7] (Cancel) taster.

6. Pritisnite taster [6] (OK).

Song je snimljen

\* Ako se u songu nalazi mnogo semplova može da potraje i nekoliko minuta da se on snimi.

## Exportovanje kanala kao pojedinačnih WAV fajlova (Multi-track Export).

Moguće je eksportovati sve kanale odjednom kao pojedinačne WAV fajlove. \*Pad kanal se ne eksportuje. 1. Prikažite SONG UTIL MENU prozor (str. 72).

2. Pomerite kursor na "Export Song" i pritisnite [7] (Select) taster.

Prikazaće se SONG EXPORT MENU prozor.

| SEQUENCER                 | SONG UTIL MENU |
|---------------------------|----------------|
| STORING USER OD1: FA-Zero |                |
| SONG EXP                  | ORT MENU       |
| • WAY (Mu                 | ltitrack)      |
| WAV (St                   | ereo Mix)      |
| S                         | MF             |
| All Sa                    | mpies          |
|                           |                |
|                           | Cancel Select  |

### NAPOMENA

SONG EXPORT MENU možete prikazati i iz UTILITY ekrana (str. 94).

3. Pomerite kursor na "WAV (Multitrack)" i pritisnite [7] (Select) taster.

Prikazaće se EXPORT WAV (MULTI TRACK) prozor.

|                         | song util Menu     |
|-------------------------|--------------------|
| litin 001: FA-Zero      |                    |
| EXPORT WAV              | (MULTITRACK)       |
| NEW SONG                |                    |
| POST EXPORT TINE        |                    |
| Rename                  | Cancel Execute     |
| 4. Postavite "POST EXPO | RT TIME" po želji. |

### VrednostObjašnjenje

0–30 sec sasečena. U tom slučaje na kraju vrednost tako da se ne iseče.

6.Pritisnite [2] (Rename) i postavite naziv fajla (Str. 45). 7. Pritisnite taster [7] (Execute).

Prikazaće se poruka koja zahteva da potvrdite. Ako ste se predomislili pritisnite [7] (Cancel) taster. 8. Pritisnite taster [6] (OK).

Song se reprodukuje i eksportovanje počinje.

Exportovani WAV fajlovi se snimaju na SD karticu u "EXPORT TRACK" folder.

Ako se tamo već nalazi fajl sa istim nazivom prikazaće se poruka "Overwrite"? Ako želite snimiti preko postojećeg fajla pritisnite taster [6] (OK) a ako ne, pritisnite [7] (Cancel).

### NAPOMENA

Nikad ne isključujte uređaj dok se eksportuju podaci.

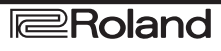

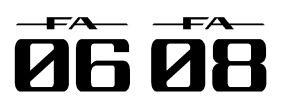

# Snimanje i exportovanje songa.

### Eksport dvokanalnog mixa u WAV Eksport Songau SMF Format Formatu.

Moguće je eksportovati dvokanalni (stereo) mix u WAV formatu.

\* Pad kanal se ne eksportuje.

1. Prikažite SONG UTIL MENU prozor (str. 72).

2. Pomerite kursor na "Export Song" i pritisnite [7] (Select) taster.

3. Pomerite kursor na "WAV (STEREO MIX)" i pritisnite [7] (Select) taster.

Prikazaće se EXPORT WAV (STEREO MIX) prozor.

| EXPORT WAV (STEREO MIX) |
|-------------------------|
| NEW SONG                |
| POST EXPORT TIME        |
| Rename Cancel Execute   |

### 4. Postavite "POST EXPORT TIME" po želji.

Vrednost Objašnjenje

0–30 sec U nekim slučajevima reverberacija na kraju eksportovanog wav fajla može biti sasečena. U tom slučaju povećajte ovu vrednost tako da se ne iseče.

5. Pritisnite [2] (Rename) taster i postavite naziv fajla (Str. 45).

6. Pritisnite taster [7] (Execute).

Prikazaće se poruka koja zahteva da potvrdite.

Ako ste se predomislili pritisnite [7] (Cancel) taster. 7. Pritisnite taster [6] (OK).

Song se reprodukuje i eksportovanje počinje.

Exportovani WAV failovi se snimaju na SD karticu u "EXPORT STEREO MIX" folder.

\* Ako se na odredištu nalazi fajl sa identičnim nazivom prikazaće se poruka "Overwrite"? Ako želite snimiti preko postojećeg fajla pritisnite taster [6] (OK) a ako ne, pritisnite [7] (Cancel).

### NAPOMENA

Nikad ne isključujte uređaj dok se eksportuju podaci. NAPOMENA

SONG EXPORT MENU možete prikazati i iz UTILITY ekrana (str. 94).

Evo kako se eksportuje song u SMF formatu.

1. Prikažite SONG UTIL MENU prozor (str. 72). 2. Pomerite kursor na "Export Song" i pritisnite [7] (Select) taster.

3. Pomerite kursor na "SMF" i pritisnite [7] (Select) taster.

Prikazaće se EXPORT SMF prozor.

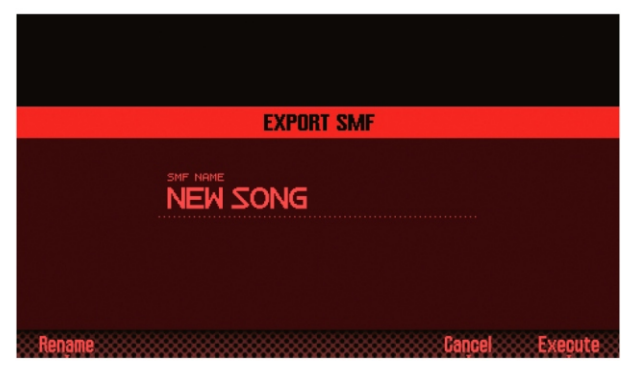

4. Pritisnite [2] (Rename) taster i postavite naziv fajla (Str. 45).

5. Pritisnite taster [7] (Execute).

Prikazaće se poruka koja zahteva da potvrdite. Ako ste se predomislili pritisnite [7] (Cancel) taster.

6. Pritisnite taster [6] (OK).

Exportovani SMF fail se snima u "EXPORT SMF" folder na SD kartici.

\* Ako se na odredištu nalazi fajl sa identičnim nazivom prikazaće se poruka "Overwrite"? Ako želite snimiti preko postojećeg fajla pritisnite taster [6] (OK) a ako ne, pritisnite [7] (Cancel).

### NAPOMENA

Nikad ne isključujte uređaj dok se eksportuju podaci. NAPOMENÁ

SONG EXPORT MENU možete prikazati i iz UTILITY ekrana (str. 94).

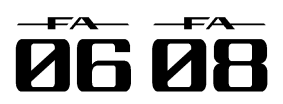

# Snimanje i exportovanje songa.

### Eksportovanje semplova u wav formatu.

Moguće je eksportovati sve semplove iz songa u WAV formatu.

1. Prikažite SONG UTIL MENU prozor (str. 72).

(Select) taster.

3. Pomerite kursor na "All Samples" i pritisnite [7] (Select) taster.

Prikazaće se poruka koja zahteva da potvrdite.

Ako ste se predomislili pritisnite [7] (Cancel) taster.

4. Pritisnite taster [6] (OK).

Exportovani WAV fajlovi se snimaju na SD karticu u "EXPORT SAMPLE" folder.

\* Ako se na odredištu nalazi fajl sa identičnim nazivom prikazaće se poruka "Overwrite"? Ako želite snimiti preko postojećeg fajla pritisnite taster [6] (OK) a ako ne, pritisnite [7] (Cancel).

### NAPOMENA

Nikad ne isključujte uređaj dok se eksportuju podaci. NAPOMENA

SONG EXPORT MENU možete prikazati i iz UTILITY ekrana (str. 94).

Moguće je i eksportovati pojedinačne semplove (str. 82).

### Učitavanje SMF fajla kao Song

Moguće je importovati SMF i koristiti ga kao song.

### NAPOMENA

2. Pomerite kursor na "Export Song" i pritisnite [7] Pre nego što nastavite, kopirajte SMF sa kompjutera u "IMPORT" folder na SD kartici.

Moguće je detektovati maksimalno 200 fajlova u "IMPORT" folderu.

1. Prikažite SONG UTIL MENU prozor (str. 72).

2. Pomerite kursor na "Import SMF" i pritisnite [7] (Select) taster.

Prikazaće se SONG IMPORT ekran.

| SONG IMPORT         |        |
|---------------------|--------|
|                     | 1/2    |
| • OO1:INIT SONG.MID |        |
| 002:NEW SONG.MID    |        |
|                     |        |
|                     |        |
|                     |        |
|                     |        |
|                     |        |
|                     |        |
|                     |        |
|                     |        |
| Preview             | Import |

### NAPOMENA

Pritikom na [6] (Preview) taster možete preslušati izabrani SMF.

3. Pomoću točkića ili [DEC] [INC] tastera izaberite SMF koji želite importovati i pritisnite [7] (Import) taster. Prikazaće se poruka koja zahteva da potvrdite. Ako ste se predomislili pritisnite [7] (Cancel) taster. 4. Pritisnite taster [6] (OK).

I SMF je importovan.

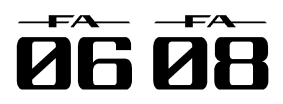

# 06: Sampler

| Objašnjenje semplovanja i editovanja semplova |    |
|-----------------------------------------------|----|
| Reprodukcija semplova                         | 78 |
| Sempovanje                                    | 79 |
| Editovanje sempla                             | 81 |

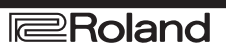

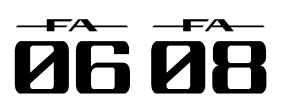

# Reprodukcija semplova.

### Izbor i reprodukcija semplova.

numerički taster. FA omogućuje da se semplovi postave i sviraju preko 16 numeričkih tastera.

1. Pritisnite jedan od tastera [1]-[16].

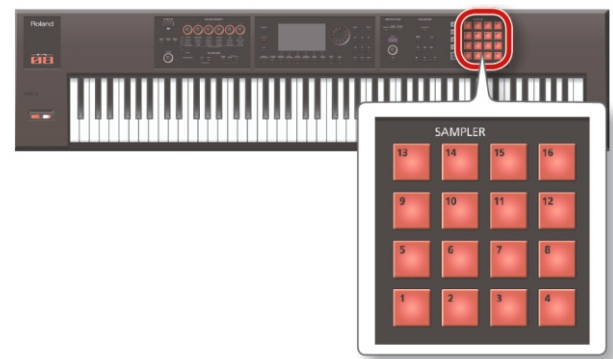

Sempl će startovati sa reprodukcijom. Pad će treperiti dok se sempl reprodukuje.

### NAPOMENA

Moguće je pritisnuti više numeričkih tastera odjednom i puštati semplove sa njih.

Numeričkim tasterima se mogu i ukucavati vrednosti i birati partovi ili im se mogu dodeliti i druge funkcije (str. 84).

### Produžavanje semplova (Hold)

1. Dok držite numerički taster pritisnite i [HOLD] taster.

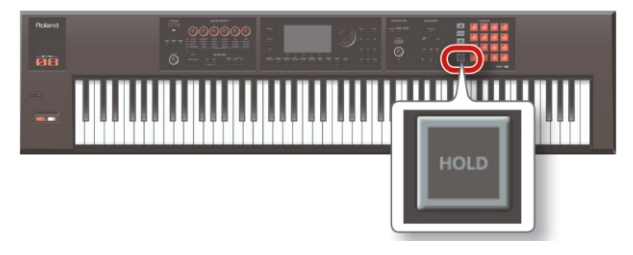

Sempl nastavlja sa reprodukcijom i kad otpustite taster. Da ga zaustavite ponovo pritisnite isti taster.

### Ako se note zablokiraju:

Četiri puta brzo zaredom pritisnite [HOLD] taster. Time se zaustavljaju svi zvuci sa numeričkih tastera.

### Izmena banki.

Semplovi se mogu puštati jednostavnim pritiskom na Banka je u ovom slučaju set od 16 semplova postavljenih na numeričke tastere. FA poseduje 4 banke 1-4

1. Pritisnite [BANK] taster.

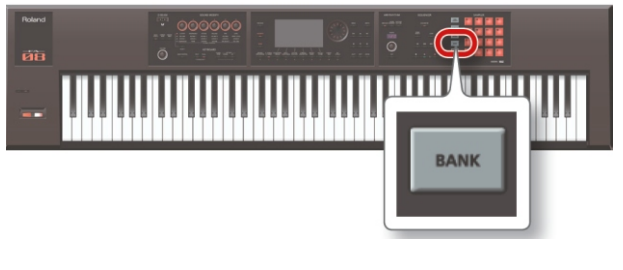

Prikazaće se PAD BANK ekran.

| PAD BANK |                  |                 |        |
|----------|------------------|-----------------|--------|
| -        | Press the pads [ | 1]-[4] to selec | L.     |
|          |                  |                 |        |
|          |                  |                 |        |
|          |                  |                 |        |
| • Bank 1 | BANK 2           | BANK 3          | BANK 4 |
|          |                  |                 | Exit   |

2. Pritiskom na taster [1]-[4] birate banku.

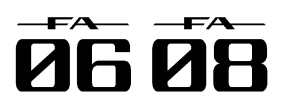

# Semplovanje

FA može semplovati sledeće zvuke. Semplovi koji se 5. Podesite jačinu zvuka semplovanja snime mogu se reprodukovati preko numeričkih tastera.

- Sviranje sa klavijature

- Zvuk sa AUDIO INPUT ulaza (audio player, mikrofon, gitara)

- Zvuk sa USB COMPUTER porta (USB audio)

### NAPOMENA

Semplovi se snimaju na SD karticu (u okviru song podataka).

### Procedura semplovanja

Priprema za semplovanje

1. Na AUDIO INPUT ulaz priključite uređaj sa kojeg želite semplovati (audio player, mikrofon, gitaru) (str. 8).

2. Pritisnite [SAMPLING] taster i on će se osvetliti.

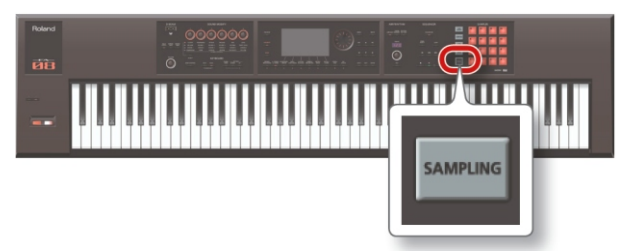

Numerički tasteri koji ne sadrže semplove će treperiti.

### NAPOMENA

Ako semplujete u taster koji već ima sempl, prethodni će biti zamenjen novim.

3. Pritisnite taster na koji želite semplovati i on će se osvetliti.

Prikazaće se SAMPLING STANDBY ekran.

### NAPOMENA

Možete i pritisnuti [BANK] taster i izabrati drugu banku.

4. Okretanjem točkića izaberite željeni modus semplovanja.

| 1                                                                                                    |
|----------------------------------------------------------------------------------------------------|
| Zvuk koji će se semplovati                                                                                                    |
| Sviranje sa klavijature                                                                                                    |
| Zvuk sa AUDIO INPUT ulaza                                                                                                    |
| Zvuk sa USB COMPUTER ulaza                                                                                                    |
| Sviranje sa klavijature                                                                                                    |
| NAPOMENA                                                                                                    |
| Ako je za USB Audio Input Destination                                                                                                    |
| parametar postavljena vrednost "TFX"<br>ulaz sa USB COMPUTER porta će<br>proći kroz TFX i rezultat će biti<br>semplovan. Detaljniji opis parametara<br>se nalazi u zasebnom uputstvu. |
| Zvuk sa AUDIO INPUT ulaza<br>Zvuk sa USB COMPUTER ulaza                                                                                                    |
|                                                                                                    |

Postavite najviši nivo koji obezbeđuje da indikato nivoa ne dostigne vrh skale.

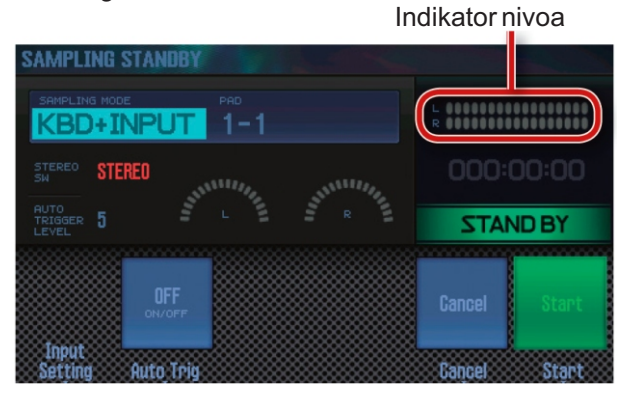

| Jack/Port       | Objašnjenje                                              |
|-----------------|----------------------------------------------------------|
| LINE izlaz      | Podesite jačinu na audio uređaju.                        |
| GUITAR/MIC jack | Podesite sa [LEVEL] potenciometrom<br>na zadnjem panelu. |
| USB COMPUTER    | Podesite nivo na kompjuteru sa kojeg                     |
| port            | dolazi signal.                                           |

### NAPOMENA

Ako je nivo prenizak ili ako ga ne možete podesiti pogledajte pod naslovom "Podešavanje ulaznog nivoa (Input Setting)" (str.39).

6. Pripremite sve za semplovanje.

Kursorskim tasterima izaberite i value točkićem editujte vrednost parametra.

| Parametar                   | Vrednost            | Objašnjenje                                                                                                    |
|-----------------------------|---------------------|----------------------------------------------------------------------------------------------------|
| STEREO<br>SW                | M O N O .<br>STEREO | "MONO" ako želite semplovati u<br>mono tehnici, kao kad se koristi<br>mikrofon ili gitara. "STEREO" se<br>koristi, naravno, za stereo<br>semplovanje ako je izvor neki uređaj<br>za reprodukciju zvuka. |
| A U T O<br>TRIGGER<br>LEVEL | 0-15                | Ako je Auto Trig uključen- "ON"<br>semplovanje startuje kad dolazi<br>signal koji prelazi nivo koji je ovde<br>postavljen.                                                                              |
| Auto Trig                   | OFF, ON             | Ako je uključen ("ON") semplovanje<br>počinje kad dolazni signal pređe nivo<br>postavljen AUTO TRIGGER LEVEL<br>parametrom.                                                                             |

### Startujte semplovanje

7. Proizvedite zvuk na uređaju priključenom na FA i pritisnite [7] (Start) kad želite početi sa semplovanjem. Dok je u toku semplovanje na ekranu je ispisano "NOW SAMPLING!"

### NAPOMENA

Ako ste u koraku broj 6 uključili Auto Trig semplovanje počinje kad ulazni signal pređe nivo postavljen AUTO TRIGGER LEVEL parametrom.

8. Semplovanje zaustavljate pritiskom na [6] (Stop) taster.

Semplovanje prestaje i sempl se snima u taster koji ste odredili.

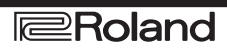

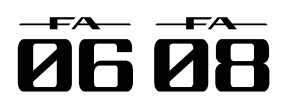

# Semplovanje

# Setting).

Ulazni signal sa AUDIO INPUT ulaza ili USB Sempl se može premestiti ili kopirati na drugi taster. COMPUTER porta se podešava na sledeći način.

1. Na SAMPLING STANDBY ekranu (str. 79) pritisnite [2] (Input Setting) taster.

Prikazaće se SYSTEM EFFECTS ekran.

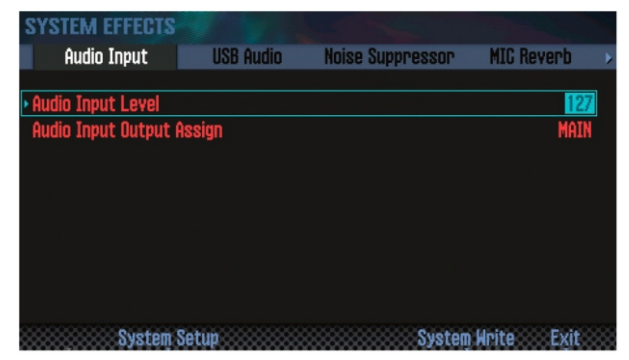

2. Kursorskim tasterima izaberite i value točkićem edituite vrednost parametra.

| Tab         | Parametar             | Vrednost |
|-------------|-----------------------|----------|
| Audio Input | Audio Input Level     | 0-127    |
| USBAUDIO    | USB Audio Input Level | 0-127    |

### NAPOMENA

SYSTEM EFFECTS ekran možete prikazati i preko EFFECTS EDIT ekrana (str. 52).

### Podešavanje jačine ulaznog signala (Input Premeštanje i kopiranje sempla (Clip Board).

### Premeštanje sempla.

1. Držite taster čiji sadržaj želite premestiti i pritisnite [CLIP BOARD] taster.

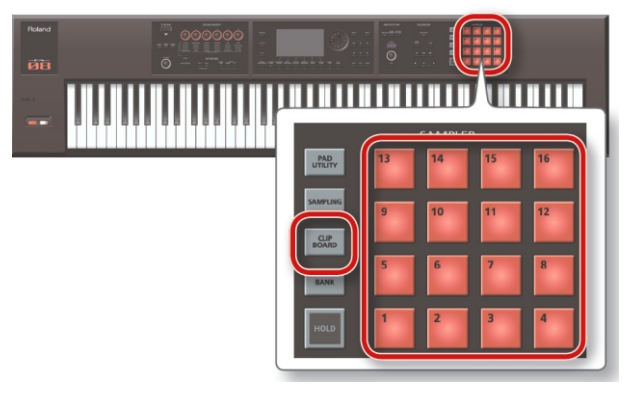

2. Dok držite pritisnut [CLIP BOARD] taster pritisnite i taster na koji želite premestiti sempl. I to je to.

\* Ako se na tasteru na koji želite prebaciti sempl već nalazi neki sempl pojaviće se pitanje da li želite snimiti preko njega "Overwrite?". Ako želite snimiti novi preko starog sempla pritisnite [6] (OK) taster, a ako ste se predomislili pritisnite [7] (Cancel).

### Kopiranje sempla.

1. Dok držite pritisnut [SHIFT] i taster čiji sadržaj želite kopirati pritisnite i [CLIP BOARD] taster.

2. Dok držite pritisnut [CLIP BOARD] taster pritisnite i taster na koji želite prekopirati sempl. Sempl je kopiran.

\* Ako se na tasteru na koji želite prekopirati sempl već nalazi neki sempl pojaviće se pitanje da li želite snimiti preko njega "Overwrite?". Ako želite snimiti novi preko starog sempla pritisnite [6] (OK) taster, a ako ste se predomislili pritisnite [7] (Cancel).

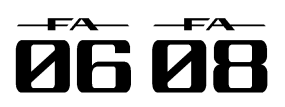

# Editovanje sempla

#### Evo kako se edituje sempl **Procedura editovanja.** 1. Pritisnite [PAD UTILITY] taster.

Prikazaće se SAMPLE PAD ekran

| SAMPLE PAD<br>MASTER EQ TEX<br>STUDIO FX MFX Part ER | Thru<br>CHO REV COMP | 001:INIT SONG<br>001-01-0 | <u></u><br>000 J=120.00 4/4 |
|------------------------------------------------------|----------------------|---------------------------|-----------------------------|
| BANK 1                                               | BANK 2               | BANK 3                    | BANK 4                      |
| 13 EMPTY                                             | 14 EMPTY             | 15 EMPTY                  | 16 EMPTY                    |
| GATE LOOP EFFECT SH                                  | GATE LOOP EFFECT SH  | GATE LOOP EFFECT SH       | GATE LOOP EFFECT SH         |
| <b>9 EMPTY</b>                                       | 10 EMPTY             | 11 EMPTY                  | 12 EMPTY                    |
| GATE LOOP EFFECT SH                                  | GATE LOOP EFFECT SH  | GATE LOOP EFFECT SH       | GATE LOOP EFFECT SH         |
| 5 EMPTY                                              | 6 EMPTY              | 7 EMPTY                   | 8 EMPTY                     |
| GATE LOOP EFFECT SH                                  | GATE LOOP EFFECT SH  | GATE LOOP EFFECT SH       | GATE LOOP EFFECT SH         |
| • 1 New Sample                                       | 2 New Sample         | 3 New Sample              | 4 New Sample                |
| gate loop effect sh                                  | GATE LOOP EFFECT SH  | GATE LOOP EFFECT SH       | GATE LOOP EFFECT SH         |
| Char                                                 | nge Sample           | Sample                    | Mode Exit                   |
| Sample Edit Inforg                                   | Nation Delete        | Import Pad                |                             |

- 2. Pritisnite numerički taster da izaberete sempl koji želit editovati.
- 3. Pritisnite taster [2] (Sample Edit).
- Prikazaće se SAMPLE EDIT ekran.

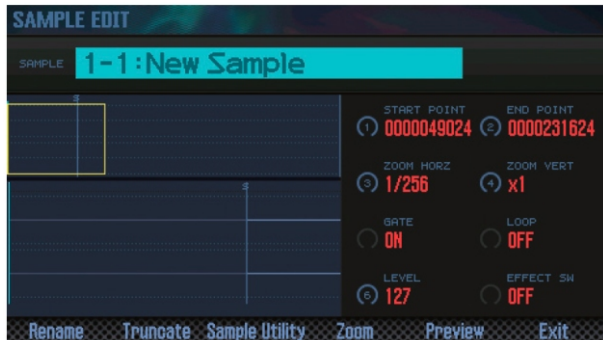

4. Kursorskim tasterima izaberite i value točkićem editujte vrednost parametra.

| Parametar                                 | Vrednost     | Objašnjenje                                                                                                    |
|-------------------------------------------|--------------|----------------------------------------------------------------------------------------------------|
| START<br>POINT ([1]<br>potenciomet<br>ar) | 000000000-   | Ovo je tačka gde počinje reprodukcija.<br>Podešavanjem ove tačke se preskače<br>neželjeni deo wava na početku sempla<br>tako da se odmah čuje samo željeni<br>deo sempla.                                         |
| END POINT<br>([2] pot.)                   | 000001000-   | Ovo je tačka gde se završava<br>reprodukcija. Podešavajte položaj ove<br>tačke kako bi izostavili neželjeni deo<br>wava na kraju sempla. * Razmak<br>između startne i krajnje tačke ne sme<br>biti manji od 1000. |
| ZOOM<br>HORZ ([3]<br>pot.)                | 1/1/-1/65536 | Menja horizontalni zum (vremenska<br>osa wava).                                                                                                    |
| ZOOM<br>VERT ([4]<br>pot.)                | x1–x128      | Menja vertikalni zum (amplitudu<br>prikaza talasnog oblika sempla).                                                                                                    |
| GATE                                      | OFF, ON      | Određuje da li će sempl prestati sa<br>reprodukcijom kad otpustite taster<br>(ON) ili će nastaviti dalje (OFF).                                                                                                   |
| LOOP                                      | OFF, ON      | Određuje da li će se reprodukovati<br>semplilupu (ON)iline (OFF).                                                                                                    |
| LEVEL ([6]<br>pot.)                       | 0-127        | Podešava jačinu zvuka sempla                                                                                                    |
| EFFECT<br>SW                              | OFF, ON      | Određuje da li će se na sempl primeniti<br>efekat (ON) ili ne (OFF). NAPOMENA<br>Moguće je i primeniti Master Comp,<br>Master EQ i TFX na sempl.                                                                  |

5. Pritisnite taster [7] (Exit). Sempl je snimljen

NAPOMENA

Sempl se snima kad izađete iz SAMPLE EDIT ekrana.

### Promena naziva sempla (Rename).

Naziv sempla se menja na sledeći način. 1. Na SAMPLE EDIT ekranu pritisnite [2] (Rename) taster.

2. Postavite naziv sempla (str. 45).

# Isecanje neželjenih regiona iz sempla (Truncate).

Neželjene delove sa oba kraja sempla možete iseći podešavanjem početka i kraja.

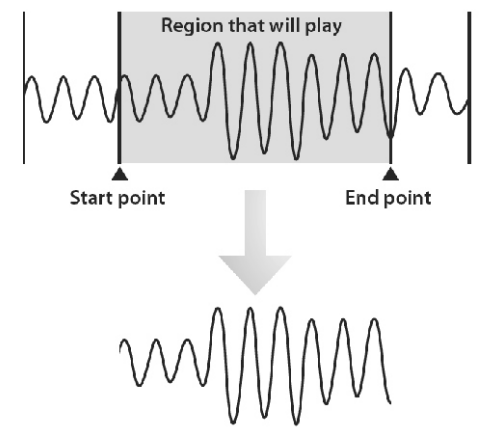

1. Na SAMPLE EDIT ekranu pritisnite [3] (Truncate) taster.

Prikazaće se poruka koja zahteva da potvrdite. Ako ste se predomislili pritisnite [7] (Cancel) taster. 2. Pritisnite taster [6] (OK). Truncate operacija je izvršena.

### Brisanje sempla (Delete)

Evo kako se briše sempl

1. Pritisnite [PAD UTILITY] taster.

2. Pritisnite numerički taster da izaberete sempl koji želite izbrisati.

3. Pritisnite taster [4] (Sample Delete).

Prikazaće se poruka koja zahteva da potvrdite.

Ako ste se predomislili pritisnite [7] (Cancel) taster.

4. Pritisnite taster [6] (OK).

Sempljeizbrisan.

### NAPOMENA

Sempl možete izbrisati i preko SAMPLE EDIT ekrana (str. 81) koristeći [4] (Sample Utility) taster.

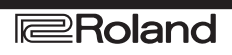

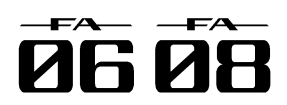

# Editovanje sempla

### Zumiranje prikaza sempla (Zoom).

Moguće je izmeniti uvećanje pri kojem je prikazan **Import).** sempl. Moguće je

1. Na PATTERN EDIT ekranu (str. 81) pritisnite [5] (Zoom) taster.

2. Kursorskim tasterima menjate zumiranje ekranskog prikaza.

### Preslušavanje rezultata editovanja (Preview).

Preslušavanje rezultata editovanja sempla se radi na sledeći način.

1. Na SAMPLE EDIT ekranu (str. 81) pritisnite [6] (Preview) taster.

Sempl će startovati sa reprodukcijom.

## Eksportovanje sempla u WAV fajl (Export Sample).

Sempl se može eksportovati u WAV formatu na sledeći način.

1. Na SAMPLE EDIT ekranu (str. 81) pritisnite [4] (Sample Utility) taster.

2. Pomerite kursor na "Export Sample (WAV)" i pritisnite [7] (Select) taster.

Prikazaće se poruka koja zahteva da potvrdite.

Ako ste se predomislili pritisnite [7] (Cancel) taster. 3.

Pritisnite taster [6] (OK).

Exportovani WAV fajlovi se snimaju na SD karticu u "EXPORT SAMPLE" folder.

Ako se na odredištu nalazi fajl sa identičnim nazivom prikazaće se poruka "Overwrite"? Ako želite snimiti preko postojećeg fajla pritisnite taster [6] (OK) a ako ne, pritisnite [7] (Cancel).

NAPOMENA

Nikad ne isključujte uređaj dok se snima fajl. NAPOMENA

Sve semplove iz songa je moguće eksportovati u jednom koraku (str. 76).

Ako pre eksportovanja izvršite Truncate operaciju, eksportovaće se samo deo fajla između početne i završne tačke koju ste postavili.

# Importovanje audio fajlova (Sample Import).

Moguće je importovati audio fajl i reprodukovati ga kao jednog od semplova.

1. Prvo snimite audio fajl u "IMPORT" folder na SD kartici.

2. Pritisnite [PAD UTILITY] taster.

3. Pritisnite taster [5] (Sample Import).

4. Pomoću točkića ili [DEC] [INC] tastera izaberite audio fajl koji želite importovati i pritisnite [7] (Select) taster.

### NAPOMENA

Pritiskom na [4] (Auto Import) taster možete importovati semplove na više praznih tastera odjednom. Nastavite od koraka 6 Ako nema praznih numeričkih tastera nije moguće importovati sempl.

Moguće je i izmeniti folder iz kojeg će se importovati.

Pritisnite [2] (Folder) taster kako bi prikazali Change Folder prozor. Kad izaberete import-source folder, fajlovi u izabranom folderu će se prikazati na SAMPLE IMPORT ekranu.

5. Pritisnite numerički taster na koji želite postaviti importovani fajl.

6. Pritisnite taster [7] (Execute).

Prikazaće se poruka koja zahteva da potvrdite.

Ako ste se predomislili pritisnite [7] (Cancel) taster. 7. Pritisnite taster [6] (OK).

I WAV fajl će se importovati.

Audio fajlovi koji se mogu importovati

|          | Frekvencija                | 44.1/48/96 kHz                                 |
|----------|----------------------------|------------------------------------------------|
| WAV/AIFF | semplovanja                |                                                |
|          | Bitrate                    | 8/16/24 bita                                   |
| MP3      | Format                     | MPEG-1 audio layer 3                           |
|          | Frekvencija<br>semplovanja | 44.1 kHz                                       |
| Bitrate  |                            | 64/80/96/112/128/160/19                        |
|          |                            | 2/224/256/320 kbps,<br>VBR (Variable Bit Rate) |

## Izmena prikazanih informacija o semplu (Change Information).

Moguće je izmeniti informacije o semplu koje su prikazane na SAMPLE PAD ekranu.

1. Na SAMPLE PAD ekranu (str. 81) pritisnite taster [3] (Change Information).

Prikazane informacije se menjaju svaki put kad pritisnete taster.

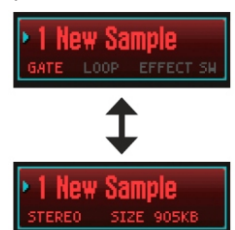

Naziv sempla GATE i LOOP on/off statusi EFFECT SW on/off status Naziv sempla Stereo/mono Veličina sempla

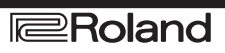

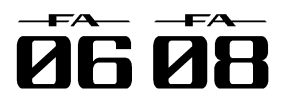

# 07: Numerički tasteri

| Kako se | koriste |
|---------|---------|

| Korišćenje numeričkih tastera | 84 |
|-------------------------------|----|
|-------------------------------|----|

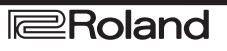

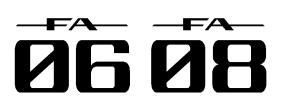

# Korišćenje numeričkih tastera

Osim korišćenja numeričkih tastera za reprodukciju semplova moguće ih je koristiti i za brojne druge funkcije.

### Postavljanje funkcija na numeričke tastere (PAD UTILITY).

Funkcije numeričkih tastera se određuju na sledeći način.

1. Pritisnite [PAD UTILITY] taster.

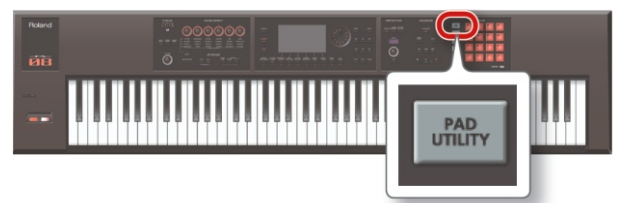

2. Pritisnite [6] (Pad Mode) taster.

3. Pritisnite numerički taster [1]-[7] za izbor željene funkcije.

Prikazaće se ekran sa postavkama u zavisnosti od Korišćenje numeričkih tastera funkcije koju ste izabrali.

| Tast. | Funkcija          | Objašnjenje                                               |
|-------|-------------------|-----------------------------------------------------------|
| [1]   | SAMPLE PAD        | Reprodukcija semplova.                                    |
| [2]   | PART SELECT       | Izbor partova.                                            |
| [3]   | PARTMUTE          | Uključuje se i isključuje part mute<br>funkcija.          |
| [4]   | PART SOLO         | Uključuje se i isključuje part solo<br>funkcija.          |
| [5]   | NUMERIC           | Numerički tasteri za ukucavanje<br>vrednosti.             |
| [6]   | PARTIAL<br>SW/SEL | Biranje partiala i njihovo<br>uključivanjeiisključivanje  |
| [7]   | KBDSW             | Uključivanje i isključivanje keyboard<br>switch funkcije. |

### NAPOMENA

držanjem pritisnutog [PAD UTILITY] tastera i pritiskom (PARTIAL SW/SEL). na numerički [1]-[7].

### Reprodukcija semplova (SAMPLE PAD).

Reprodukcija semplova.

NAPOMENA

Detaljnije pod naslovom "Izbor i reprodukcija semplova" (str.78).

### Izbor partova (PART SELECT).

Partovi se mogu izabrati i numeričkim tasterima (1-16).

\* Kad svirate i prikazan je STUDIO SET PLAY ekran, partovi koje možete izabrati su ograničeni modusom u kojem ste.

Ako koristite single play mod može se izabrati samo part 1. Ako koristite Dual ili Split mod moguće je izabrati samo partove 1 i 2.

NAPOMENA

Numerički taster izabranog parta treperi.

Broj numeričkog tastera odgovara broju parta.

Kad koristite Split performance numerički taster [1] bira lower part (part 2) a numerički taster [2] upper part (part 1).

### Isključivanje partova (PART MUTE).

Numeričkim tasterima se mogu isključiti partovi (1–16). Kad se pritisne numerički taster odgovarajući part se isključi (treperi) i uključi (osvetli).

### NAPOMENA

Broj numeričkog tastera odgovara broju parta.

### Uključivanje zvuka samo jednog parta (PART SOLO).

Moguće je koristiti numeričke tastere za izbor koji će part da se čuje solo (str. 44, str. 63).

Kad ponovo pritisnete taster koji treperi solo se isključi. NAPOMENA

Broj numeričkog tastera odgovara broju parta.

### (NUMERIC).

Numeričke tastere možete naravno koristiti i kao numeričke tastere.

Za ubacivanje vrednosti parametara.

| Pad     | Funkcija                                       |
|---------|------------------------------------------------|
| [1]–[9] | 1–9                                            |
| [10]    | 0                                              |
| [11]    | _                                              |
| [12]    | +                                              |
| [HOLD]  | Confirm (ista funkcija kao i<br>[ENTER]taster) |
| [BANK]  | Cancel (ista funkcija kao i [EXIT]<br>taster)  |

### Moguće je izabrati funkciju numeričkih tastera Izbor i uključivanje/isključivanje partiala

Numeričkim tasterima se može izabrati partial koji se želi editovati ili uključiti/isključiti.

| Taster | Funkcija                         |
|--------|----------------------------------|
| [1]    | Bira partial 1                   |
| [2]    | Bira partial 2                   |
| [3]    | Bira partial 3                   |
| [4]    | Bira partial 4                   |
| [5]    | Uključuje i isključuje partial 1 |
| [6]    | Uključuje i isključuje partial 2 |
| [7]    | Uključuje i isključuje partial 3 |
| [8]    | Uključuje i isključuje partial 4 |

\* Na raspolaganju je samo ako je izabrana boja u kojoj taj partial postoji. Ako se koristi jedna od SuperNATURAL synth boja partial 4 ne postoji pa numerički tasteri [4] i [8] nemaju funkciju.

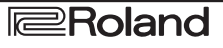

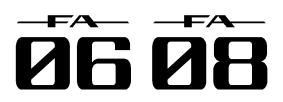

# Korišćenje numeričkih tastera

### Uključivanje i isključivanje Keyboard Switch parametra (KBD SW).

Numeričkim tasterima se može uključiti i isključiti keyboard switch (str. 27).

Kad pritisnete numerički taster keyboard switch za odgovarajući part se uključi (taster treperi) ili isključi (taster svetli).

\* Keyboard switch se može koristiti samo u multi part play modu.

NAPOMENA

Broj numeričkog tastera odgovara broju parta.

Postavke keyboard switch funkcije se snimaju u okviru studio seta.

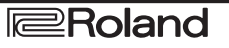

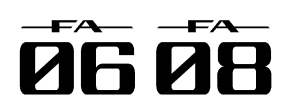

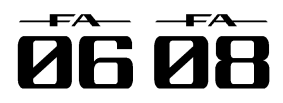

# 08: DAW - Digital Audio Workstation.

| Objašnjenje kako se FA koristi u kombinaciji sa kompjuterom ili DAW kontrolerom |    |
|---------------------------------------------------------------------------------|----|
| Povezivanje sa kompjuterom preko USB porta                                      | 88 |
| Korišćenje FA sa DAW programima                                                 | 89 |

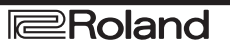

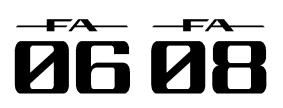

### Povezivanje sa kompjuterom preko USB porta

Ako koristite standardni USB kabl za priključivanje Instalacija USB drajvera preko USB COMPUTER porta na zadnjem panelu možete koristiti MIDI kompatibilni program (DAW program) za reprodukciju audio i MIDI podataka na FA. USB COMPUTER port USB kabl

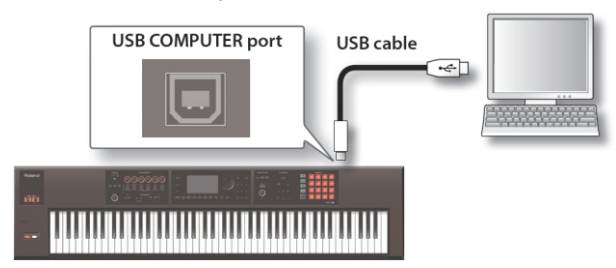

Za detalje o zahtevnosti kompjutera pogledajte Rolandov sait.

Rolandov web sait

http://www.roland.com/support/

### NAPOMENA

Kod nekih kompjutera možda neće raditi. Pogledajte detalje o kompatibilnosti operativnih sistema na Rolandovom web sajtu.

USB kabl se ne dobija u kompletu. Može se nabaviti od distributera gde ste kupili i FA.

Koristite isključivo USB 2.0 kabl.

Kompjuterski USB port takođe mora podržavati USB 2.0 Hi-Speed standard.

Isključite FA pre nego što startujete DAW program na kompjuteru. Nemojte uključiti ili isključiti FA dok radi DAW program.

### **USB** audio

#### FA-> computer

Ako je FA povezan sa kompjuterom preko USB kabla moguće je audio izlaz koji je podešen u FA snimiti DAW program.

### Computer -> FA

Ako je FA povezan s kompjuterom preko USB kabla zvuk sa kompjutera se može reprodukovati preko zvučnog sistema priključenog na MAIN OUTPUT izlaz sa vašeg FA.

### **USB MIDI**

Ako je FA povezan sa kompjuterom preko USB kabla moguće je i snimiti MIDI podatke sa FA u DAW program i reprodukovati na FAMIDI podatke sa DAW programa.

USB drajver je software koji omogućuje razmenu podataka između FA i kompjuterskog programa. Da bi koristili specijalni drajver za FA morate ga prvo instalirati.

### NAPOMENA

Detaljnije o skidanju i instalaciji USB drajvera pogledajte na Rolandovom sajtu: http://www.roland.com/support/

### Podešavanje USB drajvera.

Moguće je birati koji će se drajver koristiti - FA drajver ili onaj koji je došao u okviru operativnog sistema.

1. Pritisnite MENU taster. Prikazaće se MENU ekran

2. Pomerite kursor na "System" i pritisnite [ENTER] taster.

Prikazaće se System Setup ekran.

3. Kursorskim tasterima [4] [>] izaberite "General" tab.

4. Odredite USB drajver.

| Drajver                | Objašnjenje                                                                               |
|------------------------|-------------------------------------------------------------------------------------------|
| VENDOR<br>(MIDI+AUDIO) | Specijalni drajver napravljen za FA. I<br>MIDI i audio se mogu koristiti.                 |
| GENERIC<br>(samo MIDI) | Standardni drajver koji je došao uz<br>operativni sistem. Može se koristiti<br>samo MIDI. |

### NAPOMENA

Ovaj sistem se može koristiti kad se uključi FA i to nakon System Write.

5. Pritisnite [6] (Write) taster da snimite postavke.

6. Isključite uređaj, zatim ga ponovo uključite.

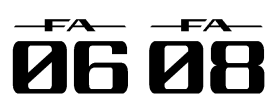

### Korišćenje FA kao DAW kontrolera.

FA se može koristiti kao kontroler za DAW program. Poseduje razne DAW kontrolne mape. Jednostavno se izabere odgovarajuća kontrolna mapa da bi se primenile odgovarajuće postavke za program koji koristite.

### NAPOMENA

Ako želite koristiti FA kao kontroler koristite USB drajver "VENDOR (MIDI+AUDIO)."

### Korišćenje za kontrolu DAW (Digital Audio Workstation) programa.

1. Povežite FA sa kompjuterom pomoću USB kabla. Prikazaće se poruka koja zahteva da potvrdite.

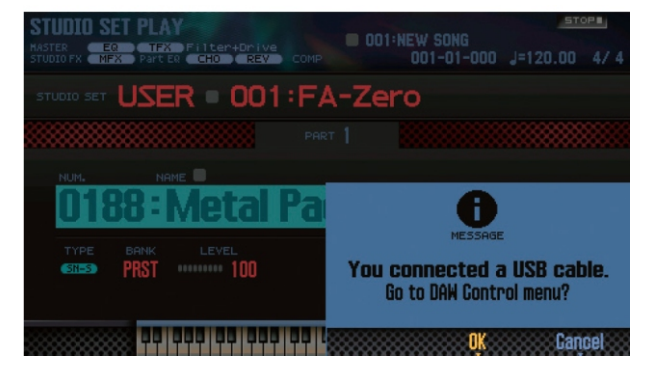

### NAPOMENA

Ova poruka se ne prikazuje ako uključite FA dok je on već priključen na kompjuter.

2. Pritisnite taster [6] (OK).

DAW Control mod je uključen i prikazuje se DAW CONTROLekran.

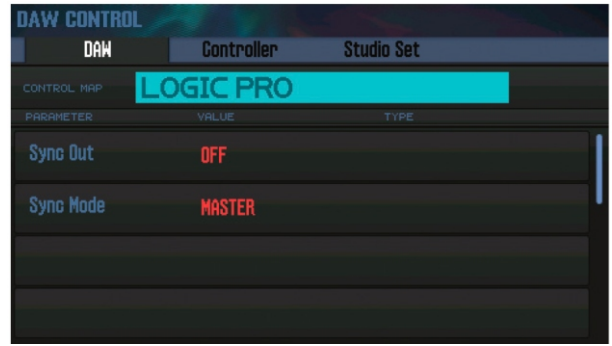

### NAPOMENA

DAW Control mod možete uključiti i isključiti pritiskom na [DAW CONTROL] taster.

Po potrebi podesite sinhronizacione parametre "Sync Out" i "Sync Mode" (str. 101).

3. Pomerite kursor na "CONTROL MAP" i točkićem izaberite DAW program koji koristite.

| Vrednost  | Objašnjenje                                                                                                    |
|-----------|----------------------------------------------------------------------------------------------------|
| LOGIC PRO | Kad se koristi Logic Pro.                                                                                                    |
| SONAR     | Kad se koristi SONAR.                                                                                                    |
| CUBASE    | Kad se koristi Cubase.                                                                                                    |
| USER      | Izaberite "USER" ako vaš sistem ne može<br>koristiti Mackie Control kontrole. Moći ćete<br>izabrati MIDI singale koji se šalju kad<br>pritisnete numeričke tastere [1]–[8]. |

4. Kursorskim tasterima [◀] [►] izaberite "Controller" tab.

5. Isključite Local Switch postavite mu vrednost "OFF" (str. 90).

6. U vašem programu otvorite projekt fajl koji želite kontrolisati.

### NAPOMENA

Pre nego što nastavite izaberite "FA-06 08" kao MIDI ulazni i izlazni uređaj.

Detaljnije o tome možete naći u uputstvu za vaš DAW program.

7. Podesite odgovarajuće kontrole za program koji ste izabrali (str. 90).

8. Koristite FAza kontrolu DAW programa.

Raspoložive kontrole Objašnjenje

|                                             | Objasnjenje                                              |
|---------------------------------------------|----------------------------------------------------------|
| [▶] taster                                  | Startuje playback.                                       |
| [●]taster                                   | Startuje snimanje kanala koji<br>su spremni za snimanje. |
| [ <b> </b> ◀] taster                        | Vraća trenutnu poziciju na<br>početak.                   |
| [◀◀] taster                                 | Vraća unatrag.                                           |
| [▶▶] taster                                 | Ubrzano ide napred.                                      |
| [■]taster                                   | Zaustavlja snimanje ili<br>reprodukciju.                 |
| Tasteri od [▶] do [l<br>kontrole.           | ] emuliraju Mackie Control                               |
| Numerički taster<br>[1]–[8]                 | Emuliraju Mackie Control<br>kontrole (F1–F8).            |
| [1]–[6] potenciometri<br>[ S1][S2 ] tasteri | Kontrolišu dodeljenu funkciju.<br>str. 90                |

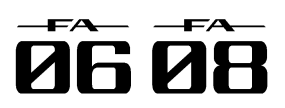

### Postavke za LOGIC PRO

Ovde ćemo opisati proceduru za korišćenje u Logic Pro X. Ona se može razlikovati za druge verzije.

1 Iz menija u Logic Pro X izaberite [Logic Pro X] -> [Control Surfaces] -> [Setup] kako bi prikazali ekran sa postavkama.

2. Iz menija izaberite [New] -> [Install].

3. Iz liste modela izaberite "Mackie Control" i pritisnite "Add."

4. Kao input port i output port postavite "FA-06 08 DAW CTRL."

### Postavke za SONAR

Ovde ćemo opisati proceduru za korišćenje SONAR X2 Producer. Ona se može razlikovati za druge verzije. 1. Iz SONAR menija izaberite [Edit] -> [Preferences] -> [MIDI Devices] kako bi prikazali izbor ulazno izlaznih uređaja.

2. Dodajte im "FA-06 08 DAW CTRL."

3. U [Preferences] izaberite [MIDI Control Surfaces].

4. Kliknite na "Add new Controller/Surface" za prikaz prozorčeta za podešavanje kontrolera.

5. Izaberite "Mackie Control" kao kontroler i "FA-06 08 DAW CTRL" kao ulazni i izlazni port i zatim pritisnite "OK."

### Postavke za CUBASE

Ovde ćemo pojasniti proceduru kod korišćenja Mac OS X verzije Cubase 7 programa.

Ona se može razlikovati za druge verzije.

1. Iz Cubase [Devices] menija izaberite [Device Setup].

2. Pritisnite [+] u levom gornjem delu dialog boxa i

izaberite "Mackie Control" iz menija koji će se pojaviti. 3. Kao MIDI input i MIDI output za Mackie Control postavite "FA-06 08 DAW CTRL."

4. Na levoj strani dialog boxa izaberite "MIDI Port Setup" kako bi prikazali ekran sa postavkama.

5. Kod "FA-06 08 DAW CTRL" očistite štiklirano iz "In 'ALL MIDI Inputs'."

### Dodela funkcija tasterima i potenciometrima.

Moguće je postaviti funkcije na potenciometre [1]–[6] i [S1] [S2] tastere.

Moguće je snimiti 16 takvih postavki svaka sa podešavanjima za potenciometre i tastere.

1. Na DAW CONTROL ekranu izaberite "Controller" tab.

| DAW CONTROL |                |            |   |
|-------------|----------------|------------|---|
| DAW         | Controller     | Studio Set |   |
|             | 01:CONTROL     | .TMP       |   |
| CONTROLLER  |                |            |   |
| S1          | CC80:GENERAL-5 | MOMENTARY  |   |
| S2          | CC81:GENERAL-6 | MOMENTARY  | l |
| Knob 1      | CC74:CUTOFF    |            |   |
| Knob 2      | CC71:RESONANCE |            |   |

2. Izaberite set postavki koje želite editovati.

### NAPOMENA

Možete pritiskom na [ENTER] izabrati da promenite naziv seta.

3. Kursorskim tasterima izaberite i value točkićem editujte vrednost parametra.

| Parametar    | Objašnjenje                                                                                         |
|--------------|----------------------------------------------------------------------------------------------------|
| Local Switch | Uključuje i isključuje Local switch (str.<br>100) kad je u DAW Control modu.                        |
| Tx Channel   | Određuje MIDI transmit kanal kjoi se<br>koristi u DAW Control modu. Postavite<br>vrednost po želji. |
| S1, S2       | Određuje MIDI signale koji se šalju<br>kad pritisnete [S1] [S2] tastere.                            |
| Knob 1–6     | Određuje MIDI signale koji se šalju<br>kad se okreću potenciometri [1]–[6].                         |

### NAPOMENA

Ako želite da se snime postavke snimite DAW CONTROL postavke (str. 92).

### Korišćenje FA kao MIDI klavijature.

Sviranje na FA klavijaturi (MIDI podaci) se mogu snimiti u DAW programu ili koristiti za sviranje softverskih instrumenata.

1. Priključite FA na kompjuter i uključite DAW Control mod.

2. Na DAW CONTROL ekranu izaberite "Controller" tab.

3. Isključite Local Switch

NAPOMENA

Po potrebi podesite MIDI transmit kanal (Tx Channel: str. 90).

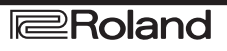

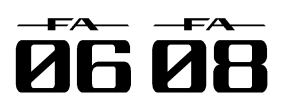

### Korišćenje FA za reprodukciju iz DAW Korišćenje FA kao muzičke kartice. programa.

Performance podaci (MIDI signali) koji se reprodukuju iz vašeg programa mogu koristiti FA zvučni procesor za generisanje zvuka

1. Priključite FA na kompjuter i uključite DAW Control mod.

2. Startujte DAW program i otvorite projekt koji želite.

### NAPOMENA

Pre nego što nastavite izaberite "FA-06 08" kao MIDI ulazni i izlazni uređaj.

Detaljnije o tome možete naći u uputstvu za vaš DAW program.

3. Na DAW CONTROL ekranu izaberite "Studio Set" tab.

| DA     | W    |   | Controller        | Studio Set |  |
|--------|------|---|-------------------|------------|--|
|        | USE  | R | • 001:F#          | A-Zero     |  |
|        |      |   |                   |            |  |
| SNEAD  | PRST |   | 0001 : Full Grand | 1 •        |  |
| SNER   | PRST |   | 0001 : Full Grand | 1•         |  |
| (SN=A) | PRST |   | 0001 : Full Grand |            |  |
| SHEAD  | PRST |   | 0001 : Full Grand | 1 •        |  |

\* Zavisno od postavki kanala u vašem programu može se dogoditi da se signali koji menjaju studio setove pošalju na kanalu od nekog parta i promene boju točkićem izmenite vrednost. zvuka. U tom slučaju proverite postavke kanala u vašem programu.

4. Pomerite kursor na "RxCH" od boje koju želite svirati i točkićem postavite kanal za prijem.

### NAPOMENA

Ako isključite RxSw neće se primati MIDI signali.

To je korisno ako želite privremeno onemogućiti prijem MIDI signala.

5. U vašem DAW programu podesite da kanali koji šalju podatke odgovaraju prijemnim kanalima na FA.

Detaljnije o tome možete naći u uputstvu za vaš DAW program.

6. Startujte reprodukciju u vašem programu.

Čuje se zvuk sa bojama iz FA.

Audio izlaz sa FA se može snimiti uz pomoć DAW programa na kompjuteru.

Zvuk iz kompjutera se takođe može reprodukovati na uređaju priključenom na MAIN OUTPUT izlaz iz FA. 1. Povežite FA sa kompjuterom

2. Startujte vaš DAW program i izaberite "FA-06 08" kao ulazni i izlazni audio uređaj.

Detaljnije o tome možete naći u uputstvu za vaš DAW program.

### Određivanje USB Audio izlaza.

Evo kako se određuje USB audio koji će izlaziti na USB COMPUTER port.

1. Na SYSTEM SETUP ekranu (str. 97) pritisnite [3] (System Effects) taster.

Prikazaće se SYSTEM EFFECTS ekran.

2. Kursorskim tasterima izaberite "USB Audio" tab.

| Audio Input                                  | USB Audio      | Noise Suppressor | MIC Reverb  |
|----------------------------------------------|----------------|------------------|-------------|
| — Input ———                                  |                |                  |             |
| USB Audio Input Leve<br>USB Audio Input Dest | el<br>Sination |                  | 12/<br>Main |
| — Output ———                                 |                |                  |             |
| USB Audio Output Sel                         | ect            |                  | INPUT-EFX   |
|                                              |                |                  |             |
|                                              |                |                  |             |
|                                              |                |                  |             |

3. Pomerite kursor na "USB Audio Output Select" i

| Vrednost  | Objašnjenje                                                                                                    |
|-----------|----------------------------------------------------------------------------------------------------|
| MAIN      | lsti zvuk koji izlazi na MAIN OUTPUT<br>izlaze ide i na USB COMPUTER port.                                                                                           |
| INPUT     | Zvuk sa AUDIO INPUT ulaza izlazi<br>bez izmene na USB COMPUTER<br>port.                                                                                              |
| INPUT-EFX | Zvuk sa AUDIO INPUT ulaza se<br>obrađuje noise suppressorom (NS) i<br>dodaje se microphone reverb (MIC<br>Reverb) efekat pre nego što izađe na<br>USB COMPUTER port. |

Tok USB audio signala se može pregledati na EFFECTS EDIT ekranu (str. 52).

| EFFECTS EDIT                   | Part 1 🕬 PRST 🛲 🖬 0188 : Metal Pad                                                  |
|--------------------------------|-------------------------------------------------------------------------------------|
| Part 1<br>MFX<br>36:3Tap Delay | - 40 - • • • • • • • • • • • • • • • • • •                                          |
| Audio 127<br>Input             | NS - MIC Reverb ODEThru USB Audio USB Audio                                         |
| Reverb Type<br>MEX Ch          | Click<br>O3:Hall 1 M.COMP/IFX: H.Comp TFX COCHEMIN<br>Pus Reverb Master EQ TFX Exit |

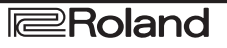

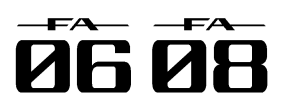

### Snimanje DAW CONTROL postavki

DAW CONTROL postavke se vraćaju u prethodno stanje kad se isključi uređaj. Ako želite da se pamte i nakon toga, trebate ih snimiti.

Na DAW CONTROL ekranu pritisnite [Write] taster.
Prikazaće se poruka koja zahteva da potvrdite.
Ako ste se predomislili pritisnite [7] (Cancel) taster.
Pritisnite taster [6] (OK).
DAW CONTROL postavke su snimljene.

NAPOMENA Kad snimite DAW CONTROL postavke snime se i sistemske postavke.

NAPOMENA Nikad ne isključujte uređaj dok se podaci snimaju.

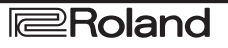

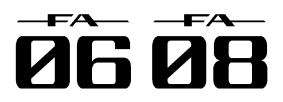

# 09: Postavke

Objašnjenje korisnih funkcija i postavki koje se odnose na celokupan uređaj.

| Korisne funkcije        | 94  |
|-------------------------|-----|
| Postavke za ceo FA      | 97  |
| O Wireless LAN funkciji | 104 |

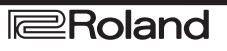

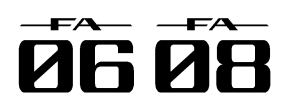

# Korisne funkcije

## alata

1. Pritisnite MENU taster.

Prikazaće se MENU ekran

2. Pomerite kursor na "Utility" i pritisnite [ENTER] taster.

Prikazaće se UTILITY ekran.

| Backup        | Restore                |
|---------------|------------------------|
| Export Song   | Import Studio Set/Tone |
| Factory Reset | Format SD Card         |
| Bulk Dump     |                        |
|               |                        |

### 3. Izaberite željenu funkciju i pritisnite [ENTER].

| Funkcija                  | Objašnjenje                                                                                                    | str |
|---------------------------|----------------------------------------------------------------------------------------------------|-----|
| BACKUP                    | Snima user i sistem memorije na SD<br>karticu.                                                                                           | 04  |
| RESTORE                   | Učivata snimljene podatke sa SD<br>kartice.                                                                                              | 94  |
| Export Song               | Eksportuje song u WAV/SMF formatu.<br>Takođe eksportuje i semplove u WAV<br>formatu.                                                     | 74  |
| Import Studio<br>Set/Tone | Importuje studio set ili boju sa SD<br>kartice. Moguće je i importovati boje sa<br>INTEGRA-7 modula koje se skinu sa<br>Axial web sajta. | 95  |
| Factory Reset             | Resetuje FA u fabričko stanje.                                                                                                    | 95  |
| Format SD<br>Card         | Inicijalizuje SD karticu                                                                                                    | 96  |
| BULK DUMP                 | Šalje studijski set i postavke boja iz<br>privremene memorije na eksterni MIDI<br>uređaj.                                                | 96  |

### Osnovna procedura korišćenja Utility Pravljenje rezervne kopije User podataka (Backup/Restore).

Sadržaj user i sistemske memorije (str. 14) se može snimiti na SD karticu (Backup) ili vratiti (Restore).

### Kopiranje na SD karticu (Backup).

### NAPOMENA

Ako snimite podatke pod nazivom potpuno identičnim postojećem podaci na SD kartici će biti prepisani i nepovratno izgubljeni. Ako želite snimiti nove podatke snimite ih pod novim nazivom.

1. Na UTILITY ekranu izaberite "BACKUP" i pritisnite [ENTER] taster.

2. Pritisnite [2] (Rename) taster i postavite naziv fajla koji želite snimiti (str. 45).

3. Pritisnite taster [7] (Backup).

Prikazaće se poruka koja zahteva da potvrdite. Ako ste se predomislili pritisnite [7] (Cancel) taster. 4. Pritisnite taster [6] (OK). Podaci će biti snimljeni na SD karticu.

### NAPOMENA

Nikad ne isključujte uređaj dok se snimaju podaci.

### Povratak snimljenih rezervnih podataka na FA (Restore).

1. Na UTILITY ekranu izaberite "RESTORE" i pritisnite [ENTER] taster.

2. Kursorskim tasterima izaberite fajl koji želite učitati i pritisnite [7] (Restore) taster.

Prikazaće se poruka koja zahteva da potvrdite.

Ako ste se predomislili pritisnite [7] (Cancel) taster.

### NAPOMENA

Kad izvršite Restore operaciju sve postavke koje su pre toga bile u FA se gube. Ako ih želite sačuvati snimite ih pod novim nazivom.

3. Pritisnite taster [6] (OK).

Kad se završi učitavanje prikazaće se poruka "Completed. Please Power Off!" - završeno, molim ugasite uređaj.

### NAPOMENA

Nikad ne isključujte uređaj tokom učitavanja.

4. Isključite uređaj, zatim ga ponovo uključite.

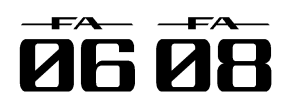

# Korisne funkcije

### (Import Studio Set/Tone).

Moguće je naravno i importovatio studio set ili boju iz podataka snimljenih na SD kartici.

Moguće je i importovati boje sa INTEGRA-7 modula koje se skinu sa Axial web sajta.

### Importovanje podataka iz rezervne kopije.

1. Na UTILITY ekranu izaberite "Import Studio Set/Tone" i pritisnite [ENTER].

2. Kursorskim tasterima izaberite podatke i pritisnite [7] (Select).

### NAPOMENA

Moguće je i izmeniti folder iz kojeg će se importovati. Pritisnite [2] (Folder) taster kako bi prikazali Change Folder prozor. Kad izaberete import-source folder u okviru IMPORT (SELECT FILE) prozora će se prikazati fajlovi iz njega. Ako importujete boje koje ste skinuli sa Axial sajta, izaberite "IMPORT" folder.

3. Kursorskim tasterima izaberite studio setove ili boje koje želite importovati i štiklirajte ih.

Taster Objašnjenje [2] (Mark) Štiklira. [3] (Mark All) Štiklira sve studio setove ili boje u listi. [4] (Search H) U listi se prebacuje na studio set ili boju koju ste [4] (Search I) štiklirali.

4. Pritisnite taster [7] (Import). 5. Izaberite odredište za podatke koje želite importovati i pritisnite [7] (Execute) taster. Prikazaće se poruka koja zahteva da potvrdite. Ako ste se predomislili pritisnite [7] (Cancel) taster. 6. Pritisnite taster [6] (OK). Izabrani fajl je importovan.

### Importovanje studijskog seta ili boje Importovanje boja skinutih sa Axial web sajta.

Moguće je i importovati boje sa INTEGRA-7 modula koje se skinu sa Axial web sajta.

1. Skinite INTEGRA-7 boje sa Axial sajta.

### NAPOMENA

Detaljniji opis kako se skidaju boje se može naći na samom sajtu.

http://axial.roland.com/

2. Kompjuterom kopirajte podatke u "IMPORT" folder na SD kartici.

3. Importuite boje na način opisan pod naslovom "Importovanje podataka" (Str.95).

Axial je sajt sa kojeg se mogu skidati dodane boje za Rolandove sintesajzere.

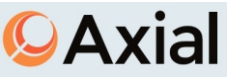

### Povratak na fabričke postavke (FACTORY RESET)

Evo kako se postavke FA mogu vratiti na fabričko stanje (Factory Reset). NAPOMENA

Kad izvršite Factory Reset operaciju svi podaci iz FA se gube. Ako ih želite zadržati snimite ih na SD karticu. 1. Na UTILITY ekranu izaberite "Factory Reset" i pritisnite [ENTER] taster.

Prikazaće se poruka koja zahteva da potvrdite. Ako ste se predomislili pritisnite [7] (Cancel) taster. 2. Pritisnite taster [6] (OK). I resetovali ste FA.

### NAPOMENA

Nikad ne isključujte uređaj dok je u toku Factory Reset. Podaci na SD kartici se neće vratiti u fabričko stanje.

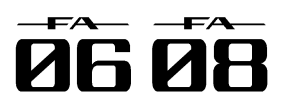

# Korisne funkcije

### Inicijalizacija SD kartice (Format SD Card).

Evo kako se inicijalizuje (formatira) SD kartica.

### NAPOMENA

Nemojte formatirati SD karticu koja je došla uz uređaj. Ako to uradite izbrisaćete sve demo song podatke. Pre formatiranja kopirajte podatke na kompjuter. Kad se formatira kartica svi podaci s nje se gube. Ako se na SD kartici nalaze važni podaci prvo ih kopirajte na način opisan pod naslovom "Snimanje podataka sa SD kartice u kompjuter" (str.96).

1. Na UTILITY ekranu izaberite "Format SD Card" i pritisnite [ENTER] taster.

Prikazaće se poruka koja zahteva da potvrdite. Ako ste se predomislili pritisnite [7] (Cancel) taster. 2. Pritisnite taster [6] (OK). Sd kartica je formatirana.

Kopiranje podataka sa SD kartice na kompjuter.

1. Uklonite SD karticu.

2. Ubacite SD karticu u kompjuter.

Ako kompjuter ne poseduje SD čitač možete nabaviti standardni SD čitač u kompjuterskim radnjama.

3. Prevucite i pustite sve foldere sa SD kartice u folder na kompjuteru.

### NAPOMENA

Trebate kopirati sve foldere. Sistem neće raditi ispravno ako kopirate samo neke foldere.

4. Zaustavite konekciju sa SD karticom i izvadite je iz čitača.

5. Ubacite SD karticu u FA.

### Vraćanje kopiranih podataka na SD karticu

1. Uklonite SD karticu.

2. Ubacite SD karticu u kompjuter.

Ako kompjuter ne poseduje SD čitač možete nabaviti standardni SD čitač u kompjuterskim radnjama.

3. Prevucite i pustite sve foldere sa kompjutera na SD karticu.

### NAPOMENA

Kad se kopiraju podaci na SD karticu postojeći podaci se gube sa nje.

Trebate kopirati sve foldere. Sistem neće raditi ispravno ako kopirate samo neke foldere.

4. Zaustavite konekciju sa SD karticom i izvadite je iz čitača.

5. Ubacite SD karticu u FA.

### Slanje podataka iz privremene memorije na Externi MIDI uređaj (BULK DUMP)

Ovde ćemo opisati kako se postavke boja i studijskih setova prebacuju na eksterni MIDI uređaj. Ova operacija se naziva "bulk dump." Ona se koristi kad se želi povezati još jedan FA i na njemu podesiti identično kao i na prvom, ili kada se žele snimiti postavke studijskog seta i boja na eksternom uređaju kao rezervni podaci.

Povežite FA sa eksternim MIDI uređajem na način prikazan na ilustraciji.

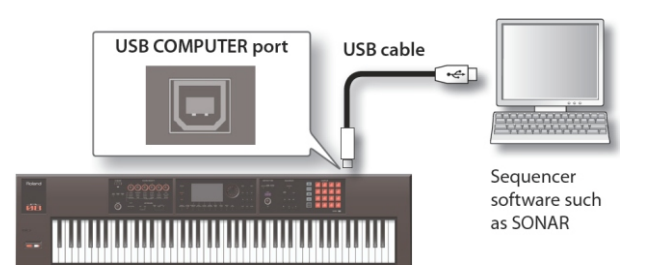

1. Na UTILITY ekranu izaberite "BULK DUMP" i pritisnite [ENTER] taster.

Prikazaće se poruka koja zahteva da potvrdite. Ako ste se predomislili pritisnite [7] (Cancel) taster. 2. Pritisnite taster [6] (OK).

Izvršena je bulk dump operacija.

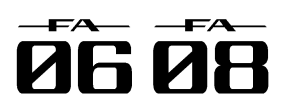

### Ove postavke se odnose na ceo FA

Osnovna procedura podešavanja sistemskih postavki 1. Pritisnite MENU taster.

Prikazaće se MENU ekran

2. Pomerite kursor na "System" i pritisnite [ENTER] taster. Prikazaće se System Setup ekran.

| General                                                       | Keyboard | Pedal          | \$1/\$2                                        |
|---------------------------------------------------------------|----------|----------------|------------------------------------------------|
| Auto Off<br>LCD Brightness<br>Screen Saver Time<br>USB Driver |          | ٧              | 240[min]<br>10<br>S[min]<br>ENDOR (MIDI+AUDIO) |
| Startup Studio Set<br>Startup Song                            |          |                | PRST:001<br>001:NEW SONG                       |
| Svstem Ef                                                     | fects    | Sord Saver Sys | tem Write Exit                                 |

3. Kursorskim tasterima izaberite i value točkićem editujte vrednost parametra.

NAPOMENA

Postavke sistemskih efekata moguće je podešavati i pritiskom na [3] (System Effects) taster.

Detaljniji opis parametara se nalazi u zasebnom uputstvu.

### Snimanje sistemskih postavki

Sistemske postavke se vraćaju na prethodne vrednosti kad isključite uređaj. Ako želite da ih izmenite i da se nove vrednosti učitavaju svaki put kad se uključi modul, morate snimiti sistemske postavke.

1. Na SYSTEM SETUP ekranu pritisnite [6] (System Write) taster. Postavke će biti snimljene.

NAPOMENA Nikad ne isključujte uređaj dok se podaci snimaju.

### Sistemski parametri

Funkcionisanje sistemskih parametara ćemo objasniti u tekstu ispod u zavisnosti od strukture parametara Opšte postavke (General)

| opsie posi                | psie posiavke (General)            |                                                                                                    |  |  |  |
|---------------------------|------------------------------------|----------------------------------------------------------------------------------------------------|--|--|--|
| Parametar                 | Vrednost                           | Objašnjenje                                                                                                    |  |  |  |
| Auto Off                  | O F F , 3 0<br>[min] ,240<br>[min] | Određuje da li će se uređaj<br>automatski isključiti nakon<br>određenog vremena neaktivnosti.<br>Ako ne želite da se uređaj<br>automatski isključuje, izaberite<br>"OFF".                                           |  |  |  |
| L C D<br>Brightness       | 1-20                               | Podešavanje osvetljenja ekrana<br>Osvetljenje se povećava sa<br>vrednosti ovog parametra.                                                                                                    |  |  |  |
| S c r e e n<br>Saver Time | OFF, 30<br>[sec],<br>1—60[min]     | Screen saver startuje nakon<br>navedenog perioda. Ako ne želite<br>da se startuje screen saver<br>postavite vrednost "OFF."<br>NAPOMENA Prikazani ekran<br>možete videti ako pritisnete taster<br>[5] (Scrn Saver). |  |  |  |
| U S B<br>Drajver.         | VENDOR<br>(MIDI+AU<br>DIO)         | Specijalni drajver napravljen za FA.<br>I MIDI i audio se mogu koristiti.                                                                                                    |  |  |  |

| Parametar                   | Vrednost                            | Objašnjenje                                                                                                    |
|-----------------------------|-------------------------------------|----------------------------------------------------------------------------------------------------|
| USB                         | GENERIC                             | Standardni drajver koji je dosao uz                                                                                                    |
| Drajver.                    | (samo<br>MIDI)                      | operativni sistem. Može se koristiti<br>samo MIDI.                                                                                                  |
| Startup                     |                                     |                                                                                                    |
| S t a r t n i<br>Studio Set | S O N G ,<br>(Studio set<br>number) | Određuje koji studijski set će se<br>učitati kad se uređaj uključi.<br>Izaberite "SONG" ako želite koristiti<br>studio set koji je izabran u songu. |
| Startup<br>Song             | LAST-<br>SAVED,<br>(Song<br>naziv)  | Određuje koji song će se učitati kad<br>se uređaj uključi. Ako želite da se<br>učita poslednje snimljeni song<br>izaberite "LAST-SAVED."            |

### Postavke klavijature (Keyboard)

| Parametar                       | Vrednost     | Objašnjenje                                                                                                    |
|---------------------------------|--------------|----------------------------------------------------------------------------------------------------|
|                                 | Određuje v   | rednost velocity parametra koja se                                                                                                    |
|                                 | šalje kad se | pritisne dirka.                                                                                                    |
| Keyboard<br>Velocity            | REAL         | Šalje se vrednost velocity<br>parametra koja odgovara stvarnoj<br>snazi kojom ste pritisli dirku.                                                                                                    |
|                                 | 1-127        | Moguće je postaviti fiksnu<br>vrednost velocity parametra bez<br>obzira na snagu kojom se svira.                                                                                                    |
| Keyboard                        | LIGHT        | Klavijatura će imati lagani dodir.<br>Pošto ćete lakše dostići fortissimo<br>(ff ) bez da morate jako svirati kao<br>što bi sa "MEDIUM" vrednosti,<br>klavijatura će imati lakši osećaj<br>sviranja. Ova postavka olakšava<br>sviranje na klavijaturi onima koji<br>imaju "lakše prste".                  |
| Velocity                        | MEDIUM       | Ovo je standardna vrednost.                                                                                                    |
| Velocity<br>Curve               | HEAVY        | Dirke će imati teži osećaj sviranja.<br>Pošto će se dirke morati svirati<br>jače nego sa "MEDIUM" vrednosti<br>parametra da bi se postiglo<br>fortissimo (ff) klavijatura će imati<br>teži osećaj sviranja. Ova postavka<br>omogućuje da se dinamikom<br>sviranja doda ekspresivnost svom<br>performansu. |
| Keyboard                        |              | Određuje krivu osetljivosti                                                                                                    |
| Velocity                        |              | klavijature. Niže vrednosti čine                                                                                                    |
| Curve<br>Offset                 | -10–+9       | osećaj sviranja lakšim. Više<br>vrednosti čine osećaj sviranja<br>težim.                                                                                                    |
| Arpeggio                        | I            |                                                                                                    |
|                                 | Određuje ka  | ako će se startovati arpeggia                                                                                                    |
| Arpeggio<br>Trigger<br>Quantize | OFF          | Arpeggio startuje čim svirate na<br>klavijaturi.                                                                                                    |
|                                 | BEAT         | Ako svirate na klavijaturi dok ide<br>reprodukcija ritamskih patterna ili<br>sekvencera arpeggio se<br>automatski startuje na početku<br>beata.                                                                                                    |
|                                 | MEASURE      | Ako svirate na klavijaturi dok ide<br>reprodukcija ritamskih patterna ili<br>sekvencera arpeggio se<br>automatski startuje na početku<br>takta.                                                                                                    |

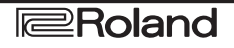

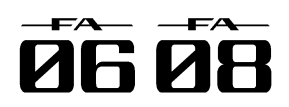

### P<u>ostavke pedala (Pedal)</u>

| Kontrolnan                                                       | edala                                 |                                                                                                    |
|------------------------------------------------------------------|---------------------------------------|----------------------------------------------------------------------------------------------------|
| Pedal<br>Assign<br>Source                                        | S Y S T E M<br>STUDIO                 | Određuje da li će funkcije koje<br>kontroliše pedala priključena na<br>FOOT PEDAL CTRL 1 i 2 biti<br>o d r e đ e n e s i s t e m s k i m<br>postavkama ili studio setom<br>(STUDIO).                                                                                                    |
|                                                                  | Određuju funł<br>spojene na FC<br>OFF | kcije koje će kontrolisati pedale<br>DOT PEDAL CTRL 1 i 2.<br>Nikakva funkcija                                                                                                    |
|                                                                  | CC01–31, 32<br>(OFF), 33–95           | Kontroler br 1–31, 33–95                                                                                                    |
| Control                                                          | BEND DOWN                             | lsti efekat kao kad se pitch<br>bender ručica pomeri u desno.<br>lsti efekat kao kad se pitch<br>bender ručica pomeri u levo.                                                                                                    |
| Pedal 1                                                          | AFTERTOUC                             | Aftertouch                                                                                                    |
| Assign                                                           | START/STOP<br>TAP TEMPO               | Startuje/stopira song.<br>Isti efekat kao kad se pritiska<br>[TAP] taster.                                                                                                    |
| Control<br>Pedal 2<br>Accier                                     | STUDIO SET<br>DOWN                    | Menja studio set na prethodni<br>broj.                                                                                                    |
| Assign                                                           | STUDIO SET<br>UP                      | Menja studio set na sledeći broj.                                                                                                    |
|                                                                  | FAVORITE<br>DOWN                      | Prelazi na prethodni favorite<br>broj.                                                                                                    |
|                                                                  | FAVORITE                              | Prelazi na sledeći favorite broj.                                                                                                    |
|                                                                  | PANEL-DEC                             | lsti efekat kao kad se pritiska<br>[DEC] taster.                                                                                                    |
|                                                                  | PANEL-INC                             | lsti efekat kao kad se pritiska<br>[INC] taster.                                                                                                    |
| Control<br>Pedal 1<br>Polarity<br>Control<br>Pedal 2<br>Polarity | STANDARD<br>REVERSE                   | Bira polaritet pedala na FOOT<br>PEDAL CTRL 1 i 2. Zavisno od<br>modela pedale rezultat<br>pritiskanja ili otpuštanja pedale<br>može biti suprotan od<br>očekivanog. U tom slučaju<br>postavite "REVERSE" za ovaj<br>parametar. Ako koristite<br>Rolandovu pedalu (koja nema                                                                           |
|                                                                  |                                       | prekidač za polaritet) postavite<br>"STANDARD" vrednost.                                                                                                    |
| Hold Pedal                                                       | 1                                     | 1 <del></del>                                                                                                    |
| Polaritet<br>hold<br>pedale                                      | STANDARD<br>REVERSE                   | Odabire polaritet pedale<br>priključene na FOOT PEDAL<br>HOLD ulaz. Zavisno od modela<br>pedale rezultat pritiskanja ili<br>otpuštanja pedale može biti<br>suprotan od očekivanog. U tom<br>slučaju postavite "REVERSE"<br>za ovaj parametar. Ako koristite<br>Rolandovu pedalu (koja nema<br>prekidač za polaritet) postavite<br>"STANDARD" vrednost. |
| Continuos<br>Hold<br>Pedal                                       | OFF, ON                               | HOLD ulaz će podržavati half-<br>pedaling. U tom slučaju moguće<br>je priključiti damper pedalu (kao<br>što je DP-10; zasebno se<br>kupuje) i koristiti je za kontrolu<br>finih nijansi zvuka klavira koje<br>svirate.                                                                                                    |

### Postavke [S1] [S2] tastera (S1/S2)

| Parametar                                                  | Vrednost                    | Objašnjenje                                                                                                    |
|------------------------------------------------------------|-----------------------------|----------------------------------------------------------------------------------------------------|
| S1/S2<br>Assign<br>Source                                  | S Y S T E M ,<br>STUDIO     | Određuje da li će se funkcije<br>postavljene na [S1] [S2] tastere<br>birati iz sistemskih (SYSTEM) ili<br>postavki studio seta (STUDIO). |
| Assignable                                                 |                             |                                                                                                    |
|                                                            | Određuje funl<br>tasteri.   | kcije koje kontrolišu [S1] [S2]                                                                                                    |
|                                                            |                             |                                                                                                    |
|                                                            | CC01–31, 32<br>(OFF), 33–95 | Kontroler br 1–31, 33–95                                                                                                    |
|                                                            | AFTERTOUCH                  | Aftertouch                                                                                                    |
| Switch S1                                                  | MONO/POLY                   | Menja između mono i poly                                                                                                    |
| Assign                                                     | C H O R U S<br>SWITCH       | Uključuje i isključuje chorus.                                                                                                    |
| Switch S2                                                  | R E V E R B<br>SWITCH       | Uključuje i isključuje reverb.                                                                                                    |
| Assign                                                     | MASTER EQ<br>SWITCH         | Uključuje i isključuje master EQ                                                                                                    |
|                                                            | TFX SWITCH                  | Uključuje i isključuje total efekt                                                                                                    |
|                                                            | MASTER KEY<br>DOWN          | Snižava tonalitet dela<br>klavijaturezapolanote.                                                                                         |
|                                                            | MASTER KEY<br>UP            | Povišava tonalitet dela<br>klavijaturezapolanote.                                                                                        |
| Switch S1<br>Assign<br>Mode<br>Switch S2<br>Assign<br>Mode | MOMENTARY<br>, LATCH        | Određuje funkciju [S1] [S2]<br>tastera.                                                                                                  |

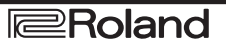

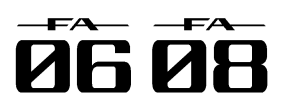

### Postavke SOUND MODIFY potenciometra (Knob)

| Parametar                                 | Vrednost           | Objašnjenje                                                                                                    |
|-------------------------------------------|--------------------|----------------------------------------------------------------------------------------------------|
| K n o b<br>Assign<br>Source               | SYSTEM,<br>STUDIO  | Određuje da li će se funkcije<br>postavljene na SOUND MODIFY<br>potenciometre birati iz sistemskih<br>(SYSTEM) ili postavki studio seta<br>(STUDIO).                                                                                 |
| K n o b<br>Mode                           | DIRECT,<br>CATCH   | Kad okrećete potenciometar ovaj<br>parametar određuje da li se<br>kontrolni podaci koji odgovaraju<br>poziciji potenciometra šalju uvek<br>(DIRECT) ili samo kad<br>potenciometar prođe kroz trenutnu<br>vrednost parametra (CATCH). |
|                                           | OFF, ON            | Kad u Single modu menjate boje<br>ovaj parametar određuje da li će se<br>resetovati SOUND MODIFY<br>potenciometar (ON) ili ne (OFF).<br>Ako je vrednost ovog parametra<br>"ON" pri promeni boja se resetuju i<br>sledeći parametri.  |
|                                           |                    | CUTOFF                                                                                                    |
|                                           |                    | RESONANCE                                                                                                    |
|                                           |                    | ALIACK                                                                                                    |
| Auto Knob                                 |                    | RELEASE                                                                                                    |
| Reset (za                                 |                    |                                                                                                    |
| Single)                                   |                    |                                                                                                    |
|                                           |                    |                                                                                                    |
|                                           |                    |                                                                                                    |
|                                           |                    |                                                                                                    |
|                                           |                    | EQ MID3                                                                                                    |
|                                           |                    | EQHIGH                                                                                                    |
|                                           |                    | COMPRESSOR                                                                                                    |
|                                           |                    |                                                                                                    |
|                                           |                    | ASSIGN 1 ASSIGN 2 ASSIGN 3                                                                                                    |
|                                           |                    | ASSIGN 1, ASSIGN 2, ASSIGN 3,<br>ASSIGN 4, ASSIGN 5 (uz KNOB<br>ASSIGN postavke u njihovim<br>fabrički postavljenim vrednostima)                                                                                                    |
| Assignable                                | )<br>)             |                                                                                                    |
| Određivanje funkcija koje će kontrolisati |                    |                                                                                                    |
|                                           | SOUND M            | ODIFY potenciometri.                                                                                                    |
|                                           | OFF                | Nikakva funkcija                                                                                                    |
|                                           | CC01-31,           | kontroler broj 1–31, 33–95                                                                                                    |
| Sound                                     | 32 (OFF),<br>33_95 |                                                                                                    |
| WODITY<br>Knob 1 6                        | PITCH              | Primeniuje isti efekat kao kad se                                                                                                    |
| Assian                                    | BEND               | pomera pitch bend ručica.                                                                                                    |
| naaiyii                                   | AFTERTO            | Aftertouch                                                                                                    |
|                                           | UCH                |                                                                                                    |
|                                           | TFX                | Kontroliše parametre 1–3 Total                                                                                                    |
|                                           | PARAM 1-3          | Effect-a.                                                                                                    |

### Postavke D-BEAM kontrolera (D-Beam)

| Parametar | Vrednost | Objašnjenje                       |
|-----------|----------|-----------------------------------|
| D-Beam    | 0-127    | Viša vrednost postavlja višu      |
| Sens      |          | osetljivost D-BEAM kontrolera.    |
| D-Beam    | SYSTEM,  | Određuje da li će se funkcije     |
| Assign    | STUDIO   | postavljene na D-BEAM kontroler   |
| Source    |          | birati iz sistemskih (SYSTEM) ili |
|           |          | postavki studio seta (STUDIO).    |

|                                                                                                    | Vrednost                                                                                                    | Obiašnienie                                                                                                    |
|----------------------------------------------------------------------------------------------------|----------------------------------------------------------------------------------------------------|----------------------------------------------------------------------------------------------------|
|                                                                                                    | Određuje fi                                                                                                    | unkcije D-BEAM kontrolera.                                                                                                    |
|                                                                                                    | OFF                                                                                                    | Nikakva funkcija                                                                                                    |
|                                                                                                    | SOLO                                                                                                    | D-BEAM kontroler funkcioniše kao                                                                                                    |
| D-Beam                                                                                                    | SYNTH                                                                                                    | monofoni sintesajzer.                                                                                                    |
| Switch                                                                                                    | EXPRESSI<br>ON                                                                                                    | D-BEAM kontroliše jačinu zvuka.                                                                                                    |
|                                                                                                    | ASSIGNA                                                                                                    | D-BEAM kontroliše funkciju koju                                                                                                    |
|                                                                                                    | BLE                                                                                                    | mu postavite.                                                                                                    |
| SOLOSYN                                                                                                    | TH                                                                                                    | -                                                                                                    |
| Level                                                                                                    | 0-127                                                                                                    | Jačina zvuka solo synthesizera.                                                                                                    |
| Chorus                                                                                                    | 0-127                                                                                                    | Određuje jačinu chorus send                                                                                                    |
| Send Level                                                                                                    |                                                                                                    | parametra                                                                                                    |
| Reverb                                                                                                    | 0-127                                                                                                    | Određuje jačinu reverb send                                                                                                    |
| Send Level                                                                                                    | 0.000T                                                                                                    |                                                                                                    |
| Range                                                                                                    | 2-8001                                                                                                    | Odreduje od i do koje visine ce<br>varirati zvuk solo sintesajzera.                                                                                                    |
| Osc 1                                                                                                    | SAW, SQR                                                                                                    | Određuje talasni oblik. SAW                                                                                                    |
| Waveform                                                                                                    |                                                                                                    | (testerasti), SQR (kvadratni)                                                                                                    |
| Osc 1                                                                                                    | 0-127                                                                                                    | Određuje talasnu dužinu talasnog                                                                                                    |
| Pulse                                                                                                    |                                                                                                    | oblika. Kruznim menjanjem talasne                                                                                                    |
| vviath                                                                                                    |                                                                                                    | duzine moguce je kreirati fine                                                                                                    |
| Osc 1                                                                                                    | -48_+48                                                                                                    | Podešava visinu zvuka boje (u                                                                                                    |
| Coarse                                                                                                    |                                                                                                    | polunotama, +/-4 oktave).                                                                                                    |
| Tune                                                                                                    |                                                                                                    |                                                                                                    |
| Osc 1 Fine                                                                                                    | -50-+50                                                                                                    | Podešava visinu zvuka boje (u                                                                                                    |
| Tune                                                                                                    |                                                                                                    | koracima od po T cent).                                                                                                    |
| Waveform                                                                                                    |                                                                                                    |                                                                                                    |
| Osc 2 Pulse                                                                                                    |                                                                                                    |                                                                                                    |
| Width                                                                                                    |                                                                                                    |                                                                                                    |
| Osc 2                                                                                                    | (Isto kao Os                                                                                                    | SC 1)                                                                                                    |
| Coarse Tune                                                                                                    |                                                                                                    |                                                                                                    |
| Osc 2 Fine                                                                                                    |                                                                                                    |                                                                                                    |
| Tune                                                                                                    |                                                                                                    |                                                                                                    |
| Osc 21 aval                                                                                                    | 0 127                                                                                                    | Odrođuja pivo Oso 2                                                                                                    |
| Osc 2 Level                                                                                                    | 0-127                                                                                                    | Određuje nivo Osc 2.                                                                                                    |
| Osc 2 Level                                                                                                    | 0-127                                                                                                    | Određuje nivo Osc 2.<br>Uključivanjem ovog parametra se<br>dobijaju, kompleksni zvuci sa                                                                                                    |
| Osc 2 Level                                                                                                    | 0-127<br>OFF. ON                                                                                                    | OdređujenivoOsc2.<br>Uključivanjem ovog parametra se<br>dobijaju kompleksni zvuci sa<br>mnogo harmonijskih tonova.                                                                                                    |
| Osc 2 Level<br>Osc Sync<br>Switch                                                                                                    | 0-127<br>OFF, ON                                                                                                    | Određuje nivo Osc 2.<br>Uključivanjem ovog parametra se<br>dobijaju kompleksni zvuci sa<br>mnogo harmonijskih tonova.<br>Koristi se kad je visina Osc 1 pitch                                                                                                    |
| Osc 2 Level<br>Osc Sync<br>Switch                                                                                                    | 0-127<br>OFF, ON                                                                                                    | Određuje nivo Osc 2.<br>Uključivanjem ovog parametra se<br>dobijaju kompleksni zvuci sa<br>mnogo harmonijskih tonova.<br>Koristi se kad je visina Osc 1 pitch<br>viša od Osc 2 pitch.                                                                                                    |
| Osc 2 Level<br>Osc Sync<br>Switch                                                                                                    | 0-127<br>OFF, ON<br>Određuje v                                                                                                    | Određuje nivo Osc 2.<br>Uključivanjem ovog parametra se<br>dobijaju kompleksni zvuci sa<br>mnogo harmonijskih tonova.<br>Koristi se kad je visina Osc 1 pitch<br>viša od Osc 2 pitch.<br>rstu filtera.                                                                                                    |
| Osc 2 Level<br>Osc Sync<br>Switch                                                                                                    | 0-127<br>OFF, ON<br>Određuje v<br>OFF                                                                                                    | Određuje nivo Osc 2.<br>Uključivanjem ovog parametra se<br>dobijaju kompleksni zvuci sa<br>mnogo harmonijskih tonova.<br>Koristi se kad je visina Osc 1 pitch<br>viša od Osc 2 pitch.<br>rstu filtera.<br>Ne koristi se filter.                                                                                                    |
| Osc 2 Level<br>Osc Sync<br>Switch                                                                                                    | 0-127<br>OFF, ON<br>Određuje v<br>OFF<br>LPF <u>(</u> Low                                                                                                    | Određuje nivo Osc 2.<br>Uključivanjem ovog parametra se<br>dobijaju kompleksni zvuci sa<br>mnogo harmonijskih tonova.<br>Koristi se kad je visina Osc 1 pitch<br>viša od Osc 2 pitch.<br>rstu filtera.<br>Ne koristi se filter.<br>Snižava jačinu zvuka svih                                                                                                    |
| Osc 2 Level<br>Osc Sync<br>Switch                                                                                                    | 0-127<br>OFF, ON<br>Određuje v<br>OFF<br>LPF (Low<br>Pass Filter)                                                                                                    | Određuje nivo Osc 2.<br>Uključivanjem ovog parametra se<br>dobijaju kompleksni zvuci sa<br>mnogo harmonijskih tonova.<br>Koristi se kad je visina Osc 1 pitch<br>viša od Osc 2 pitch.<br>rstu filtera.<br>Ne koristi se filter.<br>Snižava jačinu zvuka svih<br>frekvencija iznad cutoff frekvencije.                                                                                                    |
| Osc 2 Level<br>Osc Sync<br>Switch                                                                                                    | 0-127<br>OFF, ON<br>Određuje v<br>OFF<br>LPF (Low<br>Pass Filter)<br>BPF (Band                                                                                                    | Određuje nivo Osc 2.<br>Uključivanjem ovog parametra se<br>dobijaju kompleksni zvuci sa<br>mnogo harmonijskih tonova.<br>Koristi se kad je visina Osc 1 pitch<br>viša od Osc 2 pitch.<br>rstu filtera.<br>Ne koristi se filter.<br>Snižava jačinu zvuka svih<br>frekvencija iznad cutoff frekvencije.<br>Ovaj filter eliminiše sve osim                                                                                                    |
| Osc 2 Level<br>Osc Sync<br>Switch<br>Filter Type                                                                                                    | 0-127<br>OFF, ON<br>OFF<br>LPF (Low<br>Pass Filter)<br>BPF (Band<br>Pass Filter)                                                                                                    | Određuje nivo Osc 2.<br>Uključivanjem ovog parametra se<br>dobijaju kompleksni zvuci sa<br>mnogo harmonijskih tonova.<br>Koristi se kad je visina Osc 1 pitch<br>viša od Osc 2 pitch.<br>rstu filtera.<br>Ne koristi se filter.<br>Snižava jačinu zvuka svih<br>frekvencija iznad cutoff frekvencije.<br>Ovaj filter eliminiše sve osim<br>frekvencija u određenom regionu.                                                                                                    |
| Osc Sync<br>Switch                                                                                                    | 0-127<br>OFF, ON<br>OFF<br>LPF (Low<br>Pass Filter)<br>BPF (Band<br>Pass Filter)                                                                                                    | Određuje nivo Osc 2.<br>Uključivanjem ovog parametra se<br>dobijaju kompleksni zvuci sa<br>mnogo harmonijskih tonova.<br>Koristi se kad je visina Osc 1 pitch<br>viša od Osc 2 pitch.<br>rstu filtera.<br>Ne koristi se filter.<br>Snižava jačinu zvuka svih<br>frekvencija iznad cutoff frekvencije.<br>Ovaj filter eliminiše sve osim<br>frekvencija u određenom regionu.<br>Saseca frekvencije ispod                                                                                                    |
| Osc Sync<br>Switch                                                                                                    | 0-127<br>OFF, ON<br>OFF<br>LPF (Low<br>Pass Filter)<br>BPF (Band<br>Pass Filter)<br>HPF (High<br>Pass Filter)                                                                               | Određuje nivo Osc 2.<br>Uključivanjem ovog parametra se<br>dobijaju kompleksni zvuci sa<br>mnogo harmonijskih tonova.<br>Koristi se kad je visina Osc 1 pitch<br>viša od Osc 2 pitch.<br>rstu filtera.<br>Ne koristi se filter.<br>Snižava jačinu zvuka svih<br>frekvencija iznad cutoff frekvencije.<br>Ovaj filter eliminiše sve osim<br>frekvencija u određenom regionu.<br>Sa se ca frekvencije ispod<br>određenog regiona (Cutoff Freq).                                                                                                    |
| Osc 2 Level<br>Osc Sync<br>Switch                                                                                                    | 0-127<br>OFF, ON<br>OFF<br>LPF (Low<br>Pass Filter)<br>BPF (Band<br>Pass Filter)<br>HPF (High<br>Pass Filter)<br>PKG (Peak-                                                                 | Određuje nivo Osc 2.<br>Uključivanjem ovog parametra se<br>dobijaju kompleksni zvuci sa<br>mnogo harmonijskih tonova.<br>Koristi se kad je visina Osc 1 pitch<br>viša od Osc 2 pitch.<br>rstu filtera.<br>Ne koristi se filter.<br>Snižava jačinu zvuka svih<br>frekvencija iznad cutoff frekvencije.<br>Ovaj filter eliminiše sve osim<br>frekvencija u određenom regionu.<br>Saseca frekvencije ispod<br>određenog regiona (Cutoff Freq).<br>Naglašava frekvencije u                                                                                                    |
| Osc 2 Level<br>Osc Sync<br>Switch<br>Filter Type                                                                                                    | 0-127<br>OFF, ON<br>OFF<br>LPF (Low<br>Pass Filter)<br>BPF (Band<br>Pass Filter)<br>HPF (High<br>Pass Filter)<br>PKG (Peak-<br>ing Filter)                                                  | Određuje nivo Osc 2.<br>Uključivanjem ovog parametra se<br>dobijaju kompleksni zvuci sa<br>mnogo harmonijskih tonova.<br>Koristi se kad je visina Osc 1 pitch<br>viša od Osc 2 pitch.<br>rstu filtera.<br>Ne koristi se filter.<br>Snižava jačinu zvuka svih<br>frekvencija iznad cutoff frekvencije.<br>Ovaj filter eliminiše sve osim<br>frekvencija u određenom regionu.<br>Saseca frekvencije ispod<br>određenog regiona (Cutoff Freq).<br>Naglašava frekvencije u<br>određenom regionu (Cutoff Freq).                                                                                                    |
| Osc 2 Level<br>Osc Sync<br>Switch<br>Filter Type                                                                                                    | 0-127<br>OFF, ON<br>OFF<br>LPF (Low<br>Pass Filter)<br>BPF (Band<br>Pass Filter)<br>HPF (High<br>Pass Filter)<br>PKG (Peak-<br>ing Filter)<br>0-127                                         | Određuje nivo Osc 2.<br>Uključivanjem ovog parametra se<br>dobijaju kompleksni zvuci sa<br>mnogo harmonijskih tonova.<br>Koristi se kad je visina Osc 1 pitch<br>viša od Osc 2 pitch.<br>rstu filtera.<br>Ne koristi se filter.<br>Snižava jačinu zvuka svih<br>frekvencija iznad cutoff frekvencije.<br>Ovaj filter eliminiše sve osim<br>frekvencija u određenom regionu.<br>Saseca frekvencije ispod<br>određenog regiona (Cutoff Freq).<br>Naglašava frekvencije u<br>određenom regionu (Cutoff Freq).<br>Frekvencija na kojoj filter počinje<br>da se primenjuje na frekvencio                                                                                                    |
| Osc 2 Level<br>Osc Sync<br>Switch<br>Filter Type                                                                                                    | 0-127<br>OFF, ON<br>OFF<br>LPF (Low<br>Pass Filter)<br>BPF (Band<br>Pass Filter)<br>HPF (High<br>Pass Filter)<br>PKG (Peak-<br>ing Filter)<br>0-127                                         | Određuje nivo Osc 2.<br>Uključivanjem ovog parametra se<br>dobijaju kompleksni zvuci sa<br>mnogo harmonijskih tonova.<br>Koristi se kad je visina Osc 1 pitch<br>viša od Osc 2 pitch.<br>rstu filtera.<br>Ne koristi se filter.<br>Snižava jačinu zvuka svih<br>frekvencija iznad cutoff frekvencije.<br>Ovaj filter eliminiše sve osim<br>frekvencija u određenom regionu.<br>Saseca frekvencije ispod<br>određenog regiona (Cutoff Freq).<br>Naglašava frekvencije u<br>određenom regionu (Cutoff Freq).<br>Frekvencija na kojoj filter počinje<br>da se primenjuje na frekventne<br>komponente talasnog oblika                                                                                                    |
| Osc 2 Level<br>Osc Sync<br>Switch<br>Filter Type<br>CUTOFF                                                                                              | 0-127<br>OFF, ON<br>OFF, ON<br>Pass Filter)<br>BPF (Band<br>Pass Filter)<br>HPF (High<br>Pass Filter)<br>PKG (Peak-<br>ing Filter)<br>0-127                                                 | Određuje nivo Osc 2.<br>Uključivanjem ovog parametra se<br>dobijaju kompleksni zvuci sa<br>mnogo harmonijskih tonova.<br>Koristi se kad je visina Osc 1 pitch<br>viša od Osc 2 pitch.<br>rstu filtera.<br>Ne koristi se filter.<br>Snižava jačinu zvuka svih<br>frekvencija iznad cutoff frekvencije.<br>Ovaj filter eliminiše sve osim<br>frekvencija u određenom regionu.<br>Saseca frekvencije ispod<br>određenog regiona (Cutoff Freq).<br>Naglašava frekvencije u<br>određenom regionu (Cutoff Freq).<br>Frekvencija na kojoj filter počinje<br>da se primenjuje na frekventne<br>komponente talasnog oblika.                                                                                                    |
| Osc Sync<br>Switch<br>Filter Type<br>CUTOFF<br>Resonance                                                                                                | 0-127<br>OFF, ON<br>OFF<br>LPF (Low<br>Pass Filter)<br>BPF (Band<br>Pass Filter)<br>HPF (High<br>Pass Filter)<br>PKG (Peak-<br>ing Filter)<br>0-127<br>0-127                                | Određuje nivo Osc 2.<br>Uključivanjem ovog parametra se<br>dobijaju kompleksni zvuci sa<br>mnogo harmonijskih tonova.<br>Koristi se kad je visina Osc 1 pitch<br>viša od Osc 2 pitch.<br>rstu filtera.<br>Ne koristi se filter.<br>Snižava jačinu zvuka svih<br>frekvencija iznad cutoff frekvencije.<br>Ovaj filter eliminiše sve osim<br>frekvencija u određenom regionu.<br>Sa se ca frekvencije ispod<br>određenog regiona (Cutoff Freq).<br>Naglašava frekvencije u<br>određenom regionu (Cutoff Freq).<br>Frekvencija na kojoj filter počinje<br>da se primenjuje na frekventne<br>komponente talasnog oblika.<br>Naglašava deo zvuka u regionu<br>filtriranja, dodajući rezonanciju.                                                                                                    |
| Osc 2 Level<br>Osc Sync<br>Switch<br>Filter Type<br>CUTOFF<br>Resonance<br>LFO Rate                                                                     | 0-127<br>OFF, ON<br>OFF<br>LPF (Low<br>Pass Filter)<br>BPF (Band<br>Pass Filter)<br>HPF (High<br>Pass Filter)<br>PKG (Peak-<br>ing Filter)<br>0-127<br>0-127                                | Određuje nivo Osc 2.<br>Uključivanjem ovog parametra se<br>dobijaju kompleksni zvuci sa<br>mnogo harmonijskih tonova.<br>Koristi se kad je visina Osc 1 pitch<br>viša od Osc 2 pitch.<br>rstu filtera.<br>Ne koristi se filter.<br>Snižava jačinu zvuka svih<br>frekvencija iznad cutoff frekvencije.<br>Ovaj filter eliminiše sve osim<br>frekvencija u određenom regionu.<br>Sa se ca frekvencije ispod<br>određenog regiona (Cutoff Freq).<br>Naglašava frekvencije u<br>određenom regionu (Cutoff Freq).<br>Frekvencija na kojoj filter počinje<br>da se primenjuje na frekventne<br>komponente talasnog oblika.<br>Naglašava deo zvuka u regionu<br>filtriranja, dodajući rezonanciju.<br>Podešava brzinu modulacije LFO.                                                                                |
| Osc 2 Level<br>Osc Sync<br>Switch<br>Filter Type<br>CUTOFF<br>Resonanc<br>e<br>LFO Rate<br>LFO Rate                                                     | 0-127<br>OFF, ON<br>OFF<br>LPF (Low<br>Pass Filter)<br>BPF (Band<br>Pass Filter)<br>HPF (High<br>Pass Filter)<br>PKG (Peak-<br>ing Filter)<br>0-127<br>0-127<br>0-127<br>-63-+63            | Određuje nivo Osc 2.<br>Uključivanjem ovog parametra se<br>dobijaju kompleksni zvuci sa<br>mnogo harmonijskih tonova.<br>Koristi se kad je visina Osc 1 pitch<br>viša od Osc 2 pitch.<br>rstu filtera.<br>Ne koristi se filter.<br>Snižava jačinu zvuka svih<br>frekvencija iznad cutoff frekvencije.<br>Ovaj filter eliminiše sve osim<br>frekvencija u određenom regionu.<br>Saseca frekvencije ispod<br>određenog regiona (Cutoff Freq).<br>Naglašava frekvencije u<br>određenom regionu (Cutoff Freq).<br>Frekvencija na kojoj filter počinje<br>da se primenjuje na frekventne<br>komponente talasnog oblika.<br>Naglašava deo zvuka u regionu<br>filtriranja, dodajući rezonanciju.<br>Podešava brzinu modulacije LFO.<br>Određuje dubinu do koje će LFO                                                |
| Osc 2 Level<br>Osc Sync<br>Switch<br>Filter Type<br>CUTOFF<br>Resonanc<br>e<br>LFO Rate<br>LFO Rate<br>LFO Osc 1<br>Pitch Depth                         | 0-127<br>OFF, ON<br>OFF<br>LPF (Low<br>Pass Filter)<br>BPF (Band<br>Pass Filter)<br>HPF (High<br>Pass Filter)<br>PKG (Peak-<br>ing Filter)<br>0-127<br>0-127<br>0-127<br>-63-+63            | Određuje nivo Osc 2.<br>Uključivanjem ovog parametra se<br>dobijaju kompleksni zvuci sa<br>mnogo harmonijskih tonova.<br>Koristi se kad je visina Osc 1 pitch<br>viša od Osc 2 pitch.<br>rstu filtera.<br>Ne koristi se filter.<br>Snižava jačinu zvuka svih<br>frekvencija iznad cutoff frekvencije.<br>Ovaj filter eliminiše sve osim<br>frekvencija u određenom regionu.<br>S a se ca fre kvencije i s p od<br>određenog regiona (Cutoff Freq).<br>N a gl a š a va fre kvencije u<br>određenom regionu (Cutoff Freq).<br>Frekvencija na kojoj filter počinje<br>da se primenjuje na frekventne<br>komponente talasnog oblika.<br>Naglašava deo zvuka u regionu<br>filtriranja, dodajući rezonanciju.<br>Podešava brzinu modulacije LFO.<br>Određuje dubinu do koje će LFO<br>modulisati visinu zvuka OSC1. |
| Osc 2 Level<br>Osc Sync<br>Switch<br>Filter Type<br>CUTOFF<br>Resonance<br>LFO Rate<br>LFO Rate<br>LFO Osc 1<br>Pitch Depth<br>LFO Osc 2                | 0-127<br>OFF, ON<br>OFF<br>LPF (Low<br>Pass Filter)<br>BPF (Band<br>Pass Filter)<br>HPF (High<br>Pass Filter)<br>0-127<br>0-127<br>0-127<br>0-127<br>-63-+63                                | Određuje nivo Osc 2.<br>Uključivanjem ovog parametra se<br>dobijaju kompleksni zvuci sa<br>mnogo harmonijskih tonova.<br>Koristi se kad je visina Osc 1 pitch<br>viša od Osc 2 pitch.<br>rstu filtera.<br>Ne koristi se filter.<br>Snižava jačinu zvuka svih<br>frekvencija iznad cutoff frekvencije.<br>Ovaj filter eliminiše sve osim<br>frekvencija u određenom regionu.<br>Saseca frekvencije ispod<br>određenog regiona (Cutoff Freq).<br>Naglašava frekvencije u<br>određenom regionu (Cutoff Freq).<br>Frekvencija na kojoj filter počinje<br>da se primenjuje na frekventne<br>komponente talasnog oblika.<br>Naglašava deo zvuka u regionu<br>filtriranja, dodajući rezonanciju.<br>Podešava brzinu modulacije LFO.<br>Određuje dubinu do koje će LFO                                                |
| Osc 2 Level<br>Osc Sync<br>Switch<br>Filter Type<br>CUTOFF<br>Resonance<br>LFO Rate<br>LFO Rate<br>LFO Osc 1<br>Pitch Depth<br>LFO Osc 2<br>Pitch Depth | 0-127<br>OFF, ON<br>OFF, ON<br>Pass Filter)<br>BPF (Low<br>Pass Filter)<br>BPF (Band<br>Pass Filter)<br>HPF (High<br>Pass Filter)<br>0-127<br>0-127<br>0-127<br>0-127<br>-63-+63<br>-63-+63 | Određuje nivo Osc 2.<br>Uključivanjem ovog parametra se<br>dobijaju kompleksni zvuci sa<br>mnogo harmonijskih tonova.<br>Koristi se kad je visina Osc 1 pitch<br>viša od Osc 2 pitch.<br>rstu filtera.<br>Ne koristi se filter.<br>Snižava jačinu zvuka svih<br>frekvencija iznad cutoff frekvencije.<br>Ovaj filter eliminiše sve osim<br>frekvencija u određenom regionu.<br>S a se ca frekvencije i spod<br>određenog regiona (Cutoff Freq).<br>N a g l a š a va frekvencije u<br>određenom regionu (Cutoff Freq).<br>Frekvencija na kojoj filter počinje<br>da se primenjuje na frekventne<br>komponente talasnog oblika.<br>Naglašava deo zvuka u regionu<br>filtriranja, dodajući rezonanciju.<br>Podešava brzinu modulacije LFO.<br>Određuje dubinu do koje će LFO<br>modulisati visinu zvuka OSC1.    |

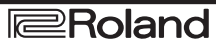

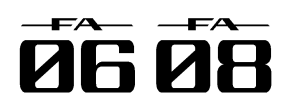

| Parametar   | Vrednost     | Objašnjenje                       |
|-------------|--------------|-----------------------------------|
| I EO Osc 1  | 63 +63       | Određuje dubinu do koje će LEO    |
|             | -03-103      | moduliacti tolognu dužinu OSC1    |
| Puise       |              |                                   |
| Width       |              | talasnog oblika. * Pulse Width je |
| Depth       |              | aktiviran samo ako je za OSC 1    |
| -           |              | postavlieno "SQR".                |
| EO Osc 2    | 63 +63       | Određuje dubinu do koje će LEO    |
|             | -00-100      | odreduje dubinu do koje ce El O   |
| Puise       |              |                                   |
| Wudth       |              | wava. * Pulse Width je aktiviran  |
| Depth       |              | samo ako je za OSC 2              |
| -           |              | postavlieno "SQR".                |
| Assianable  |              |                                   |
| Assignable  |              |                                   |
|             | Odreduje f   | unkcije koje ce kontrolisati      |
|             | ASSIGNABL    | E taster.                         |
|             | OFF          | Nikakva funkciia                  |
|             | CC01_31_32   | kontrolor broi 1 31 33 05         |
|             | (OFF) 33_05  | KOHII OIEI DIOJ 1–31, 33–93       |
|             | (011), 33–35 |                                   |
|             | веир         | lsti efekat kao kad se pitch      |
|             | DOWN         | bender ručica pomeri u desno.     |
|             | RENDUR       | lsti efekat kao kad se nitch      |
|             | DENDO        | bondor ručico pomori u lovo       |
|             |              | bender rucica pomen u levo.       |
|             | AFTERTOUCH   | Aftertouch                        |
|             | CUTOFF       | Određuje frekvenciju filtriranja. |
|             | RESONANCE    | Podešava rezonanciju              |
|             |              |                                   |
|             | ATTACK       | Podesava attack.                  |
|             | Release      | Podešava release.                 |
|             | PAN          | Podešava poziciju u stereo polju  |
|             |              | Podočava ječinu zvuka             |
| D-Beam      | Level        | Podesava jačinu zvuka             |
|             | EQLOW        | Podešava niske frekvencije.       |
| Assign      | EQ MID1      | Podešava mid-1 frekvencije.       |
|             |              | Podočava mid 2 frokvoncijo        |
|             |              |                                   |
|             | EQ MID3      | Podesava mid-3 frekvencije.       |
|             | EQHIGH       | Podešava visoke frekvencije       |
|             | INPUT        | Podešava jačinu zvuka sa          |
|             |              |                                   |
|             |              |                                   |
|             |              | Podesavaj [1] (ASSIGIN 1)-[6]     |
|             | ASSIGN I-0   | (ASSIGN 6) potenciometre.         |
|             | COMPRESS     | Podešava kompresor                |
|             | OR           | •                                 |
|             |              | Podešava boju tona                |
|             |              |                                   |
|             | CHORUS       | Podesava chorus efekat            |
|             | REVERB       | Podešava reverb                   |
|             | TFX SELECT   | Bira total efekt                  |
|             | TEVOTO       | Kontroličo total ofokat           |
|             | IFACIAL      |                                   |
|             | SAMPLE PAD   | Svira sempl                       |
| Range       | 0-127        | Gornja granica D-BEAM             |
| Max         |              | kontrolera. NAPOMENA Ako se       |
|             |              | Range Max postavi ispod Range     |
|             |              | Min maguéa ia abrouti raanan      |
|             |              | inin moguce je oprnuti raspon     |
|             |              | varijacija.                       |
| Range Min   | 0-127        | Donja granica D-BEAM              |
| Ŭ           |              | kontrolera.                       |
|             |              | STANDADD. Destaviliani            |
|             |              | STANDARD: POSTAVIJENI             |
|             |              | parametar se menja u pozitivne    |
| Beam        |              | vrednosti (+) kad pomerite ruku   |
| Assian      | STANDARD.    | bliže D-BEAM kontroleru.          |
| Knoh        | REVERSE      | REVERSE: Postavlieni              |
| Polarity    |              | parametar se menia u negativne    |
| . Granty    |              | vrednosti (_) kad nomorito ruku   |
|             |              | hižo D REAM kontrolom             |
| Deer A      | 4 4 4 4 -    |                                   |
| Beam Assign | 1-1-4-16     | Bira semplove koji se sviraju ako |
| Sample Pad  |              | je za D-Beam Assign postavljeno   |
| number      |              | "SAMPLE PAD."                     |

### Sound settings (Sound)

| Parametar                      | Vrednost            | Objašnjenje                                                                                                    |
|--------------------------------|---------------------|----------------------------------------------------------------------------------------------------|
| Local<br>Switch                | OFF, ON             | Omogućuje ili onemogućuje<br>konekciju između kontroler sekcije<br>(klavijatura, pitch bend/modulation<br>ručica, potenciometri i tasteri na<br>panelu, D-BEAM kontroler, pedale<br>itd) i internog procesora zvuka.<br>Standardna vrednost parametra je<br>"ON." Postavite "OFF" ako želite da<br>FA kontroliše samo eksterni modul. |
| Master<br>Tune                 | 415.3–4<br>66.2[Hz] | Postavlja štim celokupnog FA<br>(frekvenciju zvukaA4 dirke).                                                                                                    |
| M a s t e r<br>Key Shift       | -24–+24             | Pomera tonalitet celokupnog FA u koracima od pola note.                                                                                                    |
| Master<br>Level                | 0-127               | Određuje jačinu zvuka celokupnog<br>FA.                                                                                                    |
| Output<br>Gain                 | -12–+12<br>[dB]     | Određuje ukupni izlazni gain.                                                                                                    |
| T o n e<br>Remain              | OFF, ON             | Određuje da li će se trenutne note<br>produžiti (ON) ili ne (OFF) kad se<br>izabere druga boja zvuka. * U nekim<br>slučajevima ovaj efekat se neće<br>primenjivati. * Ako se sa<br>SuperNATURAL boje akustičnih<br>orgulja zvuk se neće produžiti iako je<br>ovaj parametar postavljen na ON.                                         |
| Sample<br>Output<br>Assign     | MAIN,<br>SUB        | Određuje da li će zvuk sempla izlaziti<br>na MAIN OUTPUT izlaze (MAIN) ili na<br>SUB OUT izlaz (SUB).                                                                                                    |
| W i r e l e s s<br>Audio Level | 0-127               | Određuje jačinu zvuka koji izalzi<br>preko wireless LAN funkcije.                                                                                                    |
| Wireless<br>Output<br>Assign   | MAIN,<br>SUB        | Kad se koristi wireless LAN funkcija<br>za izlaz zvuka FA ovaj parametar bira<br>zvuk za MAIN OUTPUT izlaze<br>(MAIN) ili za SUB OUT (SUB).                                                                                                    |

### Korišćenje Local Switch postavki

Ako koristite DAW program sa FA klavijaturom i generatorom zvuka trebate isključiti Local Switch. Evo zašto.

Ove sekcije se moraju povezati sledećim redom: Klavijatura FA, DAW program, generator zvuka FA.

Pošto su klavijatura i generator zvuka FA interno povezani takav redosled bi bio nemoguć. Ali ako se isključi Local Switch i postavi mu se "OFF" klavijatura i generator zvuka FA će biti nezavisni i moći ćete koristiti DAW program na način prikazan na ilustraciji.

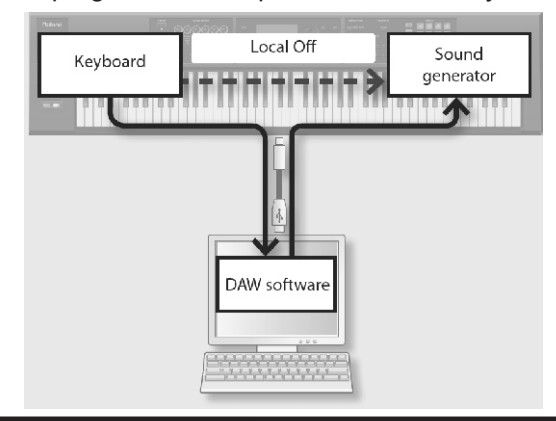

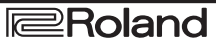

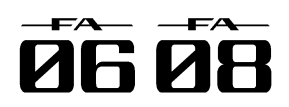

### Sinhronizacione postavke (SYNC/TEMPO) MIDI postavke (MIDI)

| Parametar                 | Vrednost                 | Objašnjenje                                                                                                    |
|---------------------------|--------------------------|----------------------------------------------------------------------------------------------------|
| Tempo<br>Assign<br>Source | SYSTEM,<br>STUDIO<br>SET | Kad menjate studio setove ovaj<br>parametar određuje da li će se<br>koristiti trenutni tempo (SYSTEM)<br>ili tempo iz samog studio seta<br>(STUDIOSET).                                                    |
| Sync Mode                 | MASTER                   | FA će biti master sinhronizacije.<br>Ovu vrednost izaberite ako koristite<br>FA samostalno bez sinhronizacije<br>sa drugim uređajem ili ako želite da<br>se tempo eksternog uređaja<br>sinhronizuje sa FA. |
|                           | REMOTE                   | FA će koristiti start, continue, stop i<br>signale pozicije u songu sa drugog<br>uređaja ali će za tempo<br>reprodukcije koristiti sopstveni<br>tempo.                                                     |
|                           | SLAVE                    | FA će biti slave sinhronizacije. Ovu<br>vrednost izaberite ako želite da se<br>FA sinhronizuje sa MIDI clock<br>signalima sa eksternog MIDI<br>uređaja.                                                    |
| S y n c<br>Output         | OFF, ON                  | Određuje da li će se clock, start,<br>continue, stop i signal pozicije<br>songa slati na drugi uređaj (ON) ili<br>ne (OFF).                                                                                |
| C I o c k<br>Source       | MIDI, USB                | Kad je Sync Mode "SLAVE" ovaj<br>parametar određuje da li će se FA<br>sinhronizovati sa signalima koji<br>ulaze preko MIDI IN ili preko USB<br>porta.                                                      |

### Click settings (Click)

| Parametar   | Vrednost    | Objašnjenje                        |
|-------------|-------------|------------------------------------|
| Click Mode  | Određuje    | kad će se čuti zvuk metronoma.     |
|             | OFF         | Neće se čuti metronom.             |
|             | PLAY-       | Metronom će se čuti samo dok se    |
|             | ONLY        | song reprodukuje.                  |
|             | REC-        | Metronom će se čuti kad se song    |
|             | ONLY        | snima.                             |
|             | PLAY&R      | Metronom će se čuti kad se song    |
|             | EC          | snima ili reprodukuje.             |
|             | ALWAYS      | Uvek je uključen zvuk metronoma.   |
| Click Level | 0-10        | Određuje jačinu zvuka metronoma.   |
| Click       | Bira zvuk ı | metronoma                          |
|             | TYPE1       | Standardni zvuk metronoma (prvi je |
|             |             | zvuk zvona)                        |
|             | TYPE2       | Klik zvuk                          |
|             | TYPE3       | Bip zvuk                           |
|             | TYPE4       | Zvuk kravljeg zvona                |
| Click       | OFF, ON     | Dodaje naglašeni zvuk metronoma.   |
| Accent      |             |                                    |
| Switch      |             |                                    |
| Click       | MAIN,       | Određuje da li će zvuk metronoma   |
| Output      | SUB         | izlaziti na MAIN OUTPUT izlaze     |
| Assign      |             | (MAIN) ili na SUB OUT izlaz (SUB). |

| Parametar Vrednov                                      |                                                                                                    |
|--------------------------------------------------------|----------------------------------------------------------------------------------------------------|
|                                                        |                                                                                                    |
|                                                        | exclusive signali, identifikacioni<br>brojevi (device ID) oba uređaja<br>moraju biti isti.                    |
| R e m o t eOFF, Of                                     | N Postavite vrednost "ON" ako koristite                                                                       |
| Keyboard                                               | eksternu MIDI klavijaturu umesto FA                                                                           |
| Switch                                                 | klavijature. U tom slučaju MIDI                                                                               |
|                                                        | transmit kanal eksterne Midi                                                                                  |
|                                                        | klavijature nije bitan. Standardno je                                                                         |
|                                                        | vrednost ovog parametra "OFF."                                                                                |
|                                                        | Ako zelite kontrolisati arpeggiator sa                                                                        |
|                                                        | "ON"                                                                                                    |
| Studio Set1 - 1.6                                      | Određuje MIDI receive kanal na                                                                                |
| C on tro IOFF                                          | kojem će se primati MIDI signali za                                                                           |
| Channel                                                | promenu studio seta na FA                                                                                     |
|                                                        | sintesaizeru (program change/bank                                                                             |
|                                                        | select). Postavite vrednost                                                                                   |
|                                                        | parametra "OFF" ako ne želite da se                                                                           |
|                                                        | sa spoljašnjeg MIDI uređaja mogu                                                                              |
|                                                        | menjati studijski setovi.                                                                                     |
|                                                        | v Uareauje da II ce se prosiedivati MIDI                                                                      |
|                                                        | COMPLITER porta ili MIDI IN                                                                                   |
|                                                        | konektora na MIDI OUT /USB                                                                                    |
|                                                        | COMPUTER port (ON) ili ne (OFF)                                                                               |
|                                                        | (str. 102).                                                                                                   |
| Transmit                                               |                                                                                                    |
| TransmitOFF, Of                                        | V Određuje da li će se slati Program                                                                          |
| Program                                                | Change signali (ON) ili ne (OFF).                                                                             |
|                                                        | L Odrođuje do li će os sloti Dorak Celest                                                                     |
| Bank Select                                            | signali (ON) ili ne (OFF).                                                                                    |
| Active<br>Sensing                                      | N Određuje da li če se slati Active<br>Sensing signali (ON) ili ne (OFF).                                     |
|                                                        | l Određuje da li će se izmene koje                                                                            |
| Edit Data                                              | napravite u postavkama patcheva.                                                                              |
|                                                        | live ili studio setova slati kao system                                                                       |
|                                                        | exclusive signali (ON), ili se neće                                                                           |
|                                                        | slati (OFF).                                                                                                  |
| S o f tOFF, Of                                         | Ako je vrednost ovog parametra ON,                                                                            |
| Through                                                | MIDI signali koji ulaze preko MIDI IN                                                                         |
|                                                        | konektora se prosleđuju bez izmene                                                                            |
|                                                        | na IVIIDI OU I Konektor.                                                                                      |
| Receive                                                |                                                                                                    |
| Program                                                | Change signali (ONI) ili pe (OEE)                                                                             |
| Change                                                 |                                                                                                    |
| ReceiveOFF.ON                                          | V Određuje da li će se primati bank                                                                           |
| Bank                                                   | select signali (ON) ili ne (OFF).                                                                             |
| Select                                                 |                                                                                                    |
| ReceiveOFF, Of                                         | V Određuje da li će se primati system                                                                         |
| Exclusive                                              | exclusive signali (ON) ili ne (OFF).                                                                          |
| Receive GMOFF, Of                                      | V Određuje da li će se primati GM                                                                             |
| System On                                              | System On signali (ON) ili ne (OFF).                                                                          |
| ReceiveOFF.O                                           | N Određuje da li će se primati GM2                                                                            |
| о м о <sup>ст., ст</sup>                               |                                                                                                    |
| G M 2<br>System On                                     | System On signali (ON) ili ne (OFF).                                                                          |
| G M 2<br>System On<br>ReceiveOFF. Of                   | System On signali (ON) ili ne (OFF).<br>N Određuje da li će se primati GS                                     |
| G M 2<br>System On<br>R e c e i v eOFF, Of<br>GS Reset | System On signali (ON) ili ne (OFF).<br>N Određuje da li će se primati GS<br>Reset signali (ON) ili ne (OFF). |

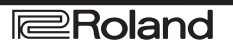

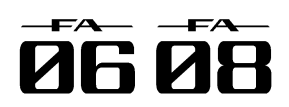

### Šta je MIDI?

MIDI (Musical Instruments Digital Interface) je standard specifikacija koji omogućuje da se muzički podaci razmenjuju između elektronskih muzičkih instrumenata i kompjutera. Ako se MIDI kablom povežu MIDI kompatibilni uređaji, moguće je sa jedne MIDI klavijature svirati na više uređaja, svirati u ansamblu sa više MIDI instrumenata, programirati da se postavke automatski menjaju kako ide pesma i još mnogo toga.

### O MIDI konektorima

FA poseduje dva tipa MIDI konektora sa sledećim namenama.

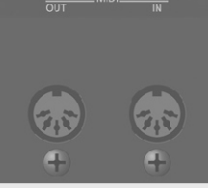

### Konektor Objašnjenje

MIDI INOvaj priključak prima MIDI signale koje šalje konektor eksterni MIDI uređaj. Kad FA primi MIDI signale on reaguje na njih svirajući note, menjajući boje itd, zavisno od samih signala.

MIDI OUTOvaj priključak šalje MIDI signale na spoljašnje konektor MIDI uređaje. Koristi se kad se želi kontrolisati eksterni MIDI uređaj.

### Tok MIDI signala

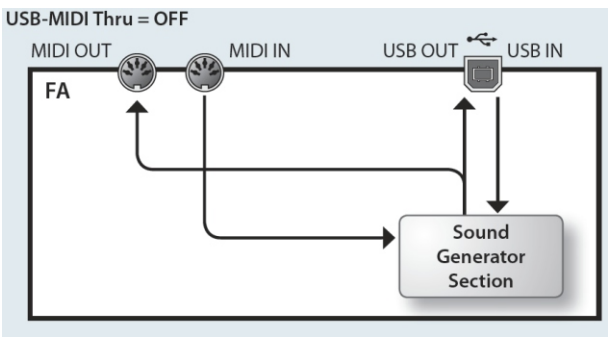

USB-MIDI Thru = ON

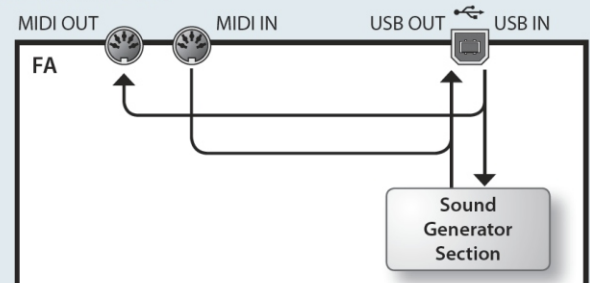

### **Preview Settings (PREVIEW)**

| Parametar | Vrednost          | Objašnjenje                         |
|-----------|-------------------|-------------------------------------|
| Preview   | SINGLE            | SINGLE: Note postavljene u          |
| Mode      | CHORD             | Preview 1-4 Note Number             |
|           | PHRASE            | parametrima će se čuti jedna za     |
|           |                   | drugom.                             |
|           |                   | CHORD: Note postavljene u           |
|           |                   | Preview 1-4 Note Number             |
|           |                   | parametrima ce se cuti              |
|           |                   | DHRASE: Fraza koja će se            |
|           |                   | reprodukovati za odgovarajući tip   |
|           |                   | patcha (kategoriju).                |
| Preview   | $0 (C_{-}) - 127$ | Određuje visinu 4 note koje će se   |
| 1–4 Note  | (G9)              | čuti kad je Preview Mode            |
| Number    | ()                | parametar postavljen na "SINGLE"    |
|           |                   | ili "CHORD." * Ove postavke se      |
|           |                   | ignorišu ako je za Preview Mode     |
|           |                   | postavljen "PHRASE".                |
| Preview   | OFF               | Određuje velocity 4 note koje će se |
| 1 – 4     | 1–127             | čuti kad je Preview Mode            |
| Velocity  |                   | parametar postavljen na "SINGLE"    |
|           |                   | III UTUKU. " Uve postavke se        |
|           |                   | nostavlien "PHRASF"                 |
|           |                   |                                     |

### **Control Function Settings (CONTROL)**

| Parametar                  | Vrednost                                                                   | Objašnjenje                                                                                                    |
|----------------------------|----------------------------------------------------------------------------|----------------------------------------------------------------------------------------------------|
| Contro<br>Source<br>Select | SYSTEM,<br>STUDIO<br>SET                                                   | SYSTEM: "System Control Src 14"<br>će se koristiti za kontrolu boja.<br>STUDIO SET: Tone Control Src 14<br>iz Studio Seta će se koristiti za<br>kontrolu boja.                                                                                                    |
| System<br>Contro<br>Src1–4 | O F F ,<br>CC01–31<br>, 33–95,<br>P I T C H<br>B E N D ,<br>AFTERT<br>OUCH | Određuje koji MIDI signali će se<br>koristiti kao sistemske kontrole.<br>System Control postavke<br>omogućuju da se odrede MIDI<br>signali koji će se koristiti za kontrolu<br>celog FA sintesajzera i mogu se<br>koristiti za kontrolu jačine boje zvuka<br>itd. Za ovu vrstu kontrole je moguće<br>postaviti maksimum 4 MIDI signala.<br>Ako se žele postaviti kontrole zvuka i<br>efekata u realnom vremenu za<br>svaku boju pojedinačno treba<br>koristiti "matrix control" ili "multi-<br>effect control" Detaljniji opis<br>parametara se nalazi u zasebnom<br>uputstvu. |

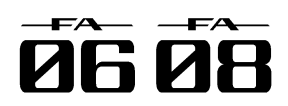

### Postavke Visual Control funkcije (Visual NAPOMENA Control)

|               | /                       |                                 |
|---------------|-------------------------|---------------------------------|
| Parameta      | Vrednost                | Objašnjenje                     |
| Visua         | OFF ON                  | Ukliučivanje i iskliučivanje    |
| Control       |                         | Visual Control funkcije         |
| Control       |                         | visual control funkcije.        |
| Switch        |                         |                                 |
| Visual        | MVC, V-LINK             | MVC Ova vrednost se koristi     |
| Contro        |                         | ako se kontrliše MIDI Visual    |
| Mod           |                         | Control kompatiblini uređaj     |
| mou           |                         | V LINK: Ovu vrednost            |
|               |                         | V-LINK. Ovu vieuliost           |
|               |                         | postavite ako kontrolisete V-   |
|               |                         | LINK kompatibilni uređaj.       |
| Visual        | OFF ON                  | Određuje da li će se čuti zvuk  |
| Control       | ,                       | (ON) ili neće (OEE) dok         |
|               |                         | (ON) III Hece (OTT) dok         |
| Loca          |                         | svirate na klavijaturi. Visual  |
| Switch        |                         | Control Local Switch            |
|               |                         | postavke se ne snimaju. Kad     |
|               |                         | se ukliuči uređai automatski    |
| Clin Ch       | 1-16                    | Određuje MIDI kanal koji će     |
|               |                         | calculo micri kanar koji Ce     |
|               |                         |                                 |
| ⊨ffect Ch     | 1-16                    | Određuje MIDI kanal koji će     |
|               |                         | menjati video efekte.           |
| Playback      | OFF. CC01 - CC31        | Određuje kontroler koji će      |
| S n o o d     | CC64 - CC95             | moniati brzinu roprodukcije     |
| Sheed         | Bender Ch               | inenjau przinu reprodukcije     |
| Utri          | Aftertouch              | videa.                          |
| Playback      | 0.1-1.0-2.0             | Određuje meru koliko će se      |
| Sneed         | 0.5 - 1.0 - 2.0         | menjati brzina reprodukcije     |
| Denge         | 0.0 - 1.0 - 4.0         | video. Tri vrodnosti odrođuju   |
| Range         | 0 5 - 1 0 - 4 0         | videa. In viednosti određuju    |
|               | $0 \ 0 - 1 \ 0 - 8 \ 0$ | brzinu reprodukcije (u odnosu   |
|               | 0.5 - 1.0 - 8.0         | na normalnu) kad je kontroler   |
|               | 0.0 - 1.0 - 16.0        | koji je postavljen Plavback     |
|               | 0.0 - 1.0 - 10.0        | Speed Ctrl parametrom na        |
|               | 0.0 - 1.0 - 10.0        | minimalnoi vrednosti, srednjoj  |
|               | 0.0 - 1.0 - 32.0        | i makaimalaai                   |
|               | 0.3 - 1.0 - 32.0        | i maksimainoj.                  |
|               | 0.0 - 2.0 - 4.0         |                                 |
|               | 0.0 - 4.0 - 6.0         |                                 |
|               | 0.0-0.0-10.0            | ,                               |
|               | 0.0-16.0-32.0, -        | •                               |
|               | 2.0 - 1.0 - 4.0, -      | 1                               |
|               | 6.0-1.0-8.0             |                                 |
| Dissolve      | OFF,                    | Određuje kontroler koji će      |
| Time Ctrl     | CC01-CC31               | kontrolisati vreme pretapania   |
|               | CC64-CC95               | (video switching time)          |
|               | Bandar Ch               | (                               |
|               |                         |                                 |
| F# 10111      |                         |                                 |
| Effect Ctrl 1 | UFF,                    | Određuje kontroler koji će      |
| Effect Ctrl 2 | CC01 - CC31             | kontrolisati video efekat.      |
| Effect Ctrl 3 | CC64-CC95               |                                 |
|               | Bender Ch               |                                 |
|               | Aftertouch              |                                 |
|               |                         |                                 |
| Keyboard      | FA-06: C2-C7            | Određuje raspon dirki koje će   |
| Range         | FA-08: A0-C8            | meniati slike.                  |
| lower         |                         |                                 |
|               |                         |                                 |
| Keyboard      |                         |                                 |
| Range         |                         |                                 |
| Upper         |                         |                                 |
|               | 0.55.4                  |                                 |
| Note          | OFF, Assignable         | Postavite "Assignable" ako      |
| Message       | •                       | želite da notni signali menjaju |
| Enabled       |                         | slike. Standardno se za         |
|               |                         | izmenu slika koriste program    |
|               |                         | change signali na je ovaj za    |
|               |                         | parametar postavliono "OEE"     |
|               |                         |                                 |
| 1             | 1                       |                                 |

Funkcijskim tasterima možete postaviti sledeće parametre.

| Taster           | Objašnjenje                                                            |
|------------------|------------------------------------------------------------------------|
| [2] (MVC Sw)     | Uključivanje i isključivanje Visual Control<br>funkcije.               |
| [3] (Send Reset) | Šalje signal za reset svih kontrolera u<br>MIDI Visual Control uređaj. |
| [4] (Local Sw)   | Uključuje i isključuje Visual Control Local<br>Switch.                 |

### Sta je MIDI Visual Control?

MIDI Visual Control je internacionalno korišćeni standard koji je dodat MIDI standardu kako bi se vizualna ekspresivnost povezala sa muzičkom. Video oprema koja je kompatibilna sa MIDI Visual Control se može povezati sa elektronskim instrumentima preko MIDI interfejsa kako bi se kontrolisala video oprema u sinhronizaciji sa audio.

### Šta je V-LINK?

V-LINK je Rolandova specifikacija koja omogućuje da se povežu vizualna ekspresivnost sa muzičkom Video uređaji kompatibilni sa V-LINK protokolom se mogu povezati na elektronske muzičke instrumente preko MIDI portova i tako olakšati uživanje u raznim vizualnim efektima povezanim sa pertormansom.

### Primeri povezivanja

Priključite MIDI kabl sa MIDI out konektora ovog uređaja na MIDI In konektor Visual Control ili V-LINK kompatibilnog uređaja.

\* Naravno treba vam i MIDI kabl kako bi povezali uređaje.

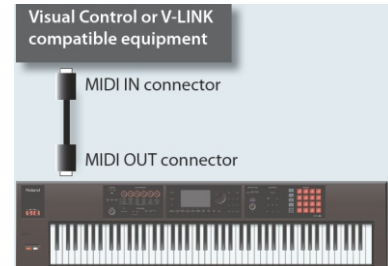

### Informacije o samom FA (Information)

Koristi se za pregled softwerske verzije FA i statusa proširenja.

| Prikaz         | Objašnjen               | je             |     |        |   |
|----------------|-------------------------|----------------|-----|--------|---|
| System Version | Prikazujev              | verziju softve | era | FA.    |   |
| Expansion      | Prikazuje<br>proširenja | informacije    | 0   | bojama | s |

### NAPOMENA

Moguće je skinuti veliki broj boja sa Axial web sajta i postaviti ih u FA.

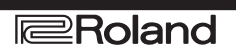

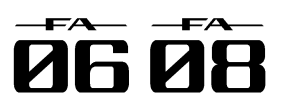

# O Wireless LAN funkciji

### Šta je Wireless LAN funkcija?

Ako se u USB MEMORY port ubaci wireless USB Adapter (WNA1100-RL; zasebno se prodaje) moći će se koristiti kompatibilne aplikacije (kao što je "Air Recorder" iPhone aplikacija).

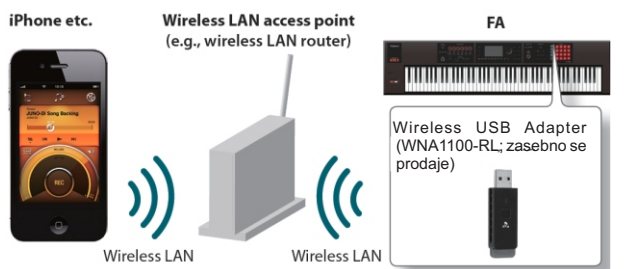

### Svari koje su neophodne za korišćenje wireless LAN funkcije

- Wireless USB Adapter (WNA1100-RL; zasebno se prodaje)

- Wireless LAN access point (tj. bežični ruter) \*1\*2\*3

- iPhone ili iPod touch itd.

\*1 Wireless LAN access point koji koristite mora podržavati WPS. Ako koristite access point koji ne podržava WPS možete se povezati pomoću procedure opisane pod naslovom "Povezivanje sa izabranim Wireless LAN Access Pointom" (str. 105).

\*2 Ne možemo garantovati mogućnost konekcije sa svim vrstama wireless LAN access pointa.

\*3 Ako se ne uspete povezati sa wireless LAN access pointom, pokušajte preko Ad-Hoc moda (str. 106).

# Osnovni metod povezivanja (povezivanje preko WPS)

Prvi put kad se povezujete na wireless network moraćete uraditi sledeće (WPS).

Ovaj postupak se izvodi samo prvi put. (Kad ste u mreži ova procedura više neće biti potrebna.)

### Šta je WPS?

Ovo je standard koji olakšava sigurnosne postavke kad se povezuje na wireless LAN access point. Preporučujemo da koristite WPS pri povezivanju sa wireless LAN access pointom.

1. Ubacite wireless USB Adapter (WNA1100-RL; zasebno se prodaje) u USB MEMORY port.

### NAPOMENA

Nemojte isključivati uređaj ili USB Adapter dok je na ekranu ispisano "Processing..."

### 2. Izaberite [MENU] -> "Wireless -> "Wireless" -> "WPS"

### Prikazaće se WPS ekran

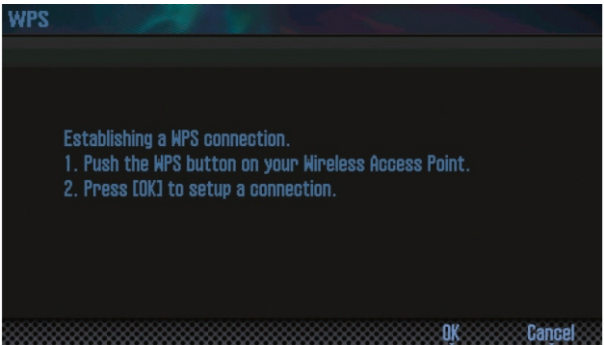

3. Pritisnite i držite WPS taster na wireless LAN access pointu.

Detaljniji opis WPS operacije na wireless LAN access pointu se nalazi u dokumentaciji koja dolazi uz wireless LAN access point.

4. Pritisnite taster [6] (OK).

Kad se uspešno povežete prikazaće se (WIRELESS STATUS) ekran

(str. 105).

5. Pritisnite EXIT taster za povratak na početni ekran.

Moći ćete koristiti wireless konekciju iz iPhone aplikacije kao što je Air Recorder. Izaberite "FA-06 08" na ekranu za izbor instrumenta u okviru iPhone aplikacije.

NAPOMENA

Uređaj na kojem je startovana aplikacija (npr iPhone) mora biti konektovan na istu mrežu.

### NAPOMENA

Podaci o konekciji se pohranjuju u memoriji kad se jednom izvrši WPS procedura i sledeći put će se automatski konektovati na wireless network.

Svi podaci o konekciji se gube pri resetovanju na fabričke postavke.

Podaci o konekciji se ne snimaju na SD karticu.

### Ikonice na ekranu

Status wireless LAN mreže je prikazan u gornjem delu ekrana.

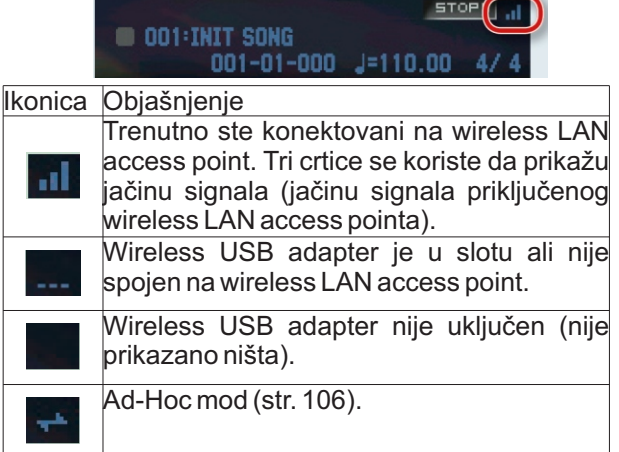

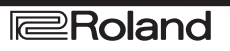

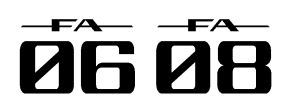

# O Wireless LAN funkciji

### Postavke Wireless LAN funkcije

konekcije.

### Indikator statusa (WIRELESS STATUS).

Prikazuje status bežične mreže 1. Izaberite [MENU] - "Wireless". Prikazaće se WIRELESS STATUS ekran

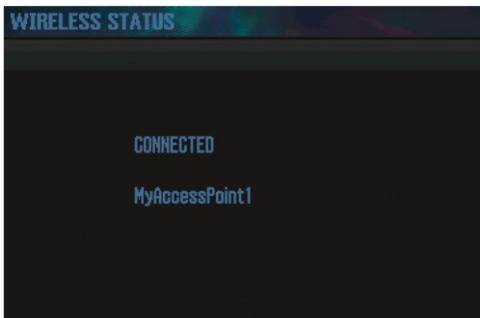

Select AP WPS Options Information Exit

| Prikaz         | Objašnjenje                                                                                                    |
|----------------|----------------------------------------------------------------------------------------------------|
| CONNECTED      | Trenutno ste konektovani na<br>wireless LAN access point.<br>Prikazuje se i identifikator (naziv)<br>priključenog wireless LAN access<br>pointa            |
| NOW CONNECTING | Uspostavlja se konekcija sa access<br>pointom.                                                                                                    |
| NOT CONNECTED  | Wireless USB adapter je u slotu ali<br>nije spojen na wireless LAN access<br>point.                                                                        |
| NOTAVAILABLE   | Wireless USB adapter nije u slotu.                                                                                                    |
| AD-HOC MODE    | Ad-Hoc Mod. Prikazani su Ad-Hoc<br>SSID i Ad-Hoc Key. Detaljniji opis se<br>nalazi pod naslovom "Povezivanje u<br>Ad-Hoc modu (Ad-Hoc Mode)"<br>(str.106). |

### Šta rade funkcijski tasteri

| Taster            | Objašnjenje                                                                               |
|-------------------|-------------------------------------------------------------------------------------------|
| [2](SelectAP)     | Prikazuje ekran na kojem se bira<br>wireless LAN access point i<br>konektuje se na njega. |
| [3] (WPS)         | Prikazuje ekran za WPS.                                                                   |
| [4] (Options)     | Podešava parametre za Wireless<br>ID or Ad-Hoc mod (str. 106).                            |
| [5] (Information) | Prikaz IP i MAC adrese.                                                                   |

### Povezivanje sa izabranim Wireless LAN Moguće je pregledati i editovati postavke wireless Access Pointom (SELECT ACCESS POINT).

Ovaj metod omogućuje konekciju na izabrani wireless LAN access point iz prikazane liste.

\* Podržani su Wireless standardi 802.11g/n (2.4 GHz) i WPA/WPA2 metodi autentikacije.

1. Izaberite [MENU] -> "Wireless" -> "Select AP."

Prikazaće se ekran SELECT ACCESS POINT za izbor access pointa.

| SELECT ACCESS POINT |                |
|---------------------|----------------|
| ACCESS POINT        | 1/5            |
| MyAccessPoint1      |                |
| MyAccessPoint2      |                |
| MyAccessPoint3      |                |
| MyAccessPoint4      |                |
| MyAccessPoint5      |                |
|                     |                |
|                     |                |
|                     |                |
|                     |                |
|                     |                |
|                     | Refresh Select |
|                     |                |

Za trenutno povezani access point je prikazan " 🕨 " simbol.

Listu je moguće osvežiti pritiskom na [6] (Refresh) taster.

2. Izaberite AP na koji se želite konektovati i pritisnite [7] (Select).

I spojićete se na wireless LAN access point.

Ako prvi put koristite neki wireless LAN access point prikazaće se autorizacioni (WIRELESS STATUS) ekran.

Ako ste se već jednom spajali na ovaj access point, samo pritisnite [7] (Select) i spojićete se opet. Kad se jednom povežete, ponovo će se prikazati status (WIRELESS Status) ekran.

### Autorizacioni ekran (AUTHORIZATION)

3. Ukucajte lozinku za wireless LAN access point i pritisnite [7] (OK) taster.

Detaljnije o načinu ukucavanja karaktera pogledajte pod naslovom "Snimanje studio Seta" (str.45).

\* Na kraju lozinke se ne sme staviti razmak.

| • MyAccessPoint1 | AUTHORIZATION | PASSPHRASE |
|------------------|---------------|------------|
| MyAccessPoint2   | ,             |            |
| MyAccessPoint3   | ~             |            |
| MyAccessPoint4   |               |            |
| MyAccessPoint5   |               |            |
|                  | A             |            |
|                  | В             |            |
|                  | С             |            |
|                  | D             |            |
|                  | Delete        | Cancel OK  |

Kad se jednom povežete, ponovo će se prikazati status (WIRELESS Status) ekran.

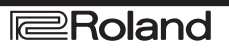

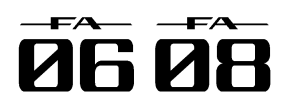

# O Wireless LAN funkciji

### Ostale postavke (Wireless Options)

Podešavanja za Wireless ID ili Ad-Hoc mod.

1. Izaberite [MENU] -> "Wireless -> "Wireless" -> "Options"

Prikazaće se WIRELESS OPTIONS ekran.

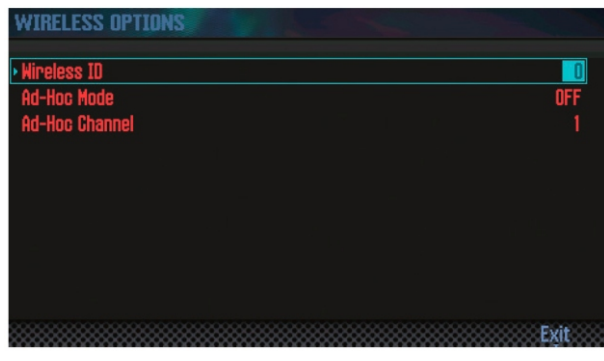

| Parametar      | Objašnjenje                                   |
|----------------|-----------------------------------------------|
| Wireless ID    | Određuje poslednje cifre naziva FA i Ad-      |
|                | Hoc SSID (FA) koji će se prikazati kao        |
|                | naziv instrumenta u uređaju koji se           |
|                | bežično povezuje s njim. Standardno bi        |
|                | trebalo postaviti "0" ali ako se desi da su u |
|                | blizini više od jednog instrumenta            |
|                | moguće je postaviti Wireless ID od 1–99       |
|                | kako bi se promenio naziv i Ad-Hoc SSID       |
|                | svakog instrumenta na sledeći način. Ako      |
|                | je Wireless ID = 0, "FA-06 08"                |
|                | (standardna vrednost)                         |
|                | Ako je Wireless ID = 1, "FA-06 08_1":         |
|                | Ako je Wireless ID = 99, "FA-06 08_99"        |
| Ad-Hoc Mode    | Uključuje i isključuje Ad-Hoc mod.            |
| Ad-Hoc Channel | Određuje kanal (1–11) za Ad-Hoc mod.          |

Povezivanje u Ad-Hoc modu (Ad-Hoc Mode)

Evo kako se povezuje u Ad-Hoc modu.

### Šta je Ad-Hoc mod?

Ad-Hoc mod omogućuje da se FA spoji direktno na iPhone ili drugi bežični uređaj bez korišćenja wireless LAN access pointa. Ovo je korisno kad se želi povezati FA sa iPhone ili drugim bežičnim uređajem ako ste na lokaciji gde nije moguće postaviti wireless LAN access point koji obično koristite.

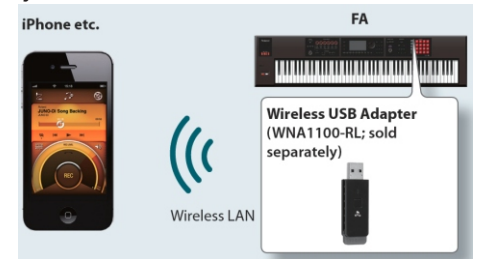

### Ograničenja

iPod touch ili drugi bežični uređaj koji su povezani u Ad-Hoc modu neće moći komunicirati sa internetom ili nekim drugim bežičnim uređajem. Međutim iPhone ili drugi bežični uređaj koji se mogu spajati na mobilnu telefoniju se mogu spajati na internet preko mobilne mreže. Ne zaboravite da internet preko mobilne mreže

može koštati.

 Izaberite [MENU] -> "Wireless -> "Wireless" -> "Options" i prikazaće se WIRELESS OPTIONS ekran.
Uključite Ad-Hoc Mode

Channel parametrom određujete kanal (1–11) za Ad-Hoc mod.

Standardno ne morate menjati kanal. Menjajte ga uglavnom samo kad imate problema sa konekcijom.

3. Pritisnite [EXIT] taster za prikaz WIRELESS STATUS ekrana.

| WIRELESS STATUS                   | al   |
|-----------------------------------|------|
|                                   |      |
|                                   |      |
|                                   |      |
| CONNECTED                         |      |
| MyAccessPoint 1                   |      |
|                                   |      |
|                                   |      |
|                                   |      |
| Select AP WPS Options Information | Exit |

Prikazaće se Ad-Hoc SSID (FA-06 08) i Ad-Hoc Key (niz od pet karaktera).

NAPOMENA

Ad-Hoc SSID (FA-06 08) će biti vrednost koju ste postavili na WIRELESS OPTIONS ekranu "Wireless ID" parametrom.

4.Na iPhone ili drugim bežičnim uređajima koje ste hteli povezati izaberite Ad-Hoc SSID prikazan na gornjem ekranu kako bi se povezali. (Na primer na iPhone izaberite [Settings] - [Wi-Fi] - [Choose a Network] da izaberete gore pomenuti Ad-Hoc SSID. Lozinka se ubacuje na ekranu koji se prikaže iznad Ad-Hoc key polja.

Detalji konekcije na wireless LAN sa iPhone ili drugog uređaja se nalaze u uputstvu za taj uređaj.

5. Kad se želite isključiti sa Ad-Hoc konekcije vratite postavke iPhona u [Settings] -> [Wi-Fi] -> [Choose a Network] na stare vrednosti.

## Provera IP i MAC Adresa (WIRELESS INFORMATION)

1. Izaberite [MENU] -> "Wireless -> "Wireless" -> "Information"

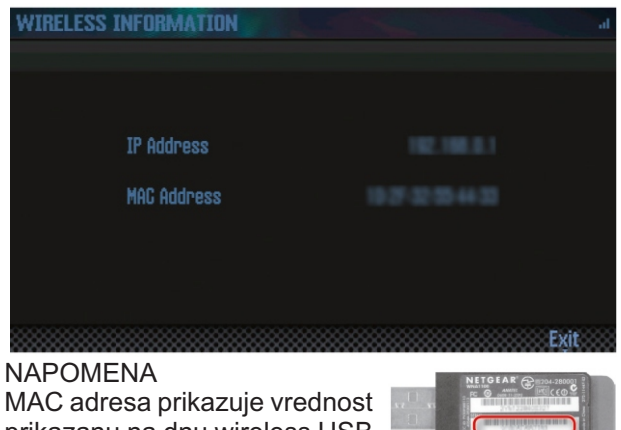

MAC adresa prikazuje vrednost prikazanu na dnu wireless USB adaptera (WNA1100-RL).

Roland

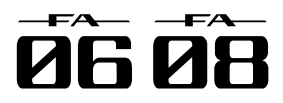

# 10: Dodatak

Informacije o rešavanju problema i lista poruka o greškama.

| O SD karticama               | 108 |
|------------------------------|-----|
| Chord Memory Lista           | 109 |
| Šema                         | 111 |
| Poruke o greškama            | 112 |
| Problemi i njihovo rešavanje | 113 |
| MIDI Implementation Chart    | 118 |
| Specifikacije                | 120 |

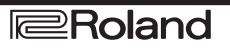

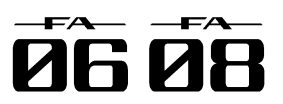

# O SD karticama

Ako koristite standardne SD kartice ubacite ih na Pripremanje SD kartice za korišćenje sledeći način.

1. Uklonite šarafe sa štitnika SD kartice na zadnjem panelu.

Kod novog uređaja su šarafi za štitnik SD kartice postavljeni kao što je prikazano na ilustraciji. Da biste uklonili štitnik morate krstastim šrafcigerom ukloniti šarafe.

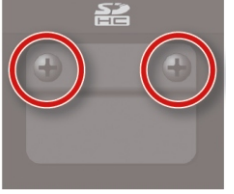

### NAPOMENA

Nikad ne isključujte napajanje ili izvlačite SD kartice dok je na ekranu prikazana poruka "Processing ... "

NIkad ne vadite SD karticu u toku snimanja podataka na nju.

2. Izvucite karticu i ubacite svoju SD karticu u slot i vratite štitnik.

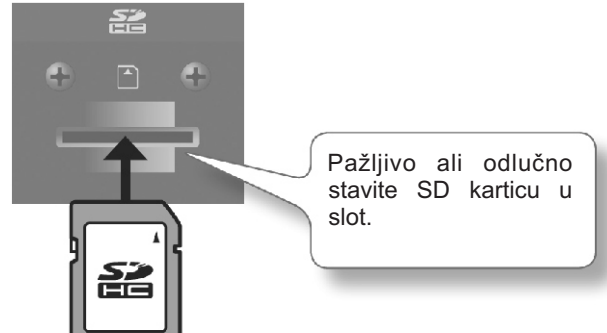

\* Neke vrste SD kartica možda se neće moći koristiti uspešno na FA.

\* SVE SD kartice se jednom istroše. Preporučujemo da SD karticu ne koristite za stalno već samo za privremeno držanje podataka. Takođe preporučujemo da važne podatke redovno kopirate na neki drugi medium.

Kad se koriste obične SD kartice prvo ih treba formatirati kao što je opisano pod naslovom "Inicijalizacija SD kartica (Format SD Card)" (str.96). Međutim nemojte formatirati karticu koja dolazi uz FA. Ako je formatirate izgubićete sve podatke demo songa koji se nalazi na njoj.

Kad uspešno formatirate SD karticu podaci koji su bili na njoj se nepovratno gube. Preporučujemo da kopirate podatke kao što je opisano pod naslovom "Backupovanje podataka sa SD kartice na kompjuter" (str.96).

### Funkcija zaključavanja SD memorijske kartice (LOCK)

Sadržaj memorijske kartice se može zaštititi zaštitom kartice od snimanja. Da bi se zaštitila kartica treba pomeriti mali prekidač na stranici memorijske kartice u "LOCK" poziciju.

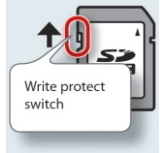

Za brisanje ili pisanje podataka na memorijsku karticu otključajte je istim prekidačem.

### Struktura foldera na SD kartici

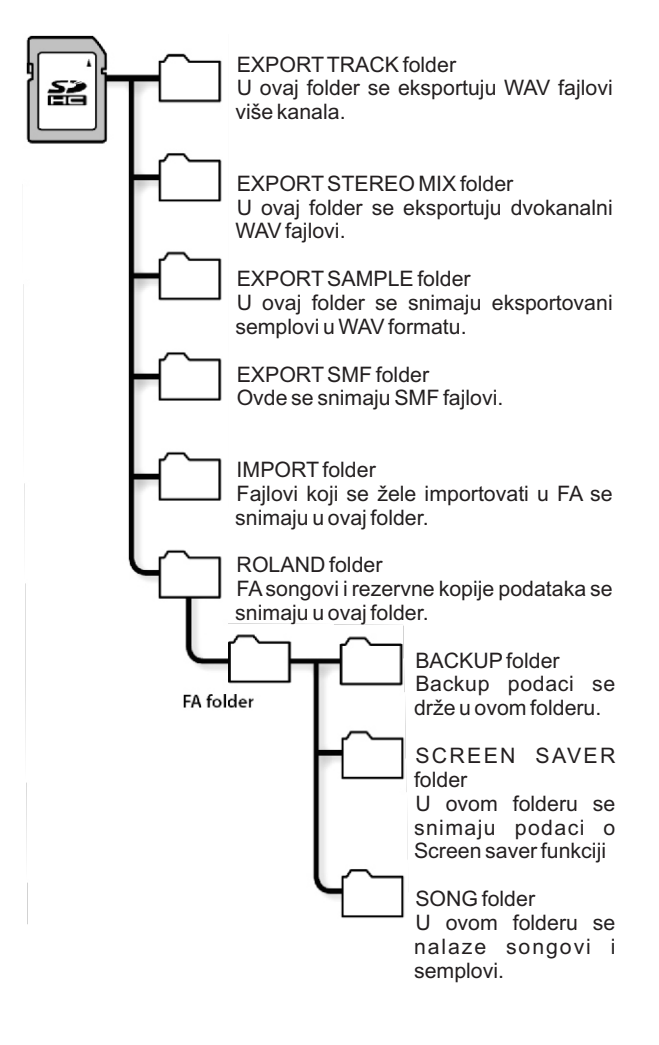
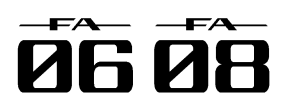

# Chord Memory Lista

### 01: Pop 1

| Assign Key | Chord Name    | Constituent Notes of Chord Forms |
|------------|---------------|----------------------------------|
| С          | Cadd9         | C3, G3, D4, E4                   |
| C#         | C#maj9        | C#3, C4, D#4, F4                 |
| D          | D-7           | D3, F4, A3, C4                   |
| D#         | D#maj7        | D#3, A#3, D4, G4                 |
| E          | Cadd9 (on E)  | E3, C4, D4, G4                   |
| F          | Fmaj9         | F2, A3, E4, G4                   |
| F#         | Dadd9 (on F#) | F#2, A3, D4, E4                  |
| G          | Cadd9 (on G)  | G2, D4, E4, G4                   |
| G#         | F-6 (on Ab)   | G#2, C4, D4, F4                  |
| A          | F (on A)      | A2, A3, C4, F4                   |
| A#         | G- (on Bb)    | A#2, A#3, D4, G4                 |
| В          | G (on B)      | B2, B3, D4, G4                   |

### 02: Pop 2

| Assign Key | Chord Name    | <b>Constituent Notes of Chord Forms</b> |
|------------|---------------|-----------------------------------------|
| С          | Cmaj9         | C3, E3, B3, D4                          |
| C#         | C#dim7        | C#3, G3, A#3, E4                        |
| D          | D-9           | D3, F3, C4, E4                          |
| D#         | D#dim7        | D#3, A3, C4, F#4                        |
| E          | E-7           | E3, B3, D4, G4                          |
| F          | Fmaj9         | F3, A3, E4, G4                          |
| F#         | F#-7 (b5)     | F#3, A3, C4, E4                         |
| G          | G7sus4 (9 13) | G2, A3, C4, F4                          |
| G#         | G#dim7        | G#2, B3, D4, F4                         |
| A          | A-9           | A2, B3, C4, G4                          |
| A#         | C7(on Bb)     | A#2, G3, C4, E4                         |
| В          | B-7(b5)       | B2, A3, D4, F4                          |

### 03: Jazz 1

| Assign Key | Chord Name | Constituent Notes of Chord Forms |
|------------|------------|----------------------------------|
| С          | C6 9       | C3, E3, A3, D4                   |
| C#         | C#7(#9)    | C#3, F3, B3, E4                  |
| D          | D-9        | D3, F3, C4, E4                   |
| D#         | D#7(#9)    | D#3, G3, C#4, F#4                |
| E          | E#7(#9)    | E3, G#3, D4, G4                  |
| F          | Fmaj9      | F3, A3, E4, G4                   |
| F#         | F#7(#9)    | F#3, A#3, E4, A4                 |
| G          | G7(13)     | G2, F3, B3, E4                   |
| G#         | G#7(13)    | G#2, F#3, C4, F4                 |
| A          | A-7(11)    | A2, G3, C4, D4                   |
| A#         | Bb9        | A#2, G#3, C4, D4                 |
| В          | B-7(11)    | B2, A3, D4, E4                   |

# 04: Jazz 2

| Assign Key | Chord Name | Constituent Notes of Chord Forms |
|------------|------------|----------------------------------|
| С          | C6 9       | C3, E3, A3, D4                   |
| C#         | C#9        | C#3, F3, B3, D#4                 |
| D          | D-9        | D3, F3, C4, E4                   |
| D#         | D#9        | D#3, G3, C#4, F4                 |
| E          | E-9        | E3, G3, D4, F#4                  |
| F          | F-9        | F2, G#3, D#4, G4                 |
| F#         | F#-7(b5)   | F#2, A3, C4, E4                  |
| G          | G7(b13)    | G2, F3, B3, D#4                  |
| G#         | G#7(13)    | G#2, F#3, C4, F4                 |
| A          | A7(b13)    | A2, G3, C#4, F4                  |
| A#         | Bb7(13)    | A#2, G#3, D4, G4                 |
| В          | B-7(11)    | B2, A3, D4, E4                   |

# 05: Jazz 3

| Assign Key | Chord Name | <b>Constituent Notes of Chord Forms</b> |
|------------|------------|-----------------------------------------|
| С          | Cmaj9      | C3, E3, G3, B3, D4                      |
| C#         | Dbmaj7     | C#3, F3, G#3, C4, D#4                   |
| D          | Dmaj9      | D3, F#3, A3, C#4, E4                    |
| D#         | Ebmaj9     | D#3, G3, A#3, D4, F4                    |
| E          | Emaj9      | E3, G#3, B3, D#4, F#4                   |
| F          | Fmaj9      | F3, A3, C4, E4, G4                      |
| F#         | Gbmaj9     | F#3, A#3, C#4, F4, G#4                  |
| G          | Gmaj9      | G3, B3, D4, F#4, A4                     |
| G#         | Abmaj9     | G#3, C4, D#4, G4, A#4                   |
| A          | Amaj9      | A3, C#4, E4, G#4, B4                    |
| A#         | Bbmaj9     | A#3, D4, F4, A4, C5                     |
| В          | Bmaj9      | B3, D#4, F#4, A#4, C#5                  |

### 06: Blues

| Assign Key | Chord Name | Constituent Notes of Chord Forms |
|------------|------------|----------------------------------|
| С          | C7(9)      | C3, A#3, D4, E4                  |
| C#         | C#7(9)     | C#3, F3, B3, D#4                 |
| D          | D7(9)      | D3, F#3, C4, E4                  |
| D#         | D#7(9)     | D#3, G3, C#4, F4                 |
| E          | E7(#9)     | E3, G#3, D4, G4                  |
| F          | F7(9)      | F2, A3, D#4, G4                  |
| F#         | F#dim7     | F#2, A3, C4, D#4                 |
| G          | G7(13)     | G2, F3, B3, E4                   |
| G#         | G#dim7     | G#2, B3, D4, F4                  |
| Α          | A7(b13)    | A2, G3, C#4, F4                  |
| A#         | Bb7(13)    | A#2, G#3, D4, G4                 |
| В          | B-7(b5)    | B2, A3, D4, F4                   |

## 07: Trad Maj

| Assign Key | Chord Name | Constituent Notes of Chord Forms |
|------------|------------|----------------------------------|
| С          | C          | C3, E4, G4, C5                   |
| C#         | C#dim7     | C#3, E4, G4, A#4                 |
| D          | D-         | D3, D4, F4, A4                   |
| D#         | D#dim7     | D#3, F#4, A4, C5                 |
| E          | E-         | E3, E4, G4, B4                   |
| F          | F          | F3, F4, A4, C5                   |
| F#         | F#-7(b5)   | F#3, E4, A4, C5                  |
| G          | G          | G3, D4, G4, B4                   |
| G#         | G#dim7     | G#3, D4, F4, B4                  |
| A          | A-         | A2, E4, A4, C5                   |
| A#         | Bb         | A#2, D4, F4, A#4                 |
| В          | Bdim       | B2, D4, F4, B4                   |

### 08: Trad Min 1

| Assign Key | Chord Name | Constituent Notes of Chord Forms |
|------------|------------|----------------------------------|
| С          | C-         | C3, D#4, G4, C5                  |
| C#         | Db         | C#3, C#4, F4, G#4                |
| D          | Ddim       | D3, D4, F4, G#4                  |
| D#         | Eb         | D#3, D#4, G4, A#4                |
| E          | Edim7      | E3, C#4, G4, A#4                 |
| F          | F-         | F2, C4, F4, G#4                  |
| F#         | Gbdim7     | F#2, C4, D#4, A4                 |
| G          | G-         | G2, A#3, D4, G4                  |
| G#         | Ab         | G#2, C4, D#4, G#4                |
| Α          | A-7(b5)    | A2, C4, D#4, G4                  |
| A#         | Bb         | A#2, D4, F4, A#4                 |
| В          | Bdim7      | B2, D4, F4, G#4                  |

### 09: Trad Min 2

| Assign Key | Chord Name | Constituent Notes of Chord Forms |
|------------|------------|----------------------------------|
| С          | C-         | C3, D#4, G4, C5                  |
| C#         | Db         | C#3, C#4, F4, G#4                |
| D          | Ddim       | D3, D4, F4, G#4                  |
| D#         | Eaug       | D#3, D#4, G4, B4                 |
| E          | E-         | E3, E4, G4, B4                   |
| F          | F-         | F2, C4, F4, G#4                  |
| F#         | Gbdim7     | F#2, C4, D#4, A4                 |
| G          | G          | G2, B3, D4, G4                   |
| G#         | Ab         | G#2, G#4, D#4, C4                |
| А          | A-7(b5)    | A2, C4, D#4, G4                  |
| A#         | Bb         | A#2, D4, F4, A#4                 |
| В          | Bdim       | B2, D4, F4, B4                   |

## 10: Pop Min 1

| Assign Key | Chord Name    | Constituent Notes of Chord Forms |
|------------|---------------|----------------------------------|
| С          | C-add9        | C3, D4, D#4, G4                  |
| C#         | Dbmaj7        | C#3, G#3, C4, F4                 |
| D          | D-7(b5)       | D3, C4, F4, G#4                  |
| D#         | Ebmaj7        | D#3, A#3, D4, G4                 |
| E          | Edim7         | E3, A#3, C#4, G4                 |
| F          | F-7(9)        | F2, G#3, D#4, G4                 |
| F#         | Gbdim7        | F#2, A3, C4, D#4                 |
| G          | G-7           | G2, A#3, D4, F4                  |
| G#         | Abmaj7        | G#2, C4, D#4, G4                 |
| Α          | A-7(b5)       | A2, C4, D#4, G4                  |
| A#         | Bb7sus4(9 13) | A#2, G#3, C4, D#4                |
| В          | Bdim7         | B2, G#3, D4, F4                  |

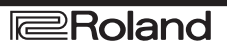

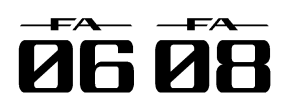

# **Chord Memory Lista**

### 11: Pop Min 2

| Assign Key | Chord Name | Constituent Notes of Chord Forms |
|------------|------------|----------------------------------|
| C          | C-add9     | C3, D4, D#4, G4                  |
| C#         | Eb7(on Db) | C#3, A#3, D#4, G4                |
| D          | D-7(b5)    | D3, G#3, C4, F4                  |
| D#         | Ebmaj7     | D#3, A#3, D4, G4                 |
| E          | Emaj7(9)   | E3, G#3, D#4, F#4                |
| F          | F-7(9)     | F2, G#3, D#4, G4                 |
| F#         | Gbdim7     | F#2, A3, C4, D#4                 |
| G          | G7(b13)    | G2, F3, B3, D#4                  |
| G#         | Abmaj7     | G#2, C4, D#4, G4                 |
| A          | A-7(b5)    | A2, C4, D#4, G4                  |
| A#         | C-7(on Bb) | A#2, C4, D#4, G4                 |
| В          | C-mai7(B)  | B2. D4. D#4. G4                  |

### 12: Jazz Min 1

| Assign Key | Chord Name  | Constituent Notes of Chord Forms |
|------------|-------------|----------------------------------|
| C          | C-7(11)     | C3, A#3, D#4, F4                 |
| C#         | Db7(#9)     | C#3, F3, B3, E4                  |
| D          | D-7(b5)     | D3, C4, F4, G#4                  |
| D#         | Ebaug maj7  | D#3, B3, D4, G4                  |
| E          | E7(9)       | E2, G#3, D4, F#4                 |
| F          | F7(9)       | F2, A3, D#4, G4                  |
| F#         | Gbdim7      | F#2, A3, C4, D#4                 |
| G          | G7(#9)      | G2, B3, F4, A#4                  |
| G#         | Abmaj7(#11) | G#2, C4, D4, G4                  |
| A          | A-7(b5)     | A2, C4, D#4, G4                  |
| A#         | Bb-7        | A#2, G#3, C#4, F4                |
| В          | Bdim7       | B2, G#3, D4, F4                  |

### 13: Jazz Min 2

| Assign Key | Chord Name | Constituent Notes of Chord Forms |
|------------|------------|----------------------------------|
| С          | C-7(9)     | C3, D#3, A#3, D4                 |
| C#         | Db7(9)     | C#3, F3, B3, D#4                 |
| D          | D-7(9)     | D3, F3, C4, E4                   |
| D#         | Eb7(9)     | D#3, G3, C#4, F4                 |
| E          | Emaj7(9)   | E2, G#3, D#4, F#4                |
| F          | F-7(9)     | F2, G#3, D#4, G4                 |
| F#         | Gbdim7     | F#2, A3, C4, D#4                 |
| G          | G7(13)     | G2, F3, B3, E4                   |
| G#         | Ab-6       | G#2, B3, D#4, F4                 |
| A          | A-7(b5)    | A2, C4, D#4, G4                  |
| A#         | Bb-7       | A#2, G#3, C#4, F4                |
| В          | B-7(b5)    | B2, A3, D4, F4                   |

#### 14: Oct Stack

| Assign Key | Chord Name | Constituent Notes of Chord Forms |
|------------|------------|----------------------------------|
| С          |            | C4, C5                           |
| C#         |            | C#4, C#5                         |
| D          |            | D4, D5                           |
| D#         |            | D#4, D#5                         |
| E          |            | E4, E5                           |
| F          |            | F4, F5                           |
| F#         |            | F#4, F#5                         |
| G          |            | G4, G5                           |
| G#         |            | G#4, G#5                         |
| A          |            | A4, A5                           |
| A#         |            | A#4, A#5                         |
| В          |            | B4, B5                           |

### 15: 4th Stack

| Assign Key | Chord Name | <b>Constituent Notes of Chord Forms</b> |
|------------|------------|-----------------------------------------|
| С          |            | C4, F4                                  |
| C#         |            | C#4, F#4                                |
| D          |            | D4, G4                                  |
| D#         |            | D#4, G#4                                |
| E          |            | E4, A4                                  |
| F          |            | F4, A#4                                 |
| F#         |            | F#4, B4                                 |
| G          |            | G4, C5                                  |
| G#         |            | G#4, C#5                                |
| A          |            | A4, D5                                  |
| A#         |            | A#4, D#5                                |
| В          |            | B4, E5                                  |

#### 16: 5th Stack

| Assign Key | Chord Name | Constituent Notes of Chord Forms |
|------------|------------|----------------------------------|
| C          |            | C4, G4                           |
| C#         |            | C#4, G#4                         |
| D          |            | D4, A4                           |
| D#         |            | D#4, A#4                         |
| E          |            | E4, B4                           |
| F          |            | F4, C5                           |
| F#         |            | F#4, C#5                         |
| G          |            | G4, D5                           |
| G#         |            | G#4, D#5                         |
| A          |            | A4, E5                           |
| A#         |            | A#4, F5                          |
| В          |            | B4, F#5                          |

# 17: Scale Set

| Assign Key | Chord Name                               | Constituent Notes of Chord Forms |  |
|------------|------------------------------------------|----------------------------------|--|
| C          | Major Scale                              | C4, D4, E4, F4, G4, A4, B4       |  |
| C#         | Major Pentatonic Scale                   | C4, D4, E4, G4, A4               |  |
| D          | Minor Scale                              | C4, D4, D#4, F4, G4, G#4, A#4    |  |
| D#         | Harmonic Minor Scale                     | C4, D4, D#4, F4, G4, G#4, B4     |  |
| E          | Melodic Minor Scale                      | C4, D4, D#4, F4, G4, A4, B4      |  |
| F          | Whole Tone Scale                         | C4, D4, E4, F#4, G#4, A#4        |  |
| F#         | Blue note Scale                          | C4, D#4, F4, F#4, G4, A#4        |  |
| G          | Japanese Minor                           | C4, C#4, F4, G4, A#4             |  |
| G#         | Ryukyu Scale                             | C4, E4, F4, G4, B4               |  |
| Α          | Bari Scale                               | C4, C#4, D#4, G4, G#4            |  |
| A#         | Spanish Scale                            | C4, C#4, E4, F4, G4, G#4, A#4    |  |
| В          | Gypsy Scale C4, C#4, E4, F4, G4, G#4, B4 |                                  |  |

\* To change the key of a chord set, change the value for "KEY" in the "CHORD MEMORY" screen.

The illustration below shows how to determine the key of the song from the key signature (the number of # and  $\flat$  symbols).

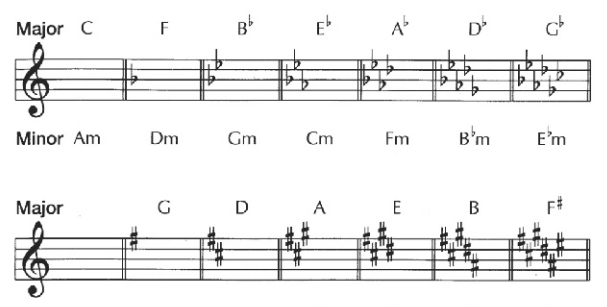

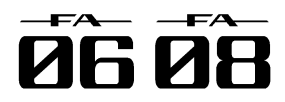

Šema

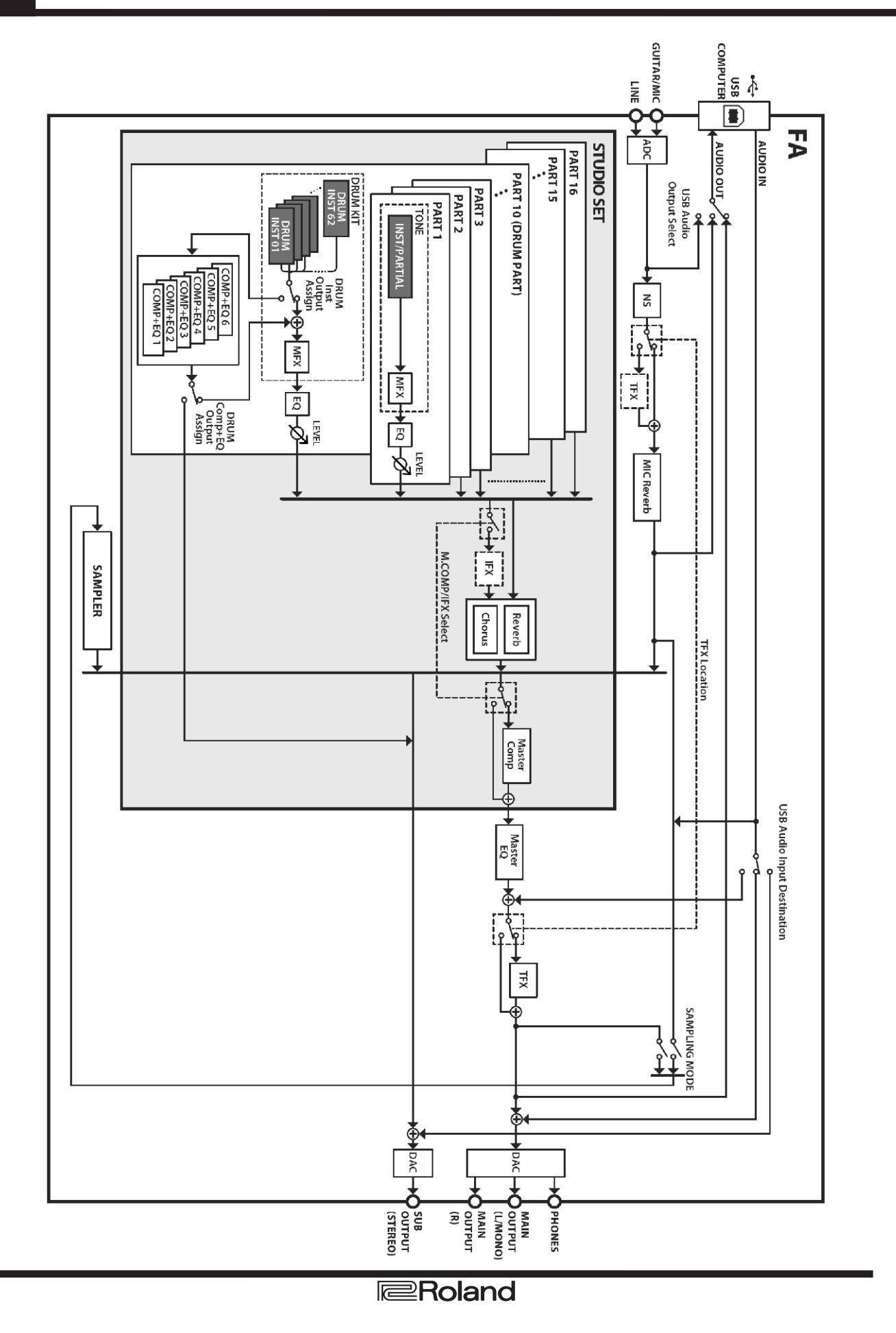

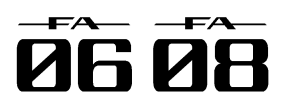

# Poruke o greškama

Ako se izvodi neispravna operacija ili se nešto ne može procesirati kako ste odredili, prikazaće se poruka o grešci. U tom slučaju pregledajte objašnjenje greške i preduzmite odgovarajuće mere.

| Poruka                      | Značenje                                                                                                    | Akcija                                                                                                    |
|-----------------------------|----------------------------------------------------------------------------------------------------|----------------------------------------------------------------------------------------------------|
| Cannot Import!              | Zvuci se ne mogu importovati                                                                                                    | Nije određeno gde se trebaju importovati. Izaberite                                                                                                    |
| File Not Selected!          | Nije izabran fajl.                                                                                                    | Izaberite fajl.                                                                                                    |
| Incorrect File!             | Fajl se ne može reprodukovati na FA.                                                                                             | Nemojte koristiti taj fajl.                                                                                                    |
|                             | Pogrešan format audio fajla.                                                                                                    | Koristite samo standardne WAV/AIFF fajlove. (str. 16).                                                                                                    |
|                             | SMF koji želite importovati u arpeggio style<br>ili ritamski pattern mora biti Format 0.                                         | Proverite da je SMF fajl koji importujete u Format 0.                                                                                                    |
|                             | SMF koji ste pokušali importovati ne može<br>da se učita.                                                                        | SMF podaci koji poseduju i takt drugačiji od onog u Pattern<br>Time Signature (str. 50) parametru ne mogu da se učitaju u<br>FA. Morate promeniti takt SMF fajla. |
| Memory Damaged!             | Sadržaj memorije je možda oštećen.                                                                                               | Izvršite reset na fabričke postavke (str. 95). Ako time ne<br>rešite problem, konsultujte prodavca ili ovlašćenog servisera<br>Roland proizvoda.                  |
| MIDI Buffer Full!           | Primljena je prevelika količina MIDI<br>podataka pa se ne može obraditi.                                                         | Smanjite količinu MIDI signala koja se šalje.                                                                                                    |
| MIDI Offline!               | MIDI IN konekcija je prekinuta.                                                                                                  | Proverite da nema problem sa MIDI kablom priključenim na<br>MIDI IN, i da kabl nije isključen ili labavo priključen.                                              |
| Now Playing!                | Operacija se ne može izvršiti jer FA<br>reprodukuje.                                                                             | Zaustavite reprodukciju pre izvršavanja operacije.                                                                                                    |
| Now Recording!              | Operacija se ne može izvršiti jer FA snima.                                                                                      | Zaustavite snimanje pre izvršavanja operacije.                                                                                                    |
| Permission Denied!          | Operacija se ne može izvršiti jer je za folder<br>ili fajl postavljeno da se može samo čitati.                                   | Kompjuterom očistite read-only atribute fajla ili foldera.                                                                                                    |
| Program Error!              | FA se ne startuje. Ništa se ne učitava.<br>Možda je neuspešno updateovan sistem.                                                 | Kompletirajte sistemski update. Ako time ne rešite problem,<br>konsultujte ovlašćenog servisera Roland proizvoda.                                                 |
| Read Error!                 | Ne mogu se čitati podaci sa SD kartice.                                                                                          | Proverite da li je SD kartica ispravno postavljena (str. 108).                                                                                                    |
| The file is damaged.        | Nemojte koristiti taj fajl.                                                                                                    |                                                                                                    |
| Rec Length Toc<br>Long!     | Prekoračeno je ukupno vreme<br>semplovanja.                                                                                      | -                                                                                                    |
|                             | Prekoračen je dozvoljeni broj taktova za<br>snimanje u realnom vremenu.                                                          | -                                                                                                    |
| Rec Over Flow               | Pošto je odjednom snimano previše<br>podataka, nije ih moguće obraditi ispravno.                                                 | Smanjite količinu podataka za snimanje.                                                                                                    |
| Rhythm Patterr<br>Full!     | Prekoračen je maksimum nota koje se<br>mogu snimiti u jednom ritamskom patternu<br>i ne može se dalje snimati.                   | Izbrišite nepotrebne podatke iz ritamskog patterna koji<br>snimate.                                                                                               |
| Sample Length Too<br>Short! | Sempl je prekratak i ne može se editovati<br>ispravno.                                                                           | Ako je sempl prekratak, editovanje ne bi moglo da da željeni<br>rezultat.                                                                                         |
| Song Full!                  | Pošto je prekoračen maksimalni broj nota<br>koje se mogu snimiti u song ili frazu, nije<br>moguće dalje snimanje ili editovanje. | Pomoću Track Modify funkcija Delete ili Erase izbrišite<br>nepotrebne podatke iz songa koji snimate ili editujete (str.<br>64).                                   |
| System Memory<br>Damaged!   | Oštećen je sadržaj sistemske memorije.                                                                                           | lzvršite reset na fabričke postavke (str. 95). Ako time ne<br>rešite problem, konsultujte prodavca ili ovlašćenog servisera<br>Roland proizvoda.                  |
| SD Card Error!              | SD kartica je formatirana u pogrešnom<br>formatu ili nije formatirana uopšte.                                                    | Formatirajte SD karticu na FA (str. 96).                                                                                                    |
|                             | Ne mogu se čitati podaci sa SD kartice.                                                                                          | Proverite da li je SD kartica ispravno postavljena (str. 108).                                                                                                    |
|                             | Ne mogu se snimati podaci na SD karticu.                                                                                         |                                                                                                    |
| SD Card Full!               | Premalo slobodnog mesta na SD kartici                                                                                            | Izbrišite nepotrebne podatke (str. 73).                                                                                                    |
| SD Card Locked!             | Nije moze se snimati na ili brisati sa kartice<br>jer je zaključana.                                                             | Iskijučite uredaj, izvadite SD kartiču i otkijučajte je.                                                                                                    |
|                             | שס גמרווכא חוופ ubacena ווו je ubacena<br>neispravno.                                                                            | uskijučne uredaj, odlučno gurnite SD kartiču u slot i uključite<br>uređaje                                                                                        |
| SD Card Not<br>Ready!       | SD kartica je uklonjena nakon što ste<br>izabrali podatke sa nje (str. 19 i 108).                                                |                                                                                                    |
|                             | Pogrešan format SD kartice.                                                                                                    | Formatirajte SD karticu na FA (str. 96).                                                                                                    |
| Too Much Data!              | SMF koji importujete u arpeggio stil il<br>ritamski pattern sadrži previše podataka.                                             | Arpeggio stil SMF ne sme da pređe 500 nota (note-on/off) a<br>za ritamski pattern ne sme preći 4000 evenata.                                                      |
| You Cannot Erase            | Ovaj signal se ne može brisati.                                                                                                  |                                                                                                    |
| Write Error!                | Nije moguće snimiti podatke na SD karticu.                                                                                       | Proverite da li je SD kartica ispravno postavljena (str. 108).                                                                                                    |
|                             | Pogrešan format SD kartice.                                                                                                    | Formatirajte SD karticu na FA (str. 96).                                                                                                    |

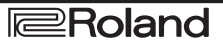

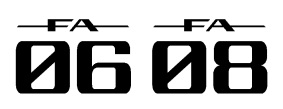

| Problem                                              | Šta proveriti                                                                                 | Šta uraditi                                                                                                    | Str        |
|------------------------------------------------------|-----------------------------------------------------------------------------------------------|----------------------------------------------------------------------------------------------------|------------|
| Opčti problomi                                       | Uređaj se neočekivano gasi                                                                    | Proverite "Auto Off" funkciju. Uređaj se automatski<br>isključuje nakon određenog perioda neaktivnosti.<br>(Eabrički je podečeno da se jeključi pokon 4 sata                                 | 97         |
| Opsil problemi                                       |                                                                                               | neaktivnosti) Ako ne želite da se automatski isključuje<br>postavite "Auto Off" parametar na "OFF."                                                                                          | ;          |
| Uređaj neće da se uključ                             | Da li su ispravljač i napojni kab<br>ispravno priključeni na FA i u mrežu?                    | Koristite samo ispravljač koji dolazi uz uređaj. U protivnom<br>rizikujete da pokvarite uređaj.                                                                                              | 8          |
| Problemi sa zvukom                                   |                                                                                               | ······································                                                                                                    |            |
|                                                      | Je li uključeno pojačalo ili zvučnik?                                                         | Uključite povezano pojačalo ili zvučnik.                                                                                                    | _          |
|                                                      | Da li je snižena jačina zvuka tog<br>uređaja?                                                 | Podesite jačinu zvuka priključenih uređaja.                                                                                                    | -          |
|                                                      | Da li je [VOLUME] potenciometrom<br>snižena jačina zvuka?                                     | Podesite jačinu [VOLUME] potenciometrom.                                                                                                    | 19         |
|                                                      | Da li su vam pojacalo, zvucnici slušalice ispravno povezani?                                  | Ilspravno povezite pojacalo, zvucnike i slusalice.                                                                                                    | 8          |
|                                                      | Da li možete čuti zvuk preko<br>slušalica?                                                    | Ako se preko slušalica čuje zvuk, možda je neispravan<br>kabl kojim je priključen FA na pojačalo ili zvučnike, ili su oni<br>sami neispravni. Ponovo proverite kablove i povezanu<br>opremu. | —<br> <br> |
|                                                      | Da li su postavke za izlaz postavljene<br>ispravno?                                           | Proverite razne Output Assign parametre. Detaljniji opis<br>parametara se nalazi u zasebnom uputstvu.                                                                                        | , –        |
|                                                      | Da li koristite kabl koji ima otpornike?                                                      | Koristite kablove koji nemaju otpornike                                                                                                    | -          |
| Nema zvuka                                           | Ako se pritiska dirka i nema zvuka<br>da li je isključen Local switch?                        | UKIJucite Local Switch - postavite mu vrednost "ON"                                                                                                    | 100        |
|                                                      | Da li je isključen partial boje?<br>Da li je zvuk previše stišan?                             | Postavite vrednost Partial Switch parametra na "ON."<br>Proverite Master Level parametar u Sound system<br>postavkama.                                                                       | 49<br>100  |
|                                                      | Da li su postavke efekata ispravne?                                                           | Proverite da li su uključeni efekti. Proverite i postavke kao<br>što su nivoi jačine efekata.                                                                                                | 52         |
|                                                      | Da li je proširenje ispravo učitano?                                                          | Ako se koristi boja, wav ili zvuk instrumenta sa proširenja,<br>proverite da je ono ispravno učitano.                                                                                        | 103        |
|                                                      | Da li je jačina zvuka snižena<br>pedalom, D-BEAM kontrolerom il<br>MIDI signalom (volume il   | Podesite Level parametar tako da se pojača zvuk parta<br>koji se do tada nije čuo. Nagazite pedalu, pomerajte ruku<br>iznad D-BEAM-a i proverite postavke ostalih kontrolera.                | 44         |
|                                                      | expression) primljenim sa eksternog<br>MIDI uređaja?                                          | Podesite Level parametar tako da se pojača zvuk parta<br>koji se do tada nije čuo. Proverite expressione signale koji<br>se šalju sa eksternog MIDI uređaja.                                 | I          |
| Nomo zuuko odrođonog                                 | Da li je snižena jačina zvuka tog<br>parta?<br>Da li je zvuk parta isključen (mute)?          | Podesite Level parametar tako da se pojača zvuk parta<br>koji se do tada nije čuo.<br>I ključite zvuk parta                                                                                  | . 44       |
| nema zvuka odredenog                                 | Da li je part postavljen kao pad part?                                                        | Ako je part postavljen kao pad part, on neće koristiti zvučni                                                                                                    | 58         |
|                                                      | Dalijo Py Switch za partickliučan?                                                            | procesor. Proverite postavke padova.                                                                                                    | 11         |
| Nema zvuka sa<br>odrođenog broje dirki               | Da li je postavljen raspon dirki?                                                             | Ako se ne čuje zvuk samo sa dela dirki, proverite key                                                                                                    | 44         |
| ouredenog broja dirki                                | Da li je primenjen efekat koj                                                                 | iAko je torziran zvuk određene boje ili parta, snizite jačinu                                                                                                    | 44,        |
|                                                      | Da li je [VOLUME] potenciometrom                                                              | ZVUKa log parta ili boje.<br>Ako je sav zvuk izobličen snizite jačinu [VOLLIME]                                                                                                    | 40         |
| 7. udvici i na bližan                                | prejako pojačan zvuk?                                                                         | potenciometrom.                                                                                                    |            |
| ZVUK je izobličen                                    | Da li je Output Gain prejak?                                                                  | Proverite Output Gain parametar u Sound system postavkama                                                                                                    | 100        |
|                                                      | Da li je primenjen sistemski efekat?                                                          | Možda su Master EQ ili TFX postavke krive za izobličenje<br>zvuka. Proverite ih.                                                                                                    | 54         |
|                                                      | Da li je štim neispravan?                                                                     | Proverite Master Tune parametar u Sound system postavkama.                                                                                                    | 100        |
| Visina zvuka je<br>neispravna.                       | Je li izmenjena visina zvuka pedalom<br>ili pitch bend signalom sa eksternog<br>MIDI uređaja? | Proverite pedalu i pitch bender.<br>J                                                                                                    | 41,<br>42  |
|                                                      | Da li su postavljeni Coarse Tune<br>Fine Tune ili Master Tune parametri?                      | Proverite Coarse Tune, Fine Tune i Master Tune postavke.                                                                                                    | 99,<br>100 |
| Note se prekidaju                                    | Ako se istovremeno koristi više oc<br>128 zvukova polifonije, može doći do                    | Smanjite broj layera u Studio Setu koji koristite. Povećajte<br>voice reserve za layere u kojima se note ne smeju                                                                            | 44         |
| Note se čuju produženc<br>dok svirate na klavijaturi | Da li je obrnut polaritet hold p                                                              | temski parametar Hold Pedal Polarity.                                                                                                    | 98         |

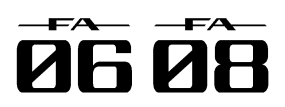

| Problem                                                                                                    | Šta proveriti                                                                                                    | Šta uraditi                                                                                                    | Str.           |
|----------------------------------------------------------------------------------------------------|----------------------------------------------------------------------------------------------------|----------------------------------------------------------------------------------------------------|----------------|
| Zvuk se i dalje čuje sa suprotne<br>strane i kad je postavljen samo na                                                                                    | Da li su primenjeni efekti?                                                                                                    | Pošto su FA efekti u stereo tehnici, primena efekta će<br>omogućiti da se efekt čuje i sa suprotne strane čak i kad je                                                                                                    |                |
| jednu stranu<br>Više note zvuče čudno                                                                                                    | Kad se na FA sviraju visoke note, može se<br>dogoditi da se čuju nepotpune note ili in<br>visina ne ide dovoljno ili se čuje šum koji se<br>menja u zavisnosti od note koja se svira.                                                                                               | IZVORNI ZVUK pomeren skroz na jednu stranu. Ovo se događa ako se prekorači najviša nota koju FA Imože proizvesti, i ne pojavljuje se kad se koriste Istandardne note. Ovo nije znak kvara.                                                                                            | *              |
| Ne mogu se svirati arpeggio                                                                                                    | Da li je Arpeggio Switch za part isključen?                                                                                                    | Uključite Arpeggio Switch za taj part. Ako koristite mult<br>part play mod arpeggio se ne može svirati čak i ako je<br>[ARPEGGIO] taster uključen samo ako je Arpeggio<br>SWITCH uključen za part.                                                                                    | i 44           |
| Ponekad se visina zvuka ne<br>povećava pri sviranju legato                                                                                                | Ako je uključen Legato Switch (str. 32)<br>isključen Legato Retrigger parametar<br>pritisnete nisku notu i svirate visoku nakor<br>nje da bi dobili legato efekat, rast visine<br>zvuka se može prekinuti na određenon<br>mestu jer je prekoračena gornja granica<br>talasne forme. | Ako boja koristi više wavova i svaki od njih ima različitu<br>igornju granicu, rezultat možda više neće zvučati mono.<br>Ako želite velike izmene visine zvuka u legato funkciji,<br>uključite Legato Retrigger . Detaljniji opis parametara se<br>nalazi u zasebnom uputstvu.        |                |
| Kad pritisnete numerički taster<br>zvuk se ne zaustavlja                                                                                                  | Da li je osvetljen [HOLD] taster?                                                                                                    | Ponovo pritisnite [HOLD] taster tako da se ugasi.                                                                                                    | -              |
| Kad koristite Favorites da                                                                                                    | Registrovani sadržaj se razlikuje zavisno                                                                                                    | Proverite performans mod i re-registrujte favorite.                                                                                                    | 28             |
| pozovete boju, zvuk je različit oc<br>onog koji ste registrovali                                                                                          | od performans moda u kojem je<br>registrovan.                                                                                                    | Ako ste registrovali favorite u singl play modu moći će se<br>samo pozvati postavke boje. Ako želite da se pozovu<br>postavke studio seta kao što je reverb izaberite multi part<br>mod, snimite studio set i registrujte ga u favorite.                                              | ;<br>t         |
| Klavijatura neće da svira zvuk<br>parta numeričkih tastera                                                                                                | Da li ste promenili Rx Channel pad parta?                                                                                                    | Podesite part za padove (numeričke tastere) tako da<br>odgovara broju Rx kanala.                                                                                                    | 44             |
| Problemi sa efektima                                                                                                    |                                                                                                    |                                                                                                    |                |
| Nisu primenjeni efekti                                                                                                    | Da li su efekti isključeni?                                                                                                    | Proverite stanje efekta (uklj/isklj).                                                                                                    | 52             |
|                                                                                                    | Proverite send level za svaki efekat.                                                                                                    | Ako je send level postavljen na 0, efekat se ne<br>primenjuje. Čak i kad je send level postavljen iznad nule,<br>on se neće primeniti ako je jačina multi-effecta ili reverba<br>postavljena na nula. Proverite svaku od ovih postavki.                                               | )<br>,<br>a    |
| Postavili ste delay time vrednos<br>(npr za multi effect DELAY) kao<br>notnu vrednost, ali postoji granica<br>preko koje se delay time ne može<br>menjati | tProverite vrednosti Delay Time parametra                                                                                                    | Posto delay time ima gornju granicu ako se odredi notna<br>vrednost i uspori tempo, može se stići do te granice.<br>Maksimum delay time je najviša vrednost koja se<br>numerički može postaviti (osim u notama).                                                                      | 1 53           |
| Modulation ili neki drugi kontrolei<br>je stalno uključen.                                                                                                | Proverite postavke matrix kontrole.                                                                                                    | PCM synth boja se može kontrolisati u realnom vremenu<br>pomoću matrix control funkcije koja koristi dolazne MIDI<br>kontrolne signale kako bi menjala parametre boja.<br>Zavisno od ovih postavki bi FA mogao reagovati na signal<br>sa eksternog MIDI uređaja na neočekivani način. | 47<br> <br>    |
| Problemi sa sekvencerom                                                                                                    |                                                                                                    |                                                                                                    |                |
| Importovani SMF fajl se ne<br>reprodukuje ispravno                                                                                                    | Jesu li Receive GM System On i Receive<br>GM2 System On postavljeni na "ON"?                                                                                                    | Postavite za Receive GM System On i Receive GM2<br>System On vrednost "ON"?                                                                                                    | 2101           |
|                                                                                                    | Da li pokušavate startovati reprodukciju<br>usred pesme?                                                                                                    | IPočetak GM pesme poseduje GM/GM 2 system u<br>signalu. U nekim slučajevima GM Score se ne može<br>ispravno reprodukovati dok se ne primi taj signal.                                                                                                    | 1 –<br>*       |
|                                                                                                    | Da li pokušavate reprodukovati faj<br>napravljen u GS Formatu?                                                                                                    | IPodaci napravljeni samo za Sound Canvas Seriju se ne<br>mogu reprodukovati na FA.                                                                                                    | * –            |
| Nakon snimanja nema zvuka pr<br>reprodukciji songa                                                                                                    | iDa li su kanali isključeni mute funkcijom?                                                                                                    | Isključite mute.                                                                                                    | 63             |
| Tempo je drugačiji nego što je bic<br>kad sam zadnji put reprodukovac<br>song.                                                                            | Da li ste snimili song?                                                                                                    | Kod FA ako izmenite tempo i reprodukujete, novi tempo<br>se ne snima dok ne snimite song u user memoriju ili na<br>SD karticu. I obrnuto ako snimite song, prethodni tempo<br>se zaboravlja. Zato proverite trenutni tempo kad snimate<br>song.                                       | ) 74<br>3<br>) |
| Boje se menjaju bez da to želite                                                                                                    | Da li je ubačen MIDI signal progran<br>change?                                                                                                    | Izbrišite nepoželjni program change signal.                                                                                                    | 69             |
|                                                                                                    | Da li ste ubacili signal promene programa u<br>pogrešan kanal?                                                                                                    | iProverite MIDI kanal.                                                                                                    | 68             |
| Podaci koji bi trebalo da su tamo se<br>ne prikazuju u microscope<br>pregledu.                                                                            | Da li je postvljeno da se ne trebaju<br>prikazivati podaci u View Select?                                                                                                    | Izmenite postavke za View Select tako da se prikazuju<br>podaci.                                                                                                    | 1 69           |

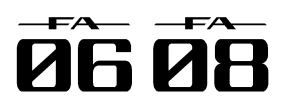

| Problem                                                                                                    | Šta proveriti                                                                                                    | Šta uraditi                                                                                                    | Str                                                                                                    |
|----------------------------------------------------------------------------------------------------|----------------------------------------------------------------------------------------------------|----------------------------------------------------------------------------------------------------|----------------------------------------------------------------------------------------------------|
| Nakon reprodukcije songa oc<br>strane MIDI sekvencera ne čuju se<br>više zvuci.<br>Nema zvuka ni kad se pošalje<br>Program Changes signal.                                 | Da li se u okviru songa nalazi Bank<br>Select koji nije definisan na FA?                                                                                                    | Može biti da u podacima songa nije određen Bank Select. Nema<br>zvuka ako grupa boja nije postavljena sa Bank Select MSB/LSE<br>funkcijom. Zapamtite da ako ne postavite Bank Select, i šaljete<br>samo Program Change, koristiće se samo boje iz trenutno<br>izabrane grupe sa istim Program Change brojem. Pokušajte<br>resetovati boju pomoću kontrola s panela. Štaviše, pri izboru boja<br>sa externog MIDI uređaja, obavezno pošaljite i Bank Select<br>MSB/LSB i Program Change kao jedinstveni set radi pouzdanije<br>reprodukcije. Prvo šaljite MSB i LSB (nije bitno koji od njih prvo)<br>pa zatim Program Change. U nekim slučajevima nakon prethodno<br>reprodukovanog songa koji je završio fejdovanjem, se neće čut<br>zvuk. To može biti zato što je jačina zvuka snižena ili expresionim<br>ili signalima za jačinu zvuka. Proverite vrednosti ovih signala<br>postavite ih na odgovarajuće. | <b>3</b> 68<br>3<br>3<br>3<br>3<br>3<br>4<br>4<br>3<br>3<br>3<br>3<br>3<br>3<br>3<br>4<br>5<br>3<br>3<br>3<br>3 |
| Sviranje je sporo ili ima prekide.                                                                                                    | Da li se istovremeno koristi više od<br>128 zvukova?<br>Da li koristite boju koja koristi<br>mnogo LFO?<br>Da li su podaci koncentrisani na<br>početku beatova u podacima<br>sekvence?                                                                                                    | Smanjite broj zvukova. Kod nekih boja kao što su kontinualne boje<br>sa dugim release vremenom, iako se zvuk čini nečujnim, njegovo<br>procesiranje se još vrši, pa se i u tom slučaju podaci performansa<br>razlikuju od broja zvukova koji se reprodukuju.<br>Pokušajte koristiti drugu boju zvuka. Procesiranje LFO opterećuje<br>procesor, pa korišćenje mnogo LFO usporava rad celokupnog FA<br>pa može čak i uticati na same zvuke.<br>Izbegavajte preklapanje podataka istog tajminga tako što ćete<br>postaviti razmak od 1-2 ticka. Ako se podaci ubacuju Step<br>recordingom ili ako se kvantizuju podaci nakon sviranja preko<br>klavijature u realnom vremenu, može se dogoditi da se na početku<br>beatova u podacima songa koncentrišu podaci. Zbog toga se u FA                                                                                                    |                                                                                                    |
|                                                                                                    | Da li na mestu gde je rad usporen<br>ima Program Change singala?<br>Da li na mestu gde je rad usporen<br>ima System Exclusive signala?<br>Da li se na mestu usporenja nalazi<br>Aftertouch ili neki slični Control                                                                                        | Izmenite lokaciju Program Change signala. Kad se Program<br>Change signali ubace u song, povećava se vreme obrade za<br>izmenu boja, što može uzrokovati usporenje rada.<br>Pomerite podatke. System Exclusive signali imaju veliku količinu<br>podataka, i opterećuju sekvencere i module. Probajte pomerit<br>podatke i izmeniti System Exclusive signale na Control Change<br>gde god je to moguće.<br>Ako podaci nisu potrebni, izbrišite ih.                                                                                                    | 1<br>3<br>                                                                                                    |
| Problemi sa snimaniem                                                                                                    | Change singali?                                                                                                    |                                                                                                    |                                                                                                    |
| Studio set zvuči drugačije nego                                                                                                    | Snimite boje zvuka.                                                                                                    | Ako editujete boje koje koristi studio set ili ako se prepišu<br>privremene boje iz studio seta sa eksternog MIDI uređaja morate                                                                                                    | 148<br>9                                                                                                    |
| kad ste ga snimili                                                                                                    | Proverite postavke efekata.                                                                                                    | Možda su izmenjene postavke total efekata (efekta za boje)<br>master efekta (system effect).                                                                                                    | i52                                                                                                    |
| Postavke Arpeggia i kontrolera se                                                                                                    | Proverite postavke arpeggia i                                                                                                    | Postavke Arpeggia i kontrolera se nezavisno snimaju za svak                                                                                                    | .i33,                                                                                                    |
| razlikuju između studio setova                                                                                                    | kontrolera.                                                                                                    | studio set.                                                                                                    | 39                                                                                                    |
| Nema zvuka sa priključenog MID<br>uređaja.<br>Exclusive signali se ne primaju.                                                                                             | IDa li je MIDI transmit kanal na FA<br>isti kao MIDI receive kanal na<br>priključenom MIDI uređaju?<br>Da li je isključen Receive<br>Exclusive?<br>Da li je Device ID za eksterni<br>uređajisti broj kao za i FA?                                                                                         | Postavite isti kanal koji se šalje sa FA i koji je prijemni za priključen<br>uređaj.<br>Uključite ga.<br>Postavite ID brojeve.                                                                                                    | i90                                                                                                    |
| Kad koristite DAW program<br>okretanje potenciometara ili drugih<br>kontrola ne utiče na zvuk                                                                              | Neki DAW programi možda ne<br>prosleđuju system exclusive<br>signale.                                                                                                    | Ako koristite ovakav DAW program i želite snimiti system<br>exclusive signale uključite Local Switch.                                                                                                    | 1 <del>9</del> 0                                                                                                |
| Ako je veliki raspon vrednosti za<br>pitch bender (48) visina zvuka ne<br>raste do maksimalne vrednosti kao<br>se primi MIDI pitch bend signal<br>Problemi sa semplovanjem | lako se vrednosti benda za boju<br>mogu postaviti od 0 do 48 postoje<br>neki wavovi za koje visina zvuka<br>ne može rasti do maksimuma pa u<br>određenom trenutku prestaje sa<br>porastom. Garantujemo da će<br>visina rasti bar do vrednosti 12 ali<br>pazite ako postavljate vrednosti<br>veće od toga. |                                                                                                    |                                                                                                    |
| Zvuk sa ulaza nije stere (mono)                                                                                                    | Da nije STEREO SW postavljen na                                                                                                    | Postavite STEREO SW na "STEREO."                                                                                                    | 79                                                                                                    |
|                                                                                                    | "MONO"?                                                                                                    |                                                                                                    |                                                                                                    |

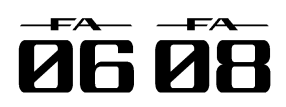

| Problem                                              | Šta proveriti                                                                                                    | Šta uraditi                                                                                                    | Str             |
|------------------------------------------------------|----------------------------------------------------------------------------------------------------|----------------------------------------------------------------------------------------------------|-----------------|
| Semplovani zvuk ima preja<br>šum ili distorziju.     | akDa li je ulazni signal odgovarajuće<br>jačine? Ako je ulazni nivo previsok zvuł<br>će biti izobličen. Ako je ulazni nivo<br>prenizak čuće se šum. | Podesite odgovarajući ulazni nivo.                                                                                                    | 79              |
|                                                      | Da li su postavke efekata ispravne?                                                                                                    | Neki efekti mogu povisiti nivo na veći nivo od originalnog sempla.<br>ili namerno torzirati zvuk. Neki efekti čak naglašavaju šum.<br>Privremeno isključite efekte, i proverite da li u semplu i dalje ima<br>šuma ili distorzije. Zatim ispravno podesite efekte. | ,—<br>a         |
|                                                      | Da li se istovremeno reprodukuje više<br>semplova?                                                                                                  | Čak i ako je nivo svakog pojedinačnog sempla odgovarajući,<br>istovremena reprodukcija više semplova može preterano povisit<br>ukupan nivo zvuka i prouzrokovati distorziju. Snizite nivo svakog<br>sempla tako da zvuk ne bude izobličen.                         | ,81<br>:i<br>9  |
| Problemi sa mikrofonom ili eł                        | ksternim uređajem sa kojeg snimate                                                                                                    | <u>.</u>                                                                                                    |                 |
| Zvuk sa spoljnjeg izvora se r<br>čuje ili je preslab | neDa li je ulazni signal prenizak?                                                                                                    | Ako se koristi LINE ulaz: Podesite jačinu zvuka priključenog<br>uređaja. Kad se koristi GUITAR/MIC ulaz: Podesite sa [LEVEL]<br>potenciometrom na zadnjem panelu. Ako je jačina zvuka i dalje<br>preniska podesite Audio Input Level.                              | 380<br>]<br>9   |
|                                                      | Da li su kablovi ispravno povezani?                                                                                                    | Proverite konekcije.                                                                                                    | 8               |
|                                                      | Možda je neispravan kabl.                                                                                                    | -                                                                                                    | -               |
|                                                      | Da li koristite kabl koji ima otpornike?                                                                                                    | Koristite kablove koji nemaju otpornike.                                                                                                    | -               |
| Zvuk sa mikrofona se ne ču<br>ili je pretih          | jeDa li su mikrofonski kablovi ispravno povezani?                                                                                                   | Proverite konekcije.                                                                                                    | 8               |
|                                                      | Možda je neispravan mikrofonski kabl.                                                                                                    | -                                                                                                    | -               |
|                                                      | Da li je ulazni signal sa mikrofona<br>prenizak?                                                                                                    | Podesite sa [LEVEL] potenciometrom na zadnjem panelu. Ako je<br>jačina zvuka i dalje preniska podesite Audio Input Level.                                                                                                    | <del>)</del> 80 |
|                                                      | Da li je [MIC/GUITAR] regler postavljer<br>na "GUITAR"?                                                                                             | Postavite [MIC/GUITAR] switch na "MIC."                                                                                                    | 9               |
| Problemi sa SD karicom                               |                                                                                                    |                                                                                                    |                 |
| SD kartica nije prepoznata                           | Proverite format SD kartice                                                                                                    |                                                                                                    |                 |
| Podaci na SD kartici s                               | suDa li je fizički oštećena SD kartica?                                                                                                    |                                                                                                    | 96              |
| oštećeni                                             | Da li je isključeno napajanje uređaja<br>dokjepristupao SD kartici?                                                                                 | Formatirajte SD karticu na FA.                                                                                                    |                 |
|                                                      | Da li ste formatirali karticu na kompjuteru ili digitalnom fotoaparatu?                                                                             | a                                                                                                    |                 |
| Ne može se bekapovati na S<br>karticu                | DDa li je zaštićena od snimanja?                                                                                                    | Onemogućite zaštitu od snimanja.                                                                                                    | 108             |
|                                                      | Da li ima dovoljno praznog mesta na<br>kartici?                                                                                                    | Koristite karticu sa dovoljno praznog mesta.                                                                                                    | -               |
|                                                      | Proverite format SD kartice FA može<br>koristiti SD kartice koje su formatirane<br>u FAT formatu.                                                   | Formatirajte SD karticu na FA.                                                                                                    | 108             |
| Problemi sa USB konekcijom                           | 1                                                                                                    |                                                                                                    |                 |
| Kompjuter ne prepoznaje FA                           | Da li USB port na kompjuteru<br>(podržava USB 2.0 Hi-Speed)                                                                                         | USB port na kompjuteru mora podržavati USB 2.0 Hi-Speec standard.                                                                                                    |                 |

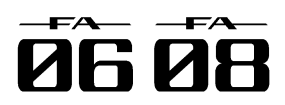

# Problemi pri konekciji sa wireless LANom

- \* Za probleme vezane sa komunikacijom proverite i uputstvo za wireless LAN access point.
- \* Detalje o korišćenju wireless LAN access pointa ćete naći u njegovom uputstvu

| Problem                                                                                               | Uzrok problema                                                                                                    | str                                |
|----------------------------------------------------------------------------------------------------|----------------------------------------------------------------------------------------------------|------------------------------------|
| Ne može se povezati na wireless LAN                                                                   | <ul> <li>Proverite da li vaš wireless LAN access point podržava WPS standard. Ako wireless LAN access point ne podržava WPS konektujte se pomoću procedure opisane pod naslovom "Povezivanje u Ad-Hoc modu (Ad-Hoc Mode)" str 106.</li> <li>FA ne podržava 802.11a i 802.11b wireless standarde. Koristite 802.11g ili 802.11n (na 2.4 GHz).</li> <li>WEP autentikacija nije podržana. Koristite WPA ili WPA2 autentikaciju.</li> <li>Vaš wireless LAN access point treba da koristi DHCP.</li> <li>Ako se FA ne može konektovati na wireless LAN access point na koji se pre konektovati bez problema, proverite da je Ad-Hoc Mode na "OFF."</li> <li>Možda se nećete moći konektovati na wireless mrežu ako je signal slab ili loš. U ton slučaju koristite proceduru opisanu pod naslovom "Osnovni metod povezivanja (Connect by WPS)" (str.104) i pokušajte izabrati i povezati se ponovo.</li> <li>FA pamti ograničenu količinu informacija o mrežnim konekcijama. Kad se dostigne granica raspoložive memorije gube se starije informacije i dolaze nove.</li> <li>Svi podaci o konekciji se gube pri resetovanju na fabričke postavke.</li> <li>Ako se izbriše informacija o konekciji ponovite proceduru i povežite se.</li> </ul> | s104<br>d<br>a<br>c<br>n<br>a<br>e |
| "Access Point Not Supported" je prikazano na<br>ekrano i FA se ne može priključiti na access<br>point | Taj access point nije kompatibilan. Koristite WPA ili WPA2 autentikaciju.                                                                                                    |                                    |
| Konekcija je nestabilna                                                                               | Ako je bežični signal lošeg kvaliteta komunikacija će biti nestabilna.<br>Ako je komunikacija nestabilna može se usporiti reakcija i dogoditi dropouti u zvuku.<br>Problem se može rešiti na sledeći način.<br>•Približite FA i wireless LAN access point.<br>•Promenite kanal wireless LAN access pointa.                                                                                                    |                                    |
| FA se ne prikazuje među instrumentima<br>priključenim u aplikaciji                                    | <ul> <li>Da li je uključen?</li> <li>Da li je na USB MEMORY port priključen wireless USB adapter (WNA1100-RL)?</li> <li>Da li je FA konektovan na bežični LAN?</li> <li>Da li su FA i iPad na istoj mreži (npr istom wireless LAN access pointu)?</li> <li>Da li je wireless LAN access point postavljen da omogućuje komunikaciju između uređaja koji su povezani na njega?</li> <li>O relevantnim postavkama se informišite iz dokumentacije za wireless LAN access point.</li> </ul>                                                                                                    | u                                  |
| iPad se ne može povezati na internet                                                                  | <ul> <li>Da li je wireless LAN access point povezan na interenet?</li> <li>Da li ste povezani u Ad-Hoc modu?</li> <li>iPod touch ili drugi bežični uređaj koji su povezani u Ad-Hoc modu neće moć<br/>komunicirati sa internetom ili nekim drugim bežičnim uređajem. Međutim iPhone ili drug<br/>bežični uređaj koji se mogu spajati na mobilnu telefoniju se mogu konektovati na interne<br/>preko mobilne mreže. Ne zaboravite da internet preko mobilne mreže može koštati.</li> </ul>                                                                                                    | Si<br>gi<br>et                     |

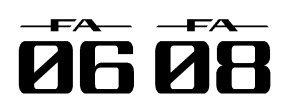

# **MIDI** Implementation Chart

# Sekcija Generatora zvuka

Date : Jan. 1, 2014 Version : 1.00

| Model FA-06/08                                                    |                                                                                                    |                                                                                                    |                                                                                                    | Version : 1.00                                                                                                    |
|-------------------------------------------------------------------|----------------------------------------------------------------------------------------------------|----------------------------------------------------------------------------------------------------|----------------------------------------------------------------------------------------------------|----------------------------------------------------------------------------------------------------|
| Fur                                                               | nction                                                                                                    | Transmitted                                                                                        | Recognized                                                                                                    | Remarks                                                                                                    |
| Basic Defa<br>Channel Char                                        | ult<br>nged                                                                                                    | 1–16<br>1–16                                                                                       | 1–16<br>1–16                                                                                                    |                                                                                                    |
| Defa<br>Mode Mess<br>Alter                                        | ult<br>sage<br>red                                                                                                    | Mode 3<br>Mono, Poly<br>******                                                                     | Mode 3<br>Mode 3, 4 (M=1)                                                                                                    | *2                                                                                                    |
| Note<br>Number <sup>: True</sup>                                  | e Voice                                                                                                    | 0–127<br>*********                                                                                 | 0–127<br>0–127                                                                                                    |                                                                                                    |
| Velocity Note<br>Note                                             | e On<br>e Off                                                                                                    | 0<br>0                                                                                             | 0<br>0                                                                                                    |                                                                                                    |
| After Key's<br>Touch Char                                         | s<br>nnel's                                                                                                    | x                                                                                                  | o *1<br>o *1                                                                                                    |                                                                                                    |
| Ditch Pond                                                        |                                                                                                    |                                                                                                    | . *1                                                                                                    |                                                                                                    |
| Control Change                                                    | 0, 32<br>1<br>2<br>4<br>4<br>5<br>6, 38<br>7<br>10<br>11<br>11<br>16<br>16<br>17<br>18<br>19<br>64<br>65<br>66<br>67<br>77<br>68<br>71<br>72<br>73<br>74<br>75<br>76<br>77<br>78<br>80<br>81<br>82<br>83<br>81<br>82<br>83<br>81<br>82<br>83<br>81<br>82<br>83<br>81<br>82<br>83<br>81<br>82<br>83<br>81<br>82<br>83<br>81<br>82<br>83<br>81<br>81<br>82<br>83<br>81<br>81<br>82<br>83<br>81<br>81<br>82<br>83<br>80<br>81<br>81<br>82<br>83<br>81<br>81<br>82<br>83<br>80<br>81<br>81<br>82<br>83<br>80<br>81<br>81<br>81<br>82<br>83<br>80<br>81<br>81<br>82<br>83<br>80<br>81<br>81<br>82<br>83<br>80<br>81<br>81<br>82<br>83<br>80<br>81<br>81<br>82<br>83<br>80<br>81<br>81<br>82<br>83<br>80<br>81<br>81<br>82<br>83<br>80<br>81<br>81<br>82<br>83<br>81<br>82<br>83<br>81<br>83<br>81<br>82<br>83<br>81<br>82<br>83<br>81<br>82<br>83<br>81<br>83<br>81<br>82<br>83<br>81<br>83<br>81<br>83<br>81<br>83<br>84<br>91<br>91<br>93<br>91<br>96<br>97<br>98, 99<br>98, 99<br>98, 99<br>98, 99<br>100, 101<br>100, 101<br>100, 100, 100, 100, 100, 100, 100, 100, | 0<br>0<br>0<br>0<br>0<br>0<br>0<br>0<br>0<br>0<br>0<br>0<br>0<br>0<br>0<br>0<br>0<br>0<br>0        | 0         *1           0         *1           0         *1           0         0           0         *1           0         *1           0         *1           0         *1           0         *1           0         *1           0         *1           0         *1           0         *1           0         *1           0         *1           0         *1           0         *1           0         *1           0         *1           0         *1           0         *1           0         *1           0         *1           0         *1           0         *1           0         *1           0         *1           0         *1           0         *1           0         *1           0         *1           0         *1           0         *1           0         *1           0         *1 | Bank select<br>Modulation<br>Breath type<br>Foot type<br>Portamento time<br>Data entry<br>Volume<br>Panpot<br>Expression<br>General purpose controller 1<br>General purpose controller 2<br>General purpose controller 3<br>General purpose controller 4<br>Hold 1<br>Portamento<br>Sostenuto<br>Soft<br>Legato foot switch<br>Resonance<br>Release time<br>Attack time<br>Cutoff<br>Decay time<br>Vibrato rate<br>Vibrato delay<br>General purpose controller 5<br>General purpose controller 5<br>General purpose controller 7<br>General purpose controller 7<br>General purpose effect 1<br>General purpose effect 1<br>General purpose controller 8<br>Portamento control<br>General purpose controller 7<br>General purpose effect 3<br>General purpose controller 1<br>General purpose controller 8<br>Portamento control<br>General purpose controller 1<br>General purpose controller 8<br>Portamento control<br>General purpose effect 3<br>General purpose controller 1<br>NRPN LSB, MSB<br>RPN LSB, MSB |
| Program<br>Change : True                                          | e Number                                                                                                    | o *1<br>******                                                                                     | o *1<br>0–127                                                                                                    | Program Number 1–128                                                                                                    |
| System Exclusive                                                  | 2                                                                                                    | o *3                                                                                               | o *1                                                                                                    |                                                                                                    |
| System : Son<br>Common : Tun                                      | ng Position<br>ng Select<br>ne                                                                                                    | X<br>X<br>X                                                                                        | x<br>x<br>x                                                                                                    |                                                                                                    |
| System : Cloo<br>Realtime : Con                                   | ck<br>nmands                                                                                                    | x<br>x                                                                                             | o<br>x                                                                                                    |                                                                                                    |
| Aux : All S<br>Aux : Loca<br>Messages : All N<br>: Acti<br>: Syst | Sound Off<br>et All Controllers<br>al On/Off<br>Notes Off<br>ive Sensing<br>tem Reset                                                                                                    | x<br>x<br>x<br>x<br>o *1<br>x                                                                      | o<br>o<br>x<br>o(123–127)<br>o<br>x                                                                                                    |                                                                                                    |
| Notes                                                             |                                                                                                    | *1 O X is selectable.<br>*2 Recognized as M=1 even if M≠1.<br>*3 Transmitted only when "Transmitte | ed Edit Data" is ON or RQ1 is received.                                                                                                    |                                                                                                    |
| Mode 1: Omni On, Poly<br>Mode 3: Omni Off, Poly                   | y<br>y                                                                                                    | Mode 2: Omni On, Mono<br>Mode 4: Omni Off, Mono                                                    |                                                                                                    | o: Yes<br>x: No                                                                                                    |

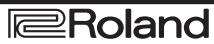

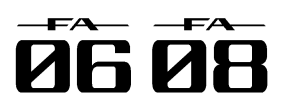

# **MIDI** Implementation Chart

# Sekcija Sekvencera

Model FA-06/08

Date : Jan. 1, 2014 Version : 1.00

| Function         |                         | Transmitted                                                                                                    | Recognized  | Remarks              |  |
|------------------|-------------------------|----------------------------------------------------------------------------------------------------|-------------|----------------------|--|
| Basic            | Default                 | All channel                                                                                                    | All channel | There is no specific |  |
| Channel          | Changed                 | x                                                                                                    | 1–16        | basic channel        |  |
|                  | Default                 | х                                                                                                    | х           |                      |  |
| Mode             | Message                 | x                                                                                                    | x           |                      |  |
|                  | Altered                 | ****                                                                                                    |             |                      |  |
| Note             | · True Voice            | 0–127                                                                                                    | 0-127       |                      |  |
| Number           | . Hue voice             |                                                                                                    | 0-127       |                      |  |
| Velocity         | Note On                 | 0                                                                                                    | 0           |                      |  |
|                  | Note Off                | 0                                                                                                    | 0           |                      |  |
| After            | Key's                   | 0                                                                                                    | o *1        |                      |  |
| Touch            | Channel's               | 0                                                                                                    | o *1        |                      |  |
| Pitch Bend       |                         | 0                                                                                                    | o *1        |                      |  |
| Caretoral Ch     | 0-119                   | 0                                                                                                    | o *1        |                      |  |
| Control Change   |                         |                                                                                                    |             |                      |  |
| Program          |                         | 0                                                                                                    | o *1        |                      |  |
| Change           | : True Number           | ******                                                                                                    | 0–127       |                      |  |
| System Exclusive |                         | 0                                                                                                    | o *1        |                      |  |
| System           | : Song Position         | o *1                                                                                                    | o *1        |                      |  |
| Common           | : Song Select           | х                                                                                                    | х           |                      |  |
|                  | : Tune                  | X                                                                                                    | x           |                      |  |
| System           | : Clock                 | o *1                                                                                                    | o *1        |                      |  |
| Realtime         | : Commands              | 0 *1                                                                                                    | o *1        |                      |  |
|                  | : All Sound Off         | 0                                                                                                    | o *1 *3     |                      |  |
| Aux              | : Reset All Controllers | 0 *2                                                                                                    |             |                      |  |
| Messages         | : All Notes Off         | o *2                                                                                                    | x *4        |                      |  |
| 5                | : Omni Mode Off         | 0                                                                                                    | o *1 *3     |                      |  |
|                  | : Omni Mode On          | 0                                                                                                    | 0 *1 *3     |                      |  |
|                  | : Mono Mode On          | 0                                                                                                    |             |                      |  |
|                  | · Active Sensing        | 0                                                                                                    |             |                      |  |
|                  | : System Reset          | x                                                                                                    | x           |                      |  |
| Notes            |                         | *1 O X is selectable                                                                                                    | 1           | I                    |  |
|                  |                         | *2 Not recorded when received, but can be created and transmitted using Microscope<br>*3 First, a a note-off message is recorded for each note that is currently on; then this message itself is recorded<br>*4 The All Notes Off message itself is not recorded; a note-off message is recorded for each note that is currently on |             |                      |  |
|                  |                         |                                                                                                    |             |                      |  |

Mode 1: Omni On, Poly Mode 3: Omni Off, Poly Mode 2: Omni On, Mono Mode 4: Omni Off, Mono o: Yes x: No

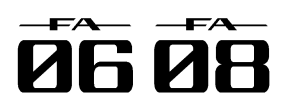

# Specifikacije

| Roland FA-06.   | FA-08: | Synthesizer    | (kompatibilan s | a General | MIDI 2 | standardom)  |
|-----------------|--------|----------------|-----------------|-----------|--------|--------------|
| 1,01011017,000, | 17100. | Cynthiosizor - | (Rompadonan e   |           |        | Standardonny |

| Klavijatura        |                                                                                                    |
|--------------------|----------------------------------------------------------------------------------------------------|
| FA-06:             | 61 dirka (osetljiva na brzinu)                                                                                                    |
| FA-08:             | 88 dirki Ivory Feel-G klavijatura sa<br>Escapementom                                                                                                    |
| Sekcija Generatora | zvuka                                                                                                    |
| Maximum polifon    | 128 (zavisno od opterećenja                                                                                                    |
| Dortovi            | 16 partova                                                                                                    |
| Pailovi            | To partova                                                                                                    |
| Doje               | SuperNATURAL additione boje<br>SuperNATURAL Sintesajzer<br>SuperNATURAL set bubnjeva<br>PCM Synth<br>PCM set bubnjeva<br>Poseduje i GM2 kompatibilne boje                                                                                                    |
| Wave Expansion     | i2 slota                                                                                                    |
| slotovi            | * wave expansioni slotovi su interna<br>memorija za talasne forme<br>Moguće je skinuti podatke sa Axial<br>sound library sajta i upisati ih preko<br>USB flash drajva u internu wav<br>memoriju.                                                                                                    |
| Efekti             | Multi-Efekti: 16 sistema, 68 tipova<br>(Vocoder se može koristiti samo na<br>partu 1)<br>Part EQ: 16 sistema<br>Drum Part COMP+EQ: 6 sistema<br>Chorus: 3 vrste<br>Reverb: 6 vrsta<br>Master Compressor (može se izmeniti<br>na Insert FX (78 tipova)<br>Master EQ Total Effects (TFX): 29<br>vrsta<br>Mic Input Reverb: 8 vrsta |
| Sequencer          |                                                                                                    |
| MIDI Kanala        | 16                                                                                                    |
| Podržani forma     | tOriginal SME export/import WAV                                                                                                    |
| fajlova            | export<br>* Moguće je snimiti i Sampler trigger<br>podatke.                                                                                                    |
| Sampler            |                                                                                                    |
| Format             | 16-bit linear, 44.1 kHz,<br>WAV/AIFF/MP3import                                                                                                    |
| Maximum Poifon     | 8                                                                                                    |
| Broj semplova      | 16 na numeričkim tasterima x 4 Banke<br>(za svaki song)<br>* Semplovi se ne mogu koristiti kao<br>wavovi za zvučni procesor                                                                                                    |
| Ostalo             |                                                                                                    |
| Funkcije           | Favorite Ritamski Patterni Arpeggio<br>Memorija akorda                                                                                                    |
| Kontroleri         | D-BEAM controller<br>Pitch Bend/Modulation ručica<br>Assignable Switch x 2 (S1/S2)<br>Kontrolnih potenciometara x 6<br>SAMPLE PAD Tempo potenciometar                                                                                                    |
| Ekran              | NOIOF GRATICKI KOIOF LCD OG 5 INCha                                                                                                    |
| Eksterna memorija  | SD kartica (podržana je i SDHC)                                                                                                    |

| Konektori                                                                                        | Izlaz za slušalice Stereo 1/4" phono<br>MAIN Izlazni Jackovi (L/MONO, R): 1/4-<br>incha TRS phono                                                                         |  |  |  |  |
|--------------------------------------------------------------------------------------------------|----------------------------------------------------------------------------------------------------|--|--|--|--|
|                                                                                                  | SUB OUTPUT izlaz Stereo 1/4" phono                                                                                                    |  |  |  |  |
|                                                                                                  | AUDIO INPUT ulazi                                                                                                    |  |  |  |  |
|                                                                                                  | Line: Stereo mini                                                                                                    |  |  |  |  |
|                                                                                                  | GUITAR/MIC: 6.35mm phono                                                                                                    |  |  |  |  |
|                                                                                                  | FOOT PEDAL priključci (CTRL 1, CTRL 2,                                                                                                    |  |  |  |  |
|                                                                                                  | HOLD)                                                                                                    |  |  |  |  |
|                                                                                                  | MIDI konektori (IN, OUT)                                                                                                    |  |  |  |  |
|                                                                                                  | USB FOR UPDATE port                                                                                                    |  |  |  |  |
|                                                                                                  | USB COMPUTER Port (USB Hi-Speed                                                                                                    |  |  |  |  |
|                                                                                                  | AUDIO/MIDI)                                                                                                    |  |  |  |  |
|                                                                                                  | (Koristite USB kabi i kompjuter sa USB<br>portom koji podržava USB 2.0 Hi-Speed.)                                                                                         |  |  |  |  |
|                                                                                                  | DC IN ulaz                                                                                                    |  |  |  |  |
| Napajanje                                                                                        | Ispravljač                                                                                                    |  |  |  |  |
| Potrošnja                                                                                        | 1,300 mA                                                                                                    |  |  |  |  |
| struje                                                                                           |                                                                                                    |  |  |  |  |
| Dimenzije                                                                                        |                                                                                                    |  |  |  |  |
| FA-06:                                                                                           | 1.008 (Š) x 300 (D) x 101 (V) mm                                                                                                    |  |  |  |  |
| FA-08:                                                                                           | 1.415 (Š) x 340 (D) x 142 (V) mm                                                                                                    |  |  |  |  |
| Težina bez ispi                                                                                  | ravljača                                                                                                    |  |  |  |  |
| FA-06:                                                                                           | 5.7 kg                                                                                                    |  |  |  |  |
| FA-08:                                                                                           | 16.5 kg                                                                                                    |  |  |  |  |
| Dodaci                                                                                           | Brzi start uputstvo, Leaflet "USING THE<br>UNIT SAFELY", SD kartica (instalirana u<br>fabrici), Štitnik za SD karticu (instaliran u<br>fabrici), Ispravljač, Napojni kabl |  |  |  |  |
| Opcioni dodaci (zasebno se prodaju)                                                              |                                                                                                    |  |  |  |  |
| Stalak za klavijaturu (*1):<br>FA-06: KS-18Z, KS-12<br>FA-08: KS-G8 KS-G8B, KS-187, KS-12, KS-18 |                                                                                                    |  |  |  |  |
| Switch pedala: DP serije                                                                         |                                                                                                    |  |  |  |  |
| Ekspresione pedale: EV-5                                                                         |                                                                                                    |  |  |  |  |
| USB Flash Memory *2                                                                              |                                                                                                    |  |  |  |  |
| Wireless USB Adapter: WNA1100-RL                                                                 |                                                                                                    |  |  |  |  |
| *1 Ako koristite KS-18Z i KS-J8 pazite da visina stalka ne                                       |                                                                                                    |  |  |  |  |
| bude viša od jednog metra.                                                                       |                                                                                                    |  |  |  |  |
| *2 Koristite Ro<br>2.0 Hi-Speed<br>isprayan rad al                                               | oland USB Flash memoriju (podržava USB<br>Flash Memoriju) Ne možemo garantovati<br>ko se koriste drugi proizvodi                                                          |  |  |  |  |
| Spravarriaual                                                                                    |                                                                                                    |  |  |  |  |

U interesu poboljšanja proizvoda, specifikacije i / ili izgled proizvoda se mogu izmeniti bez najave. NAPOMENA

Detaljniji opis postavljanja uređaja na stalak se nalazi pod naslovom "Postavljanje na stalak" (str.17).

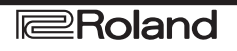